# 

# MANUAL DE PORTAL TNS - SISTEMA CONTABLE Y ADMINISTRATIVO INTEGRADO - FACTURACION

Versión 2023. Fecha de Revisión, Agosto 17 2023.

Registro de Derechos de Autor Libro-Tomo-Partida 13-67-172 de 17-may-2018.

Todos los derechos están reservados.

Impreso en Cúcuta Colombia.

La información de este documento no puede ser alterada o cambiada sin la autorización escrita de TNS SAS.

Este manual es suministrado exclusivamente con efectos informativos. Toda información contenida en el mismo está sujeta a cambios sin previo aviso. TNS SAS no es responsable de daño alguno, directo o indirecto, resultante del uso de este manua

# Contenido

| PROCESO DE LA INFORMACIÓN                                         | 5          |
|-------------------------------------------------------------------|------------|
| CÓMO CREAR FACTURAS DE VENTA                                      | 5          |
| CÓMO CREAR VENTAS DE MOSTRADOR (POS)                              | 9          |
| CÓMO CREAR REMISIONES DE SALIDA                                   | 13         |
| CÓMO CREAR DEVOLUCIONES EN VENTA                                  | 17         |
| CÓMO CREAR PEDIDOS DE VENTA                                       | 20         |
| CÓMO CREAR COTIZACIONES                                           | 24         |
| CÓMO CREAR ENTRADAS V SALIDAS DE CA LA MENOR                      | 27         |
|                                                                   | 27         |
| CÓMO GENERAR COMPROBANTES DE COSTOS                               | 23         |
| CÓMO GENERAR CONSUMOS DE COMBO                                    |            |
|                                                                   |            |
| CÓMO IMPRIMIR COMISIONES DE VENTAS                                |            |
|                                                                   |            |
| CÓMO IMPRIMIR ESTADO DE FACTURACIÓN ELECTRÓNICA                   | 40         |
|                                                                   | 41         |
|                                                                   | 42         |
|                                                                   | 43         |
|                                                                   | 44         |
|                                                                   | 40<br>// Q |
| CÓMO IMPRIMIR ALISTAMIENTO                                        | 50         |
| CÓMO IMPRIMIR ARTÍCULOS VENDIDOS POR PRECIO                       |            |
|                                                                   | 55         |
|                                                                   |            |
|                                                                   | 59         |
| CÓMO IMPRIMIR DESCUENTOS EN VENTAS                                | 61         |
| CÓMO IMPRIMIR DETALLE POR TIPO DE IVA                             | 64         |
| CÓMO IMPRIMIR ESTADO DE LA MINUTA                                 | 66         |
| CÓMO IMPRIMIR FACTURAS DESPACHADAS                                | 67         |
| CÓMO IMPRIMIR MARGEN DE LITILIDAD POR ARTÍCULO                    | 69         |
| CÓMO IMPRIMIR MARGEN DE LITILIDAD POR FACTURAS                    | 71         |
| CÓMO IMPRIMIR MINUTAS DE DISTRIBUCIÓN                             | 73         |
| CÓMO IMPRIMIR PEDIDOS PENDIENTES POR DESPACHAR                    | 74         |
| CÓMO IMPRIMIR VENTAS PROMEDIO POR ARTÍCULO Y SUGERIDO             | 76         |
| CÓMO IMPRIMIR RANGO DE FACTURAS                                   | 79         |
| CÓMO IMPRIMIR RANGO DE PEDIDOS                                    | 81         |
| CÓMO IMPRIMIR REMISIONES NO FACTURADAS                            | 82         |
| CÓMO IMPRIMIR RESUMEN DIARIO DE VENTAS                            | 85         |
| CÓMO IMPRIMIR RESUMEN DE VENTAS POR IVA                           | 87         |
| CÓMO IMPRIMIR RESUMEN DE PEDIDOS                                  | 88         |
| CÓMO IMPRIMIR RESUMEN DE VENTAS                                   | 90         |
| CÓMO IMPRIMIR RESUMEN DE VENTAS POS                               | 92         |
| CÓMO IMPRIMIR VENTAS POR ARTÍCULO                                 | 95         |
| CÓMO IMPRIMIR VENTAS DETALLADAS POR CLIENTE / VENDEDOR – ARTÍCULO | 97         |
| CÓMO IMPRIMIR VENTAS DEVOLUCIONES EN VENTAS                       | 101        |
| CÓMO IMPRIMIR VENTAS TOTALES POR GRUPO                            | 103        |
| CÓMO IMPRIMIR VENTAS TOTALES                                      | 106        |
| CÓMO ACTUALIZAR LOS ARTÍCULOS DE FACTURACIÓN AUTOMÁTICA           | 110        |
| CÓMO ACTUALIZAR PRECIOS                                           | 111        |
| CÓMO REALIZAR APERTURA DE CAJA                                    | 113        |
|                                                                   |            |

| CÓMO ASENTAR PENDIENTES                               |     |
|-------------------------------------------------------|-----|
| CÓMO REALIZAR DISEÑO DE ETIQUETAS DE CÓDIGO DE BARRAS |     |
| CÓMO EXPORTAR FACTURAS                                |     |
| CÓMO GENERAR FACTURACIÓN AUTOMÁTICA                   |     |
| CÓMO FACTURAR PEDIDOS                                 |     |
| CÓMO IMPORTAR FACTURAS EN EXCEL                       | 120 |
| CÓMO IMPRIMIR EL LISTADO DE TERCEROS                  |     |
| CÓMO ENVIAR DOCUMENTOS ELECTRÓNICOS                   | 123 |
| OPERACIONES NO RUTINARIAS                             |     |
| CÓMO CONFIGURAR LOS PARÁMETROS                        | 124 |

# PROCESO DE LA INFORMACIÓN

# CÓMO CREAR FACTURAS DE VENTA

Esta opción le permite elaborar o ingresar Facturas de Ventas de todos los productos o servicios que la empresa comercializa mediante su procedimiento de suministro o venta de artículos o servicios. Mediante esta opción se puede realizar el documento de la Venta y su respectiva contabilización.

- 1. Ingrese al módulo Facturación.
- 2. Seleccione la opción Movimientos
- **3.** Seleccione la opción **Ventas** con solo darle un clic en la pestaña. Acontinuación, se desplegará la siguiente ventana:

| PRE. | NUMERO      | FECHA      | CODIGO 🔺 | CLIENTE | ASENTADA   | VENDEDOR           | PERIODO | CUFE | CANTIDADES | NETO       | HORA     | ESTADO DIAN | IMPRESO | REV |
|------|-------------|------------|----------|---------|------------|--------------------|---------|------|------------|------------|----------|-------------|---------|-----|
| ð    | val15062037 | 19/07/2023 | 00       | VARIOS  |            | ADRIANA APARICIO C | 07      |      | 1.00       | 11,900.00  | 16:30:38 |             | N       |     |
| 01   | 18          | 19/07/2023 | 00       | VARIOS  |            | GIOVANNI CAMILO M  | 07      |      | 1.00       | 11,900.00  | 16:28:44 |             | Ν       |     |
| 01   | 17          | 19/07/2023 | 00       | VARIOS  |            | GIOVANNI CAMILO M  | 07      |      | 1.00       | 11,900.00  | 16:26:37 |             | N       |     |
| AM   | 13          | 17/07/2023 | 00       | VARIOS  | 17/07/2023 | ADRIANA APARICIO C | 07      |      | 1.00       | 11,900.00  | 08:35:50 |             | N       |     |
| 0    | val15062035 | 14/07/2023 | 00       | VARIOS  | 14/07/2023 | ADRIANA APARICIO C | 07      |      | 5.00       | 108,212.06 | 08:20:59 |             | Ν       |     |
| 0    | *ICA2501218 | 14/07/2023 | 00       | VARIOS  |            | YULIANA MUOZ YULI  | 07      |      | 1.00       | 100,000.00 | 08:51:17 |             | Ν       |     |
| 0    | *ICA2501218 | 14/07/2023 | 00       | VARIOS  |            | YULIANA MUOZ YULI  | 07      |      | 1.00       | 15,000.00  | 08:48:20 |             | N       |     |
| IYRG | 87          | 14/07/2023 | 00       | VARIOS  | 14/07/2023 | ADRIANA APARICIO C | 07      |      | 1.00       | 238,000.00 | 10:51:07 |             | Ν       |     |
| 0    | *ICA2501218 | 13/07/2023 | 00       | VARIOS  |            | JULIAN MATEO ORTIZ | 07      |      | 1.00       | 119,012.06 | 08:39:00 |             | Ν       |     |
| 0    | *ICA2501218 | 13/07/2023 | 00       | VARIOS  |            | JULIAN MATEO ORTIZ | 07      |      | 1.00       | 0.00       | 06:50:00 |             | Ν       |     |
| ۲L   | 3           | 10/07/2023 | 00       | VARIOS  |            | ISABELLA PAEZ LOZA | 07      |      | 1.00       | 45,220.00  | 08:31:04 |             | N       |     |
| 0    | val15062041 | 06/07/2023 | 00       | VARIOS  |            | VARIOS             | 07      |      | 0.00       | 0.00       |          |             | N       |     |
| 0    | val15062040 | 06/07/2023 | 00       | VARIOS  |            | VARIOS             | 07      |      | 0.00       | 0.00       |          |             | N       |     |
| 0    | *ICA2501218 | 06/07/2023 | 00       | VARIOS  |            | VARIOS             | 07      |      | 0.00       | 0.00       | 16:01:12 |             | Ν       |     |
| ETT  | 1           | 05/07/2023 | 00       | VARIOS  | 05/07/2023 | ADRIANA APARICIO C | 07      |      | 1.00       | 476,000.00 | 08:17:49 |             | s       |     |
| 0    | val15062038 | 21/07/2023 | 000      | vacio   | 21/07/2023 | VARIOS             | 07      |      | 1.00       | 101,192.06 | 09:45:55 |             | s       |     |
| ERF  | 2           | 21/07/2023 | 01       | MESA 01 | 21/07/2023 | VARIOS             | 07      |      | 2.00       | 23,800.00  | 15:00:55 |             | s       |     |

Para insertar un nuevo documento solo debe presionar la tecla Insert o presionando el botón correspondiente y seguidamente aparecerá la siguiente ventana con todos los campos en blanco, listos para insertar la correspondiente información.

| ро                                   | FV - FACTURA DE VENTA | Fecha          | 24/07/2023       | Asentado                |               |
|--------------------------------------|-----------------------|----------------|------------------|-------------------------|---------------|
| efijo                                | 00 - SIN PREFIJO      | Q Número       | 083880482        | Cliente                 |               |
| endedor                              | 00 / VARIOS           | Q Despachar a  |                  | <b>Q</b> Tipo Operación | 10 - Estandar |
| orma de pago                         | Contado               | • Banco        | 00 - BANCO UNICO | ٩                       |               |
| rden de compra                       |                       | Contrato       |                  |                         |               |
| rea                                  | 00 - GENERAL          | ٩              |                  |                         |               |
| etalle                               |                       |                |                  |                         |               |
| tal                                  |                       | .00 Des y Ret  |                  | .00 Neto                |               |
| Base                                 |                       | .00 Forma Pago |                  | .00 Diferencia          |               |
|                                      |                       |                |                  |                         |               |
| rtículos I Descu                     | entos y Retenciones   | Imp. INC       |                  | .00 I.Consumo           |               |
| rtículos I Descu                     | entos y Retenciones   | Imp. INC       |                  | .00 I.Consumo           |               |
| ·IVA<br>rtículos I Descu             | entos y Retenciones   | Imp. INC       |                  | LConsumo                |               |
| IVA<br>τ <mark>ίculos</mark> Ι Descu | entos y Retenciones   | Imp. INC       |                  | 00 I.Consumo            |               |
| IVA<br>ttículos I Descu              | entos y Retenciones   | Imp. INC       |                  | 00 LConsumo             |               |
| IVA<br>Tículos I Descu               | entos y Retenciones   | Imp. INC       |                  | LConsumo                |               |
| IVA.                                 | entos y Retenciones   | Imp. INC       |                  | 200 I.Consumo           |               |
| na I Descu                           | entos y Retenciones   | Imp. INC       |                  | IConsumo                |               |
| Trículos I Descu                     | entos y Retenciones   | Imp. INC       |                  | IConsumo                |               |

Anterior Guardar Cancelar Imprimir Statiente Asentar Reversar Artículo Importar Detalle POS Cheque

| САМРО       | DESCRIPCIÓN                                                                                                    |
|-------------|----------------------------------------------------------------------------------------------------|
| Numero      | Digite el código correspondiente al prefijo del documento de venta y seguidamente el número asignado a la Factura. El sistema le sugiere al usuario un prefijo y un número consecutivo dependiendo del tipo de prefijo que haya escogido                                                                                                    |
| Fecha       | En este campo el sistema propone la fecha, tomándola del sistema operativo para el tipo de documento que se está elaborando. Este campo puede ser modificado por el usuario, siguiendo el formato correcto de la fecha dd/mm/aaaa (día/mes/año).                                                                                                    |
| Exportación | Debe activar la casilla o seleccionar esta opción, si la factura corresponde a<br>una exportación de manera que identifique dentro del grupo contable las<br>cuentas respectivas.                                                                                                    |
| Pronto pago | Debe activar la casilla o seleccionar esta opción, si la correspondiente factura tiene un pronto pago o se le podrá realizar descuento por pronto pago si se realiza a crédito.                                                                                                    |
| Asentada    | En este campo el sistema propone la fecha, tomándola del sistema operativo<br>para el tipo de documento que se está elaborando en el momento que el<br>usuario asienta dicho documento. Este campo no es modificable por el<br>usuario.                                                                                                    |
| Cliente     | Digite el código correspondiente al Tercero que está clasificado como Cliente,<br>al cual se le suministro el producto o servicio. Si desea desplegar los<br>diferentes Terceros de clic en el botón <sup>Q</sup> o presione la BARRA<br>ESPACIADORA y aparecerá la ventana. Ver Cómo crear Terceros.                                                                                                    |
| Vendedor    | Digite el código correspondiente al Tercero que está clasificado como<br>Vendedor, el cual es el intermediario entre la empresa que suministra el<br>producto o servicio y la entidad que lo adquiere. Si desea desplegar las<br>diferentes Terceros de clic en el botón $\mathbf{Q}$ o presione la BARRA<br>ESPACIADORA y aparecerá la ventana. Ver Cómo crear Terceros.<br>Despachar a: digite el código correspondiente al Tercero al cual se le va a<br>despachar la venta, ya que no es el mismo al cual se le facturó. Si desea<br>desplegar las diferentes Terceros de clic en el botón $\mathbf{Q}$ o presione la BARRA |

|                | ESPACIADORA y aparecerá la ventana. Ver Cómo crear Terceros.                                                                                           |
|----------------|----------------------------------------------------------------------------------------------------|
| Forma de pago  | Debe seleccionar la Forma de Pago correspondiente al registro o venta que está insertando. Si desea desplegar las diferentes Formas de Pago de clic en |
|                | el botón y aparecerá el listado de las opciones que puede escoger (Contado -                                                                           |
|                | Crédito - múltiple). Si escoge a crédito le preguntará el plazo en días, y si la                                                                       |
|                | forma de pago es múltiple adicionará una pestaña denominada formas de                                                                                  |
|                | pago donde podrá ingresas los diferentes medios de pago.                                                                                               |
| Banco          | Digite el código correspondiente al Banco a donde ira el efectivo recaudado                                                                            |
|                | por la venta o comercialización del producto, en caso que la forma de pago                                                                             |
|                | sea de contado. Si desea desplegar las diferentes Bancos de clic en el botón                                                                           |
|                | Q o presione la BARRA ESPACIADORA y aparecerá la ventana. Ver Cómo                                                                                     |
|                | crear Bancos.                                                                                                    |
| Observación    | Aquí puede introducir los demás datos que tenga sobre información                                                                                      |
|                | relacionada con la Venta o detalles para tener en cuenta en este registro                                                                              |
| Descuentos y/o | Esta opción le permite al usuario registrar los descuentos y/o retenciones que                                                                         |
| Retenciones    | sean aplicables en la venta.                                                                                                    |
| C. Costo       | Digite el Código del Centro de Costo. Si desea desplegar los diferentes Tipos                                                                          |
|                | de Centros de Costos de clic en el botón ${f Q}$ o presione la BARRA                                                                                   |
|                | ESPACIADORA y aparecerá la ventana de Centros de Costos.                                                                                               |
| Vr. Base       | En este campo el sistema muestra el Valor Base sobre el cual se realizará                                                                              |
|                | cualquier clase de descuento que este configurado en esta Venta.                                                                                       |
| Vr. IVA        | El sistema en este campo muestra el Valor que se grava sobre el valor base                                                                             |
|                | de la venta por productos o servicios con Impuesto al Valor Agregado.                                                                                  |
| Imp. Consumo   | Aquí el sistema muestra el Valor que se grava sobre el valor base de la                                                                                |
|                | Factura de Venta de productos que tienen configurado este impuesto (Licores                                                                            |
|                | y Cigarrillos).                                                                                                    |
| Retenciones    | Aquí el sistema muestra el valor total de las retenciones que se le aplicarán al                                                                       |
|                | valor total de la venta.                                                                                                    |
| Vr. Total      | El sistema en este campo muestra el valor total que se debe pagar por la venta                                                                         |
|                | antes de realizar cualquier clase de descuento                                                                                                    |
| Vr. Neto       | El sistema en este campo muestra el valor total de la venta, después de haber                                                                          |
|                | deducido los respectivos descuentos.                                                                                                    |

Guarde los datos registrados del Encabezado del Comprobante de Contabilidad (F11). Para desplegar la siguiente Ventana y llamar el detalle de la factura debe seleccionar la opción ARTICULOS:

### Artículos

| Articulo        | 0111874925 ~ FALDA DAMA EN JEAN Q | Bodega         | 00 - BODEGA PRINCIPAL/SANGIL |         | م          |
|-----------------|-----------------------------------|----------------|------------------------------|---------|------------|
| Cantidad        | 1.000                             | Tipo de unidad | Detal                        |         | *          |
| Valor lista     | 150,000.00                        | Descuento (%)  |                              |         | 0.00       |
| Vendedor        | 00 / VARIOS Q                     | Comisión (%)   |                              |         | .00        |
| Area            | 00 - GENERAL                      |                |                              |         | ٩          |
| Ajuste Base     | .00                               | Recargo        |                              |         | .00        |
| Observacion     |                                   |                |                              |         |            |
| Vr Base         | 126,050.42                        |                |                              |         |            |
| Vr IVA          | 23,949.57                         |                |                              |         |            |
| Imp. al Consumo | .00                               |                |                              |         |            |
| Vr Neto         | 150,000.00                        | Vr Parcial     |                              |         | 150,000.00 |
|                 |                                   |                |                              |         |            |
|                 |                                   |                |                              | Guardar | Cancelar   |

| Tipo     FV - FACTURA DE VENTA     Fecha     24/07/2023     A sentado     Control       Prefijo     00 - SIN PREFJUO     Nimero     08380482     Cliente     00 / VARIOS       Vendedor     00 / VARIOS     Despachara     00 / VARIOS     Tpo Operación     10 - Estandar                                                                                                    | ٩.            |
|----------------------------------------------------------------------------------------------------|---------------|
| Prefijo     00 - SIN PREFIJO     Número     083880482     Cliente     00 / VARIOS       Vendedor     00 / VARIOS     Q     Despachar a     00 / VARIOS     Tipo Operación     10 - Estandar                                                                                                    | <i>م</i><br>- |
| Vendedor     00 / VARIOS     Q     Despachar a     00 / VARIOS     Q     Tipo Operación     10 - Estandar       Exemps de page     Contado     Contado     Response     Op. RANCO UNICO     Q     Interview     Interview< | -             |
| Forma de pago Contado y Barco 00 - RANCO LINICO 0                                                                                                    |               |
| Torma de pago                                                                                                    |               |
| Orden de compra                                                                                                    |               |
| Area 00 - GENERAL Q                                                                                                    |               |
| Detaile                                                                                                    |               |
| Total 150,000.00 Des y Ret .00 Neto 15                                                                                                    | 0,000.00      |
| Vr. Base 126,050.42 Forma Pago                                                                                                    | .00           |
| Vr IVA 23,949.58 Imp. INC                                                                                                    | .00           |
| Articulos I Descuentos y Retendiones       CÓD. ARTÍCULO     ARTÍCULO     BOD     UND     CANTIDAD     VR. NETO     VR. PARCIAL     IVA     NO. DOCUM       0111874925     FALDA DAMA EN JEAN     00     UND     1     150,000.00     19,00                                                                                                    |               |
|                                                                                                    |               |

# Image: Section Guardar Cancelar Imprimir Siguiente

| САМРО          | DESCRIPCIÓN                                                                                                    |
|----------------|----------------------------------------------------------------------------------------------------|
| Articulo       | Digite el código correspondiente al artículo o servicio que se está comercializando mediante la venta. Si desea desplegar los                                                                                |
|                | diferentes Artículos de clic en el botón ${}^{\mathbf{Q}}$ o presione la BARRA ESPACIADORA y aparecerá la ventana de Artículos. Ver Cómo crear Artículos                                                     |
| Bodega         | Digite el código correspondiente a la Bodega, donde el anterior<br>Artículo modificará su inventario. Si desea desplegar los diferentes                                                                      |
|                | Bodegas de clic en el botón <sup>Q</sup> o presione la BARRA<br>ESPACIADORA y aparecerá la ventana de Bodegas. Ver Cómo<br>crear Bodegas                                                                     |
| Tipo de Unidad | Debe seleccionar el Tipo de Unidad correspondiente al registro y<br>Artículo que está insertando, dependiendo del tipo de venta que se<br>está efectuando. Si desea desplegar las diferentes Tipos de Unidad |
|                | de clic en el botón y aparecerá el listado de las opciones que puede escoger (Mayor y Detal).                                                                                                    |
| Cantidad       | Introduzca el valor de la cantidad que se está vendiendo de este artículo, mediante este documento al respectivo cliente.                                                                                    |
| Descuento      | Digite el valor en números del porcentaje de descuento que se le otorgará al cliente por el Artículo                                                                                                    |
| Valor Unidad   | Introduzca el valor en dígitos del precio de cada unidad de este<br>Artículo, dicho valor tiene que ser exacto para tener un buen manejo<br>sobre la venta.                                                  |
| Vr. Base       | En este campo el sistema muestra el Valor Base sobre el cual se<br>realizará cualquier clase de descuento que este configurado en esta<br>Venta. (el valor reflejado es unitario)                            |
| Vr. IVA        | El sistema en este campo muestra el Valor que se grava sobre el valor base de la venta por productos o servicios con Impuesto al                                                                             |

|             | Valor Agregado. (el valor reflejado es unitario)                                                                                                    |
|-------------|----------------------------------------------------------------------------------------------------|
| Vr. Neto    | El sistema en este campo muestra el valor total de la venta, después<br>de haber deducido los respectivos descuentos. (el valor reflejado es<br>unitario) |
| Vr. Parcial | Refleja el valor total del articulo por las cantidades suministradas del articulo asignado en la venta.                                                   |

### Retenciones:

El uso de retenciones es para que se vea reflejado en la factura de venta el valor neto descontando la retención que van a practicar y se contabilice

Descuentos

| Concepto | RTFVENTAS - RETENCION EN LA FUENTE POR VENTAS |        |        |       | ٩        |
|----------|-----------------------------------------------|--------|--------|-------|----------|
| Base     | 126,050.42 %                                  | ó Ret. | 2.5000 | Valor | 3,151.26 |
| Area     | 00 - GENERAL                                  |        |        |       | ٩        |
|          |                                               |        |        |       |          |

| САМРО    | DESCRIPCIÓN                                                                                                    |  |  |  |  |  |
|----------|----------------------------------------------------------------------------------------------------|--|--|--|--|--|
| Concepto | Digite el código correspondiente al concepto de Retención en Venta<br>para realizar la correspondiente retención sobre la Factura. Si des                                         |  |  |  |  |  |
|          | desplegar los diferentes conceptos de clic en el botón <sup>Q</sup> o presione la<br>BARRA ESPACIADORA y aparecerá la ventana de Conceptos. Ver<br>Cómo crear Conceptos           |  |  |  |  |  |
| Base     | Introduzca el valor en dígitos de la Base a la cual se le aplicará el<br>Manual de Usuario Visual TNS - Facturación. Porcentaje<br>correspondiente de retención                   |  |  |  |  |  |
| % Ret.   | Digite el valor en números del porcentaje de retención que se le aplicará la base que digitó con anterioridad.                                                                    |  |  |  |  |  |
| Valor    | Aquí el sistema muestra el valor calculado de retención sobre la base<br>digitada con anterioridad, si desea puede digitar este valor y que no sea<br>el calculado por el sistema |  |  |  |  |  |

## RECUERDE ....

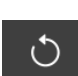

Para reversar el documento y ser modificado debe presionar el botón Reversar o presionar la tecla F3.

Si desea asentar el documento debe presionar el botón Asentar o la tecla F2.

Si se equivocó o no está de acuerdo con la información presione clic en el botón lateral del registro para marcarlo y presione la tecla Supr si lo desea borrar, si desea modificar un campo en especial solo da clic sobre él y digita la información respectiva.

~

# CÓMO CREAR VENTAS DE MOSTRADOR (POS)

Mediante esta opción el módulo de Facturación le permite al usuario realizar ventas de mostrador a clientes de una manera rápida y efectiva; las ventas de mostrador permiten mantener un inventario real y actualizado. En esta opción se debe insertar el documento correspondiente a la venta de mostrador con todos sus respectivos parámetros de entrada.

Cancelar

Guardar

- 1. Ingrese al menú Facturación.
- 2. Seleccione la opción POS con solo darle un clic en la pestaña. A continuación, se desplegará la siguiente ventana:

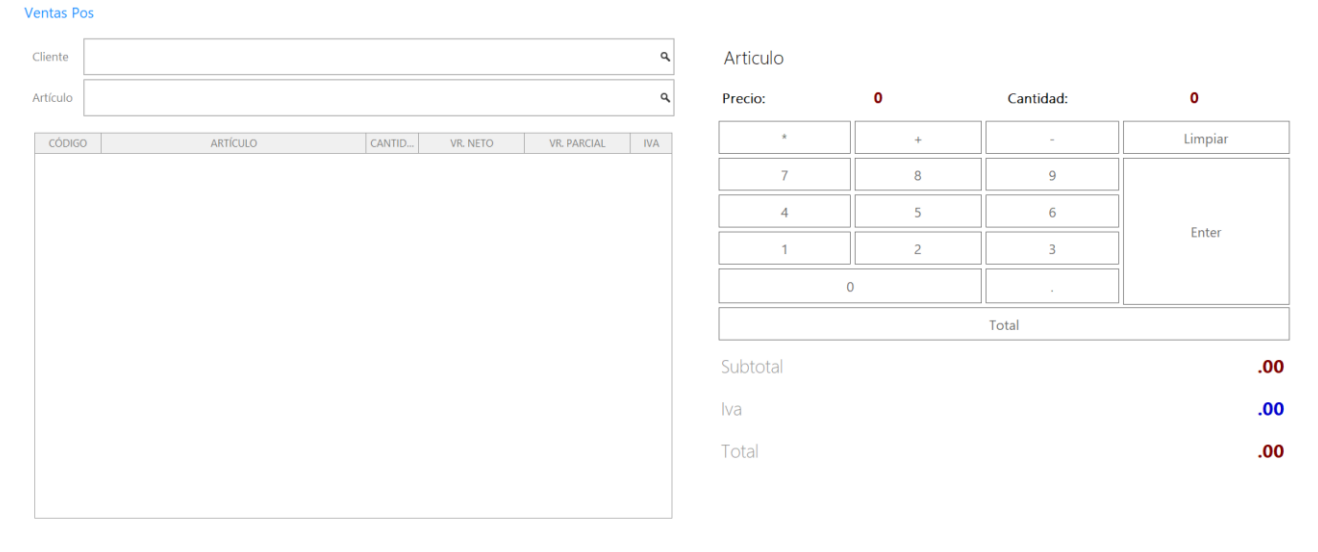

NÓMINA: SUPERCOOL STORE SAS PERIODO NÓMINA: 12-2022 (1/1) || AÑO: 2023 SUCURSAL: 00 - SUPERCOOL STORE SAS USUARIO: ADMIN ÚLTIMO PERIODO BLOQUEADO: -

<u>ר 🗶 ר 🎗 ר</u>

Diligencie la siguiente información:

| САМРО    | DESCRIPCIÓN                                                                                                    |
|----------|----------------------------------------------------------------------------------------------------|
| Cliente  | Digite el código correspondiente al Tercero que está clasificado como Cliente, al cual se le suministro el producto o servicio. Si                                                                                                    |
|          | desea desplegar los diferentes Terceros de clic en el botón o presione la BARRA ESPACIADORA y aparecerá la ventana. Ver Cómo crear Terceros.                                                                                                    |
| Articulo | Digite el código correspondiente al artículo o servicio que se está comercializando mediante la venta. Si desea desplegar los diferentes Artículos de clic en el botón Q o presione la BARRA ESPACIADORA y aparecerá la ventana de Artículos. Ver Cómo crear Artículos |

**Nota:** correspondiente a los campos del prefijo, fecha y vendedor el sistema asigna de forma automática la información por medio de la configuración realizada al usuario que realiza la venta.

### Forma de pago

Para asignar la forma de pago de la venta con dar clic en el botón total, se desplegará la siguiente ventana:

| Forma de      | Pago          |            |         |          |
|---------------|---------------|------------|---------|----------|
| Forma de pago | 00 - EFECTIVO |            |         | ٩        |
| Valor         |               |            |         | .00      |
|               | Total         |            |         | 5,000.00 |
|               | Recibido      |            |         | 6,000.00 |
|               | Cambio        |            |         | 1,000.00 |
|               |               | CredibanCO | Guardar | Cancelar |

| САМРО         | DESCRIPCIÓN                                                                                                    |
|---------------|----------------------------------------------------------------------------------------------------|
| Forma de pago | En el campo forma de pago con dar clic en el botón ${}^{\mathbf{Q}}$ o con la barra espaciadora desplegara la ventana con los diferentes medios de pago creados por la empresa. |
| Total         | se reflejará el valor total de la venta                                                                                                    |
| Recibido      | En este campo visualizaran el dinero recibido por parte del cliente digitado anteriormente en el campo valor                                                                    |
| Cambio        | Aquí el sistema muestra la diferencia entre la venta y el valor recibido por el cliente, para posterior dar el cambio.                                                          |

A continuación, visualizaran funcionalidades del teclado en la pestaña POS

Para ingresar a facturación POS

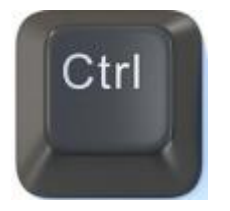

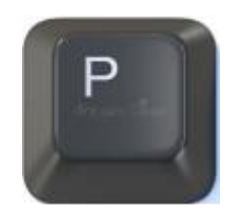

Abrir caja

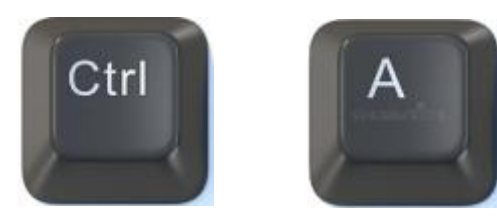

Guardar base de caja

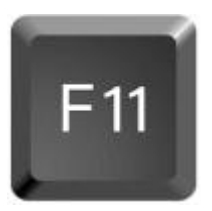

Para agregar o restar cantidades me ubico sobre el articulo y con la tecla (+) aumento o (-) disminuyo.

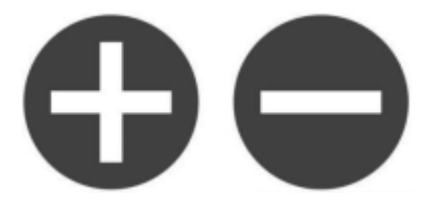

Para llamar un artículo nuevo dentro de la factura

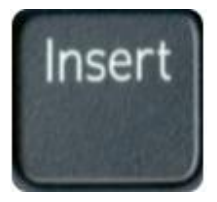

Para asignar precios al detal

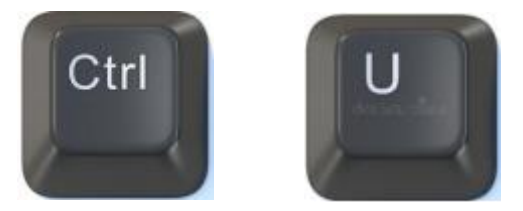

Nota: podrán cambiarlos con control 1, control 2, control 3, control 4 y control 5 de acuerdo con la lista de precios al detal

Para asignar precios al mayor

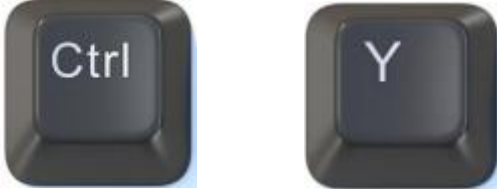

**Nota:** podrán cambiarlos con control 1, control 2, control 3, control 4 y control 5 de acuerdo con la lista de precios al mayor

# Cerrar factura

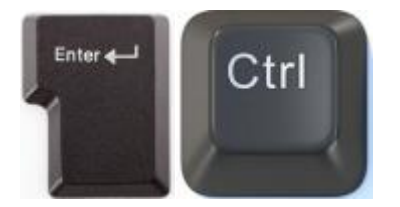

Finalizar la caja

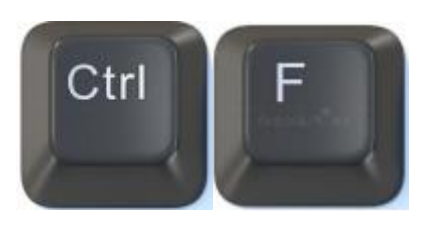

Reimprimir: encontraran una ventana con las facturas del día y podrás seleccionar la que desee imprimir.

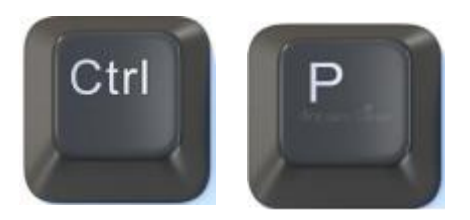

Para imprimirla de nuevo

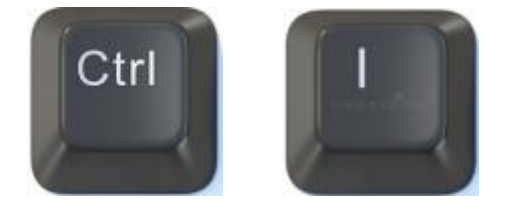

# CÓMO CREAR REMISIONES DE SALIDA

Mediante esta opción el módulo de Facturación le permite al usuario introducir las Remisiones que no fueron establecidas como ventas y así realizar la respectiva operación de venta posterior del producto. En esta opción se debe insertar el documento correspondiente a la remisión de salida con todos sus respectivos parámetros de entrada.

- 1. Ingrese al menú Facturación.
- 2. Seleccione la opción Remisiones de Salida con solo darle un clic en la pestaña. A continuación, se desplegará la siguiente ventana:

Para insertar un nuevo documento solo debe presionar la tecla Insert o presionando el botón correspondiente y seguidamente aparecerá la siguiente ventana con todos los campos en blanco, listos para insertar la correspondiente información.

| Remisiones         | temisiones de salida |       |        |                                                                          |          |      |  |
|--------------------|----------------------|-------|--------|--------------------------------------------------------------------------|----------|------|--|
| PRE.               | NUMERO               | FECHA | CODIGO | CLIENTE                                                                  | ASENTADA | NETO |  |
|                    |                      |       |        |                                                                          |          |      |  |
|                    |                      |       |        |                                                                          |          |      |  |
|                    |                      |       |        |                                                                          |          |      |  |
|                    |                      |       |        |                                                                          |          |      |  |
|                    |                      |       |        |                                                                          |          |      |  |
|                    |                      |       |        |                                                                          |          |      |  |
|                    |                      |       |        |                                                                          |          |      |  |
|                    |                      |       |        |                                                                          |          |      |  |
|                    |                      |       |        |                                                                          |          |      |  |
|                    |                      |       |        |                                                                          |          |      |  |
|                    |                      |       |        |                                                                          |          |      |  |
|                    |                      |       |        |                                                                          |          |      |  |
|                    |                      |       |        |                                                                          |          |      |  |
|                    |                      |       |        |                                                                          |          |      |  |
|                    |                      |       |        |                                                                          |          |      |  |
|                    |                      |       |        |                                                                          |          |      |  |
|                    |                      |       |        |                                                                          |          |      |  |
|                    |                      |       |        |                                                                          |          |      |  |
|                    |                      |       |        |                                                                          |          |      |  |
|                    |                      |       |        |                                                                          |          |      |  |
|                    |                      |       |        |                                                                          |          |      |  |
| Listado Parcial, P | Primero 50           |       |        |                                                                          |          |      |  |
|                    |                      |       |        |                                                                          |          |      |  |
| Buscar             | م                    |       |        | Nuevo Editar Eliminar Evontar Pefrescar Imprimir Asentar Peversar Conjar |          |      |  |

| Remisión de sali | ida                                       |          |             |                |                                                 |                  |             |           |
|------------------|-------------------------------------------|----------|-------------|----------------|-------------------------------------------------|------------------|-------------|-----------|
| Tipo             | RS - REMISION DE SALIDA                   |          | Fecha       | 04/08/         | 2023                                            | 🛅 Asentado       |             |           |
| Prefijo          | 00 - SIN PREFIJO                          | c        | Número      | 54             |                                                 | Cliente          | 00 / VARIOS | ٩         |
| Vendedor         | 002 / JAVIER ALEMAN                       | c        | Despachar a | a 00 / VA      | ARIOS                                           |                  |             |           |
| Forma de pago    | Contado                                   |          | • Banco     | 00 - B/        | ANCO UNICO                                      | ٩                |             |           |
| Moneda           | COP - PESOS M/CTE                         |          | Tasa Mone   | da             | 1.000                                           | 000              |             |           |
| Centro de costo  | 00 - GENERAL                              | Area     | 00 - GENERA | L              | ۹                                               |                  |             |           |
| Detalle          |                                           |          |             |                |                                                 |                  |             |           |
| Total            |                                           | 15,000.0 | Descuento   | os 🗍           |                                                 | .00 Neto         |             | 15,000.00 |
| Vr. Base         |                                           | 12,605.0 | 4 Vr IVA    |                | 2,39                                            | I.96 I.Consumo   |             | .00       |
| Artículos        | ARTÍCULO                                  | BOD      | UND         | CANTIDAD       | VR. NETO                                        | VR. PARCIA       | 4           | IVA       |
| IPVD12           | ARTICULO TAU A COLOR NUEVO TITAU A 5 CA1  | 00       | UND         |                | 15 000 00                                       |                  | 15 000 00   | 19.00     |
| 11012            | ARTICOLO TALLA COLORTIOLITO ILTALLA D'CAT | 00       | UND         |                | 15,000.00                                       |                  | 13,000.00   | 15.00     |
|                  |                                           |          |             |                |                                                 |                  |             |           |
|                  |                                           |          |             |                |                                                 |                  |             |           |
|                  |                                           |          |             |                |                                                 |                  |             |           |
|                  |                                           |          |             |                |                                                 |                  |             |           |
|                  |                                           |          |             |                |                                                 |                  |             |           |
|                  |                                           |          |             |                |                                                 |                  |             |           |
|                  |                                           |          |             |                |                                                 |                  |             |           |
|                  |                                           | 4        | (n —        | <u> </u>       |                                                 |                  |             |           |
|                  |                                           | Anterior | Guardar Ca  | ancelar Imprim | ir Siguiente Asentar Reversar Artículo Importar | 산<br>Detalle POS |             |           |

| САМРО       | DESCRIPCIÓN                                                                                                    |
|-------------|----------------------------------------------------------------------------------------------------|
| Número      | Digite el código correspondiente al prefijo del documento de<br>Remisión y seguidamente el número asignado a la respectiva<br>remisión. El sistema le sugiere al usuario un prefijo y un número<br>consecutivo dependiendo del tipo de prefijo que haya escogido.                                                                     |
| Fecha       | En este campo el sistema propone la fecha, tomándola del<br>sistema operativo para el tipo de documento que se está<br>elaborando. Este campo puede ser modificado por el usuario,<br>siguiendo el formato correcto de la fecha dd/mm/aaaa<br>(día/mes/año).                                                                          |
| Asentada    | En este campo el sistema propone la fecha, tomándola del<br>sistema operativo para el tipo de documento que se está<br>elaborando en el momento que el usuario asienta el documento.<br>Este campo no es modificable por el usuario.                                                                                                  |
| Cliente     | Digite el código correspondiente al Tercero que está clasificado como <i>Cliente</i> , al cual se le suministro el producto o servicio. Si desea desplegar las diferentes Terceros de clic en el botón Q o presione la BARRA ESPACIADORA y aparecerá la ventana.                                                                      |
| Vendedor    | Introduzca el código correspondiente al Tercero que está clasificado como <i>Vendedor</i> , el cual es el intermediario entre la empresa que suministra el producto o servicio y la entidad que lo adquiere. Si desea desplegar las diferentes Terceros de clic en el botón Q o presione la BARRA ESPACIADORA y aparecerá la ventana. |
| Despachar a | Introduzca el código correspondiente al Tercero al cual se le va<br>a despachar, ya que no siempre es el mismo que se le realizó<br>la remisión. Si desea desplegar las diferentes Terceros de clic<br>en el botón $\mathbf{Q}$ o presione la BARRA ESPACIADORA y<br>aparecerá la ventana.                                            |

| Forma de pago    | Debe seleccionar la Forma de Pago correspondiente al registro<br>o venta que esta insertando. Si desea desplegar las diferentes<br>Formas de Pago de clic en el botón Q y aparecerá el listado de<br>las opciones que puede escoger (Contado, Crédito y Múltiple) |
|------------------|----------------------------------------------------------------------------------------------------|
| Observaciones    | Aquí puede introducir los demás datos que tenga sobre información relacionada con la Remisión de Salida o detalles a tener en cuenta en este registro.                                                                                                    |
| Vr. Base         | En este campo el sistema muestra el Valor Base sobre el cual<br>se realizará cualquier clase de descuento que este configurado<br>en esta remisión.                                                                                                    |
| Vr Iva           | El sistema en este campo muestra el Valor que se gravará<br>sobre el valor base de la remisión por productos o servicios con<br>Impuesto al Valor Agregado.                                                                                                    |
| Impuesto Consumo | Aquí el sistema muestra el valor del impuesto cobrado por artículos de consumo como cigarrillos y Licores.                                                                                                    |
| Vr. Total        | El sistema en este campo muestra el valor total que se debe<br>pagar por la remisión antes de realizar cualquier clase de<br>descuento.                                                                                                    |
| Descuentos       | Aquí el sistema muestra el valor total de los descuentos que se<br>le aplicaran al valor total de la remisión.                                                                                                    |
| Vr. Neto         | El sistema en este campo muestra el valor total de la remisión,                                                                                                    |
| Vr. R. Fte       | Aquí el sistema muestra el valor que se gravó sobre la remisión correspondiente a Retención en la Fuente.                                                                                                    |
| Vr. R. Iva       | El sistema en este campo muestra el valor que se gravó sobre valor base de la remisión con respecto al Rete IVA.                                                                                                    |
| Vr. R. Ica       | Aquí el sistema muestra el valor que se gravó sobre el valor base de la remisión con respecto al Rete ICA.                                                                                                    |

Después de haber insertado toda la información principal del documento que se está elaborando, seguidamente debe insertar los datos del detalle de la remisión, con todos los datos correspondientes.

Artículos

| Articulo        | JPYD12 ~ ARTICULO TALLA COLOR NUEVO | Bodega         | 00 - BODEGA PRINCIPAL/SANGIL | ٩         |
|-----------------|-------------------------------------|----------------|------------------------------|-----------|
| Talla           | 05 - TALLA 5 Q                      | Color          | A1 - AMARILLO POLLO          | ٩         |
| Cantidad        | 1.000                               | Tipo de unidad | Detal                        | Ŧ         |
| Valor           | 15,000.00                           | Descuento (%)  |                              | .0000     |
| Area            | 00 - GENERAL                        |                |                              | ٩         |
| Imp.Consumo     | .00                                 | ]              |                              |           |
| Observacion     |                                     |                |                              |           |
| Exist. Bodega   | 0                                   | Exist. Total   |                              | 0         |
| Vr Base         | 12,605.04                           |                |                              |           |
| Vr IVA          | 2,394.95                            |                |                              |           |
| Imp. al Consumo | .00                                 |                |                              |           |
| Vr Neto         | 15,000.00                           | Vr Parcial     |                              | 15,000.00 |

Diligencie la siguiente información:

| CAMPO              | DESCRIPCIÓN                                                                                                    |
|--------------------|----------------------------------------------------------------------------------------------------|
| Articulo           | Inserte el código correspondiente al artículo o servicio que se<br>está comercializando mediante este documento. Si desea                                                                                                    |
|                    | desplegar los diferentes Artículos de clic en el botón $\mathcal{G}$ o presione la BARRA ESPACIADORA y aparecerá la ventana de Artículos. Ver <i>Cómo crear Artículos</i> .                                                                           |
| Bodega             | Digite el código correspondiente a la Bodega, donde el anterior<br>Artículo modificará su inventario. Si desea desplegar los                                                                                                    |
|                    | diferentes Bodegas de clic en el botón So presione la BARRA<br>ESPACIADORA y aparecerá la ventana de Bodegas. Ver <i>Cómo</i><br><i>crear Bodegas</i> .                                                                                               |
| Tipo de unidad     | Debe seleccionar el Tipo de Unidad correspondiente al registro<br>o Artículo que está insertando. Si desea desplegar las                                                                                                    |
|                    | diferentes Tipos de Unidad de clic en el botón wy aparecerá el listado de las opciones que puede escoger (Mayor y Detal).                                                                                                    |
| Cantidad           | Introduzca el valor de la cantidad que se venderá de este<br>Artículo, mediante este documento al respectivo cliente.                                                                                                    |
| Descuento          | Digite el valor en números del porcentaje de descuento que se<br>le otorga al cliente por la compra del anterior Artículo.                                                                                                    |
| Valor unidad       | Introduzca el valor en dígitos del precio de cada unidad de este<br>Artículo, dicho valor tiene que ser exacto para tener un buen<br>manejo sobre estos costos.                                                                                       |
| Porcentaje IVA     | Digite el valor en números del porcentaje de Impuesto al Valor<br>Agregado (IVA) que se le cargará al correspondiente Artículo.                                                                                                    |
| Imp. Consumo       | Introduzca el valor que se gravará al correspondiente Artículo<br>por impuesto al consumo, si tiene parametrizado esta clase de<br>impuesto.                                                                                                    |
| Remisiones Entrada | Digite el número de la Remisión Entrada donde se relacionó este                                                                                                    |
|                    | Artículo para realizar su devolución. Es la forma de hacer las devoluciones en las remisiones, las de entrada se hacen con remisiones de salida y las de salida con las de entrada. Si desea                                                          |
|                    | desplegar las diferentes Remisiones de clic en el botón or presione la BARRA ESPACIADORA y aparecerá la ventana de Remisiones. Ver <i>Cómo crear Remisiones de entrada</i> .                                                                          |
| Nro. pedido        | Digite el número de Pedido donde se relacionó este Artículo<br>para realizar su respectiva venta. Si desea desplegar los<br>diferentes Pedidos de clic en el botón <sup>Q</sup> o presione la BARRA<br>ESPACIADORA y aparecerá la ventana de Pedidos. |

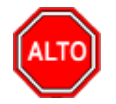

# RECUERDE...

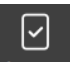

Para registrar físicamente el documento debe utilizar el botón Asentar o presionar la tecla F2 o si desea

reversar el documento para ser modificado debe presionar el botón Reversar o presionar la tecla F3

Si se equivocó o no está de acuerdo con la información presione clic en el botón lateral del registro para marcarlo y presione la tecla Supr si lo desea borrar, si desea modificar un campo en especial solo da clic sobre él y digita la información respectiva.

C

Si no recuerda algún dato, realice la respectiva consulta con la ayuda del botón Buscar  ${f Q}$ 

# CÓMO CREAR DEVOLUCIONES EN VENTA

Esta opción le permite al usuario realizar las devoluciones de productos a la empresa que por algún motivo no fueron aceptados por el cliente. Mediante esta opción se realiza el respectivo documento de Devoluciones en Venta y así formalizar la respectiva devolución con el cliente que adquirió el producto.

### 1. Ingrese al menú Facturación.

**2.** Seleccione la opción **Devoluciones en Venta** con solo darle un clic en la pestaña. A continuación, se desplegará la siguiente ventana:

| PRE.                       | NUMERO       | FECHA      | CODIGO   | CLIENTE                      | ASENTADA | PERIODO | CUDE | FACTURA | NETO       | ESTADO DIAN |
|----------------------------|--------------|------------|----------|------------------------------|----------|---------|------|---------|------------|-------------|
| F                          | 106          | 05/08/2023 | YULI1091 | YULIANA DANELLY MUÑOZ RIVERA |          | 08      |      | 10F7524 | 300,000.00 |             |
|                            |              |            |          |                              |          |         |      |         |            |             |
|                            |              |            |          |                              |          |         |      |         |            |             |
|                            |              |            |          |                              |          |         |      |         |            |             |
|                            |              |            |          |                              |          |         |      |         |            |             |
|                            |              |            |          |                              |          |         |      |         |            |             |
|                            |              |            |          |                              |          |         |      |         |            |             |
|                            |              |            |          |                              |          |         |      |         |            |             |
|                            |              |            |          |                              |          |         |      |         |            |             |
|                            |              |            |          |                              |          |         |      |         |            |             |
|                            |              |            |          |                              |          | _       |      |         |            |             |
|                            |              |            |          |                              |          |         |      |         |            |             |
|                            |              |            |          |                              |          |         |      |         |            |             |
|                            |              |            |          |                              |          |         |      |         |            |             |
|                            |              |            |          |                              |          |         |      |         |            |             |
|                            |              |            |          |                              |          |         |      |         |            |             |
|                            |              |            |          |                              |          |         |      |         |            |             |
|                            |              |            |          |                              |          |         |      |         |            |             |
|                            |              |            |          |                              |          |         |      |         |            |             |
|                            |              |            |          |                              |          |         |      |         |            |             |
| stado Pa                   | cial Primero | 50         |          |                              |          |         |      |         |            |             |
| Jatado Parcial, Primero 50 |              |            |          |                              |          |         |      |         |            |             |

Para insertar un nuevo documento solo debe presionar la tecla Insert o presionando el botón correspondiente y seguidamente aparecerá la siguiente ventana con todos los campos en blanco, listos para insertar la correspondiente información.

Devoluciones en Ventas

| npo              | DV - DEVOLUCIONES EN VENTAS | Fecha              | 08/08/2023     | Asentado       |                                                          |
|------------------|-----------------------------|--------------------|----------------|----------------|----------------------------------------------------------|
| Prefijo          | 00 - SIN PREFUO             | <b>Q</b> Número    | 135            | Cliente        | ٩                                                        |
| Vendedor         | 00 / VARIOS                 | Q Despachar a      | م              | Motivo         | ٩                                                        |
| Factura No.      |                             | <b>Q</b> Rte.lca   | ٩              | Tipo Operación | 20 - Nota Crédito que referencia una factura electrónica |
| Forma de Pago    | Contado                     | - Banco            | ٩              |                |                                                          |
| Moneda           |                             | A Tasa Moneda      | 1.000000       |                |                                                          |
| Centro de costo  | 00 - GENERAL                | Area               | 00 - GENERAL Q |                |                                                          |
| Orden de Compra  |                             |                    |                |                |                                                          |
| Detalle          |                             |                    |                |                |                                                          |
| Total            |                             | .00 Des y Ret      | .00            | Neto           | 00.                                                      |
| Vr. Base         |                             | .00 Vr. Forma Pago | .00            | Diferencia     | 00.                                                      |
| Vr. Iva          |                             | .00 Imp. INC       | .00            | CUDE           |                                                          |
| LConsumo         |                             | 00                 |                |                |                                                          |
|                  |                             |                    |                |                |                                                          |
| Artículos I Desc | uentos y Retenciones        |                    |                |                |                                                          |
| Artículos I Desc | uentos y Retenciones        |                    |                |                |                                                          |
| Artículos I Desc | uentos y Retenciones        |                    |                |                |                                                          |
| Artículos I Desc | uentos y Retenciones        |                    |                |                |                                                          |
| Artículos I Desc | uentos y Retenciones        |                    |                |                |                                                          |
| Artículos I Desc | uentos y Retenciones        |                    |                |                |                                                          |

# Anterior Guardar Cancelar Imprimir Siquiente

| САМРО      | DESCRIPCIÓN                                                                                                    |
|------------|----------------------------------------------------------------------------------------------------|
| Numero     | Digite el código correspondiente al prefijo del documento de<br>Devolución en Venta y seguidamente el número asignado a la<br>respectiva devolución. El sistema le sugiere al usuario un prefijo y<br>un número consecutivo dependiendo del tipo de prefijo que haya<br>escogido.                                                                                              |
| Fecha      | En este campo el sistema propone la fecha, tomándola del sistema<br>operativo para el tipo de documento que se está elaborando. Este<br>campo puede ser modificado por el usuario, siguiendo el formato<br>correcto de la fecha dd/mm/aaaa (día/mes/año).                                                                                                    |
| Factura No | Digite el número de la factura de venta donde se realizó la respectiva comercialización de los productos que están devolviendo mediante este documento. Facilita el traer la información de la factura para hacer su devolución total o parcial.                                                                                                    |
| Asentada   | En este campo el sistema propone la fecha, tomándola del sistema<br>operativo para el tipo de documento que se está elaborando en el<br>momento que el usuario asienta el documento. Este campo no es<br>modificable por el usuario.                                                                                                    |
| Cliente    | Digite el código correspondiente al Tercero que está clasificado como <i>Cliente</i> , al cual se le suministro el producto o servicio. Si desea desplegar los diferentes Terceros de clic en el botón $\mathbf{Q}$ o presione la BARRA ESPACIADORA y aparecerá la ventana. Ver <i>Cómo crear Terceros</i> .                                                                   |
| Vendedor   | Ingrese el código correspondiente al Tercero que está clasificado como <i>Vendedor</i> , el cual es el intermediario entre la empresa que suministra el producto o servicio y la entidad que lo adquiere. Si desea desplegar los diferentes Terceros de clic en el botón $\mathbf{Q}$ o presione la BARRA ESPACIADORA y aparecerá la ventana. Ver <i>Cómo crear Terceros</i> . |

| Forma de pago | Debe seleccionar la Forma de Pago correspondiente al registro o devolución que está insertando. Si desea desplegar las diferentes Formas de Pago de clic en el botón y aparecerá el listado de las opciones que puede escoger (Contado, Crédito y Múltiples).                                                                                                |
|---------------|----------------------------------------------------------------------------------------------------|
| Banco         | Digite el código correspondiente al Banco al cual se le incluyó el efectivo del pago de la venta, en caso de que la forma de pago sea de contado. Si desea desplegar las diferentes <i>Bancos</i> de clic en el                                                                                                    |
|               | botón Son o presione la BARRA ESPACIADORA y aparecerá la ventana. Ver <i>Cómo crear Bancos.</i>                                                                                                    |
| Documento     | Introduzca el número del documento cambiario por el cual se hizo<br>el pago de la venta. Si el pago de la venta se realizó mediante un<br>cheque, se debe de digitar el número correspondiente a este<br>documento.                                                                                                    |
| Exportación   | Debe activar la casilla o seleccionar esta opción, si la factura corresponde a una exportación de manera que identifique dentro del grupo contable las cuentas respectivas.                                                                                                    |
| Observación   | Aquí puede introducir los demás datos que tenga sobre información relacionada con la Devolución en Venta o detalles a tener en cuenta en este registro.                                                                                                    |
| Ret. Fuente   | Introduzca en esta casilla el porcentaje de Retención en la fuente correspondiente a la respectiva venta a la cual se le está realizando la devolución.                                                                                                    |
| R. ICA        | Digite el código correspondiente al Tipo de ICA que se va a<br>manejar para esta venta de acuerdo con el tipo de actividad debe<br>coincidir con la venta a la cual se le está realizando la devolución.<br>Si desea desplegar los diferentes Tipos de ICA de clic en el botón<br>o presione la BARRA ESPACIADORA y aparecerá la ventana de<br>Tipos de ICA. |
| R. IVA        | Digite el porcentaje de Retención de IVA que corresponde a la venta a la cual se le está realizando esta devolución                                                                                                    |
| C. Costo      | Digite el código correspondiente al Centro de Costos que corresponde la respectiva venta a la cual se le está realizando la devolución. Si desea desplegar los diferentes Centros de Costos de clic en el botón o presione la BARRA ESPACIADORA y aparecerá la ventana de Centros de Costos.                                                                 |
| Motivo        | Digite el código correspondiente al Motivo por el cual se devuelve<br>el artículo o los artículos de la correspondiente Factura de Venta.<br>Sí desea desplegar las diferentes <i>Motivos</i> de clic en el botón                                                                                                    |
|               | presione la BARRA ESPACIADORA y aparecerá la ventana. Ver<br>Cómo crear Motivos.                                                                                                    |
| Vr. Base      | En este campo el sistema muestra el Valor Base sobre el cual se<br>realizará cualquier clase de descuento que este configurado en<br>esta devolución.                                                                                                    |
| Vr. IVA       | El sistema en este campo muestra el Valor que se gravará sobre<br>el valor base de la devolución por productos o servicios con<br>Impuesto al Valor Agregado.                                                                                                    |
| Imp. Consumo  | Aquí el sistema muestra el valor del impuesto cobrado por artículos de consumo como cigarrillos y Licores.                                                                                                    |
| Vr. Total     | El sistema en este campo muestra el valor total de la devolución antes de realizar cualquier clase de descuento.                                                                                                    |
| Descuentos    | Aquí el sistema muestra el valor total de los descuentos que se le aplicarán al valor total de la devolución.                                                                                                    |
| Vr. Neto      | El sistema en este campo muestra el valor total de la devolución, después de haber deducido los respectivos descuentos.                                                                                                    |

Después de haber insertado toda la información principal del documento que se está elaborando, seguidamente debe insertar los datos del detalle de la devolución.

| Artículos       |                |                |                |       |
|-----------------|----------------|----------------|----------------|-------|
| Articulo        | ٩              | Bodega         | 00 - PRINCIPAL | ٩     |
| Cantidad        | 1.000          | Tipo de Unidad | Mayor          | -     |
| Vr. Unidad      | 0              | Descuento (%)  | .0000          | .0000 |
| Vendedor        | م              | Comisión (%)   |                | .00   |
| Centro de costo | 00 - GENERAL Q | Area           | 00 - GENERAL   | ٩     |
| Recargo         |                |                |                | .00   |
| Ajuste Base     | .00            |                |                |       |
| Observación     |                |                |                |       |
| Vr. Base        | 0              |                |                |       |
| Vr. IVA         | 0              |                |                |       |
| Imp. al Consumo | 0              |                |                |       |
| Vr. Neto        | .00            | Vr. Parcial    |                | 0     |

### Diligencie la siguiente información:

| CAMPO          | DESCRIPCIÓN                                                                                                    |
|----------------|----------------------------------------------------------------------------------------------------|
| Articulo       | Introduzca el código del Artículo o servicio que desea regresarse o devolverse por el respectivo cliente. Si desea desplegar los diferentes                                                                                                    |
|                | Artículos de clic en el botón $\mathbf{Q}$ o presione la BARRA ESPACIADORA y aparecerá la ventana de Artículos. Ver <i>Cómo crear Artículos</i> .                                                                                                    |
| Bodega         | Digite el código correspondiente a la Bodega, donde el anterior<br>Artículo modificará su inventario. Si desea desplegar los diferentes                                                                                                    |
|                | Bodegas de clic en el botón 🥰 o presione la BARRA ESPACIADORA y aparecerá la ventana de Bodegas. Ver <i>Cómo crear Bodegas</i> .                                                                                                    |
| Tipo unidad    | Debe seleccionar el Tipo de Unidad correspondiente al registro o<br>Artículo que está insertando. Si desea desplegar las diferentes Tipos<br>de Unidad de clic en el botón y aparecerá el listado de las opciones<br>que puede escoger (Mayor y Detal) |
| Valor unidad   | Introduzca el valor en dígitos del precio de cada unidad de este<br>Artículo, dicho valor tiene que ser exacto para tener un buen manejo<br>sobre los costos.                                                                                          |
| Descuento      | Digite el valor en números del porcentaje de descuento que se otorgó por la venta del anterior Artículo.                                                                                                    |
| Cantidad       | Introduzca el valor de la cantidad que se desea devolverse de este Artículo, mediante este documento.                                                                                                    |
| Porcentaje IVA | Digite el valor en números del porcentaje de Impuesto al Valor<br>Agregado (IVA) correspondiente Artículo.                                                                                                    |
| Imp. Consumo   | Introduzca el valor al correspondiente Artículo por impuesto al consumo, si tiene parametrizado esta clase de impuesto.                                                                                                    |

# CÓMO CREAR PEDIDOS DE VENTA

Mediante esta opción el usuario del módulo de Facturación puede realizar la comercialización de los productos o servicios con solo realizar los pedidos a los diferentes clientes. Esta opción permite realizar el respectivo documento de Pedido de Ventas y manejar ordenadamente las relaciones de venta con toda la variedad de clientes.

1. Ingrese al menú Facturación.

2. Seleccione la opción **Pedidos de Venta** con solo darle un clic en la pestaña. A continuación, se desplegará la siguiente ventana:

| Pedidos de       | ventas     |       |    |         |                              |                |                        |                                       |         |          |      |
|------------------|------------|-------|----|---------|------------------------------|----------------|------------------------|---------------------------------------|---------|----------|------|
| PRE. NUME        | E FECH     | IA CO | DI | CLIENTE | ASENTADA                     | NETO           | FACTURADO              | FECHA ENTREGA                         | CERRADO | VENDEDOR | ZONA |
|                  |            |       |    |         |                              |                |                        |                                       |         |          |      |
|                  |            |       |    |         |                              |                |                        |                                       |         |          |      |
|                  |            |       |    |         |                              |                |                        |                                       |         |          |      |
|                  |            |       |    |         |                              |                |                        |                                       |         |          |      |
|                  |            |       |    |         |                              |                |                        |                                       |         |          |      |
|                  |            |       |    |         |                              |                |                        |                                       |         |          |      |
|                  |            |       |    |         |                              |                |                        |                                       |         |          |      |
|                  |            |       |    |         |                              |                |                        |                                       |         |          |      |
|                  |            |       |    |         |                              |                |                        |                                       |         |          |      |
|                  |            |       |    |         |                              |                |                        |                                       |         |          |      |
|                  |            |       |    |         |                              |                |                        |                                       |         |          |      |
|                  |            |       |    |         |                              |                |                        |                                       |         |          |      |
|                  |            |       |    |         |                              |                |                        |                                       |         |          |      |
|                  |            |       |    |         |                              |                |                        |                                       |         |          |      |
|                  |            |       |    |         |                              |                |                        |                                       |         |          |      |
|                  |            |       |    |         |                              |                |                        |                                       |         |          |      |
|                  |            |       |    |         |                              |                |                        |                                       |         |          |      |
|                  |            |       |    |         |                              |                |                        |                                       |         |          |      |
|                  |            |       |    |         |                              |                |                        |                                       |         |          |      |
|                  |            |       |    |         |                              |                |                        |                                       |         |          |      |
|                  |            |       |    |         |                              |                |                        |                                       |         |          |      |
| Listado Parcial, | Primero 50 |       |    |         |                              |                |                        |                                       |         |          |      |
|                  |            |       |    |         |                              | •••            | <u>a  </u> 0 0         | n </th <th>A</th> <th></th> <th></th> | A       |          |      |
| Buscar           | م          |       |    |         | Nuevo Editar Eliminar Export | ar Refrescar I | mprimir Asentar Revers | ar Copiar Enviar Cobro Fa             | acturar |          |      |

Para insertar un nuevo documento solo debe presionar la tecla Insert o presionando el botón correspondiente y seguidamente aparecerá la siguiente ventana con todos los campos en blanco, listos para insertar la correspondiente información.

| Pedido de venta                   | a                                 |           |             |               |                      |               |                    |                   |     |
|-----------------------------------|-----------------------------------|-----------|-------------|---------------|----------------------|---------------|--------------------|-------------------|-----|
| Тіро                              | PV - PEDIDO DE VENTA              | Fecha     | 08/08/2023  |               | Asentado             |               |                    |                   |     |
| Prefijo                           | 01 - SIN PREFIJO                  | ٩         | Número      | 007           |                      | Cliente       | YULI1090 / YULIA   | ANA DANELLY MUÑOZ | ٩   |
| Vendedor                          | YULI1090 / YULIANA DANELLY MUÑOZ  | ٩         | Despachar a | YULI1090 / YU | ILIANA DANELLY MUÑOZ | <b>Q</b> Tipo | Sin anticipo y sin | apartado          |     |
| Forma de pago                     | Credito                           |           | Plazo días  |               |                      | BO Fecha vcto | 07/09/2023         |                   |     |
| Moneda                            | COP - PESOS M/CTE                 | ٩         | Tasa Moneda |               | 1.0000               | 00            |                    |                   |     |
| Centro de costo                   | 00 - GENERAL                      | ٩         | Area        | 00 - GENERAL  |                      | ٩             |                    |                   |     |
| Detalle                           |                                   |           |             |               |                      |               |                    |                   |     |
| Total                             |                                   | 10,000.00 | Descuentos  |               | 4                    | 00 Neto       |                    | 10,000            | .00 |
| Vr. Base                          |                                   | 7,462.69  | Anticipo    |               |                      | 00 I.Consumo  |                    | 1,119             | .40 |
| Vr IVA                            |                                   | 1,417.91  |             |               |                      |               |                    |                   |     |
| Artículos I Dese<br>CÓD. ARTÍCULO | cuentos y Retenciones<br>ARTÍCULO | BOD       | UND CA      | ANTIDAD       | VR. NETO             | VR. PARC      | IAL                | IVA               |     |
| JPYD28                            | VALIDACION LOTE                   | 00        | UND         | 1             | 10,000.00            |               | 10,000.00          | 19                | .00 |
|                                   |                                   |           |             |               |                      |               |                    |                   |     |

Anterior Guardar Cancelar Imprimir Siguiente Assentar Reversar Artículo Importar Del

| CAMPO | DESCRIPCIÓN |
|-------|-------------|
|       |             |

| Numero        | Digite el código correspondiente al prefijo del documento de Pedidos de<br>Venta y seguidamente el número asignado al respectivo pedido. El<br>sistema le sugiere al usuario un prefijo y un número consecutivo<br>dependiendo del tipo de prefijo que haya escogido.                                                                                                    |
|---------------|----------------------------------------------------------------------------------------------------|
| Fecha         | En este campo el sistema propone la fecha, tomándola del sistema operativo para el tipo de documento que se está elaborando. Este campo puede ser modificado por el usuario, siguiendo el formato correcto de la fecha dd/mm/aaaa (día/mes/año).                                                                                                    |
| Exportación   | Debe activar la casilla o seleccionar esta opción, si la factura corresponderá a una exportación de manera que identifique dentro del grupo contable las cuentas respectivas.                                                                                                    |
| Asentada      | En este campo el sistema propone la fecha, tomándola del sistema operativo para el tipo de documento que se está elaborando en el momento que el usuario asienta el documento. Este campo no es modificable por el usuario.                                                                                                    |
| Cliente       | Digite el código correspondiente al Tercero que está clasificado como<br><i>Cliente</i> , al cual se le suministra el producto o servicio. Si desea<br>desplegar las diferentes Terceros de clic en el botón Q o presione la<br>BARRA ESPACIADORA y aparecerá la ventana. Ver <i>Cómo crear</i><br><i>Terceros</i> .                                                              |
| Vendedor      | Introduzca el código correspondiente al Tercero que está clasificado como <i>Vendedor</i> , el cual es el intermediario entre la empresa que suministra el producto o servicio y la entidad que lo adquiere. Si desea desplegar las diferentes Terceros de clic en el botón $\mathbf{Q}$ o presione la BARRA ESPACIADORA y aparecerá la ventana. Ver <i>Cómo crear Terceros</i> . |
| Forma de pago | Debe seleccionar la Forma de Pago correspondiente al registro o<br>Pedido que esta insertando. Si desea desplegar las diferentes Formas<br>de Pago de clic en el botón $\mathbf{Q}$ y aparecerá el listado de las opciones<br>que puede escoger (Contado y Crédito).                                                                                                    |
| Banco         | Digite el código correspondiente al Banco al cual se le incluirá el efectivo del pago de la venta, en caso que la forma de pago sea de contado. Si desea desplegar las diferentes <i>Bancos</i> de clic en el botón o presione la BARRA ESPACIADORA y aparecerá la ventana. Ver <i>Cómo crear Bancos</i> .                                                                        |
| Documento     | Introduzca el número del documento cambiario por el cual se hizo el pago de la venta. Si el pago de la venta se realizó mediante un cheque, se debe de digitar el número correspondiente a este documento.                                                                                                    |
| Observaciones | Aquí puede introducir los demás datos que tenga sobre información relacionada con el Pedido de Venta o detalles a tener en cuenta en este registro                                                                                                    |
| Vr. Base      | En este campo el sistema muestra el Valor Base sobre el cual se<br>realizará cualquier clase de descuento que este configurado en este<br>pedido                                                                                                    |
| Imp. consumo  | Aquí el sistema muestra el valor del impuesto cobrado por artículos de consumo como cigarrillos y Licores                                                                                                    |
| Vr. IVA       | El sistema en este campo muestra el Valor que se gravara sobre el valor<br>base del pedido por productos o servicios con Impuesto al Valor<br>Agregado.                                                                                                    |
| Descuentos    | Aquí el sistema muestra el valor total de los descuentos que se le aplicarán al valor total del pedido.                                                                                                    |
| Vr. Total     | El sistema en este campo muestra el valor total del pedido antes de realizar cualquier clase de descuento                                                                                                    |
| Vr. Neto      | El sistema en este campo muestra el valor total del pedido, después de haber deducido los respectivos descuentos.                                                                                                    |

Después de haber insertado toda la información principal del documento que se está elaborando, seguidamente debe insertar los datos del detalle del pedido, con todos los datos correspondientes.

| Artículos       |                |                |                |         |          |
|-----------------|----------------|----------------|----------------|---------|----------|
| Articulo        | ٩              | Bodega         | 00 - PRINCIPAL |         | م        |
| Cantidad        | 1.00           | Tipo de unidad | Mayor          |         | ~        |
| Valor           | 0              | Descuento (%)  |                |         | .0000    |
| Centro de costo | 00 - GENERAL Q | Area           | 00 - GENERAL   |         | ٩        |
| Exist. Bodega   | 0              | Exist. Total   |                |         | 0        |
| Observacion     |                |                |                |         |          |
| Vr Base         | 0              |                |                |         |          |
| Vr IVA          | 0              |                |                |         |          |
| Imp. al Consumo | .00            |                |                |         |          |
| Vr Neto         | .00            | Vr Parcial     |                |         | 0        |
|                 |                |                |                |         |          |
|                 |                |                |                | Guardar | Cancelar |

### Diligencie la siguiente información:

| CAMPO          | DESCRIPCIÓN                                                                                                    |
|----------------|----------------------------------------------------------------------------------------------------|
| Articulo       | Introduzca el código del Artículo o servicio que desea regresarse o devolverse por el respectivo cliente. Si desea desplegar los diferentes                                                                                                    |
|                | Artículos de clic en el botón S o presione la BARRA ESPACIADORA y aparecerá la ventana de Artículos. Ver <i>Cómo crear Artículos</i> .                                                                                                    |
| Bodega         | Digite el código correspondiente a la Bodega, donde el anterior Artículo<br>modificará su inventario. Si desea desplegar los diferentes Bodegas de                                                                                             |
|                | clic en el botón S o presione la BARRA ESPACIADORA y aparecerá la ventana de Bodegas. Ver <i>Cómo crear Bodegas</i> .                                                                                                    |
| Tipo unidad    | Debe seleccionar el Tipo de Unidad correspondiente al registro o Artículo que está insertando. Si desea desplegar las diferentes Tipos de Unidad de clic en el botón y aparecerá el listado de las opciones que puede escoger (Mayor y Detal). |
| Valor unidad   | Introduzca el valor en dígitos del precio de cada unidad de este Artículo,<br>dicho valor tiene que ser exacto para tener un buen manejo sobre los<br>costos.                                                                                  |
| Descuento      | Digite el valor en números del porcentaje de descuento que se otorgó por la venta del anterior Artículo.                                                                                                    |
| Cantidad       | Introduzca el valor de la cantidad que se desea devolverse de este Artículo, mediante este documento.                                                                                                    |
| Porcentaje IVA | Digite el valor en números del porcentaje de Impuesto al Valor Agregado (IVA) correspondiente Artículo.                                                                                                    |
| Ped. Compras   | Este campo se llena cuando en la factura se está llamando un pedido de compra, este importa los artículos que tenga en el pedido de compra.                                                                                                    |

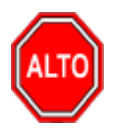

# **RECUERDE...**

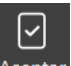

Para registrar físicamente el documento debe utilizar el botón Asentar o presionar la tecla F2 o si desea

reversar el documento para ser modificado debe presionar el botón Reversar o presionar la tecla F3.

Si se equivocó o no está de acuerdo con la información presione clic en el botón lateral del registro para marcarlo y presione la tecla Supr si lo desea borrar, si desea modificar un campo en especial solo da clic sobre él y digita la información respectiva.

C

Si no recuerda algún dato, realice la respectiva consulta con la ayuda del botón Buscar  ${f Q}$ .

Si usted desea facturar desde este punto el pedido de venta debe realizar clic en el botón Facturar FACTURAR, al seleccionar esta opción el sistema realiza la factura correspondiente con los datos incluidos en el pedido de venta.

# CÓMO CREAR COTIZACIONES

Mediante esta opción el usuario del módulo de Facturación puede realizar la comercialización de los productos o servicios con solo realizar las cotizaciones a los diferentes clientes y así tener una mejor relación con dichos clientes. Esta opción permite realizar el respectivo documento de Cotización y manejar ordenadamente las relaciones de venta con toda la variedad de clientes.

1. Ingrese al menú Facturación.

**2.** Seleccione la opción **Cotizaciones** con solo darle un clic en la pestaña. A continuación, se desplegará la siguiente ventana:

| Cotizaciones          |         |       |        |                                                                                                    |          |
|-----------------------|---------|-------|--------|----------------------------------------------------------------------------------------------------|----------|
| PRE.                  | NUMERO  | FECHA | CODIGO | CLIENTE                                                                                                    | ASENTADA |
|                       |         |       |        |                                                                                                    |          |
|                       |         |       |        |                                                                                                    |          |
|                       |         |       |        |                                                                                                    |          |
|                       |         |       |        |                                                                                                    |          |
|                       |         |       |        |                                                                                                    |          |
|                       |         |       |        |                                                                                                    |          |
|                       |         |       |        |                                                                                                    |          |
|                       |         |       |        |                                                                                                    |          |
|                       |         |       |        |                                                                                                    |          |
|                       |         |       |        |                                                                                                    |          |
|                       |         |       |        |                                                                                                    |          |
|                       |         |       |        |                                                                                                    |          |
|                       |         |       |        |                                                                                                    |          |
|                       |         |       |        |                                                                                                    |          |
|                       |         |       |        |                                                                                                    |          |
|                       |         |       |        |                                                                                                    |          |
|                       |         |       |        |                                                                                                    |          |
|                       |         |       |        |                                                                                                    |          |
|                       |         |       |        |                                                                                                    |          |
|                       |         |       |        |                                                                                                    |          |
|                       |         |       |        |                                                                                                    |          |
|                       |         |       |        |                                                                                                    |          |
| Listado Parcial, Prin | nero 50 |       |        |                                                                                                    |          |
| Buscar                | ۹       |       |        | Elizi 📅 🕞 😋 😓 🛛 🖸 🖒<br>Nuevo Editar Eliminar Exportar Refrescar Imprimir   Asentar Reversar Copiar Gen. Pedido |          |

Para insertar un nuevo documento solo debe presionar la tecla Insert o presionando el botón correspondiente y seguidamente aparecerá la siguiente ventana con todos los campos en blanco, listos para insertar la correspondiente información.

| Cotizaciones     |                        |         |             |              |          |               |                 |                          |          |
|------------------|------------------------|---------|-------------|--------------|----------|---------------|-----------------|--------------------------|----------|
| Tipo             | CT - COTIZACION        | Fecha   | 08/08/2023  |              | Sentado  |               |                 |                          |          |
| Prefijo          | 02 - DUITAMA           | c       | Número      | 004          |          | Cliente       | YULI1090 / YULI | ANA DANELLY MUÑOZ RIVERA | ٩        |
| Vendedor         | 0012 / VΔΝΣSSΔ JIΜΣΝΣΖ | c       | Plazo días  |              |          | 0 Fecha vcto  | 08/08/2023      |                          | 1        |
| Moneda           | COP - PESOS M/CTE      | c       | Tasa Moneda |              | 1.0000   | 0 Zona franca |                 |                          |          |
| Centro de costo  | 00 - GENERAL           | c       | Area        | 00 - GENERAL |          | ٩             |                 |                          |          |
| Detalle          |                        |         |             |              |          |               |                 |                          |          |
| Total            |                        | 9,000.0 | 0 Des y Ret |              |          | 0 Neto        |                 | 1                        | 9,000.00 |
| Vr. Base         |                        | 6,716.4 | 2 Vr IVA    | 2            | 1,276.   | 2 I.Consumo   |                 |                          |          |
| CÓD. ARTÍCULO    | ARTÍCULO               | BOD     | UND C       | ANTIDAD      | VR. NETO | VR. PARCIA    | L               | IVA                      |          |
| Artículos I Dese | cuentos y Retenciones  |         |             |              |          |               |                 |                          |          |
| 1070.39          |                        | 00      | LIND        | 1            | 000000   |               | 0.000.00        |                          | 10.00    |
| JPTD20           | VALIDACIÓN LOTE        | 00      | UND         | 1            | 9,000.00 |               | 9,000.00        |                          | 19.00    |
|                  |                        |         |             |              |          |               |                 |                          |          |
|                  |                        |         |             |              |          |               |                 |                          |          |

| $\triangleleft$ | $\otimes$ | ð | $\triangleright$ |         | 0 |          | G        | 푸           | Ĩ∎ 2       |
|-----------------|-----------|---|------------------|---------|---|----------|----------|-------------|------------|
|                 | Cancelar  |   |                  | Asentar |   | Artículo | Importar | Detalle POS | Observacio |

| CAMPO         | DESCRIPCIÓN                                                                                                    |
|---------------|----------------------------------------------------------------------------------------------------|
| Numero        | Digite el código correspondiente al prefijo del documento de Pedidos de<br>Venta y seguidamente el número asignado al respectivo pedido. El<br>sistema le sugiere al usuario un prefijo y un número consecutivo<br>dependiendo del tipo de prefijo que haya escogido.                                                                                                |
| Fecha         | En este campo el sistema propone la fecha, tomándola del sistema operativo para el tipo de documento que se está elaborando. Este campo puede ser modificado por el usuario, siguiendo el formato correcto de la fecha dd/mm/aaaa (día/mes/año).                                                                                                    |
| Asentada      | En este campo el sistema propone la fecha, tomándola del sistema operativo para el tipo de documento que se está elaborando en el momento que el usuario asienta el documento. Este campo no es modificable por el usuario.                                                                                                    |
| Cliente       | Digite el código correspondiente al Tercero que está clasificado como<br><i>Cliente</i> , al cual se le suministra el producto o servicio. Si desea<br>desplegar las diferentes Terceros de clic en el botón  o presione la<br>BARRA ESPACIADORA y aparecerá la ventana. Ver <i>Cómo crear</i><br><i>Terceros</i> .                                                  |
| vendedor      | Introduzca el código correspondiente al Tercero que está clasificado como <i>Vendedor</i> , el cual es el intermediario entre la empresa que suministra el producto o servicio y la entidad que lo adquiere. Si desea desplegar las diferentes Terceros de clic en el botón o presione la BARRA ESPACIADORA y aparecerá la ventana. Ver <i>Cómo crear Terceros</i> . |
| Forma de pago | Debe seleccionar la Forma de Pago correspondiente al registro o<br>Pedido que está insertando. Si desea desplegar las diferentes Formas<br>de Pago de clic en el botón Q y aparecerá el listado de las opciones<br>que puede escoger (Contado y Crédito).                                                                                                    |

| Banco           | Digite el código correspondiente al Banco al cual se le incluirá el efectivo del pago de la venta, en caso de que la forma de pago sea de contado.                                                                                                    |
|-----------------|----------------------------------------------------------------------------------------------------|
|                 | Si desea desplegar las diferentes <i>Bancos</i> de clic en el botón <sup>Q</sup> o presione la BARRA ESPACIADORA y aparecerá la ventana. Ver <i>Cómo crear Bancos.</i>                                                                                                    |
| Documento       | Introduzca el número del documento cambiario por el cual se hizo el pago de la venta. Si el pago de la venta se realizó mediante un cheque, se debe de digitar el número correspondiente a este documento.<br>Aquí puede introducir los demás datos que tenga sobre información relacionada con el Pedido de Venta o detalles a tener en cuenta en este registro |
| Observaciones   | En este campo el sistema muestra el Valor Base sobre el cual se<br>realizará cualquier clase de descuento que este configurado en este<br>pedido                                                                                                    |
| Vr. Base        | Aquí el sistema muestra el valor del impuesto cobrado por artículos de<br>consumo como cigarrillos y Licores                                                                                                    |
| Imp. Consumo    | El sistema en este campo muestra el Valor que se gravará sobre el valor<br>base del pedido por productos o servicios con Impuesto al Valor<br>Agregado.                                                                                                    |
| Vr. Iva         | El sistema en este campo muestra el Valor que se gravará sobre el valor<br>base del pedido por productos o servicios con Impuesto al Valor<br>Agregado.                                                                                                    |
| Descuentos      | Aquí el sistema muestra el valor total de los descuentos que se le aplicarán al valor total del pedido.                                                                                                    |
| Vr. Total       | El sistema en este campo muestra el valor total del pedido antes de realizar cualquier clase de descuento                                                                                                    |
| Vr. Neto        | El sistema en este campo muestra el valor total del pedido, después de haber deducido los respectivos descuentos.                                                                                                    |
| Vr. Rte. Fuente | Aquí el sistema muestra el valor que se gravó sobre la cotización correspondiente a Retención en la Fuente.                                                                                                    |
| Vr. R. IVA      | El sistema en este campo muestra el valor que se gravó sobre valor base de la cotización con respecto al Rete IVA.                                                                                                    |
| Vr. R. ICA      | Aquí el sistema muestra el valor que se gravó sobre el valor base de la cotización con respecto al Rete ICA.                                                                                                    |

Después de haber insertado toda la información principal del documentó que se está elaborando, seguidamente debe insertar los datos del detalle de la cotización, con todos los datos correspondientes.

| Articulo        | JPYD28 ~ VALIDACION LOTE | ۹ Bod         | dega         | 00 - BODEGA PRINCIPAL/SANGIL |         | ٩        |
|-----------------|--------------------------|---------------|--------------|------------------------------|---------|----------|
| Cantidad        |                          | 1.00 Tip      | oo de unidad | Mayor                        |         |          |
| /alor           |                          | 9,000.00 Des  | scuento (%)  |                              |         | .0000    |
| Centro de costo | 00 - GENERAL             | <b>م</b> Are  | ea           | 00 - GENERAL                 |         | ٩        |
| Exist. Bodega   |                          | 0 Exis        | ist. Total   |                              |         | 0        |
| Observacion     |                          |               |              |                              |         |          |
| Vr Base         |                          | 6,716.42      |              |                              |         |          |
| Vr IVA          |                          | 1,276.11      |              |                              |         |          |
| Imp. al Consumo |                          | 1,007.46      |              |                              |         |          |
| Vr Neto         |                          | 9,000.00 Vr F | Parcial      |                              |         | 9,000.00 |
| Vr Neto         |                          | 9,000.00 Vr P | Parcial      |                              |         | 9,000.   |
|                 |                          |               |              |                              | Guardar | Cancelar |

| САМРО          | DESCRIPCIÓN                                                                                                    |
|----------------|----------------------------------------------------------------------------------------------------|
| Articulo       | Introduzca el código del Artículo o servicio que desea regresarse o devolverse por el respectivo cliente. Si desea desplegar los                                                                         |
|                | diferentes Artículos de clic en el botón $\mathbf{Q}$ o presione la BARRA<br>ESPACIADORA y aparecerá la ventana de Artículos. Ver <i>Cómo</i><br><i>crear Artículos</i> .                                |
| Bodega         | Digite el código correspondiente a la Bodega, donde el anterior<br>Artículo modificará su inventario. Si desea desplegar los diferentes                                                                  |
|                | Bodegas de clic en el botón $\mathbf{Q}$ o presione la BARRA<br>ESPACIADORA y aparecerá la ventana de Bodegas. Ver <i>Cómo</i><br><i>crear Bodegas</i> .                                                 |
| Tipo unidad    | Debe seleccionar el Tipo de Unidad correspondiente al registro o<br>Artículo que está insertando. Si desea desplegar las diferentes<br>Tipos de Unidad de clic en el botón y aparecerá el listado de las |
|                | opciones que puede escoger (Mayor y Detal).                                                                                                    |
| Valor unidad   | Introduzca el valor en dígitos del precio de cada unidad de este<br>Artículo, dicho valor tiene que ser exacto para tener un buen<br>manejo sobre los costos.                                            |
| Descuento      | Digite el valor en números del porcentaje de descuento que se otorgó por la venta del anterior Artículo.                                                                                                 |
| Cantidad       | Introduzca el valor de la cantidad que se desea devolverse de este<br>Artículo, mediante este documento.                                                                                                 |
| Porcentaje IVA | Digite el valor en números del porcentaje de Impuesto al Valor<br>Agregado (IVA) correspondiente Artículo.                                                                                               |

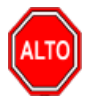

**RECUERDE...** 

Para registrar físicamente el documento debe utilizar el botón Asentar o presionar la tecla F2 o si desea

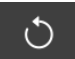

~

reversar el documento para ser modificado debe presionar el botón Reversar o presionar la tecla F3.

Si se equivocó o no está de acuerdo con la información presione clic en el botón lateral del registro para marcarlo y presione la tecla Supr si lo desea borrar, si desea modificar un campo en especial solo da clic sobre él y digita la información respectiva.

Si no recuerda algún dato, realice la respectiva consulta con la ayuda del botón Buscar  ${f Q}$ 

# CÓMO CREAR ENTRADAS Y SALIDAS DE CAJA MENOR

Mediante esta opción el usuario del módulo de Facturación puede realizar las entradas y salidas de caja menor. Esta opción permite llevar control de las entradas y salidas de caja menor y la contabilización automática de la utilización de las salidas o los ingresos.

1. Ingrese al menú Facturación.

2. Seleccione la opción Entradas y salidas de caja menor con solo darle un clic en la pestaña. A continuación, se desplegará la siguiente ventana:

|                                                                                          | NUMERO          | FECHA                 | CODIGO | DESCRIPCION                                   | CODIGO CLIENTE                                      | CLIEF                                                                                                    | ITE                                | ASENTADA    | VALOR        |
|------------------------------------------------------------------------------------------|-----------------|-----------------------|--------|-----------------------------------------------|-----------------------------------------------------|----------------------------------------------------------------------------------------------------|------------------------------------|-------------|--------------|
| 0                                                                                        | 009             | 29/06/2023            | 00     | CONCEPTO UNICO                                | 00                                                  | VARIOS                                                                                                    |                                    | 29/06/2023  | 20,000.0     |
| 0                                                                                        | 008             | 09/06/2023            | UPF    | UTILES PAPELERIA Y FOTOCOPIA                  | ADO 00                                              | VARIOS                                                                                                    |                                    | 29/06/2023  | 15,000.00    |
| 0                                                                                        | 4               | 09/05/2023            | UPF    | UTILES PAPELERIA Y FOTOCOPIA                  | ADO 00                                              | VARIOS                                                                                                    |                                    | 09/05/2023  | 150,000.00   |
| 01                                                                                       | 1               | 09/05/2023            | UPF    | UTILES PAPELERIA Y FOTOCOPIA                  | ADO 00                                              | VARIOS                                                                                                    |                                    | 09/05/2023  | 150,000.00   |
| 00                                                                                       | 3               | 05/04/2023            | UPF    | UTILES PAPELERIA Y FOTOCOPIA                  | ADO 00                                              | VARIOS                                                                                                    |                                    | 05/04/2023  | 150,000.00   |
| 00                                                                                       | 2               | 08/03/2023            | UPF    | UTILES PAPELERIA Y FOTOCOPIA                  | ADO 00                                              | VARIOS                                                                                                    |                                    | 08/03/2023  | 120,000.00   |
| 00                                                                                       | 1               | 07/03/2023            | AV     | ASEO Y VIGILANCIA                             | 00                                                  | VARIOS                                                                                                    |                                    | 07/03/2023  | 1,500,000.00 |
|                                                                                          |                 |                       |        |                                               |                                                     |                                                                                                    |                                    |             |              |
|                                                                                          |                 |                       |        |                                               |                                                     |                                                                                                    |                                    |             |              |
| Listado Parcial, I<br>Buscar                                                             | Primero 50<br>P |                       |        | Đ                                             |                                                     | 0 - 0                                                                                                    | ٥                                  |             |              |
| Listado Parcial, I<br>Buscar                                                             | Primero 50<br>P |                       |        | (+<br>Nuer                                    | ) 🖉 🛅 🕞<br>vo Editar Eliminar Exportar F            | € ि /<br>Refrescar Imprimir   Asenta                                                                                                    | or Reversar                        |             |              |
| Listado Parcial, I<br>Buscar<br>Caja menor                                               | Primero 50      |                       |        | Nue                                           | ) 🕗 🛅 🕞<br>vo Editar Eliminar Exportar P            | € ि<br>Refrescar Imprimir   Asenta                                                                                                    | or Reversar                        |             |              |
| Listado Parcial, I<br>Buscar<br>Caja menor<br>Prefijo                                    | Primero 50      | PREFUO                |        | Número 002                                    | )                                                   | C D Asent                                                                                                    | ar Reversar<br>Asentado            | 00.7/48/05  | 0            |
| Listado Parcial, I<br>Buscar<br>Caja menor<br>Prefijo<br>Fecha                           | Primero 50      | PREFUO<br>23          |        | Número O02 Concepto Ococoncepto               | ) 🕢 🛅 🕞<br>vo Editar Eliminar Exportar P            | C D Asent                                                                                                    | or Reversar<br>Asentado<br>Tercero | 00 / VARIOS | ٩            |
| Listado Parcial, i<br>Buscar<br>Caja menor<br>Prefijo<br>Fecha<br>Valor<br>Centro de Cos | 27rimero 50     | PREFIJO<br>23<br>ERAL |        | Número O02 Concepto Forma de pago Area O0 - I | ) 🗹 📆 🕞<br>vo Editar Eliminar Exportar P<br>GENERAL | C B Z<br>Refrescar Imprimir Asenta<br>Asenta<br>Asent | or Reversar<br>Asentado<br>Tercero | 00 / VARIOS | م            |

| 4 | $\otimes$ | ð        | $\triangleright$ | J        |
|---|-----------|----------|------------------|----------|
|   | Cancelar  | Imprimir |                  | Reversar |

| CAMPO  | DESCRIPCIÓN                                                                                                    |
|--------|----------------------------------------------------------------------------------------------------|
| Numero | Digite el código correspondiente al prefijo del documento de caja<br>menor y seguidamente el número asignado a la respectiva entrada<br>o salida. |

28

| Faaba            | En acta campa al sistema propono la facha, tomándola del sistema              |
|------------------|-------------------------------------------------------------------------------|
| геспа            | En este campo el sistema propone la recha, tomandola del sistema              |
|                  | operativo para el tipo de documento que se esta elaborando. Este              |
|                  | campo puede ser modificado por el usuario, siguiendo el formato               |
|                  | correcto de la fecha dd/mm/aaaa (día/mes/año).                                |
| Asentada         | En este campo el sistema propone la fecha, tomándola del sistema              |
|                  | operativo para el tipo de documento que se está elaborando en el              |
|                  | momento que el usuario asienta el documento. Este campo no es                 |
|                  | modificable por el usuario.                                                   |
| Concepto         | Digite el código correspondiente al concepto por el cual se va a              |
|                  | realizar la salida o entrada de efectivo de caja. Si desea desplegar          |
|                  | los diferentes conceptos de clic en el botón $\mathbf{Q}$ o presione la BARRA |
|                  | ESPACIADORA y aparecerá la ventana de Conceptos. Ver Cómo                     |
|                  | crear Conceptos                                                               |
| Tercero          | Digite el código correspondiente al Tercero, el cual será el                  |
|                  | beneficiario del pago en caso de ser una salida de efectivo o el              |
|                  | código del tercero que está realizando el ingreso en caso de ser una          |
|                  | entrada de caja Si desea desplegar las diferentes Terceros de clic            |
|                  | en el botón 🔍 o presione la BARRA ESPACIADORA y aparecerá la                  |
|                  | ventana. Ver Cómo crear Terceros.                                             |
| Centro de costos | Este campo solo será visible si se activa que la empresa maneja               |
|                  | centro de costos en el módulo de Contabilidad y se digita a que               |
|                  | centro de costos afecta la salidas o entradas de dinero. Si desea             |
|                  | desplagar los diferentes contros de costos de clic en el botón Q o            |
|                  | province la RARRA ESPACIADORA y aparopará la ventore de                       |
|                  | Contros de Ver Cóme crear Contros de Costas                                   |
|                  | Centros de ver Corrio crear Centros de Costos                                 |

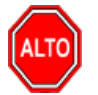

**RECUERDE...** 

 $\checkmark$ 

Para registrar físicamente el documento debe utilizar el botón Asentar o presionar la tecla F2 o si desea

Ċ

reversar el documento para ser modificado debe presionar el botón Reversar o presionar la tecla F3.

Si se equivocó o no está de acuerdo con la información presione clic en el botón lateral del registro para marcarlo y presione la tecla Supr si lo desea borrar, si desea modificar un campo en especial solo da clic sobre él y digita la información respectiva.

Si no recuerda algún dato, realice la respectiva consulta con la ayuda del botón Buscar  ${f Q}$ 

# CÓMO CREAR NOTAS DÉBITO

Esta opción le permite al usuario realizar las Notas Débito de productos a la empresa que por algún motivo se debe aumentar el valor de la factura generada (no de productos). Mediante esta opción se realiza el respectivo documento de Nota Débito y así formalizar el mayor valor a la factura según los productos adquiridos por el cliente .

1. Ingrese al menú Facturación.

**2.** Seleccione la opción **Notas Débito** con solo darle un clic en la pestaña. A continuación, se desplegará la siguiente ventana:

| DEMO | OS TNS S  | as - ⇒         | • Facturación + $\rightarrow$ | E Movimie | ntos + → Notas Débito                                   |                         |                  |                      |                 | 씁       | 🖸 🕸          | 1 (Ì)          | <u>ş</u> [ |
|------|-----------|----------------|-------------------------------|-----------|---------------------------------------------------------|-------------------------|------------------|----------------------|-----------------|---------|--------------|----------------|------------|
|      | Notas [   | Débito         |                               |           |                                                         |                         |                  |                      |                 |         |              |                |            |
|      | PRE.      | NUMERO         | ) FECHA                       | CODIGO    | CLIENTE                                                 | ASENTADA                | PERIODO          | CUDE                 | FACTURA         |         | NETO         | ESTADO DIA     | N          |
|      | 00        | 024            | 26/04/2023                    | 1090508   | YULIANA DANELLY MUÑOZ RIVERA                            | 26/04/2023              | 04               |                      |                 |         | 22,000.00    |                |            |
|      |           |                |                               |           |                                                         |                         |                  |                      |                 |         |              |                |            |
|      |           |                |                               |           |                                                         |                         |                  |                      |                 |         |              |                |            |
|      |           |                |                               |           |                                                         |                         |                  |                      |                 |         |              |                |            |
|      |           |                |                               |           |                                                         |                         |                  |                      |                 |         |              |                |            |
|      |           |                |                               |           |                                                         |                         |                  |                      |                 |         |              |                |            |
|      |           |                |                               |           |                                                         |                         |                  |                      |                 |         |              |                |            |
|      |           |                |                               |           |                                                         |                         |                  |                      |                 |         |              |                |            |
|      |           |                |                               |           |                                                         |                         |                  |                      |                 |         |              |                |            |
|      |           |                |                               |           |                                                         |                         |                  |                      |                 |         |              |                |            |
|      |           |                |                               |           |                                                         |                         |                  |                      |                 |         |              |                |            |
|      |           |                |                               |           |                                                         |                         |                  |                      |                 |         |              |                |            |
|      |           |                |                               |           |                                                         |                         |                  |                      |                 |         |              |                |            |
|      |           |                |                               |           |                                                         |                         |                  |                      |                 |         |              |                |            |
|      |           |                |                               |           |                                                         |                         |                  |                      |                 |         |              |                |            |
|      |           |                |                               |           |                                                         |                         |                  |                      |                 |         |              |                |            |
|      |           |                |                               |           |                                                         |                         |                  |                      |                 |         |              |                |            |
|      |           |                |                               |           |                                                         |                         |                  |                      |                 |         |              |                |            |
|      |           |                |                               |           |                                                         |                         |                  |                      |                 |         |              |                |            |
|      | Listado P | arcial, Primer | o 50                          |           | NÓMINA: NOMINA QUINCENAL EMPRESA DEMO PERIODO NÓMINA: 0 | 01-2021 (2/2)    AÑO: 2 | 2023 SUCURSAL    | : 00 - DEMOS TNS SA  | S USUARIO: BREN | NDA ÚLI | TIMO PERIODO | BLOQUEADO: 12- | 2022       |
|      |           |                |                               |           |                                                         |                         | <u>ل</u> ا       | <b>n</b> 0           |                 |         |              |                |            |
|      | Buscar    |                | P                             |           | Nuevo Editar Eliminar Exportar Refr                     | escar Imprimir Ase      | entar Reversar C | Copiar Act. Devoluci |                 |         |              |                |            |

Para insertar un nuevo documento solo debe presionar la tecla Insert o presionando el botón Nuevo y seguidamente aparecerá la siguiente ventana con todos los campos en blanco, listos para insertar la correspondiente información.

| ipo             | ND - NOTA DÉBITO | Fecha               | 10/08/2023                                               | Asentado       |                                                         |     |
|-----------------|------------------|---------------------|----------------------------------------------------------|----------------|---------------------------------------------------------|-----|
| refijo          | 00 - SIN PREFIJO | Número              | 025                                                      | Cliente        |                                                         | ۹   |
| /endedor        | 00 / VARIOS Q    | Despachar a         | م                                                        | Motivo         |                                                         | ٩   |
| actura No.      | ٩                | Rte.lca             | م                                                        | Tipo Operación | 30 - Nota Débito que referencia una factura electrónica | *   |
| orma de Pago    | Contado -        | Banco               | م                                                        |                |                                                         |     |
| Aoneda          | ٩                | Tasa Moneda         | 1.000000                                                 |                |                                                         |     |
| Centro de costo | 00 - GENERAL Q   | Area                | 00 - GENERAL                                             |                |                                                         |     |
| etalle          |                  |                     |                                                          |                |                                                         |     |
| otal            | .00              | Des y Ret           | .00                                                      | Neto           |                                                         | .00 |
| r. Base         | .00              | Vr. Forma Pago      | .00                                                      | Diferencia     |                                                         | .00 |
| ir. Iva         | .00              | Imp. INC            | .00                                                      | CUDE           |                                                         |     |
| Consumo         | .00              |                     |                                                          |                |                                                         |     |
|                 |                  |                     |                                                          |                |                                                         |     |
|                 |                  |                     |                                                          | ۰<br>۲         |                                                         |     |
|                 |                  | rior Guardar Cancel | lar Imprimir Siguiente Asentar Reversar Artículo Detalle | POS            |                                                         |     |

| CAMPO DESCRIPCIÓN |
|-------------------|
|-------------------|

| Numero            | Digite el código correspondiente al prefijo del documento de Nota<br>Débito y seguidamente el número asignado a la respectiva devolución.<br>El sistema le sugiere al usuario un prefijo y un número consecutivo<br>dependiendo del tipo de prefijo que haya escogido.                                                                                                    |
|-------------------|----------------------------------------------------------------------------------------------------|
| Fecha             | En este campo el sistema propone la fecha, tomándola del sistema operativo para el tipo de documento que se está elaborando. Este campo puede ser modificado por el usuario, siguiendo el formato correcto de la fecha dd/mm/aaaa (día/mes/año).                                                                                                    |
| Factura No        | Digite el número de la factura de venta donde se realizó la respectiva comercialización de los productos que desea aumentar el valor de la misma mediante este documento. Si desea desplegar las diferentes facturas generadas al cliente de clic en el botón $\mathbf{Q}$ o presione la BARRA ESPACIADORA y aparecerá la ventana de las facturas generadas al cliente esto facilita traer la información de la factura |
| Asentada          | En este campo el sistema propone la fecha, tomándola del sistema<br>operativo para el tipo de documento que se está elaborando en el<br>momento que el usuario asienta el documento. Este campo no es<br>modificable por el usuario.                                                                                                    |
| Cliente           | Digite el código correspondiente al Tercero que está clasificado como<br><i>Cliente</i> , al cual se le suministro el producto o servicio. Si desea<br>desplegar los diferentes Terceros de clic en el botón<br>BARRA ESPACIADORA y aparecerá la ventana                                                                                                    |
| Vendedor          | Ingrese el código correspondiente al Tercero que está clasificado<br>como <i>Vendedor</i> , el cual es el intermediario entre la empresa que<br>suministra el producto o servicio y la entidad que lo adquiere. Si desea<br>desplegar los diferentes Terceros de clic en el botón Q o presione la                                                                                                    |
| Despachar A:      | digite el código correspondiente al Tercero al cual se le va a<br>despachar la venta, ya que no es el mismo al cual se le facturó. Si<br>desea desplegar las diferentes Terceros de clic en el botón $\mathbf{Q}$ o<br>presione la BARRA ESPACIADORA y aparecerá la ventana. Ver<br>Cómo crear Terceros                                                                                                    |
| Motivo            | Digite el código correspondiente al Motivo por el cual se realiza la nota débito a laFactura de Venta. Sí desea desplegar las diferentes <i>Motivos</i> de clic en el botón Q o presione la BARRA ESPACIADORA y aparecerá la ventana.                                                                                                    |
| R. ICA            | Digite el código correspondiente al Tipo de ICA que se va a manejar<br>de acuerdo con el tipo de actividad debe coincidir con la venta a la<br>cual se le está realizando la nota débito. Si desea desplegar los<br>diferentes Tipos de ICA de clic en el botón o presione la BARRA<br>ESPACIADORA y aparecerá la ventana de Tipos de ICA.                                                                              |
| Tipo de Operación | Debe seleccionar el tipo de operación correspondiente a la nota débito<br>Si desea desplegar los diferentes tipos de clic en el botón<br>aparecerá el listado de los tipos que puede escoger: 30 - Nota Débito<br>que referencia una factura electrónica, 32 - Nota Débito sin referencia<br>a facturas, 33 - Nota Débito para facturación electrónica V1 (Decreto<br>2242)                                             |
| Forma de pago     | Debe seleccionar la Forma de Pago correspondiente al registro o nota<br>débito que está insertando. Si desea desplegar las diferentes<br>Formas de Pago de clic en el botón y aparecerá el listado de las<br>opciones que puede escoger (Contado, Crédito y Múltiples).                                                                                                    |
| Banco             | Digite el código correspondiente al Banco al cual se le incluyó el efectivo del pago de la venta, en caso de que la forma de pago sea de contado. Si desea desplegar las diferentes <i>Bancos</i> de clic en el botón                                                                                                    |

|                          | TO presione la BARRA ESPACIADORA y aparecera la Ventana. Ver           |
|--------------------------|------------------------------------------------------------------------|
|                          | Como crear Bancos.                                                     |
| C. Costo                 | Digite el código correspondiente al Centro de Costos que corresponde   |
|                          | la respectiva venta a la cual se le está realizando la Nota Débito. Si |
|                          | desea desplegar los diferentes Centros de Costos de clic en el botón   |
|                          | So presione la BARRA ESPACIADORA y aparecerá la ventana de             |
|                          | Centros de Costos.                                                     |
| Area                     | Digite el código correspondiente al Area que corresponde la            |
|                          | respectiva venta a la cual se le está realizando la Nota Débito. Si    |
|                          | desea desplegar los diferentes Centros de Costos de clic en el botón   |
|                          | Qo presione la BARRA ESPACIADORA y aparecerá la ventana de             |
|                          | Áreas administrativas                                                  |
| Dotallo                  | Aquí puede introducir los demás datos que tenga sobre información      |
| Detalle                  | relacionada con la Nota Débito o detalles a tener en cuenta en este    |
|                          | registro                                                               |
| Total                    | El sistema en este campo muestra el valor total de la Nota Débito      |
| TOLAI                    | antes de realizar cualquier clase de descuento                         |
| Vr. Bass                 | En este campo el sistema muestra el Valor Base sobre el cual se        |
| VI. Dase                 | realizará cualquier clase de descuento que este configurado            |
|                          | El sistema en este campo muestra el Valor que se gravará sobre el      |
| VI.IVA                   | La sistema en este campo muestra el valor que se gravara sobre el      |
|                          | valor base de la Nota Debito por productos o servicios con impuesto    |
|                          | di Valui Ayreyauu.                                                     |
| I. Consumo               | Aqui el sistema nuestra el valor del impuesto cobrado por artículos    |
|                          | de consumo como cigarnilos y Licores.                                  |
| Descuentos y Retenciones | introduzca en esta casilla el porcentaje de Retención en la luente     |
|                          | correspondiente a la respectiva venta a la cual se le esta realizando  |
| · · · · ·                |                                                                        |
| Vr. Forma Pago           | El sistema en este campo muestra el valor total de los pagos           |
|                          |                                                                        |
| Vr. Neto                 | El sistema en este campo muestra el valor total de la devolución,      |
|                          | despues de haber deducido los respectivos descuentos.                  |

Después de haber insertado toda la información principal del documento que se está elaborando, seguidamente debe insertar los datos del detalle de la Nota Débito.

| Articulos       |                |                |                |       |
|-----------------|----------------|----------------|----------------|-------|
| Articulo        | ٩              | Bodega         | 00 - PRINCIPAL | ٩     |
| Cantidad        | 1.00           | Tipo de Unidad | Detal          | -     |
| Vr. Unidad      | 0              | Descuento (%)  | .0000          | .0000 |
| Vendedor        | ٩              | Comisión (%)   |                | .00   |
| Centro de costo | 00 - GENERAL Q | Area           | 00 - GENERAL   | م     |
| Recargo         |                |                |                | .00   |
| Observación     |                |                |                |       |
| Vr. Base        | 0              |                |                |       |
| Vr. IVA         | 0              |                |                |       |
| Imp. al Consumo | 0              |                |                |       |
| Vr. Neto        | .00            | Vr. Parcial    |                | 0     |

| CAMPO    | DESCRIPCIÓN                                                                                                    |
|----------|----------------------------------------------------------------------------------------------------|
| Articulo | Introduzca el código del Artículo tipo servicio el cual relaciona en la nota débito para aumentar el valor de la factura inicial, recuerde no se |

|               | aumentan existencias solo valor. Si desea desplegar los diferentes                                                                                                    |
|---------------|----------------------------------------------------------------------------------------------------|
|               | Artículos de clic en el botón ${}^{\mathbf{Q}}$ o presione la BARRA ESPACIADORA y aparecerá la ventana de Artículos.                                                                                              |
| Bodega        | Digite el código correspondiente a la Bodega, donde el anterior<br>Artículo modificará su inventario. Si desea desplegar los diferentes                                                                           |
|               | Bodegas de clic en el botón $\mathbf{S}$ o presione la BARRA ESPACIADORA y aparecerá la ventana de Bodegas.                                                                                                    |
| Tipo unidad   | Debe seleccionar el Tipo de Unidad correspondiente al registro o<br>Artículo que está insertando. Si desea desplegar las diferentes Tipos<br>de Unidad de clic en el botón y aparecerá el listado de las opciones |
| Velerunided   | que puede escoger (Mayor y Detal).                                                                                                    |
| valor unidad  | Artículo, dicho valor tiene que ser exacto para tener un buen manejo<br>sobre los costos.                                                                                                    |
| Descuento (%) | Digite el valor en números del porcentaje de descuento si desea aplicar                                                                                                    |
| Cantidad      | Introduzca el valor de la cantidad de este Artículo, mediante este documento.                                                                                                    |
| Valor Unidad  | Digite el valor en números correspondiente al precio del artículo asignado                                                                                                    |
| Observación   | Aquí puede introducir los demás datos que tenga sobre información relacionada con la Nota Débito o detalles a tener en cuenta en este registro.                                                                   |

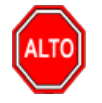

**RECUERDE...** 

Para registrar físicamente el documento debe utilizar el botón Asentar o presionar la tecla F2 o si desea

C

~

reversar el documento para ser modificado debe presionar el botón Reversar o presionar la tecla F3.

Si se equivocó o no está de acuerdo con la información presione clic en el botón lateral del registro para marcarlo y presione la tecla Supr si lo desea borrar, si desea modificar un campo en especial solo da clic sobre él y digita la información respectiva.

Si no recuerda algún dato, realice la respectiva consulta con la ayuda del botón Buscar  ${f Q}$ 

# CÓMO GENERAR COMPROBANTES DE COSTOS

Mediante esta opción el usuario del módulo de facturación podrá regenerar los respectivos comprobantes de costos por día o por factura.

1. Ingrese al menú Facturación - Movimientos.

**2.** Seleccione la opción **Compr. Costos** con solo darle un clic en la pestaña. A continuación, se desplegará la siguiente ventana:

# Generar comprobante de costos

| Fecha Inicial | 01/08/2023         |         | i<br>1911   |
|---------------|--------------------|---------|-------------|
| Fecha Final   | 31/08/2023         |         | 1-0<br>1911 |
| Prefijo       |                    |         | ٩           |
| Regenerar co  | mprobantes         |         |             |
| Generar deta  | llado por facturas |         |             |
|               | 0%                 |         |             |
|               |                    |         |             |
|               |                    |         |             |
|               |                    | Generar | Cancelar    |

Diligencie la siguiente información:

| CAMPO                         | DESCRIPCIÓN                                                                                                    |
|-------------------------------|----------------------------------------------------------------------------------------------------|
| Fecha Inicial y Fecha Final   | Digite la fecha inicial y final de la cual desea generar los comprobantes de costos en contabilidad                                                                                  |
| Prefijo                       | Digite el código correspondiente al prefijo. Si desea desplegar los diferentes prefijos de clic en el botón ${}^{\mathbf{Q}}$ o presione la BARRA ESPACIADORA y aparecerá la ventana |
| Regenerar Comprobantes        | Active esta opción si ya fueron generados los comprobantes<br>y desea regenerarlos nuevamente                                                                                        |
| Generar detallado de facturas | Active esta opción si desea que el comprobante de costos de genere de forma detallada en contabilidad                                                                                |

# CÓMO GENERAR CONSUMOS DE COMBO

Mediante esta opción el usuario del módulo de facturación podrá generar los consumos de la materia prima asignados en el combo de los artículos.

1. Ingrese al menú Facturación - Movimientos.

2. Seleccione la opción Gen. Consumos con solo darle un clic en la pestaña. A continuación, se desplegará la siguiente ventana:

# Generar Consumos de Combo

Rango de Fechas

| Fecha Inicial |  |    |         |          | :<br>:!!!! |
|---------------|--|----|---------|----------|------------|
| Fecha Final   |  |    |         |          |            |
| Préfijo       |  |    |         |          | Q,         |
| Consumir de   |  |    |         |          |            |
|               |  |    |         |          |            |
| Bodega        |  |    |         |          | Q,         |
|               |  |    |         |          |            |
|               |  | 0% |         |          |            |
|               |  |    |         |          |            |
|               |  |    | Aceptar | Cancelar |            |

Diligencie la siguiente información:

| CAMPO                       | DESCRIPCIÓN                                                                                                    |
|-----------------------------|----------------------------------------------------------------------------------------------------|
| Fecha Inicial y Fecha Final | Digite la fecha inicial y final de la cual desea generar los consumos                                                                    |
| Prefijo                     | Digite el código correspondiente al prefijo. Si desea desplegar los                                                                      |
| -                           | diferentes prefijos de clic en el botón 🤇 o presione la BARRA                                                                            |
|                             | ESPACIADORA y aparecerá la ventana                                                                                                    |
| Bodega                      | Digite el código correspondiente a la bodega donde desea consumir<br>la materia prima. Si desea desplegar las diferentes bodegas de clic |
|                             | en el botón 🕓 o presione la BARRA ESPACIADORA y aparecerá la ventana de bodegas                                                          |

# CÓMO IMPRIMIR CINCO PRECIOS

Mediante el uso de este reporte el usuario del módulo de facturación puede listar cualquier cantidad de artículos con cada uno de los precios de lista que tienen configurado.

Ingrese al menú Facturación

- 1. Seleccione la opción Reportes.
- 2. Seleccione la opción Cinco Precios con solo darle clic en la pestaña.

A continuación, se desplegará la siguiente ventana:

# Listado con Cinco Precios

| Artículo Inicial     |                 | ٩ | Columna N° 1           | 1        | Unidad | Detal | - |
|----------------------|-----------------|---|------------------------|----------|--------|-------|---|
| Artículo Final       |                 | ٩ | Columna N° 2           | 2        | Unidad | Detal | - |
| Grupo Inicial        |                 | ٩ | Columna N° 3           | 3        | Unidad | Detal | * |
| Grupo Final          |                 | ٩ | Columna N° 4           | 4        | Unidad | Detal | - |
| Bodega               |                 | ٩ | Columna N° 5           | 5        | Unidad | Detal | - |
| Incluir IVA          |                 |   | Detallar Utilidad      |          |        |       |   |
| Mostrar Tipo de Uni  | dad             |   | Incluir Código de ba   | arras    |        |       |   |
| Orden Alfabético     |                 |   | Sin Agrupar            |          |        |       |   |
| Marcar Articulos cor | n IVA           |   | Sólo Artículos con e   | xistenci | as     |       |   |
| Mostrar Lista de Pre | cios Especiales |   | Listas Especiales al I | Mayor    |        |       |   |
|                      |                 |   |                        |          |        |       |   |

Imprimir

Cancelar

Diligencie la siguiente información:

| САМРО                                    | DESCRIPCIÓN                                                                                                    |
|------------------------------------------|----------------------------------------------------------------------------------------------------|
| Artículo Inicial                         | Introduzca el código correspondiente al artículo o servicio de donde<br>se iniciará el corte para el listado de cinco precios. Si desea         |
|                                          | desplegar los diferentes Artículos de clic en el botón 🔾 o presione<br>la BARRA ESPACIADORA y aparecerá la ventana de Artículos.                |
| Artículo Final                           | Introduzca el código correspondiente al artículo o servicio donde finaliza el corte para el listado de cinco precios. Si desea desplegar        |
|                                          | los diferentes Artículos de clic en el botón $\mathbf{S}$ o presione la BARRA ESPACIADORA y aparecerá la ventana de Artículos.                  |
| Grupo Inicial                            | Introduzca el código correspondiente al grupo de artículos de donde<br>se iniciará el corte para el listado de cinco precios. Si desea          |
|                                          | desplegar los diferentes grupos de artículos de clic en el botón $\mathbf{Q}$ o presione la BARRA ESPACIADORA y aparecerá la ventana de grupos. |
| Grupo Final                              | Introduzca el código correspondiente al grupo de artículos donde finaliza el corte para el listado de cinco precios. Si desea desplegar         |
|                                          | los diferentes grupos de artículos de clic en el botón ${}^{\mathbf{Q}}$ o presione<br>la BARRA ESPACIADORA y aparecerá la ventana de grupos.   |
| Precios que Listar (Columna -<br>Unidad) | Aquí aparece cada uno de los Precios (1, 2, 3, 4 y 5) que mostrará el respectivo informe con cada tipo de unidad que se seleccione.             |

Al dar clic sobre el botón Imprimir se muestra el siguiente Informe:
DEMOS TNS SAS 1090478122

2 de 6 paginas

Fecha: 10/08/2023 - 09:18:04

LISTADO CINCO PRECIOS

| Sucursal |                                |                |                   |                   |                         |                    |
|----------|--------------------------------|----------------|-------------------|-------------------|-------------------------|--------------------|
| CÓDIGO   | DESCRIPCION                    | PRECIO 1 DETAL | PRECIO 2<br>DETAL | PRECIO 3<br>DETAL | PRECIO 4<br>DETAL       | PRECIO 5<br>DETAL  |
| 04082022 | ARTICULO DANIELA               | 0.00           | 0.00              | 0.00              | 0.00                    | 0.00               |
| 2654624  | ART MATERIAL SUC               | 0.00           | 0.00              | 0.00              | 0.00                    | 0.00               |
| NL006    | LIMA NEGRA ECONOMICA NL CFUNDA | 672.18         | 537.75            | 537.75            | 504.13                  | 529.34             |
| NL001002 | RASPACALLOS CURVO ECO          | 2,737.00       | 2,189.60          | 2,189.60          | 2,052.75                | 2,155.39           |
| NL001003 | RASPACALLOS NL RECTO ECO       | 3,887.33       | 3,109.86          | 3,109.86          | 2,915.50                | 3,061.27           |
| NL001    | SUPERLIMA PROFESIONAL NL       | 1,273.30       | 1,018.64          | 1,018.64          | 954,975.00 <sup>1</sup> | 100,272,375.0<br>0 |
| REF245   | CAMISA                         | 0.00           | 0.00              | 0.00              | 0.00                    | 0.00               |
| VAL001   | VALIDACION 001                 | 100,000.00     | 0.00              | 0.00              | 0.00                    | 0.00               |
| VAL002   | VALIDACION 001                 | 100,000.00     | 0.00              | 0.00              | 0.00                    | 0.00               |
| VAL003   | VALIDACION                     | 0.00           | 0.00              | 0.00              | 0.00                    | 0.00               |
| TP01     | TARJETA PRINCIPAL              | 10,000.00      | 9,000.00          | 8,000.00          | 0.00                    | 0.00               |
| JPYD001  | VALIDACION SERIAL              | 0.00           | 0.00              | 0.00              | 0.00                    | 0.00               |
| PINT001  | VINILO                         | 150,000.00     | 0.00              | 0.00              | 0.00                    | 0.00               |
| ITAL021  | LECHE VERANO 40                | 10,000.00      | 0.00              | 0.00              | 0.00                    | 0.00               |
| JC23     | PAN BIMBO                      | 6,500.00       | 6,200.00          | 6,000.00          | 0.00                    | 0.00               |
| JC22     | QUESO CREMA                    | 6,500.00       | 6,200.00          | 6,000.00          | 0.00                    | 0.00               |
| EM005    | PUNTA                          | 10,000.00      | 0.00              | 0.00              | 0.00                    | 0.00               |
| EM006    | PUNTA 2                        | 8,000.00       | 0.00              | 0.00              | 0.00                    | 0.00               |
| EM007    | PUNTA 3                        | 5,500.00       | 7,000.00          | 7,500.00          | 7,250.00                | 6,900.00           |
| FK01     | CEMENTO                        | 26,000.00      | 25,000.00         | 24,000.00         | 0.00                    | 0.00               |
| FK02     | HIERROS                        | 40,000.00      | 39,000.00         | 38,000.00         | 0.00                    | 0.00               |
| 01082023 | validacion talla color         | 27,500.00      | 0.00              | 0.00              | 0.00                    | 0.00               |
| 04082023 | GGC1-0                         | 0.00           | 0.00              | 0.00              | 0.00                    | 0.00               |
| ELV-994  | CINTA LED 5M BCO. 24V          | 0.00           | 0.00              | 0.00              | 0.00                    | 0.00               |

#### CÓMO IMPRIMIR COMISIONES DE VENTAS

Este informe es muy útil ya que se puede saber con solo digitar el rango de fechas, las comisiones que han generado la venta de artículos o servicios por vendedor. Esta opción le permite al usuario también imprimir el informe por rango de facturas.

#### Ingrese al menú Facturación

- 1. Seleccione la opción Reportes.
- 2. Seleccione la opción Comisiones con solo darle clic en la pestaña.

## Comisiones

| Vendedor              | ٩          | Articulo                | Q         |
|-----------------------|------------|-------------------------|-----------|
| Clasificacion         | ٩          | Grupo Inicial           | Q         |
| Fecha Inicial         | 01/01/2023 | Grupo Final             | ٩         |
| Fecha Final           | 10/08/2023 | Linea Inicial           | Q         |
| Porc. Comision        | .00        | Linea Final             | Q         |
| Factura Inicial       | ٩          | Comision por detalle de | e factura |
| Factura Final         | ٩          | Comision por articulo   |           |
| Fecha Cancelacion Ini |            | Agrupar por linea       |           |
| Fecha Cancelacion Fin |            |                         |           |
|                       |            |                         |           |

Imprimir Cancelar

| CAMPO                  | DESCRIPCIÓN                                                                                                    |
|------------------------|----------------------------------------------------------------------------------------------------|
| Vendedor               | Introduzca el código correspondiente al Tercero que está clasificado<br>como Vendedor, el cual es el intermediario entre la empresa que<br>suministra el producto o servicio y la entidad que lo adquiere. Si desea |
|                        | desplegar los diferentes Terceros de clic en el botón $\mathcal{Q}$ o presione la BARRA ESPACIADORA y aparecerá la ventana de Terceros.                                                                             |
| Clasificación          | Introduzca el código correspondiente a la Clasificación del Tercero. Si                                                                                                    |
|                        | desea desplegar las diferentes Clasificaciones de clic en el botón Q o presione la BARRA ESPACIADORA y aparecerá la ventana de la clasificación de terceros                                                         |
| Artículo               | Introduzca el código correspondiente al Artículo al cual se le quiere<br>imprimir el Resumen de Comisión. Si desea desplegar los diferentes                                                                         |
|                        | Artículos de clic en el botón S o presione la BARRA ESPACIADORA y aparecerá la ventana de Artículos.                                                                                                    |
| Fecha Inicial          | Introduzca aquí la fecha de donde se iniciará el corte para el resumen<br>de Comisión, siguiendo el formato correcto de la fecha dd/mm/aaaa<br>(día/mes/año).                                                       |
| Fecha Final            | Introduzca aquí la fecha de donde se finaliza el corte para el resumen<br>de Comisión, siguiendo el formato correcto de la fecha dd/mm/aaaa<br>(día/mes/año).                                                       |
| Procentaje de Comisión | Introduzca aquí el valor del porcentaje de la Comisión que desea<br>imprimir en el reporte sobre las respectivas Facturas Canceladas y<br>realizadas por dicho Vendedor.                                            |
| Grupo Inicial          | Introduzca el código correspondiente al grupo de Artículos donde se<br>iniciará el corte para el informe de Comisión de ventas. Si desea                                                                            |
|                        | desplegar los diferentes grupos de clic en el botón <sup>Q</sup> o presione la BARRA ESPACIADORA y aparecerá la ventana de los grupos de artículos.                                                                 |
| Grupo Final            | Introduzca el código correspondiente al grupo de Artículos donde<br>Finaliza el corte para el informe de Comisión de ventas. Si desea                                                                               |
|                        | a despiegar los diferentes grupos de clic en el boton 🕆 o presione la                                                                                                    |

|                         | BARRA ESPACIADORA y aparecerá la ventana de los grupos de                                                                               |
|-------------------------|----------------------------------------------------------------------------------------------------|
|                         | artículos.                                                                                                    |
| Linea Inicial           | Introduzca el código correspondiente a la Línea de Artículos donde se                                                                   |
|                         | iniciara el corte para el informe de Comision de ventas. Si desea                                                                       |
|                         | desplegar las diferentes Líneas de clic en el botón 4 o presione la                                                                     |
|                         | BARRA ESPACIADORA y aparecerá la ventana de las Líneas de                                                                               |
|                         | Artículos                                                                                                    |
| Linea Final             | Introduzca el código correspondiente a la Línea de Artículos donde<br>Finaliza el corte para el informe de Comisión de ventas. Si desea |
|                         | I maliza el conte para el mierrite de comisión de ventas. El desea                                                                      |
|                         | BARRA ESPACIADORA y aparecerá la ventana de las líneas de                                                                               |
|                         | Artículos                                                                                                    |
| Factura Inicial         | Digite el código inicial correspondiente al prefijo y seguidamente el                                                                   |
|                         | número de la factura de venta de donde se iniciará el corte para el                                                                     |
|                         | resumen de Comisiones de ventas. Si desea desplegar los diferentes                                                                      |
|                         | prefijos de clic en el botón ${}^{\mathbf{Q}}$ o presione la BARRA ESPACIADORA y                                                        |
|                         | aparecerá la ventana de los prefijos                                                                                                    |
| Factura Final           | Digite el código final correspondiente al prefijo y seguidamente el                                                                     |
|                         | número de la factura de venta donde terminará el corte para el resumen                                                                  |
|                         | de Comisiones de ventas. Si desea desplegar los diferentes prefijos de                                                                  |
|                         | clic en el botón 💙 o presione la BARRA ESPACIADORA y aparecerá                                                                          |
|                         | la ventana de los prefijos                                                                                                    |
| Fecha Cancelación       | Introduzca aquí la fecha de cancelación de las facturas donde se                                                                        |
|                         | iniciará el corte para el resumen de Comisiones de ventas                                                                               |
| Fecha Cancelación Final | Introduzca aquí la fecha de cancelación de las facturas donde finaliza                                                                  |
|                         | el corte para el resumen de Comisiones de ventas                                                                                        |

| DEMOS TNS SAS<br>1090478122 |                               |                       |                  |               |               | 1 de 3 paginas<br>Fecha: 10/08/2023 0 | )9:41 AM          |
|-----------------------------|-------------------------------|-----------------------|------------------|---------------|---------------|---------------------------------------|-------------------|
|                             |                               | COMISIO               | NES              |               |               |                                       |                   |
|                             |                               | Sucursal<br>DEMOS TNS | SAS              |               |               |                                       |                   |
| FACTURA                     | CLIENTE                       | TIPO                  | FECHA<br>EMISION | FECHA<br>VEN. | FECHA<br>PAGO | TOTAL                                 | TOTAL<br>COMISION |
| 057                         | LINDA CAROLINA PEREZ ORTIZ    |                       |                  |               |               |                                       |                   |
| FVPG177                     | LUZ CLARITA BAUTISTA CACERES  | CREDITO               | 24/03/2023       | 24/03/2023    | 24/03/2023    | 119,747.90                            | 1,197.48          |
|                             |                               |                       |                  | 1             | TOTAL         | 119,747.90                            | 1,197.48          |
| 1090503277                  | EMILIO BARRERA GOMEZ          |                       |                  |               |               |                                       |                   |
| FV003812                    | VARIOS                        | CONTADO               | 28/07/2023       | 28/07/2023    | 28/07/2023    | 50,420.17                             | 0.00              |
| FV003813                    | BANCOLOMBIA                   | MULTIPLE              | 01/08/2023       | 01/08/2023    | 01/08/2023    | 33,613.45                             | 0.00              |
|                             |                               |                       |                  | 1             | TOTAL         | 84,033.61                             | 0.00              |
| 1090508690                  | YULIANA DANELLY MUÑOZ RIVERA  |                       |                  |               |               |                                       |                   |
| FV043                       | SANDRA DANIELA GUEVARA ARENAS | MULTIPLE              | 19/07/2023       | 19/07/2023    | 19/07/2023    | 126,050.42                            | 0.00              |
|                             |                               |                       |                  |               | TOTAL         | 126,050.42                            | 0.00              |

#### CÓMO IMPRIMIR CUMPLEAÑOS DE LOS CLIENTES

Este informe es muy útil para mercadeo que se puede saber la fecha del cumpleaños de los clientes con solo imprimir el reporte

Ingrese al menú Facturación

- 1. Seleccione la opción Reportes.
- 2. Seleccione la opción Cumpleaños con solo darle clic en la pestaña.

A continuación, se desplegará la siguiente ventana:

# Cumpleaños de Clientes

| Cliente       | ٩ |
|---------------|---|
| Clasificación | ٩ |
| Ciudad        | ٩ |
| Mes           | · |
|               |   |

Imprimir

Cancelar

Diligencie la siguiente información:

| CAMPO         | DESCRIPCIÓN                                                                                                    |  |
|---------------|----------------------------------------------------------------------------------------------------|--|
| Cliente       | Introduzca el código correspondiente al Tercero que está clasificado como Cliente. Si desea desplegar los diferentes Terceros de clic en el botón Q o presione la BARRA ESPACIADORA y aparecerá la ventana de Terceros                                                         |  |
| Clasificación | Introduzca el código correspondiente a la Clasificación del Tercero que<br>está clasificado como Cliente. Si desea desplegar las diferentes<br>Clasificaciones de clic en el botón Q o presione la BARRA<br>ESPACIADORA y aparecerá la ventana de la clasificación de terceros |  |
| Ciudad        | Introduzca el código correspondiente a la ciudad del cliente Si desea<br>desplegar las diferentes Ciudades de clic en el botón Q o presione la<br>BARRA ESPACIADORA y aparecerá la ventana de Ciudad                                                                           |  |
| Mes           | Seleccione el mes para conocer cuales clientes cumplen años en el mes que se este asignando                                                                                                    |  |

| 1090478122                                                 |                          |                                    |               |                                            | Fecha: 10/08/2023 09:57 AM |
|------------------------------------------------------------|--------------------------|------------------------------------|---------------|--------------------------------------------|----------------------------|
|                                                            |                          | CUMPLEAÑOS DE                      | CLIENTES      |                                            |                            |
|                                                            |                          | Sucursal<br>DEMOS TNS SA           | s             |                                            |                            |
| OMBRE                                                      | CUMPLEAÑOS               | DIRECCIÓN                          | TELÉFONO      | EMAIL                                      | FECHA ULT. VENT            |
| INS SAS VALIDA                                             |                          | CENTRO COMERCIAL BOLIVAR LC B16    | 3165628923    | SAC26.TNS@GMAIL.COM                        |                            |
| LUZ CLARITA CACERES                                        | 01/08/1999               | CL 7 3 15 BRR CHAPINERO            | 3209895121    | SAC26.TNS@GMAIL.COM                        | 24/03/20                   |
| UZ CLARITA BAUTISTA CACERES                                |                          | CENTRO COMERCIAL BOLIVAR LOCAL B16 | 3165628923    | SAC26.TNS@GMAIL.COM                        | 03/03/20                   |
| ACUNA YEINSON JAVIER                                       | 01/01/1997               | CR 7 6-15                          | 3142770901    |                                            |                            |
| MENDEZ CORDERO MARGUIEN JULIETH                            | 25/11/1997               |                                    | 3006132164    |                                            |                            |
| IUANA MARIA ASUNCION                                       | 23/05/1890               | TRAS 85 CRA 50                     | 4378963685566 |                                            |                            |
| PEPITO PEREZ ROSAS                                         | 01/05/1995               | CR 6 20-50                         |               | ROSASPEREZ@GMAIL.COM                       |                            |
| SANDRA ARENAS                                              |                          | AV 7 6-09                          | 3205879412    | SANDRAARENAS@GMAIL.COM                     |                            |
| SANDRA DANIELA GUEVARA ARENAS                              |                          | CC BOLIVAR LC B21                  | 3219930301    | SAC22.TNS@GMAIL.COM                        | 17/05/20                   |
| ANESA RUIZ                                                 | 01/08/2022               | UL 5 5-08                          |               | KLESME@GMAIL.CO                            |                            |
| PEPITO PEREZ 111                                           |                          |                                    | 0             | PEPTIOPEREZ111@GMAIL.COM                   | 03/03/20                   |
| UZ CLARITA RAUTISTA CÁCERES                                | 07/00/1007               | LENTRO                             | 222222        | TANIAFONSECA@GMAIL.COM                     | 27/01/20                   |
| ANDRA DANTELA CHEVARA ARENAS                               | 35/11/1007               |                                    |               | sac]] tas@aamil.com                        | 22/05/20                   |
| ATTERED SALIT VARUEO LODEZ                                 | 25/11/1997               | M7 458 DAI MERAS                   | 311540555     | SAC22.015@gamil.com                        | 23/05/20                   |
| Sandra daniela guevara Arenas<br>Wilfred Saul Yaruro Lopez | 25/11/1997<br>05/05/1990 | MZ 458 PALMERAS                    | 311540555     | sac22.tns@gamil.com<br>SAC34.TNS@GMAIL.COM |                            |

# CÓMO IMPRIMIR ESTADO DE FACTURACIÓN ELECTRÓNICA

Mediante el uso de este reporte el usuario del módulo de facturación puede listar el estado de las facturas electrónicas transmitidas

Ingrese al menú Facturación

- 1. Seleccione la opción Reportes.
- 2. Seleccione la opción Estado FEL con solo darle clic en la pestaña.

A continuación, se desplegará la siguiente ventana:

#### Estado de Facturación Electronica

| Fecha Inicial   |                     |              |
|-----------------|---------------------|--------------|
| Fecha Final     |                     |              |
| Prefijo Inicial |                     | ٩            |
| Prefijo Final   |                     | م            |
| Numero Inicial  |                     |              |
| Numero Final    |                     |              |
| Cliente         |                     | م            |
| Ordenar por No  | mbre del Cliente    |              |
| Ventas          |                     | $\checkmark$ |
| Devoluciones    |                     |              |
|                 |                     |              |
|                 |                     |              |
|                 | Act.Estado Imprimir | Cancelar     |

| САМРО           | DESCRIPCIÓN                                                                                                    |
|-----------------|----------------------------------------------------------------------------------------------------|
| Fecha Inicial   | Introduzca aquí la fecha de donde se iniciará el corte para el reporte<br>del estado de facturación electrónica, siguiendo el formato correcto de<br>la fecha dd/mm/aaaa (día/mes/año).                       |
| Fecha Final     | Introduzca aquí la fecha de donde se finaliza el corte para el reporte del estado de facturación electrónica, siguiendo el formato correcto de la fecha dd/mm/aaaa (día/mes/año).                             |
| Prefijo Inicial | Digite el código inicial correspondiente al prefijo donde se iniciará el corte para el resumen del estado de facturación. Si desea desplegar                                                                  |
|                 | los diferentes prefijos de clic en el botón $\mathbf{S}$ o presione la BARRA ESPACIADORA y aparecerá la ventana de los prefijos                                                                               |
| Prefijo Final   | Digite el código final correspondiente al prefijo donde se finalizará el corte para el resumen del estado de facturación. Si desea desplegar                                                                  |
|                 | los diferentes prefijos de clic en el botón ${f Q}$ o presione la BARRA<br>ESPACIADORA y aparecerá la ventana de los prefijos                                                                                 |
| Número Inicial  | Digite el número inicial de la factura donde se iniciará el corte para el resumen del estado de facturación                                                                                                   |
| Número Final    | Digite el número final de la factura donde se finalizará el corte para el resumen del estado de facturación                                                                                                   |
| Cliente         | Introduzca el código correspondiente al Tercero que está clasificado como Cliente. Si desea desplegar los diferentes Terceros de clic en el botón ${}^{\rm Q}$ o presione la BARRA ESPACIADORA y aparecerá la |
|                 | ventana de Terceros.                                                                                                    |

#### CÓMO IMPRIMIR ENTRADAS Y SALIDAS DE CAJA MENOR

Mediante esta opción el usuario del módulo de Facturación puede imprimir el reporte de las entradas y salidas de caja menor

Ingrese al menú Facturación

- 1. Seleccione la opción Reportes.
- 2. Seleccione la opción E/S Caja Menor con solo darle clic en la pestaña.

A continuación, se desplegará la siguiente ventana:

Facturación Entrada y Salida Caja Menor

| Fecha Inicial  |   | Fecha Final  |  |
|----------------|---|--------------|--|
| Número Inicial |   | Número Final |  |
| Prefijo        | ٩ |              |  |

| Imprimir | Cancelar |
|----------|----------|
|----------|----------|

| CAMPO          | DESCRIPCIÓN                                                            |
|----------------|------------------------------------------------------------------------|
| Fecha Inicial  | Introduzca aquí la fecha de donde se iniciará el corte para el reporte |
|                | de las entradas y salidas de caja menor, siguiendo el formato          |
|                | correcto de la fecha dd/mm/aaaa (día/mes/año).                         |
| Fecha Final    | Introduzca aquí la fecha de donde se finaliza el corte para el reporte |
|                | de las entradas y salidas de caja menor, siguiendo el formato          |
|                | correcto de la fecha dd/mm/aaaa (día/mes/año).                         |
| Número Inicial | Digite el número inicial del comprobante de caja menor donde se        |
|                | iniciará el corte para el resumen del estado de facturación            |
|                |                                                                        |
| Número Final   | Digite el número final del comprobante de caja menor donde se          |
|                | finalizará el corte para el resumen del estado de facturación          |
| Prefijo        | Digite el código correspondiente al prefijo. Si desea desplegar los    |
|                | diferentes prefijos de clic en el botón 🤇 o presione la BARRA          |
|                | ESPACIADORA y aparecerá la ventana de los prefijos                     |

#### CÓMO IMPRIMIR FACTURACIÓN PENDIENTE

Mediante el uso de este reporte el usuario del módulo de facturación puede las facturas electrónicas pendientes por transmitir a la DIAN, en caso de no transmitirse exitosamente se puede observar el mensaje por el cual no se transmitió de manera exitosa.

Ingrese al menú Facturación

- 1. Seleccione la opción Reportes.
- 2. Seleccione la opción FEL Pendiente con solo darle clic en la pestaña.

A continuación, se desplegará la siguiente ventana:

## Facturación Electrónica Pendiente

| Fecha Inicial    | 01/08/2023       |   | Fecha Final   | 31/08/ | /2023    | <br>!!!!! |
|------------------|------------------|---|---------------|--------|----------|-----------|
| Prefijo Inicial  |                  | ٩ | Prefijo Final |        |          | ٩         |
| Número Inicial   |                  |   | Número Final  |        |          |           |
| Ordenar por No   | mbre del Cliente |   |               |        |          |           |
| Mostrar Fallidas |                  |   |               |        |          |           |
| Mostrar Sin Ase  | ntar             |   |               |        |          |           |
| Ventas           |                  |   |               |        |          |           |
| Devoluciones     |                  |   |               |        |          |           |
| Documento sop    | orte             |   |               |        |          |           |
|                  |                  |   | Imprin        | nir    | Cancelar |           |

| CAMPO         | DESCRIPCIÓN                                                    |  |  |  |  |  |
|---------------|----------------------------------------------------------------|--|--|--|--|--|
| Fecha Inicial | Introduzca aquí la fecha de donde se iniciará el corte para el |  |  |  |  |  |
|               | reporte de la facturación electrónica pendiente, siguiendo el  |  |  |  |  |  |

|                 | formato correcto de la fecha dd/mm/aaaa (día/mes/año).                |  |  |  |  |  |
|-----------------|-----------------------------------------------------------------------|--|--|--|--|--|
| Fecha Final     | Introduzca aquí la fecha de donde se finaliza el corte para el        |  |  |  |  |  |
|                 | reporte de la facturación electrónica pendiente, siguiendo el         |  |  |  |  |  |
|                 | formato correcto de la fecha dd/mm/aaaa (día/mes/año).                |  |  |  |  |  |
| Prefijo Inicial | Digite el código inicial correspondiente al prefijo donde se iniciará |  |  |  |  |  |
|                 | el corte para el reporte de la facturación electrónica pendiente. Si  |  |  |  |  |  |
|                 | desea desplegar los diferentes prefijos de clic en el botón ${f Q}$ o |  |  |  |  |  |
|                 | presione la BARRA ESPACIADORA y aparecerá la ventana de               |  |  |  |  |  |
|                 | los prefijos                                                          |  |  |  |  |  |
| Prefijo Final   | Digite el código final correspondiente al prefijo donde se            |  |  |  |  |  |
|                 | finalizará el corte para el reporte de la facturación electrónica     |  |  |  |  |  |
|                 | pendiente. Si desea desplegar los diferentes prefijos de clic en el   |  |  |  |  |  |
|                 | botón 🕓 o presione la BARRA ESPACIADORA y aparecerá la                |  |  |  |  |  |
|                 | ventana de los prefijos                                               |  |  |  |  |  |
| Número Inicial  | Digite el número inicial de la factura donde se iniciará el corte     |  |  |  |  |  |
|                 | para el reporte de la facturación electrónica pendiente               |  |  |  |  |  |
| Número Final    | Digite el número final de la factura donde se finalizará el corte el  |  |  |  |  |  |
|                 | reporte de la facturación electrónica pendiente                       |  |  |  |  |  |

|             | SAS                           |              |                                    | 1                                       | l de 1 paginas                                                                                                    |
|-------------|-------------------------------|--------------|------------------------------------|-----------------------------------------|----------------------------------------------------------------------------------------------------|
| 1090478122  |                               |              |                                    | F                                       | Fecha: 10/08/23 14:19:13                                                                                                    |
|             |                               | FACTURAC     | TION ELECTRONICA PENDIENTE         | POR ENVIAR                              |                                                                                                    |
| Sucursal:   | DEMOS TNS SAS                 |              |                                    | F                                       | echa de Corte 10/08/2023<br>asta:                                                                                                    |
| FECHA       | NÚMERO                        | NIT          | NOMBRE                             | VALOR                                   | MENSAJE DE ENVIO                                                                                                    |
| FACTURAS DE | VENTA                         |              |                                    |                                         |                                                                                                    |
| 25/08/2023  | 15                            | 1090398877   | LEIDY JOHANNA CONTRERAS            | 158,000.00                              |                                                                                                    |
| 01/08/2023  | 17                            | 109050869011 | YULIANA DANELLY MUÑOZ RIVERA       | 570,000.00                              |                                                                                                    |
| 02/08/2023  | 18                            | 000011       | PEPITO JUAN PEREZ LOPEZ            | 150,000.00                              |                                                                                                    |
| 03/08/2023  | 19                            | 1090506784   | BRENDA VELOZA                      | L<br>200,000.00 <sup>e</sup><br>p<br>fa | a configuración de proveedor fel se<br>ncuentra en ambiente DEMO, no se<br>uede emitir facturas electronicas, por<br>avor cambiarlo a PRODUCCION |
| 08/08/2023  | 20                            | 60340647     | BRENDA RODRIGUEZ                   | 159,600.00                              |                                                                                                    |
| 01/08/2023  | 3813                          | 00001        | BANCOLOMBIA                        | 40,000.00                               |                                                                                                    |
| 01/08/2023  | 3814                          | 60361375     | GLADYS MARINA AREVALO<br>VELASQUEZ | 30,000.00                               |                                                                                                    |
|             | TOTAL<br>FACTURAS DE<br>VENTA |              | 7 1,307,600                        |                                         |                                                                                                    |
|             | тота                          | ι            | 7 1,307,600                        |                                         |                                                                                                    |
|             |                               |              |                                    |                                         |                                                                                                    |
|             |                               |              |                                    |                                         |                                                                                                    |
|             |                               |              |                                    |                                         |                                                                                                    |
|             |                               |              |                                    |                                         |                                                                                                    |

### CÓMO IMPRIMIR KARDEX DETALLADO

Esta opción le permite al usuario del módulo de inventario obtener un resumen de todas las entradas y salidas de cada Artículo entre determinadas fechas

Ingrese al menú Facturación

- 1. Seleccione la opción Reportes.
- 2. Seleccione la opción Kardex Detallado con solo darle clic en la pestaña.

A continuación, se desplegará la siguiente ventana:

#### Kardex Detallado Fecha Inicial Fecha Final Q, Articulo Q. Bodega Serial/Lote $\checkmark$ Ordenar por Fecha de Documento Orden Cronológico Talla/Color Imprimir Cancelar

Diligencie la siguiente información:

| CAMPO         | DESCRIPCIÓN                                                                    |  |  |  |  |  |
|---------------|--------------------------------------------------------------------------------|--|--|--|--|--|
| Fecha Inicial | Introduzca aquí la fecha de donde se iniciará el corte para el                 |  |  |  |  |  |
|               | resumen del Kardex detallado, siguiendo el formato correcto de la              |  |  |  |  |  |
|               | fecha dd/mm/aaaa (día/mes/año).                                                |  |  |  |  |  |
| Fecha Final   | Introduzca aquí la fecha de donde se finaliza el corte para el                 |  |  |  |  |  |
|               | resumen del Kardex detallado, siguiendo el formato correcto de la              |  |  |  |  |  |
|               | fecha dd/mm/aaaa (día/mes/año).                                                |  |  |  |  |  |
| Artículo      | Introduzca el código correspondiente al Artículo al cual se le quiere          |  |  |  |  |  |
|               | imprimir el resumen del Kardex detallado. Si desea desplegar los               |  |  |  |  |  |
|               | diferentes Artículos de clic en el botón ${}^{\mathbf{Q}}$ o presione la BARRA |  |  |  |  |  |
|               | ESPACIADORA y aparecerá la ventana de Artículos.                               |  |  |  |  |  |
| Bodega        | Introduzca el código correspondiente a la bodega al cual se le quiere          |  |  |  |  |  |
|               | imprimir el resumen del Kardex detallado. Si desea desplegar las               |  |  |  |  |  |
|               | diferentes Bodegas de clic en el botón ${}^{\mathbf{Q}}$ o presione la BARRA   |  |  |  |  |  |
|               | ESPACIADORA y aparecerá la ventana de bodegas                                  |  |  |  |  |  |

| DEMOS TR                                                                                                    | NS S/                                                                                                    | AS                                                                                                    |                                                                                                    |                                                                                 |                                                                                                    |                                                                                                    |                                                                                                    | 1 de 26 paginas                                                                                                    |                                                                                                    |  |
|----------------------------------------------------------------------------------------------------|----------------------------------------------------------------------------------------------------|----------------------------------------------------------------------------------------------------|----------------------------------------------------------------------------------------------------|---------------------------------------------------------------------------------|----------------------------------------------------------------------------------------------------|----------------------------------------------------------------------------------------------------|----------------------------------------------------------------------------------------------------|----------------------------------------------------------------------------------------------------|----------------------------------------------------------------------------------------------------|--|
| 10904781                                                                                                    | 22                                                                                                    |                                                                                                    |                                                                                                    |                                                                                 |                                                                                                    |                                                                                                    |                                                                                                    | Fecha: 10/08/2023 02:                                                                                                    | 50 PM                                                                                                    |  |
|                                                                                                    |                                                                                                    |                                                                                                    |                                                                                                    |                                                                                 | KA                                                                                                    | RDEX DETALLADO                                                                                                    | )                                                                                                    |                                                                                                    |                                                                                                    |  |
| Artículo:                                                                                                    | 00                                                                                                    |                                                                                                    |                                                                                                    | Descripci                                                                       | ión:                                                                                                    | ARTICULO U                                                                                                    | JNICO                                                                                                    | Unidad:                                                                                                    |                                                                                                    |  |
|                                                                                                    | DOC                                                                                                    | CUMENTO                                                                                                    |                                                                                                    |                                                                                 | TRANSAC                                                                                                    | CIONES                                                                                                    |                                                                                                    | SALDO5                                                                                                    |                                                                                                    |  |
| FECHA                                                                                                    | PR.                                                                                                    | NUMERO                                                                                                    | TIPO                                                                                                    | BODEGA                                                                          | CANTIDAD                                                                                                    | COSTO PARCIAL                                                                                                    | CANTIDAD                                                                                                    | COSTO                                                                                                    | COSTO PROMEDIO                                                                                                    |  |
| Saldo ante                                                                                                    | rior:                                                                                                    | 0.00                                                                                                    |                                                                                                    |                                                                                 |                                                                                                    |                                                                                                    |                                                                                                    |                                                                                                    |                                                                                                    |  |
| 10/01/2023                                                                                                    | 00                                                                                                    | 352                                                                                                    | FV                                                                                                    | 00                                                                              | -1.00                                                                                                    | 95,200.00                                                                                                    | -1.00                                                                                                    | 95,200.00                                                                                                    | -95,200.00                                                                                                    |  |
| 04/03/2023                                                                                                    | PG                                                                                                    | 171                                                                                                    | FV                                                                                                    | 00                                                                              | -1.00                                                                                                    | 566,400,000.00                                                                                                    | -2.00                                                                                                    | 566,495,200.00                                                                                                    | -283,247,600.00                                                                                                    |  |
| 06/03/2023                                                                                                    | 00                                                                                                    | 366                                                                                                    | FV                                                                                                    | 00                                                                              | -1.00                                                                                                    | 237,407.00                                                                                                    | -3.00                                                                                                    | 566,732,607.00                                                                                                    | -188,910,869.00                                                                                                    |  |
| 15/05/2023                                                                                                    | FC                                                                                                    | 3                                                                                                    | FC                                                                                                    | 00                                                                              | 1.00                                                                                                    | 8,403.36                                                                                                    | -2.00                                                                                                    | 566,741,010.36                                                                                                    | -283,370,505.18                                                                                                    |  |
| 01/06/2023                                                                                                    | PG                                                                                                    | 187                                                                                                    | FV                                                                                                    | 00                                                                              | -1.00                                                                                                    | 4,201.68                                                                                                    | -3.00                                                                                                    | 566,745,212.04                                                                                                    | -188,915,070.68                                                                                                    |  |
| 31/07/2023                                                                                                    | PG                                                                                                    | 207                                                                                                    | FV                                                                                                    | 00                                                                              | -1.00                                                                                                    | 4,201.68                                                                                                    | -4.00                                                                                                    | 566,749,413.72                                                                                                    | -141,687,353.43                                                                                                    |  |
|                                                                                                    |                                                                                                    |                                                                                                    |                                                                                                    |                                                                                 |                                                                                                    | Total:                                                                                                    | -4.00                                                                                                    |                                                                                                    |                                                                                                    |  |
| Artículo:                                                                                                    | 0000                                                                                                    | 0009527-1                                                                                                    |                                                                                                    | Descripci                                                                       | ión:                                                                                                    | POLVO DORADO PO                                                                                                    | DR 15GR ORQ                                                                                                    | Unidad:                                                                                                    |                                                                                                    |  |
|                                                                                                    |                                                                                                    |                                                                                                    |                                                                                                    | TRANSACCIONES                                                                   |                                                                                                    |                                                                                                    |                                                                                                    |                                                                                                    |                                                                                                    |  |
|                                                                                                    | DOC                                                                                                    | CUMENTO                                                                                                    |                                                                                                    |                                                                                 | TRANSAC                                                                                                    | CIONES                                                                                                    |                                                                                                    | SALDOS                                                                                                    |                                                                                                    |  |
| FECHA                                                                                                    | DOC<br>PR.                                                                                                    | CUMENTO                                                                                                    | TIPO                                                                                                    | BODEGA                                                                          | TRANSAC                                                                                                    | CIONES<br>COSTO PARCIAL                                                                                                    | CANTIDAD                                                                                                    | SALDOS<br>COSTO                                                                                                    | COSTO PROMEDIO                                                                                                    |  |
| FECHA<br>Saldo ante                                                                                                    | DOC<br>PR.                                                                                                    |                                                                                                    | TIPO                                                                                                    | BODEGA                                                                          | TRANSAC                                                                                                    | CIONES<br>COSTO PARCIAL                                                                                                    | CANTIDAD                                                                                                    | SALDOS<br>COSTO                                                                                                    | COSTO PROMEDIO                                                                                                    |  |
| FECHA<br>Saldo ante<br>16/05/2023                                                                                                    | PR.                                                                                                    | <b>NUMERO</b> 23                                                                                                    | <b>TIPO</b>                                                                                                    | BODEGA                                                                          | CANTIDAD                                                                                                    | CIONES<br>COSTO PARCIAL<br>100,840.34                                                                                                    | CANTIDAD                                                                                                    | SALDOS<br>COSTO<br>100,840.34                                                                                                    | COSTO PROMEDIO<br>5,042.02                                                                                                    |  |
| FECHA<br>Saldo ante<br>16/05/2023<br>16/05/2023                                                                                                    | <b>PR.</b><br>00<br>00                                                                                                    | <b>NUMERO</b><br>0.00<br>23<br>10                                                                                                    | TIPO<br>RE<br>NI                                                                                                    | 00<br>00                                                                        | <b>CANTIDAD</b><br>20.00<br>10.00                                                                                                    | CIONES<br>COSTO PARCIAL<br>100,840.34<br>50,000.00                                                                                                    | CANTIDAD<br>20.00<br>30.00                                                                                                    | SALDOS<br>COSTO<br>100,840.34<br>150,840.34                                                                                                    | COSTO PROMEDIO<br>5,042.02<br>5,028.01                                                                                                    |  |
| FECHA<br>Saldo ante<br>16/05/2023<br>16/05/2023<br>16/05/2023                                                                                                    | PR.<br>PR.<br>00<br>00<br>TR                                                                                                    | NUMERO 0.00 23 10 023 Traslado Nº                                                                                                    | RE<br>NI<br>NI<br>: TR18                                                                                                    | <b>BODEGA</b><br>00<br>00<br>00                                                 | <b>CANTIDAD</b><br>20.00<br>10.00<br>-5.00                                                                                                    | CIONES<br>COSTO PARCIAL<br>100,840.34<br>50,000.00<br>-25,140.06                                                                                                    | CANTIDAD<br>20.00<br>30.00<br>25.00                                                                                                    | SALDOS<br>COSTO<br>100,840.34<br>150,840.34<br>125,700.28                                                                                                    | COSTO PROMEDIO<br>5,042.02<br>5,028.01<br>5,028.01                                                                                                    |  |
| FECHA<br>5aldo ante<br>16/05/2023<br>16/05/2023<br>16/05/2023<br>16/05/2023                                                                                                   | PR.<br>00<br>00<br>TR<br>TR                                                                                                    | UMENTO<br>. NUMERO<br>23<br>10<br>023<br>Traslado Nº<br>023<br>Traslado Nº                                                                          | RE<br>NI<br>NI<br>TR18<br>NI                                                                                                    | 00<br>00<br>00<br>01                                                            | TRANSAC           CANTIDAD           20.00           10.00           -5.00           5.00                                                                                                    | CIONES<br>COSTO PARCIAL<br>100,840.34<br>50,000.00<br>-25,140.06<br>25,140.06                                                                                                    | CANTIDAD<br>20.00<br>30.00<br>25.00<br>30.00                                                                                                    | SALDOS<br>COSTO<br>100,840.34<br>150,840.34<br>125,700.28<br>150,840.34                                                                                                    | COSTO PROMEDIO<br>5,042.02<br>5,028.01<br>5,028.01<br>5,028.01                                                                                                    |  |
| FECHA<br>Saldo ante<br>16/05/2023<br>16/05/2023<br>16/05/2023<br>16/05/2023<br>16/05/2023                                                                                     | PR.<br>00<br>00<br>TR<br>TR                                                                                                    | UMENTO<br>. NUMERO<br>23<br>10<br>023<br>Traslado Nº<br>023<br>Traslado Nº<br>10                                                                    | RE<br>NI<br>STR18<br>NI<br>STR18<br>NI<br>STR18                                                                                                    | 00<br>00<br>00<br>01                                                            | TRANSAC<br>CANTIDAD<br>20.00<br>10.00<br>-5.00<br>5.00                                                                                                    | CIONES<br>COSTO PARCIAL<br>100,840.34<br>50,000.00<br>-25,140.06<br>25,140.06                                                                                                    | CANTIDAD<br>20.00<br>30.00<br>25.00<br>30.00                                                                                                    | SALDOS<br>COSTO<br>100,840.34<br>150,840.34<br>125,700.28<br>150,840.34                                                                                                    | COSTO PROMEDIO<br>5,042.02<br>5,028.01<br>5,028.01<br>5,028.01                                                                                                    |  |
| FECHA<br>5aldo ante<br>16/05/2023<br>16/05/2023<br>16/05/2023<br>16/05/2023<br>16/05/2023                                                                                     | DOC<br>PR.<br>00<br>00<br>TR<br>TR<br>TR                                                                                                    | UMENTO<br>NUMERO<br>23<br>10<br>023<br>Traslado Nº<br>023<br>Traslado Nº<br>19<br>Traslado Nº                                                       | TIPO<br>RE<br>NI<br>: TR18<br>NI<br>: TR18<br>NI<br>: TR18<br>NI<br>: TR19                                                                                                    | 00<br>00<br>00<br>01<br>00                                                      | TRANSAC           CANTIDAD           20.00           10.00           -5.00           5.00           -5.00                                                                                                    | CIONES<br>COSTO PARCIAL<br>100,840.34<br>50,000.00<br>-25,140.06<br>25,140.06<br>-25,140.06                                                                                                    | CANTIDAD<br>20.00<br>30.00<br>25.00<br>30.00<br>25.00                                                                                                    | SALDOS<br>COSTO<br>100,840.34<br>150,840.34<br>125,700.28<br>150,840.34<br>125,700.28                                                                                                   | COSTO PROMEDIO<br>5,042.02<br>5,028.01<br>5,028.01<br>5,028.01<br>5,028.01                                                                                                    |  |
| FECHA<br>Saldo ante<br>16/05/2023<br>16/05/2023<br>16/05/2023<br>16/05/2023<br>23/05/2023                                                                                     | PR.<br>00<br>00<br>TR<br>TR<br>TR<br>PG                                                                                                    | UMENTO<br>NUMERO<br>23<br>10<br>023<br>Traslado Nº<br>023<br>Traslado Nº<br>19<br>Traslado Nº<br>19<br>182                                          | TIPO           RE           NI           :TR18           NI           :TR18           NI           :TR18           FV                                                                                                    | 00<br>00<br>00<br>01<br>00<br>00                                                | TRANSAC<br>CANTIDAD<br>20.00<br>10.00<br>-5.00<br>5.00<br>-5.00<br>-5.00<br>-1.00                                                                                                    | CIONES<br>COSTO PARCIAL<br>100,840.34<br>50,000.00<br>-25,140.06<br>25,140.06<br>-25,140.06<br>-25,140.06                                                                                                    | CANTIDAD<br>20.00<br>30.00<br>25.00<br>30.00<br>25.00<br>25.00<br>24.00                                                                                                    | SALDOS<br>COSTO<br>100,840.34<br>150,840.34<br>125,700.28<br>150,840.34<br>125,700.28<br>120,672.27                                                                                     | COSTO PROMEDIO<br>5,042.02<br>5,028.01<br>5,028.01<br>5,028.01<br>5,028.01<br>5,028.01                                                                                                    |  |
| FECHA<br>Saldo ante<br>16/05/2023<br>16/05/2023<br>16/05/2023<br>16/05/2023<br>23/05/2023<br>02/06/2023                                                                       | PR.<br>PR.<br>00<br>00<br>TR<br>TR<br>TR<br>PG<br>PG                                                                                                | UMENTO<br>NUMERO<br>23<br>10<br>023<br>Traslado Nº<br>023<br>Traslado Nº<br>19<br>Traslado Nº<br>182<br>188                                         | TIPO           RE           NI           :TR18           NI           :TR18           NI           :TR18           PV           FV           FV           FV                                                                                                    | 00<br>00<br>00<br>01<br>00<br>00<br>00                                          | TRANSAC<br>CANTIDAD<br>20.00<br>10.00<br>-5.00<br>5.00<br>-5.00<br>-1.00<br>-1.00                                                                                                    | CIONES<br>COSTO PARCIAL<br>100,840.34<br>50,000.00<br>-25,140.06<br>25,140.06<br>-25,140.06<br>-5,028.01<br>-5,028.01                                                                                                    | CANTIDAD<br>20.00<br>30.00<br>25.00<br>30.00<br>25.00<br>25.00<br>24.00<br>23.00                                                                                                    | SALDOS<br>COSTO<br>100,840.34<br>150,840.34<br>125,700.28<br>150,840.34<br>125,700.28<br>120,672.27<br>115,644.26                                                                       | COSTO PROMEDIO<br>5,042.02<br>5,028.01<br>5,028.01<br>5,028.01<br>5,028.01<br>5,028.01<br>5,028.01<br>5,028.01                                                                                                    |  |
| FECHA<br>Saldo ante<br>16/05/2023<br>16/05/2023<br>16/05/2023<br>16/05/2023<br>23/05/2023<br>23/05/2023<br>16/06/2023<br>16/06/2023                                           | PR.<br>00<br>00<br>TR<br>TR<br>TR<br>PG<br>PG<br>PG                                                                                                 | UMENTO<br>NUMERO<br>23<br>10<br>023<br>Traslado Nº<br>023<br>Traslado Nº<br>19<br>Traslado Nº<br>182<br>182<br>188<br>193                           | TIPO           RE           NI           :TR18           NI           :TR18           NI           :TR19           FV           FV           FV           FV           FV           FV           FV           FV           FV                                                                                                    | 00<br>00<br>00<br>01<br>00<br>00<br>00<br>00<br>00<br>00                        | TRANSAC<br>CANTIDAD<br>20.00<br>10.00<br>-5.00<br>5.00<br>-5.00<br>-1.00<br>-1.00<br>-2.00                                                                                                    | CIONES<br>COSTO PARCIAL<br>100,840.34<br>50,000.00<br>-25,140.06<br>25,140.06<br>-25,140.06<br>-5,028.01<br>-5,028.01<br>-5,028.01<br>-10,056.02                                                                                                    | CANTIDAD<br>20.00<br>30.00<br>25.00<br>30.00<br>25.00<br>25.00<br>24.00<br>23.00<br>21.00                                                                                                    | SALDOS<br>COSTO<br>100,840.34<br>150,840.34<br>125,700.28<br>150,840.34<br>125,700.28<br>120,672.27<br>115,644.26<br>105,588.24                                                         | COSTO PROMEDIO<br>5,042.02<br>5,028.01<br>5,028.01<br>5,028.01<br>5,028.01<br>5,028.01<br>5,028.01<br>5,028.01<br>5,028.01                                                                                                    |  |
| FECHA<br>Saldo ante<br>16/05/2023<br>16/05/2023<br>16/05/2023<br>16/05/2023<br>23/05/2023<br>23/05/2023<br>16/06/2023<br>16/06/2023<br>11/07/2023                             | PR.<br>00<br>00<br>TR<br>TR<br>TR<br>PG<br>PG<br>00                                                                                                 | UMENTO<br>NUMERO<br>23<br>10<br>023<br>Traslado Nº<br>023<br>Traslado Nº<br>19<br>Traslado Nº<br>182<br>182<br>193<br>205745                        | TIPO           RE           NI           :TR18           NI           :TR18           NI           :TR19           FV           FV           FV           FV           FV           FV           FV           FV           FV           FC                                                                                                    | 00<br>00<br>00<br>01<br>00<br>00<br>00<br>00<br>00<br>00<br>00<br>00            | TRANSAC<br>CANTIDAD<br>20.00<br>10.00<br>-5.00<br>5.00<br>-5.00<br>-1.00<br>-1.00<br>-2.00<br>5.00                                                                                                    | CIONES<br>COSTO PARCIAL<br>100,840.34<br>50,000.00<br>-25,140.06<br>25,140.06<br>-25,140.06<br>-5,028.01<br>-5,028.01<br>-5,028.01<br>-5,028.01<br>25,210.08                                                                                                    | CANTIDAD<br>20.00<br>30.00<br>25.00<br>30.00<br>25.00<br>24.00<br>24.00<br>23.00<br>21.00<br>26.00                                                                                                    | SALDOS<br>COSTO<br>100,840.34<br>150,840.34<br>125,700.28<br>150,840.34<br>125,700.28<br>120,672.27<br>115,644.26<br>105,588.24<br>130,798.32                                           | COSTO PROMEDIO<br>5,042.02<br>5,028.01<br>5,028.01<br>5,028.01<br>5,028.01<br>5,028.01<br>5,028.01<br>5,028.01<br>5,028.01<br>5,028.01<br>5,028.01<br>5,028.01<br>5,028.01<br>5,028.01<br>5,028.01                                     |  |
| FECHA<br>Saldo ante<br>16/05/2023<br>16/05/2023<br>16/05/2023<br>16/05/2023<br>23/05/2023<br>02/06/2023<br>16/06/2023<br>11/07/2023<br>13/07/2023                             | PR.<br>00<br>00<br>TR<br>TR<br>PG<br>PG<br>PG<br>00<br>PG                                                                                           | UMENTO<br>NUMERO<br>23<br>10<br>023<br>Traslado Nº<br>023<br>Traslado Nº<br>19<br>Traslado Nº<br>182<br>182<br>182<br>193<br>205745<br>199          | TIPO           RE           NI           : TR18           NI           : TR18           VI           : TR19           FV           FV           FV           FV           FV           FV           FV           FV           FV           FV           FV           FV           FV           FV           FV           FV           FV           FV           FV           FV           FV           FV           FV | 00<br>00<br>00<br>01<br>00<br>00<br>00<br>00<br>00<br>00<br>00<br>00<br>00      | TRANSAC<br>CANTIDAD<br>20.00<br>10.00<br>-5.00<br>5.00<br>-5.00<br>-1.00<br>-1.00<br>-2.00<br>5.00<br>-1.00<br>-1.00<br>-1.00<br>-1.00<br>-1.00                                                                                                    | CIONES<br>COSTO PARCIAL<br>100,840.34<br>50,000.00<br>-25,140.06<br>25,140.06<br>-25,140.06<br>-5,028.01<br>-5,028.01<br>-5,030.70<br>-5,030.70<br>-5,030. | CANTIDAD<br>20.00<br>30.00<br>25.00<br>30.00<br>25.00<br>24.00<br>24.00<br>23.00<br>21.00<br>26.00<br>25.00                                                                                                    | SALDOS<br>COSTO<br>100,840.34<br>150,840.34<br>125,700.28<br>150,840.34<br>125,700.28<br>120,672.27<br>115,644.26<br>105,588.24<br>130,798.32<br>125,767.62                             | COSTO PROMEDIO<br>5,042.02<br>5,028.01<br>5,028.01<br>5,028.01<br>5,028.01<br>5,028.01<br>5,028.01<br>5,028.01<br>5,028.01<br>5,028.01<br>5,028.01<br>5,028.01<br>5,030.70                                                             |  |
| FECHA<br>Saldo ante<br>16/05/2023<br>16/05/2023<br>16/05/2023<br>16/05/2023<br>23/05/2023<br>16/06/2023<br>16/06/2023<br>11/07/2023<br>01/08/2023                             | DOC           PR.           00           00           TR           TR           PG           PG           00           PG           00           00 | UMENTO<br>NUMERO<br>23<br>10<br>023<br>Traslado Nº<br>023<br>Traslado Nº<br>19<br>Traslado Nº<br>182<br>188<br>193<br>205745<br>199<br>205756       | TIPO           RE           NI           : TR18           NI           : TR18           NI           : TR19           FV           FV           FV           FV           FV           FV           FV           FV           FV           FC           FV           FC           FV           FC           FV           FC           FV           FC           FV           FC           FV           FC              | 00<br>00<br>00<br>01<br>00<br>00<br>00<br>00<br>00<br>00<br>00<br>00<br>00<br>0 | TRANSAC<br>CANTIDAD<br>20.00<br>10.00<br>-5.00<br>5.00<br>-5.00<br>-1.00<br>-1.00<br>5.00<br>-1.00<br>2.00<br>-1.00<br>2.00                                                                                                    | CIONES<br>COSTO PARCIAL<br>100,840.34<br>50,000.00<br>-25,140.06<br>25,140.06<br>-25,140.06<br>-5,028.01<br>-5,028.01<br>-5,028.01<br>-5,028.01<br>-5,028.01<br>-5,028.01<br>-5,028.01<br>-5,028.01<br>-10,056.02<br>25,210.08<br>-5,030.70<br>10,084.02                                                                                                    | CANTIDAD<br>20.00<br>30.00<br>25.00<br>30.00<br>25.00<br>24.00<br>24.00<br>23.00<br>24.00<br>23.00<br>24.00<br>25.00<br>25.00<br>21.00<br>25.00<br>25.00<br>25.00<br>27.00<br>25.00<br>25.00<br>20.00<br>25.00<br>25.00<br>20.00<br>25.00<br>20.00<br>25.00<br>20.00<br>25.00<br>20.00<br>20.00<br>20.00<br>20.00<br>20.00<br>20.00<br>20.00<br>20.00<br>20.00<br>20.00<br>20.00<br>20.00<br>20.00<br>20.00<br>20.00<br>20.00<br>20.00<br>20.00<br>20.00<br>20.00<br>20.00<br>20.00<br>25.00<br>25.00 | SALDOS<br>COSTO<br>100,840.34<br>150,840.34<br>125,700.28<br>150,840.34<br>125,700.28<br>120,672.27<br>115,644.26<br>105,588.24<br>130,798.32<br>125,767.62<br>135,851.64               | COSTO PROMEDIO<br>5,042.02<br>5,028.01<br>5,028.01<br>5,028.01<br>5,028.01<br>5,028.01<br>5,028.01<br>5,028.01<br>5,028.01<br>5,028.01<br>5,028.01<br>5,028.01<br>5,028.01<br>5,028.01<br>5,028.01<br>5,030.70<br>5,030.70<br>5,031.54 |  |
| FECHA<br>Saldo ante<br>16/05/2023<br>16/05/2023<br>16/05/2023<br>16/05/2023<br>16/05/2023<br>23/05/2023<br>10/06/2023<br>11/07/2023<br>13/07/2023<br>01/08/2023<br>01/08/2023 | DOC<br>PR.<br>00<br>00<br>TR<br>TR<br>TR<br>PG<br>PG<br>PG<br>00<br>PG<br>00<br>00<br>00                                                            | UMENTO<br>NUMERO<br>23<br>10<br>023<br>Traslado Nº<br>023<br>Traslado Nº<br>19<br>Traslado Nº<br>182<br>188<br>193<br>205745<br>199<br>205756<br>23 | TIPO           RE           NI           :TR18           NI           :TR18           NI           :TR19           FV           FV           FV           FV           FV           FV           FC           FV           FC           NI                                                                                                    | 00<br>00<br>00<br>01<br>00<br>00<br>00<br>00<br>00<br>00<br>00<br>00<br>00<br>0 | TRANSAC<br>CANTIDAD<br>20.00<br>10.00<br>-5.00<br>5.00<br>-5.00<br>-1.00<br>-1.00<br>5.00<br>-1.00<br>2.00<br>5.00<br>-1.00<br>2.00<br>5.00<br>-1.00<br>5.00<br>-1.00<br>5.00<br>-1.00<br>5.00<br>-1.00<br>5.00<br>-1.00<br>-1.00<br>5.00<br>-1.00<br>-1.00<br>- | CIONES<br>COSTO PARCIAL<br>100,840.34<br>50,000.00<br>-25,140.06<br>25,140.06<br>-25,140.06<br>-5,028.01<br>-5,028.01<br>-5,028.01<br>-10,056.02<br>25,210.08<br>-5,030.70<br>10,084.02<br>427,609.89                                                                                                    | CANTIDAD<br>20.00<br>30.00<br>25.00<br>30.00<br>25.00<br>24.00<br>24.00<br>23.00<br>24.00<br>25.00<br>24.00<br>25.00<br>21.00<br>25.00<br>21.00<br>21.00 | SALDOS<br>COSTO<br>100,840.34<br>150,840.34<br>125,700.28<br>150,840.34<br>125,700.28<br>120,672.27<br>115,644.26<br>105,588.24<br>130,798.32<br>125,767.62<br>135,851.64<br>563,461.53 | COSTO PROMEDIO<br>5,042.02<br>5,028.01<br>5,028.01<br>5,028.01<br>5,028.01<br>5,028.01<br>5,028.01<br>5,028.01<br>5,028.01<br>5,028.01<br>5,028.01<br>5,030.70<br>5,030.70<br>5,031.54<br>5,030.91                                     |  |
| FECHA<br>Saldo ante<br>16/05/2023<br>16/05/2023<br>16/05/2023<br>16/05/2023<br>16/05/2023<br>12/06/2023<br>16/06/2023<br>11/07/2023<br>13/07/2023<br>01/08/2023               | DOC           PR.           00           00           TR           TR           PG           PG           00           00           00              | UMENTO<br>NUMERO<br>23<br>10<br>023<br>Traslado Nº<br>023<br>Traslado Nº<br>19<br>Traslado Nº<br>182<br>188<br>193<br>205745<br>199<br>205756<br>23 | TIPO           RE           NI           :TR18           NI           :TR18           FV           FV           FV           FV           FV           FV           FV           FV           FV           FV           FV           FV           FV           FC           FV           FC           NI                                                                                                    | 00<br>00<br>00<br>01<br>00<br>00<br>00<br>00<br>00<br>00<br>00<br>00<br>00<br>0 | TRANSAC<br>CANTIDAD<br>20.00<br>10.00<br>-5.00<br>5.00<br>-5.00<br>-1.00<br>-1.00<br>-2.00<br>5.00<br>-1.00<br>2.00<br>85.00                                                                                                    | CIONES<br>COSTO PARCIAL<br>100,840.34<br>50,000.00<br>-25,140.06<br>25,140.06<br>-25,140.06<br>-5,028.01<br>-5,028.01<br>-5,028.01<br>-5,028.01<br>-5,028.01<br>-5,028.01<br>-5,028.01<br>0,056.02<br>25,210.08<br>-5,030.70<br>10,084.02<br>427,609.89<br>Total:                                                                                                    | CANTIDAD<br>20.00<br>30.00<br>25.00<br>30.00<br>25.00<br>24.00<br>24.00<br>23.00<br>21.00<br>26.00<br>25.00<br>21.00<br>25.00<br>112.00                                                                                                    | SALDOS<br>COSTO<br>100,840.34<br>150,840.34<br>125,700.28<br>150,840.34<br>125,700.28<br>120,672.27<br>115,644.26<br>105,588.24<br>130,798.32<br>125,767.62<br>135,851.64<br>563,461.53 | COSTO PROMEDIO<br>5,042.02<br>5,028.01<br>5,028.01<br>5,028.01<br>5,028.01<br>5,028.01<br>5,028.01<br>5,028.01<br>5,028.01<br>5,028.01<br>5,028.01<br>5,030.70<br>5,030.70<br>5,031.54<br>5,030.91                                     |  |

#### CÓMO IMPRIMIR A.B.C DE PRODUCTOS POR VENTAS

Esta opción le permite al usuario del módulo de facturación obtener un resumen del porcentaje de participación de los artículos vendidos

#### Ingrese al menú Facturación

- 1. Seleccione la opción Reportes Ventas.
- 2. Seleccione la opción A.B.C de Productos con solo darle clic en la pestaña.

# A.B.C de Productos

| Fecha Inicial    | 01/08/2023 | Código Zona             | ٩          |
|------------------|------------|-------------------------|------------|
| Fecha Final      | 31/08/2023 | Prefjio                 | ٩          |
| Vendedor         | ٩          | . Bodega                | ٩          |
| Cliente          | ٩          | Imprimir en unidades    | Detal -    |
| Articulo Inicial | ٩          | . Tipo de Documento     | Ventas -   |
| Articulo Final   | ٩          | . Ordenado por          | Cantidad - |
| Grupo Inicial    | ٩          | Detallar Talla/Color    |            |
| Grupo Final      | ۹          | Mostrar Articulos Sin N | Novimiento |

Imprimir Cancelar

Curreelu

| САМРО            | DESCRIPCIÓN                                                                                                    |
|------------------|----------------------------------------------------------------------------------------------------|
| Fecha Inicial    | Introduzca aquí la fecha de donde se iniciará el corte para el reporte de A.B.C por producto, siguiendo el formato correcto de la fecha dd/mm/aaaa (día/mes/año).                                                                                                    |
| Fecha Final      | Introduzca aquí la fecha de donde se finaliza el corte para el reporte<br>de A.B.C por producto, siguiendo el formato correcto de la fecha<br>dd/mm/aaaa (día/mes/año).                                                                                                    |
| Vendedor         | Introduzca el código correspondiente al Tercero que está clasificado como Vendedor, el cual es el intermediario entre la empresa que suministra el producto o servicio y la entidad que lo adquiere. Si despa desplagar los diferentes Terceros de clis en el betén Q        |
|                  | presione la BARRA ESPACIADORA y aparecerá la ventana de<br>Terceros.                                                                                                    |
| Cliente          | Introduzca el código correspondiente al Tercero que está clasificado como Cliente. Si desea desplegar los diferentes Terceros de clic en el botón <sup>Q</sup> o presione la BARRA ESPACIADORA y aparecerá la ventana de Terceros.                                           |
| Artículo Inicial | Introduzca el código correspondiente al Artículo al cual se le quiere imprimir el reporte de A.B.C por producto. Si desea desplegar los diferentes Artículos de clic en el botón $^{\circ}$ o presione la BARRA ESPACIADORA y aparecerá la ventana de Artículos.             |
| Artículo Final   | Introduzca el código correspondiente al Artículo al cual se le quiere imprimir el reporte de A.B.C por producto. Si desea desplegar los diferentes Artículos de clic en el botón $^{\circ}$ o presione la BARRA ESPACIADORA y aparecerá la ventana de Artículos.             |
| Grupo Inicial    | Introduzca el código correspondiente al grupo de Artículos donde se<br>iniciará el corte para el reporte de A.B.C por producto. Si desea<br>desplegar los diferentes grupos de clic en el botón Q o presione la<br>BARRA ESPACIADORA y aparecerá la ventana de los grupos de |
| Grupo Final      | Introduzca el código correspondiente al grupo de Artículos donde<br>Finaliza el corte para el reporte de A.B.C por producto. Si desea                                                                                                    |

|                      | desplegar los diferentes grupos de clic en el botón ${\bf Q}$ o presione la BARRA ESPACIADORA y aparecerá la ventana de los grupos de artículos. |
|----------------------|----------------------------------------------------------------------------------------------------|
| Código Zona          | Introduzca el código correspondiente a la Zona. Si desea desplegar                                                                               |
|                      | las diferentes Zonas de clic en el botón S o presione la BARRA<br>ESPACIADORA y aparecerá la ventana de las Zonas                                |
| Prefijo              | Digite el código del prefijo. Si desea desplegar los diferentes prefijos                                                                         |
|                      | de clic en el botón <sup>Q</sup> o presione la BARRA ESPACIADORA y aparecerá la ventana de los prefijos                                          |
| Bodega               | Introduzca el código correspondiente a la bodega al cual se le quiere<br>imprimir el reporte de A.B.C por producto. Si desea desplegar las       |
|                      | diferentes Bodegas de clic en el botón $\mathcal{Q}$ o presione la BARRA<br>ESPACIADORA y aparecerá la ventana de bodegas                        |
| Imprimir en Unidades | Debe seleccionar el tipo de unidad correspondiente. Si desea                                                                                     |
|                      | desplegar los diferentes tipos de clic en el botón 🔳 aparecerá el listado de los tipos que puede escoger: Detal - Mayor                          |
| Tipo de Documento    | Debe seleccionar el tipo de documento correspondiente. Si desea                                                                                  |
|                      | desplegar los diferentes tipos de clic en el botón 🔳 aparecerá el listado de los tipos que puede escoger: Pedidos - Ventas                       |
| Ordenado Por         | Debe seleccionar como desea ordenar el reporte por cantidad o valor                                                                              |

| DEMOS TNS S   | SAS                             |                              |                        | 1 de 1     | l paginas              |        |              |
|---------------|---------------------------------|------------------------------|------------------------|------------|------------------------|--------|--------------|
| 1090478122    |                                 | Fecha: 10/08/2023 - 02:35:24 |                        |            |                        |        |              |
|               | A.B                             | C. DE PI                     | RODUCTOS P             | OR VENTAS  |                        |        |              |
|               | Sucursal<br>DEMOS TNS SAS       |                              | FechaIni<br>01/08/2023 |            | FechaFin<br>31/08/2023 |        |              |
| CÓDIGO        | DESCRIPCIÓN                     | UND                          | CANTIDAD               | VALOR PROM | TOTAL %                | 6 PART | % <b>A</b> C |
| 01082023      | validacion talla color          | UND                          | ) 0                    | 0.00       | 21,000.00              | 0.00   | 0.00         |
| 01082023      | validacion talla color          | UND                          | 0 0                    | 0.00       | 0.00                   | 0.00   | 0.00         |
| IPS001        | SERVICIO FACTURACION POR CAPITA | UND                          | ) 1                    | 150,000.00 | 150,000.00             | 8.86   | 8.86         |
| SC001-1       | GORRAS SELC C                   | UND                          | ) 1                    | 35,000.00  | 35,000.00              | 2.07   | 10.93        |
| 0090987       | SHEL                            | UND                          | ) 1                    | 200,000.00 | 200,000.00             | 11.81  | 22.74        |
| 0507          | BOM BOM BUM X12                 | PQX12                        | ! 1                    | 200,000.00 | 200,000.00             | 11.81  | 34.55        |
| EM006         | PUNTA 2                         | MTR                          | 1                      | 8,000.00   | 8,000.00               | 0.47   | 35.02        |
| EM007         | PUNTA 3                         | MTR                          | 1                      | 5,500.00   | 5,500.00               | 0.32   | 35.34        |
| 010820232     | VALIDACION TALLA COLO SERVICIO  | UND                          | ) 1                    | 25,000.00  | 25,000.00              | 1.48   | 36.82        |
| 01082023      | validacion talla color          | UND                          | ) 1                    | 50,000.00  | 50,000.00              | 2.95   | 39.77        |
| EM005         | PUNTA                           | MTR                          | 2                      | 20,000.00  | 40,000.00              | 2.36   | 42.13        |
| SC001         | GORRAS SELC B                   | UND                          | ) 2                    | 35,000.00  | 70,000.00              | 4.13   | 46.26        |
| 000009527     | POLVO DORADO POR KILO ORQ       | Kg                           | 2                      | 260,000.00 | 520,000.00             | 30.71  | 76.97        |
| FK02          | HIERROS                         | UND                          | 2                      | 40,000.00  | 80,000.00              | 4.73   | 81.70        |
| ELV-994       | CINTA LED 5M BCO. 24V           | UND                          | ) 3                    | 53,200.00  | 159,600.00             | 9.43   | 91.13        |
| FK01          | CEMENTO                         | UND                          | ) 3                    | 26,000.00  | 78,000.00              | 4.61   | 95.74        |
| 7703363005554 | DOLEX                           | UND                          | ) 5                    | 6,000.00   | 30,000.00              | 1.77   | 97.51        |
| IPUU          | IPUU                            | UND                          | ) 7                    | 3,000.00   | 21,000.00              | 1.24   | 98.75        |
|               | TOTAL                           | ES                           | 34.00                  |            | 1,693,100.00           |        |              |

## CÓMO IMPRIMIR A.B.C POR CLIENTES

Esta opción le permite al usuario del módulo de facturación obtener un resumen del porcentaje de participación de las ventas por cliente

Ingrese al menú Facturación

- 1. Seleccione la opción Reportes Ventas.
- 2. Seleccione la opción A.B.C por clientes con solo darle clic en la pestaña.

A continuación, se desplegará la siguiente ventana:

## ABC Por clientes

| Fecha Inicial        | 01/08/2023 | Fecha Final       | 10/08/2023 |
|----------------------|------------|-------------------|------------|
| Cliente inicial      | ٩          | Vendedor          | ٩          |
| N° Clientes a listar |            | Ventas mayores a  | 10         |
| Prefijo              | ٩          | Ordenar por nombr | e 🗌        |
| Zona                 | ٩          | Ordenar por venta |            |
| Grupo Inicial        | ٩          | ]                 |            |
| Grupo Final          | ٩          | ]                 |            |
|                      |            |                   |            |

Imprimir

Cancelar

| САМРО                       | DESCRIPCIÓN                                                                                                    |  |  |  |  |
|-----------------------------|----------------------------------------------------------------------------------------------------|--|--|--|--|
| Fecha Inicial               | Introduzca aquí la fecha de donde se iniciará el corte para el reporte                                                                      |  |  |  |  |
|                             | de A.B.C de clientes, siguiendo el formato correcto de la fecha                                                                             |  |  |  |  |
|                             | dd/mm/aaaa (día/mes/año).                                                                                                    |  |  |  |  |
| Fecha Final                 | Introduzca aquí la fecha de donde se finaliza el corte para el reporte                                                                      |  |  |  |  |
|                             | de A.B.C de clientes                                                                                                    |  |  |  |  |
|                             | , siguiendo el formato correcto de la fecha dd/mm/aaaa (día/mes/año).                                                                       |  |  |  |  |
| Vendedor                    | Introduzca el código correspondiente al Tercero que está clasificado                                                                        |  |  |  |  |
|                             | como Vendedor, el cual es el intermediario entre la empresa que<br>suministra el producto o servicio y la entidad que lo adquiere. Si desea |  |  |  |  |
|                             | desplegar los diferentes Terceros de clic en el botón ${\bf Q}$ o presione la                                                               |  |  |  |  |
|                             | BARRA ESPACIADORA y aparecerá la ventana de Terceros.                                                                                       |  |  |  |  |
| Cliente Inicial             | Introduzca el código correspondiente al Tercero que está clasificado                                                                        |  |  |  |  |
|                             | como Cliente. Si desea desplegar los diferentes Terceros de clic en el                                                                      |  |  |  |  |
|                             | botón Q o presione la BARRA ESPACIADORA y aparecerá la                                                                                      |  |  |  |  |
|                             | ventana de Terceros.                                                                                                    |  |  |  |  |
| Número de clientes a Listar | Digite el número de clientes que desee que imprima por hoja el reporte                                                                      |  |  |  |  |
| Prefijo                     | Digite el código del prefijo. Si desea desplegar los diferentes prefijos                                                                    |  |  |  |  |
|                             | de clic en el botón $\mathbf{Q}$ o presione la BARRA ESPACIADORA y                                                                          |  |  |  |  |
|                             | aparecerá la ventana de los prefijos                                                                                                    |  |  |  |  |
| Grupo Inicial               | Introduzca el código correspondiente al grupo de Artículos donde se                                                                         |  |  |  |  |
|                             | iniciará el corte para el reporte de A.B.C por cliente. Si desea                                                                            |  |  |  |  |
|                             | desplegar los diferentes grupos de clic en el botón ${}^{\mathbf{Q}}$ o presione la                                                         |  |  |  |  |
|                             | BARRA ESPACIADORA y aparecerá la ventana de los grupos de                                                                                   |  |  |  |  |
|                             | artículos.                                                                                                    |  |  |  |  |

| Grupo Final | Introduzca el código correspondiente al grupo de Artículos donde Finaliza el corte para el reporte de A.B.C por cliente. Si desea desplegar los diferentes grupos de clic en el botón $\mathbf{Q}$ o presione la |
|-------------|----------------------------------------------------------------------------------------------------|
|             | BARRA ESPACIADORA y aparecerá la ventana de los grupos de artículos.                                                                                                    |

| 090478122  |                                 |                                   |             |                     | 1 de 1 pag<br>Fecha: 10 | ginas<br>/08/2023 03 | :00 PM      |        |
|------------|---------------------------------|-----------------------------------|-------------|---------------------|-------------------------|----------------------|-------------|--------|
|            |                                 | TOTAL D                           | DE VENTAS P | OR CLIENTE          |                         |                      |             |        |
|            | Sucursal<br>DEMOS TNS SAS       | Fechas<br>01/08/2023 - 10/08/2023 |             | Ve<br>1             | endedor<br>TODOS        | Cani                 | iidad<br>10 |        |
| CODIGO     | NOMBRE                          | PRECIO BASE                       | VLR. IVA    | IMPUESTO<br>CONSUMO | RETENCION               | PRECIO NETO          | %PART       | %ACUM  |
| 1090508690 | YULIANA DANELLY MUÑOZ RIVERA    | 1,547,479.01                      | 294,020.99  | 0.00                | 0.00                    | 1,841,500.00         | 93.89       | 93.89  |
| 057        | LINDA CAROLINA PEREZ ORTIZ      | 81,998.24                         | 15,579.66   | 0.00                | 0.00                    | 105,000.00           | 4.98        | 98.87  |
| 1090289456 | ANA CECILIA SILVA TARAZONA      | 23,148.15                         | 0.00        | 0.00                | 0.00                    | 23,148.15            | 1.18        | 100.05 |
| 60361375   | GLADYS MARINA AREVALO VELASQUEZ | 60,000.00                         | 0.00        | 0.00                | 0.00                    | 60,000.00            | 3.06        | 103.11 |
| 00001      | BANCOLOMBIA                     | 33,613.45                         | 6,386.55    | 0.00                | 0.00                    | 40,000.00            | 2.04        | 105.14 |
| 000011     | PEPITO JUAN PEREZ LOPEZ         | 150,000.00                        | 0.00        | 0.00                | 0.00                    | 150,000.00           | 7.65        | 112.79 |
| 1090506784 | BRENDA VELOZA                   | 336,134.46                        | 63,865.54   | 0.00                | 0.00                    | 400,000.00           | 20.39       | 133.19 |
| 60340647   | BRENDA RODRIGUEZ                | 159,600.00                        | 0.00        | 0.00                | 0.00                    | 159,600.00           | 8.14        | 141.32 |
| 1090503277 | EMILIO BARRERA GOMEZ            | 41,176.48                         | 7,823.52    | 0.00                | 0.00                    | 49,000.00            | 2.50        | 143.82 |
| 37327566   | ANA YIVE ZAMBRANO               | 176,470.58                        | 33,529.42   | 0.00                | 0.00                    | 210,000.00           | 10.71       | 154.53 |
|            | -                               | 2,609,620.37                      | 421,205.68  | 0.00                | 0.00                    | 3,038,248.15         |             | 154.53 |
|            |                                 |                                   |             |                     |                         |                      |             |        |
|            |                                 |                                   |             |                     |                         |                      |             |        |
|            |                                 |                                   |             |                     |                         |                      |             |        |

#### CÓMO IMPRIMIR ALISTAMIENTO

Esta opción le permite al usuario del módulo de facturación obtener un resumen de las facturas generadas por rango de facturas y fecha para realizar el alistamiento en bodega de los productos vendidos

#### Ingrese al menú Facturación

- 1. Seleccione la opción Reportes Ventas.
- 2. Seleccione la opción Alistamiento con solo darle clic en la pestaña.

## Alistamiento

| Numero             | 7             |                   |          |          |
|--------------------|---------------|-------------------|----------|----------|
| Filtro de Facturas |               |                   |          |          |
| Fecha Inicial      |               | Fecha Final       |          |          |
| Vendedor           | ٩             | Ciudad            |          | ٩        |
| Zona               | ٩             | Rango de Facturas |          |          |
| Agrupar            | Sin agrupar + |                   |          |          |
|                    |               |                   |          |          |
|                    |               |                   |          |          |
|                    |               |                   |          |          |
|                    |               |                   |          |          |
|                    |               |                   |          |          |
|                    |               |                   |          |          |
|                    |               |                   |          |          |
|                    |               |                   |          |          |
|                    |               | Filtrar           | Imprimir | Cancelar |

| CAMPO             | DESCRIPCIÓN                                                                                                    |
|-------------------|----------------------------------------------------------------------------------------------------|
| Número            | El sistema le sugiere el consecutivo o digite el número del alistamiento                                                                                                    |
| Fecha Inicial     | Introduzca aquí la fecha de donde se iniciará el corte para el alistamiento de productos, siguiendo el formato correcto de la fecha dd/mm/aaaa (día/mes/año).                                                              |
| Fecha Final       | Introduzca aquí la fecha de donde se finaliza el corte para el alistamiento de productos, siguiendo el formato correcto de la fecha dd/mm/aaaa (día/mes/año).                                                              |
| Vendedor          | Introduzca el código correspondiente al Tercero que está clasificado<br>como Vendedor, el cual es el intermediario entre la empresa que<br>suministra el producto o servicio y la entidad que lo adquiere. Si desea        |
|                   | desplegar los diferentes Terceros de clic en el botón ${}^{\mathbf{Q}}$ o presione la BARRA ESPACIADORA y aparecerá la ventana de Terceros.                                                                                |
| Ciudad            | Introduzca el código correspondiente a la ciudad donde se realizó la venta. Si desea desplegar las diferentes Ciudades de clic en el botón $\mathbf{Q}$ o presione la BARRA ESPACIADORA y aparecerá la ventana de Ciudades |
| Zona              | Introduzca el código correspondiente a la zona donde se realizó la                                                                                                    |
|                   | venta. Si desea desplegar las diferentes zonas de clic en el botón $\mathbf{Q}$ o presione la BARRA ESPACIADORA y aparecerá la ventana de Zona                                                                             |
| Rango de Facturas | Digite el rango de facturas que desea imprimir en el alistamiento                                                                                                    |
| Agrupar           | Debe seleccionar la opción que desea agrupar las facturas. Si desea                                                                                                    |
|                   | desplegar los diferentes tipos de clic en el botón 🗾 aparecerá el listado de los tipos que puede escoger: Sin Agrupar - Agrupar por Líneas                                                                                 |

| Filtar | Al seleccionar la opción de filtar asocia las facturas según rango o |
|--------|----------------------------------------------------------------------|
|        | fecha                                                                |

| DEMOS TNS SAS<br>Nit: 1090478122 |                | REPORT | REPORTE DE ALISTAMIENTO  |               | 1 de 1 paginas<br>Fecha: 11/08/2023 10 |                  |        |                                            |
|----------------------------------|----------------|--------|--------------------------|---------------|----------------------------------------|------------------|--------|--------------------------------------------|
| Valor 1                          | Fotal:         | 86,50  | 0.00                     | Peso Total: 0 | ,                                      | Alistamiento Nº: | 10     |                                            |
| ITEM                             | NUME           | RO     | NOMBRE                   |               | DIRECCIÓN                              |                  |        | VALOR                                      |
| 1<br>2                           | FVEM1<br>FVEM2 |        | EMILIO BARRERA<br>SUSANA | GOMEZ         | CL 6 5 65 BRR INSULA                   | _                |        | 16,500.00<br>70,000.00<br><b>86,500.00</b> |
|                                  |                |        |                          | RESUMEN DE    | ARTICULOS                              |                  |        |                                            |
| CODIGO                           | ) REFE         | RENC   | AIC                      | DESCR         | IPCION                                 | CAJAS            | UNIDAD | PESO KG                                    |
| 770200309<br>08                  | 579            |        | PEGA STI                 | CK CAMISA     |                                        | 0.00             | 1      | 0.00                                       |
| EM006<br>EM007                   |                |        | PUNTA 2<br>PUNTA 3       |               |                                        | 0.00             | 1      | 0.00<br>0.00                               |
| Total Fa                         | acturas:       | 2      |                          |               |                                        |                  |        |                                            |
| Peso To                          | otal:          | 0      |                          |               |                                        |                  |        |                                            |
| ENTREGA                          | ENTREGADO POR: |        |                          |               |                                        |                  |        |                                            |
|                                  |                |        |                          |               |                                        |                  |        |                                            |
|                                  |                |        |                          |               |                                        |                  |        |                                            |
|                                  |                |        |                          |               |                                        |                  |        |                                            |

#### CÓMO IMPRIMIR ARTÍCULOS VENDIDOS POR PRECIO

Esta opción le permite al usuario del sistema saber las Cantidades de Artículos Vendidos por Precio entre un rango de Fechas dado, filtrándolas por Artículo o por Grupo de Artículos.

#### Ingrese al menú Facturación

- 1. Seleccione la opción Reportes Ventas.
- 2. Seleccione la opción Art. Vend. Precio con solo darle clic en la pestaña.

# Artículos Vendidos por Precio

| Fecha Inicial |   | Fecha Final     |   |
|---------------|---|-----------------|---|
| Artículo      | ٩ | Artículo Final  | ٩ |
| Grupo         | ٩ | Grupo Final     | ٩ |
| Bodega        | ٩ | Bodega Final    | ٩ |
| Línea         | ٩ | Línea Final     | ٩ |
| Vendedor      | ٩ | Precios sin IVA |   |

Imprimir

Cancelar

| CAMPO          | DESCRIPCIÓN                                                                                                    |
|----------------|----------------------------------------------------------------------------------------------------|
| Fecha Inicial  | Introduzca aquí la fecha de donde se iniciará el corte para el Listado de Cantidad de Artículos Vendidos por Precio, tenga en cuenta la exactitud de la información ya que es un dato muy importante.                                                                                                    |
| Fecha Final    | Introduzca aquí la fecha donde finaliza el corte para el Listado de<br>Cantidad de Artículos Vendidos por Precio, tenga en cuenta la<br>exactitud de la información ya que es un dato muy importante.                                                                                                    |
| Artículo       | Introduzca el código correspondiente al artículo o servicio de donde<br>se iniciará el corte para el Listado de Cantidad de Artículos Vendidos<br>por Precio. Si desea desplegar los diferentes Artículos de clic en el<br>botón <sup>Q</sup> o presione la BARRA ESPACIADORA y aparecerá la<br>ventana de Artículos |
| Artículo Final | Introduzca el código correspondiente al artículo o servicio donde<br>finaliza el corte para el Listado de Cantidad de Artículos Vendidos por<br>Precio. Si desea desplegar los diferentes Artículos de clic en el botón<br>o presione la BARRA ESPACIADORA y aparecerá la ventana de<br>Artículos                    |
| Grupo          | Introduzca el código correspondiente al grupo de artículos de donde<br>se iniciará el corte para el Listado de Cantidad de Artículos Vendidos<br>por Precio. Si desea desplegar los diferentes Grupos de clic en el<br>botón $\mathbf{Q}$ o presione la BARRA ESPACIADORA y aparecerá la<br>ventana de Grupos        |
| Grupo Final    | Introduzca el código correspondiente al grupo de artículos donde<br>finaliza el corte para el Listado de Cantidad de Artículos Vendidos por<br>Precio. Si desea desplegar los diferentes Grupos de clic en el botón<br>o presione la BARRA ESPACIADORA y aparecerá la ventana de<br>Grupos                           |
| Bodega         | Introduzca el código correspondiente a la bodega donde se iniciará el corte para el Listado de Cantidad de Artículos Vendidos por Precio. Si desea desplegar las diferentes Bodegas de clic en el botón Q o presione la BARRA ESPACIADORA y aparecerá la ventana de bodegas                                          |

| Bodega Final | Introduzca el código correspondiente a la bodega donde finaliza el corte para el Listado de Cantidad de Artículos Vendidos por Precio. Si                                                                                                    |
|--------------|----------------------------------------------------------------------------------------------------|
|              | desea desplegar las diferentes Bodegas de clic en el botón Q o presione la BARRA ESPACIADORA y aparecerá la ventana de bodegas                                                                                                    |
| Línea        | Introduzca el código correspondiente a la Línea de Artículos donde se<br>iniciará el corte para el Listado de Cantidad de Artículos Vendidos por<br>Precio. Si desea desplegar las diferentes Líneas de clic en el botón<br>O presione la BARRA ESPACIADORA y aparecerá la ventana de<br>las Líneas de Artículos                        |
| Línea Final  | Introduzca el código correspondiente a la Línea de Artículos donde<br>Finaliza el corte para el Listado de Cantidad de Artículos Vendidos por<br>Precio. Si desea desplegar las diferentes Líneas de clic en el botón<br>O presione la BARRA ESPACIADORA y aparecerá la ventana de<br>las Líneas de Artículos                           |
| Vendedor     | Introduzca el código correspondiente al Tercero que está clasificado como Vendedor, el cual es el intermediario entre la empresa que suministra el producto o servicio y la entidad que lo adquiere. Si desea desplegar los diferentes Terceros de clic en el botón o presione la BARRA ESPACIADORA y aparecerá la ventana de Terceros. |

DEMOS TNS SAS 1090478122

1 de 1 paginas Fecha: 11/08/2023 10:56 AM

|               | Sucursal                        | FechaIni   |          |           | FechaFin   |
|---------------|---------------------------------|------------|----------|-----------|------------|
|               |                                 | 01/08/2023 |          | 1         | 2/06/2023  |
| CODIGO        | DESCRIPCION                     | UNIDAD     | CANTIDAD | LISTA     | VALOR      |
| 000009527     | POLVO DORADO POR KILO ORQ       | Kg         | 2.00     | 1         | 260,000.00 |
|               |                                 | TOTAL      | 2.00     |           |            |
| 0090987       | SHEL                            | UND        | 1.00     | 1         | 200,000.00 |
|               |                                 | TOTAL      | 1.00     |           |            |
| 01082023      | validacion talla color          | UND        | 2.00     | 2         | 50,000.00  |
| 01082023      | validacion talla color          | UND        | -1.00    | 3         | 29,000.00  |
|               |                                 | TOTAL      | 1.00     |           |            |
| 010820232     | VALIDACION TALLA COLO SERVICIO  | UND        | 1.00     | 1         | 25,000.00  |
|               |                                 | TOTAL      | 1.00     |           |            |
| 0507          | BOM BOM BUM X12                 | PQX12      | 1.00     | 4         | 200,000.00 |
|               |                                 | TOTAL      | 1.00     |           |            |
| 7702003057908 | PEGA STICK CAMISA               | UND        | 1.00     | SIN LISTA | 70,000.00  |
|               |                                 | TOTAL      | 1.00     |           |            |
| 7703363005554 | DOLEX                           | UND        | 5.00     | 1         | 6,000.00   |
|               |                                 | TOTAL      | 5.00     |           |            |
| ELV-994       | CINTA LED 5M BCO, 24V           | UND        | 3.00     | SIN LISTA | 53,200.00  |
|               |                                 | TOTAL      | 3.00     |           |            |
| EM005         | PUNTA                           | MTR        | 2.00     | SIN LISTA | 20,000.00  |
|               |                                 | TOTAL      | 2.00     |           |            |
| EM006         | PUNTA 2                         | MTR        | 1.00     | 1         | 8,000.00   |
|               |                                 | TOTAL      | 1.00     |           |            |
| EM007         | PUNTA 3                         | MTR        | 1.00     | SIN LISTA | 8,500.00   |
|               |                                 | TOTAL      | 1.00     |           |            |
| IPS001        | 5ERVICIO FACTURACION POR CAPITA | UND        | 1.00     | SIN LISTA | 150,000.00 |
|               |                                 | TOTAL      | 1.00     |           |            |
| IPUU          | IPUU                            | UND        | 5.00     | SIN LISTA | 3,000.00   |
|               |                                 | TOTAL      | 5.00     |           |            |
| 5C001         | GORRAS SELC B                   | UND        | 2.00     | 1         | 35,000.00  |
|               |                                 | TOTAL      | 2.00     |           |            |
| 5C001-1       | GORRAS SELC C                   | UND        | 1.00     | 1         | 35,000.00  |
|               |                                 | TOTAL      | 1.00     |           |            |
| i             |                                 |            |          |           |            |

#### ARTICULOS VENDIDOS POR PRECIO

#### CÓMO IMPRIMIR BAJA ROTACIÓN

Mediante esta opción el usuario del módulo puede imprimir los Artículos que han tenido un Historial de Baja Rotación a partir de una fecha, también puede filtrar los Artículos por grupo o tomar como referencia un valor de Porcentaje.

Ingrese al menú Facturación

1. Seleccione la opción Reportes Ventas.

2. Seleccione la opción Baja Rotación con solo darle clic en la pestaña.

# Artículos de Baja Rotación

Fecha Inicial Fecha Final Articulo Inicial Articulo Final Grupo Inicial Grupo Final

| -          |       |    |
|------------|-------|----|
| 01/08/2023 |       | Im |
| 31/08/2023 |       | Bo |
|            | ٩     | Ma |
|            | ٩     | Ag |
|            | ٩     |    |
|            | ٩     |    |
| % *        | 50.00 |    |
|            |       |    |

| nprimir en Unidades | Detal - |
|---------------------|---------|
| odega               | ٩       |
| larca               | ٩       |
| grupar              |         |

Imprimir

Cancelar

| CAMPO                | DESCRIPCIÓN                                                                                                    |
|----------------------|----------------------------------------------------------------------------------------------------|
| Fecha Inicial        | Introduzca aquí la fecha de donde se iniciará el corte para el<br>Informe de Artículos de Baja Rotación                                                                                                    |
|                      |                                                                                                    |
| Fecha Final          | Introduzca aquí la fecha donde finaliza el corte para el Informe de<br>Artículos de Baja Rotación                                                                                                    |
| Artículo             | Introduzca el código correspondiente al artículo o servicio de donde se iniciará el corte para el Informe de Artículos de Baja Rotación. Si                                                                                                    |
|                      | desea desplegar los diferentes Artículos de clic en el botón ${}^{\rm Q}$ o presione la BARRA ESPACIADORA y aparecerá la ventana de Artículos                                                                                                    |
| Artículo Final       | Introduzca el código correspondiente al artículo o servicio donde<br>finaliza el corte para el Informe de Artículos de Baja Rotación. por<br>Precio. Si desea desplegar los diferentes Artículos de clic en el botón<br>o presione la BARRA ESPACIADORA y aparecerá la ventana<br>de Artículos     |
| Grupo                | Introduzca el código correspondiente al grupo de artículos de donde<br>se iniciará el corte para el Informe de Artículos de Baja Rotación Si<br>desea desplegar los diferentes Grupos de artículos de clic en el<br>botón o presione la BARRA ESPACIADORA y aparecerá la<br>ventana de Grupos      |
| Grupo Final          | Introduzca el código correspondiente al grupo de artículos donde<br>finaliza el corte para el Informe de Artículos de Baja Rotación Si<br>desea desplegar los diferentes Grupos de artículos de clic en el<br>botón $\bigcirc$ o presione la BARRA ESPACIADORA y aparecerá la<br>ventana de Grupos |
| Imprimir en Unidades | Debe seleccionar el tipo de unidad correspondiente. Si desea                                                                                                    |
|                      | desplegar los diferentes tipos de clic en el botón 🔳 aparecerá el<br>listado de los tipos que puede escoger: Detal - Mayor - Global                                                                                                    |
| Bodega               | Digite el código correspondiente a la Bodega, donde se encuentran                                                                                                    |

|                    | asociados los diferentes Artículos que desea ver en el Informe de<br>Artículos de Baja Rotación. Si desea desplegar las diferentes                                                                   |
|--------------------|----------------------------------------------------------------------------------------------------|
|                    | Bodegas de clic en el botón 🔏 o presione la BARRA                                                                                                    |
|                    | ESPACIADORA y aparecerá la ventana de bodegas                                                                                                    |
| Marca              | Digite el código correspondiente a la Marca que se encuentran<br>asociada a los diferentes Artículos que desea ver en el Informe de<br>Artículos de Baja Rotación. Si desea desplegar las diferentes |
|                    | Marcas de clic en el botón 🕓 o presione la BARRA                                                                                                    |
|                    | ESPACIADORA y aparecerá la ventana de las Marcas de Artículos                                                                                                    |
| % Menor o Igual a: | Digite el valor del Porcentaje que utilizará como nivel de<br>comparación menor o igual para Informe de Artículos de Baja<br>Rotación.                                                               |
| % Mayor o Igual a: | Digite el valor del Porcentaje que utilizará como nivel de<br>comparación mayor o igual para Informe de Artículos de Baja<br>Rotación.                                                               |

| DEMOS TI     | NS SAS                                             |     |                  |            |         |            |                  |                 |                |            |           |           | 1 de 1 paginas    |              |
|--------------|----------------------------------------------------|-----|------------------|------------|---------|------------|------------------|-----------------|----------------|------------|-----------|-----------|-------------------|--------------|
| 10904781     | 22                                                 |     |                  |            |         |            |                  |                 |                |            |           |           | Eachay 11/08/20   | 022 - 11-00- |
|              |                                                    |     |                  |            |         |            |                  |                 |                |            |           |           | 16018. 11/00/20   | 025 - 11.05. |
|              |                                                    |     |                  |            | ARTICU  | LOS DE BAJ | A ROTACIO        | 4               |                |            |           |           |                   |              |
|              | Sucurial Fecha Inicial Fecha Final % Menor o igual |     |                  |            |         |            |                  |                 |                |            |           |           |                   |              |
|              | DEMOS TNS SAS                                      |     |                  | 01/08/2023 |         |            |                  | 31/08/2023      | 1              |            |           | 50.00     | 1                 |              |
| CÓDIGO       | DESCRIPCION                                        | UND | CANT.<br>VENDIDA | EXIST.     | % VENTA | ULT. COSTO | ULTIMA<br>COMPRA | ULTIMA<br>VENTA | DIAS<br>COMPRA | DIAS VENTA | ACTIVIDAD | PROVEEDOR | FACTURA<br>COMPRA | соято        |
| 01.01.01     | LLANTAS Y NEUMATICOS                               |     |                  |            |         |            |                  |                 |                |            |           |           |                   |              |
| 01082023     | validacion talla color                             | UND | 1.00             | 112.0      | 0.89    | 25,000.00  | 01/08/2023       | 01/08/2023      | 30             | 30         | 0         |           | 205753            | 25,000.00    |
| ELV-994      | CINTA LED 5M BCO. 24V                              | UND | 3.00             | 17.0       | 17.65   | 24,874.00  | 06/08/2023       | 08/08/2023      | 25             | 23         | 2         |           | 205766            | 24,874.00    |
| 01.01.08     | PRODUCTOS TERMINADOS                               |     |                  |            |         |            |                  |                 |                |            |           |           |                   |              |
| C001         | CERVERZA AGUILA                                    | UND | 0.00             | 100.0      | 0.00    | 4,000.00   | 05/08/2023       |                 | 26             | 0          | 26        |           | 205765            | 4,000.00     |
| IPUU         | IPUU                                               | UND | 5.00             | 191.0      | 2.62    | 861.46     | 04/08/2023       | 04/08/2023      | 27             | 27         | 0         |           | 211               | 861.46       |
| 01.01.10     | GORRAS                                             |     |                  |            |         |            |                  |                 |                |            |           |           |                   |              |
| SC001        | GORRAS SELC B                                      | UND | 2.00             | 8.0        | 25.00   | 15,000.00  | 10/08/2023       | 10/08/2023      | 21             | . 21       | 0         |           | 205767            | 15,000.00    |
| SC001-1      | BRULANTINAS POLYOSY                                | UND | 1.00             | 4.0        | 25.00   | 15,000.00  | 10/08/2023       | 10/08/2023      | 21             | 21         | U         |           | 205767            | 15,000.00    |
| 02.01.14     | ESCARCHAS                                          |     |                  |            |         |            |                  |                 |                |            |           |           |                   |              |
| 0000009527-1 | POLVO DORADO POR 15GR ORQ                          | UND | 0.00             | 87.0       | 0.00    | 5,042.01   | 01/08/2023       |                 | 30             | 0          | 30        |           | 23                | 5,042.01     |
| 03.02.01     | LENTEJA                                            |     |                  |            |         |            |                  |                 |                |            |           |           |                   |              |
| 030303       | LENTEJA 1 KG                                       | Kg  | 0.00             | 50.0       | 0.00    | 0.00       |                  |                 | 0              | 0          | 0         |           | 25                | 0.00         |
| 030304       | LENTEJA BULTO 50 KG                                | Kg  | 0.00             | 450.0      | 0.00    | 1,000.00   | 11/08/2023       |                 | 20             | 0          | 20        |           | 205768            | 1,000.00     |
|              |                                                    |     |                  |            |         |            |                  |                 |                |            |           |           |                   |              |
|              |                                                    |     |                  |            |         |            |                  |                 |                |            |           |           |                   |              |
|              |                                                    |     |                  |            |         |            |                  |                 |                |            |           |           |                   |              |
|              |                                                    |     |                  |            |         |            |                  |                 |                |            |           |           |                   |              |
|              |                                                    |     |                  |            |         |            |                  |                 |                |            |           |           |                   |              |
|              |                                                    |     |                  |            |         |            |                  |                 |                |            |           |           |                   |              |
|              |                                                    |     |                  |            |         |            |                  |                 |                |            |           |           |                   |              |
|              |                                                    |     |                  |            |         |            |                  |                 |                |            |           |           |                   |              |

#### CÓMO IMPRIMIR CONTROL FISCAL

Esta opción le permite al usuario obtener un reporte Fiscal con la facturación realizada y el dinero recibido entre determinadas fechas por un prefijo de facturación.

Ingrese al menú Facturación

- 1. Seleccione la opción Reportes Ventas.
- 2. Seleccione la opción Control Fiscal con solo darle clic en la pestaña.

# Resumen de Ventas Control Fiscal

| Fecha   |        |   |
|---------|--------|---|
| Prefijo |        | ٩ |
| Usuario |        |   |
| Generar | en PDF |   |
|         |        |   |

Imprimir

Cancelar

Diligencie la siguiente información:

| CAMPO   | DESCRIPCIÓN                                                                                                    |
|---------|----------------------------------------------------------------------------------------------------|
| Fecha   | Introduzca aquí la fecha del día que desea obtener<br>el reporte, tenga en cuenta la exactitud de la<br>información ya que es un dato muy importante.                                     |
| Prefijo | Digite el código del prefijo. Si desea desplegar los<br>diferentes prefijos de clic en el botón <sup>Q</sup> o presione<br>la BARRA ESPACIADORA y aparecerá la ventana<br>de los prefijos |
| Usuario | Digite el nombre del usuario                                                                                                    |

| 1                        |                        | i         |            |                     |                   |           |
|--------------------------|------------------------|-----------|------------|---------------------|-------------------|-----------|
| DEMOS TNS SAS            |                        |           |            |                     |                   | 0.00      |
| 1090478122               |                        |           | DEV        | OLUCIONES EN VENTAS |                   |           |
|                          |                        |           |            |                     |                   |           |
| RESOLUCIÓN DIAN 000042 d | a 2020                 |           | 101        | AL DEVOLUCIONES:    | 0.00.85           | 0.00      |
| FECUA DEL COMPROPANTE:   | 11/00/2022             |           | 0.0        | CREDITO             | 0.00 %            | 0.00      |
| USUARIO: TODOS           | 11/06/2023             |           | 0.0        | TAR IETA DE CREDITO | 0.00 %            | 0.00      |
| EACTURAS:                |                        |           | 0.0        | CHEQUES             | 0.00 %            | 0.00      |
| EM1                      |                        |           | 0.0        | BONOS               | 0.00 %            | 0.00      |
| EM2                      |                        |           | 0.0        | VALES               | 0.00 %            | 0.00      |
| N. FACTURAS: 2           |                        |           | 0.0        | OTROS               | 0.00 %            | 0.00      |
|                          |                        |           | 0.0        | ANTICIPOS           | 0.00 %            | 0.00      |
| EQUIPO: 181.129.188.1    | 155/192.168.0.235/by.v | eloza     | 0.0        | DEBITO              | 0.00 %            | 0.00      |
| SERIAL:                  |                        |           | 0.0        | TRANSFERENCIA       | 0.00 %            | 0.00      |
| UBICACION:               |                        |           |            |                     |                   |           |
|                          |                        |           | 101        | AL FORMAS DE PAGO:  |                   | 0.00      |
| VENTAS                   |                        |           |            | A                   |                   |           |
| TOTAL FACTURADO:         |                        | 86,500.00 | DEP        | ARTAMENTO:          | 10.0155           |           |
| 1.0 CONTADO              | 19.08 %                | 16,500.00 | GRA<br>TVA | <i>N</i> .          | VR. BASE          | VR.       |
| 0.0 CREDITO              | 0.00 %                 | 0.00      |            |                     |                   |           |
| 0.0 TARJETA DE CREDITO   | 0.00 %                 | 0.00      |            |                     |                   |           |
| 0.0 TARJETA DE DEBITO    | 0.00 %                 | 0.00      |            |                     |                   |           |
| 0.0 CHEQUES              | 0.00 %                 | 0.00      |            |                     |                   |           |
| 0.0 BONOS                | 0.00 %6                | 0.00      |            |                     |                   |           |
| 0.0 VALES                | 0.00 %                 | 0.00      |            |                     |                   |           |
| 0.0 OTROS                | 0.00 %                 | 0.00      |            |                     | 0.00              | 0.00      |
| 0.0 ANTICIPOS            | 0.00 %                 | 70.00     | **10       | IPTO CONSUMO**      |                   |           |
| 1.0 TRANSFERENCIA        | 80.92 %                | 70,000.00 | DEP        | ARTAMENTO:          |                   |           |
| TOTAL FORMAS DE PAGO     |                        | 86.500.00 | 100.       |                     | VR. BASE          | VR. ICO   |
| **IVA**                  |                        |           |            |                     |                   |           |
| DEPARTAMENTO: SIN DEPA   | RTAMENTO               |           |            |                     |                   |           |
| GRAV.                    | VR. BASE               | VR.       |            |                     |                   |           |
| IVA                      |                        |           |            |                     | 0.00              | 0.00      |
| 19.00                    | 72,689.08              | 13,810.92 | **R        | ETENCIONES**        |                   |           |
|                          | 72,689,08              | 13,810,92 |            |                     |                   |           |
|                          |                        |           |            |                     |                   |           |
|                          |                        |           | тот        | AL RETENCIONES:     |                   |           |
|                          |                        |           |            |                     |                   |           |
|                          | 72,689.08              | 13,810.92 |            | AL DEVOLUCIONES:    |                   | 00 500 00 |
| **IMPTO CONSUMO**        |                        |           | VEN        | TAS NETAS:          |                   | 00,500.00 |
| DEPARTAMENTO: SIN DEPA   | RTAMENTO               |           | -          | AL REGISTRADO       |                   | 96 500 00 |
| ICO.                     | VR. BASE               | VR. 100   | 101        | AL REGISTRADO.      |                   | 00,500.00 |
| 0.0                      | 72,689.08              | 0.00      | FEO        | HA DE IMPRESION: 11 | /08/2023 11:22 AM |           |
|                          |                        |           |            |                     |                   |           |
|                          | 72,689.08              | 0.00      |            | www.tns-softv       | vare.co           |           |
|                          | 77 689 08              | 0.00      | •          |                     |                   |           |
| **IMDTO POLSAS (INC)**   | 72,005.00              | 0.00      |            |                     |                   |           |
| TOTAL INC VENTAS:        |                        | 0.00      |            |                     |                   |           |
|                          |                        | 0.00      |            |                     |                   |           |
|                          |                        | 0.00      |            |                     |                   |           |
| **RETENCIONES**          |                        |           |            |                     |                   |           |
| RETEICA                  |                        | 436.13    |            |                     |                   |           |
| AUTORETERENTA            |                        | 0.00      |            |                     |                   |           |
|                          |                        |           |            |                     |                   |           |
| TOTAL RETENCIONES:       |                        | 436.13    |            |                     |                   |           |
| **DESCUENTOS**           |                        |           |            |                     |                   |           |
| DEPARTAMENTO: SIN DEP    | ARTAMENTO              |           |            |                     |                   |           |
| DESCUENTOS:              |                        | 0.00      |            |                     |                   |           |

#### CÓMO IMPRIMIR DATOS MINUTA

Mediante esta opción el usuario del módulo de facturación puede imprimir la minuta de los artículos transportados por los diferentes vehículos, los cuales tienen asignados diferentes conductores y así tener un mejor control sobre los productos.

Ingrese al menú Facturación

- 1. Seleccione la opción Reportes Ventas.
- 2. Seleccione la opción Datos Minuta con solo darle clic en la pestaña.

## Datos Minuta

| Numero             | 10          | C              | Conductor         |          | ٩        |
|--------------------|-------------|----------------|-------------------|----------|----------|
| Vehículo           |             | م ۱            | Destino           |          |          |
| Fecha Distribucion |             |                | Cant. Facturas    |          |          |
| Kilometraje (KM)   |             |                |                   |          |          |
| Filtro de Facturas |             |                |                   |          |          |
| Fecha Inicial      |             | F              | echa Final        |          |          |
| Vendedor           |             | ٩ (            | Ciudad            |          | ٩        |
| Zona               |             | Q B            | Barrio            |          | ٩        |
| Fac Inicial        | ٩           | F              | ac Final          | ٩        |          |
| Agrupar            | Sin agrupar | - F            | Rango de Facturas |          |          |
|                    |             |                |                   |          |          |
|                    | Guardar     | Traer despacho | Filtrar           | Imprimir | Cancelar |

| САМРО                 | DESCRIPCIÓN                                                                                                    |  |  |  |  |  |
|-----------------------|----------------------------------------------------------------------------------------------------|--|--|--|--|--|
| Número                | Digite el código correspondiente al número que se le asignará a la correspondiente minuta en el respectivo informe que se quiere imprimir                                                                                                    |  |  |  |  |  |
| Conductor             | Introduzca el código correspondiente al Conductor para la impresión de la correspondiente Minuta. Si desea desplegar los diferentes Terceros de clic en el botón <sup>Q</sup> o presione la BARRA ESPACIADORA y aparecerá la ventana de Terceros.      |  |  |  |  |  |
| Vehículo              | Introduzca el código correspondiente al Vehículo para la impresión de la correspondiente Minuta. Si desea desplegar los diferentes Vehiculos de clic en el botón ${}^{\mathbf{Q}}$ o presione la BARRA ESPACIADORA y aparecerá la ventana de Vehiculos |  |  |  |  |  |
| Destino               | Introduzca el nombre de la Ciudad hacia donde se quieren llevar<br>los artículos, discriminados en la correspondiente Minuta.                                                                                                    |  |  |  |  |  |
| Fecha de Distribución | Introduzca aquí la fecha de la distribución de los productos, siguiendo el formato correcto de la fecha dd/mm/aaaa (día/mes/año).                                                                                                    |  |  |  |  |  |
| Cantidad de Facturas  | I de Facturas El sistema agrega el número de facturas según la fecha o rango de facturas asignado                                                                                                    |  |  |  |  |  |
| Filtro de Facturas    |                                                                                                    |  |  |  |  |  |

| Fecha Inicial     | Introduzca aquí la fecha de donde se iniciará el corte para el reporte de Datos Minuta                                                                                                    |
|-------------------|----------------------------------------------------------------------------------------------------|
| Fecha Final       | Introduzca aquí la fecha de donde se finaliza el corte para el reporte de Datos Minuta                                                                                                    |
| Vendedor          | Introduzca el código correspondiente al Tercero que está clasificado como Vendedor, el cual es el intermediario entre la empresa que suministra el producto o servicio y la entidad que lo adquiere. Si desea desplegar los diferentes Terceros de clic en el botón $\mathbf{Q}$ o presione la BARRA ESPACIADORA y aparecerá la ventana de Terceros. |
| Ciudad            | Introduzca el código correspondiente a la ciudad donde se realizó<br>la venta. Si desea desplegar las diferentes Ciudades de clic en el<br>botón <sup>Q</sup> o presione la BARRA ESPACIADORA y aparecerá la<br>ventana de Ciudades                                                                                                    |
| Zona              | Introduzca el código correspondiente a la zona donde se realizó la venta. Si desea desplegar las diferentes zonas de clic en el botón<br>o presione la BARRA ESPACIADORA y aparecerá la ventana de Zona                                                                                                    |
| Factura Inicial   | Introduzca aquí la factura de donde se iniciará el corte para el reporte de Datos Minuta                                                                                                    |
| Factura Final     | Introduzca aquí la factura de donde se finaliza el corte para el reporte de Datos Minuta                                                                                                    |
| Agrupar           | Debe seleccionar la opción que desea agrupar las facturas. Si<br>desea desplegar los diferentes tipos de clic en el botón<br>aparecerá el listado de los tipos que puede escoger: Sin Agrupar -<br>Agrupar por Líneas - Agupar por Subgrupos                                                                                                    |
| Rango de Facturas | Digite el rango de las facturas                                                                                                    |

| JTIVO DE                     | PLAN                                                                                                    | ILLA DE CONT                                                                                                    | ROL INTERNO                                                                                                    |                                                                                                    |                                                                                                    |                                                                                                    | Planilla                                                                                                    | N°:                                                                                                    | 10                                                                                                    |                                                    |
|------------------------------|----------------------------------------------------------------------------------------------------|----------------------------------------------------------------------------------------------------|----------------------------------------------------------------------------------------------------|----------------------------------------------------------------------------------------------------|----------------------------------------------------------------------------------------------------|----------------------------------------------------------------------------------------------------|----------------------------------------------------------------------------------------------------|----------------------------------------------------------------------------------------------------|----------------------------------------------------------------------------------------------------|----------------------------------------------------|
| ar: 0                        | 0001/E                                                                                                    | BANCOLOMBIA                                                                                                    |                                                                                                    | Placa                                                                                                    | : AL3NT                                                                                                    | 7-2                                                                                                    | Viaje N                                                                                                    | I°: .                                                                                                    |                                                                                                    |                                                    |
| estino: c                    | ucuta                                                                                                    |                                                                                                    |                                                                                                    | Km:                                                                                                    | 10                                                                                                    |                                                                                                    | Viaje o                                                                                                    | on°:                                                                                                    |                                                                                                    |                                                    |
| al: 8                        | 6,500.                                                                                                    | 00                                                                                                    | Fecha D                                                                                                    | istribucion                                                                                                    | : 11/08/                                                                                                    | 2023                                                                                                    |                                                                                                    |                                                                                                    |                                                                                                    |                                                    |
|                              | r                                                                                                    | NOMBRE                                                                                                    |                                                                                                    | DIRECCIO                                                                                                    | J I                                                                                                    | v                                                                                                    | ALOR                                                                                                    | VAL.                                                                                                    | DESPA                                                                                                    | FIRMA                                              |
| EMILIO BAR                   | RERAC                                                                                                    | SOMEZ                                                                                                    | CL 6 5 65 BRR                                                                                                    | INSULA                                                                                                    |                                                                                                    |                                                                                                    | 16,500.00                                                                                                    |                                                                                                    | 0.00                                                                                                    |                                                    |
| SUSANA                       |                                                                                                    |                                                                                                    |                                                                                                    |                                                                                                    |                                                                                                    |                                                                                                    | 70,000.00                                                                                                    |                                                                                                    | 0.00                                                                                                    |                                                    |
|                              |                                                                                                    |                                                                                                    |                                                                                                    | ΤΟΤΑ                                                                                                    | L                                                                                                    |                                                                                                    | 86,500.00                                                                                                    |                                                                                                    |                                                                                                    |                                                    |
|                              |                                                                                                    |                                                                                                    | RESUMEN DE A                                                                                                    | RTICULOS                                                                                                    |                                                                                                    |                                                                                                    |                                                                                                    |                                                                                                    |                                                                                                    |                                                    |
|                              | RE                                                                                                    | FERENCIA                                                                                                    | DESCRIPCION                                                                                                    |                                                                                                    | LOTE                                                                                                    | BODEG                                                                                                    | CAJAS                                                                                                    | CAN                                                                                                    | T UNID                                                                                                    | PESO K                                             |
| 908                          |                                                                                                    |                                                                                                    | PEGA STICK CAMISA                                                                                                    |                                                                                                    |                                                                                                    | 00                                                                                                    | 0.00                                                                                                    | 1.00                                                                                                    | 0 UND                                                                                                    | 0.0                                                |
|                              |                                                                                                    |                                                                                                    | PUNTA 2                                                                                                    |                                                                                                    |                                                                                                    | 00                                                                                                    | 0.00                                                                                                    | 1.00                                                                                                    | D MTR                                                                                                    | 0.0                                                |
|                              |                                                                                                    |                                                                                                    | PUNTAS                                                                                                    |                                                                                                    |                                                                                                    | TOTAL                                                                                                    | 0.00                                                                                                    | 3.00                                                                                                    |                                                                                                    | 0.0                                                |
| OTAL FACTO                   | URAS                                                                                                    | 2                                                                                                    | TOTAL REFERENCIAS:                                                                                                    | 3                                                                                                    |                                                                                                    | PESO (                                                                                                    | kg): 0.                                                                                                    | .00                                                                                                    |                                                                                                    |                                                    |
| DESPACHADX<br>POR:<br>RECIBI | <b>)</b>                                                                                                    |                                                                                                    |                                                                                                    | RECI                                                                                                    | BIDO PO                                                                                                    | R:                                                                                                    |                                                                                                    |                                                                                                    |                                                                                                    |                                                    |
| ONFORME:                     |                                                                                                    |                                                                                                    |                                                                                                    |                                                                                                    |                                                                                                    |                                                                                                    |                                                                                                    |                                                                                                    |                                                                                                    |                                                    |
|                              |                                                                                                    | FIRE                                                                                                    | ADELCONDUCTOR                                                                                                    |                                                                                                    |                                                                                                    |                                                                                                    |                                                                                                    |                                                                                                    |                                                                                                    |                                                    |
|                              |                                                                                                    |                                                                                                    |                                                                                                    |                                                                                                    |                                                                                                    |                                                                                                    |                                                                                                    |                                                                                                    |                                                                                                    |                                                    |
|                              |                                                                                                    |                                                                                                    |                                                                                                    |                                                                                                    |                                                                                                    |                                                                                                    |                                                                                                    |                                                                                                    |                                                                                                    |                                                    |
|                              |                                                                                                    |                                                                                                    |                                                                                                    |                                                                                                    |                                                                                                    |                                                                                                    |                                                                                                    |                                                                                                    |                                                                                                    |                                                    |
|                              |                                                                                                    |                                                                                                    |                                                                                                    |                                                                                                    |                                                                                                    |                                                                                                    |                                                                                                    |                                                                                                    |                                                                                                    |                                                    |
|                              |                                                                                                    |                                                                                                    |                                                                                                    |                                                                                                    |                                                                                                    |                                                                                                    |                                                                                                    |                                                                                                    |                                                                                                    |                                                    |
|                              |                                                                                                    |                                                                                                    |                                                                                                    |                                                                                                    |                                                                                                    |                                                                                                    |                                                                                                    |                                                                                                    |                                                                                                    |                                                    |
|                              |                                                                                                    |                                                                                                    |                                                                                                    |                                                                                                    |                                                                                                    |                                                                                                    |                                                                                                    |                                                                                                    |                                                                                                    |                                                    |
|                              |                                                                                                    |                                                                                                    |                                                                                                    |                                                                                                    |                                                                                                    |                                                                                                    |                                                                                                    |                                                                                                    |                                                                                                    |                                                    |
|                              | OTAL FACTO<br>ODESPROACIC<br>ODESPROACIC<br>ODESPROACIC<br>ODESPROACIC<br>ODESPROACIC<br>ODESPROACIC<br>ODESPROACIC | PT: 00001/E estino: cucuta al: 86,500.  EMILIO BARRERA C SUSANA  RE 908  OTAL FACTURAS DBSERVACIONES: DBSERVACIONES: CONFORME: | r: 00001/BANCOLOMBIA<br>estino: cucuta<br>al: 86,500.00<br>NOMBRE<br>EMILIO BARRERA GOMEZ<br>SUSANA<br>908<br>POTAL FACTURAS 2<br>DBSERVACIONES:<br>POR<br>POR<br>SONFORME: FIRM | r: 00001/BANCOLOMBIA<br>estino: cucuta<br>al: 86,500.00 Fecha D<br>NOMBRE<br>EMILIO BARRERA GOMEZ CL 6 5 65 BRR<br>SUSANA<br>REFERENCIA DESCRIPCION<br>908 PEGA STICK CAMISA<br>PUNTA 2<br>PUNTA 2<br>PUNTA | er: 00001/BANCOLOMBIA Place:<br>estino: cucuta Km:<br>al: 86,500.00 Fecha Distribucion:<br>NOMBRE DIRECCION<br>EMILIO BARRERA GOMEZ CL 6 5 65 BRR INSULA<br>SUSANA TOTA<br>REFERENCIA DESCRIPCION<br>908 PEGA STICK CAMISA<br>PUNTA 2<br>PUNTA 2<br>PUNT | r: 00001/BANCOLOMBIA Place: AL3NT<br>estin: cucuta Km: 10<br>al: 86,500.00 Fecha Distribucion: 11/08/<br>NOMBRE DIRECCION<br>EMILIO BARRERA GOMEZ CL 6 5 65 BRR INSULA<br>SUSANA TOTAL<br>EMILIO BARRERA GOMEZ CL 6 5 65 BRR INSULA<br>SUSANA TOTAL<br>RESUMEN DE ARTICULOS<br>REFERENCIA DESCRIPCION LOTE<br>908 PEGA STICK CAMISA<br>PUNTA 2<br>PUNTA 3<br>POTAL FACTURAS 2 TOTAL REFERENCIAS: 3<br>POSECIADO<br>ODE:<br>SONFORME: FIRMA DEL CONDUCTOR | r: 00001/BANCOLOMBIA Place: AL3NT7 - 2<br>estin: cucuta Km: 10<br>al: 86,500.00 Fecha Distribucion: 11/08/2023<br>NOMBRE DIRECTION V<br>EMILIO BARRERA GOMEZ CL 6 5 65 BRR INSULA<br>SUSANA TOTAL<br>EMILIO BARRERA GOMEZ CL 6 5 65 BRR INSULA<br>SUSANA TOTAL<br>REFERENCIA DESCRIPCION LOTE BODEGA<br>908 PEGA STICK CAMISA 00<br>PUNTA 2<br>PUNTA 2<br>PUNTA 3<br>COTAL FACTURAS 2<br>TOTAL REFERENCIAS: 3 PESO (<br>DESERVACIONES:<br>SESPECTIONES:<br>FIRMA DEL CONDUCTOR | er: 00001/BANCOLOMBIA Placa: AL3NT7 - 2 Viaje N<br>estino: cucuta Km: 10 Viaje o<br>86,500.00 Fecha Distribucion: 11/08/2023<br>NOMBRE DIRECTION VALOR<br>EMILIO BARRERA GOMEZ CL 6 5 65 BRR INSULA 16,500.00<br>TOTAL BARRERA GOMEZ CL 6 5 65 BRR INSULA 16,500.00<br>TOTAL 86,500.00<br>REFERENCIA DESCRIPCION LOTE BODEGA CAJAS<br>908 PEGA STICK CAMISA 00 0.00<br>PUNTA 2 00 0.00<br>TOTAL 2 00 0.00<br>TOTAL 0.00<br>TOTAL 0.00<br>TOT | r: 00001/BANCOLOMBIA Place: AL3NT7 - 2 Viaje No:<br>estino: cucuta Km: 10 Viaje cono:<br>86,500.00 Fecha Distribucion: 11/08/2023<br>NOMBRE AGOMEZ CL 6 5 65 BRR INSULA 16,500.00<br>TOTAL BARRERA GOMEZ CL 6 5 65 BRR INSULA 70,000.00<br>TOTAL 66,500.00<br>TOTAL 66,500.00 TOTAL 66,500.00<br>TOTAL 60 CL 6 5 65 BRR INSULA 16,500.00<br>TOTAL 70,000.00 1.00<br>PEGA STICK CAMISA 00 0.00 1.00<br>PUNTA 2 00 0.00 1.00<br>TOTAL 0.00 3.00<br>TOTAL 6.00 3.00<br>TOTAL 6.00 3.00<br>TOTAL 0.00 3.00<br>TOTAL 6.00 3.00<br>TOTAL 6.00 5.00<br>TOTAL 6.00 5.00<br>TOTAL 6.00<br>TOTAL 6.00 | er: 00001/BANCOLOMBIA Place: AL3NT 7 - 2 Viaje N°: |

### CÓMO IMPRIMIR DESCUENTOS EN VENTAS

Mediante esta opción el usuario del módulo de facturación puede imprimir el reporte de los descuentos aplicados en las facturas de ventas.

Ingrese al menú Facturación

- 1. Seleccione la opción Reportes Ventas.
- 2. Seleccione la opción Dcto. Ventas con solo darle clic en la pestaña.

A continuación, se desplegará la siguiente ventana:

## Descuentos Aplicados en Ventas

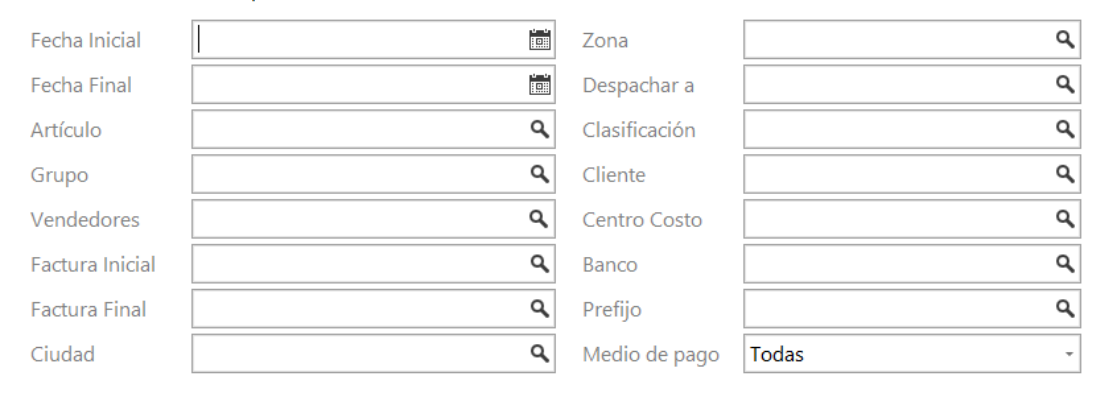

Imprimir

Cancelar

| CAMPO         | DESCRIPCIÓN                                                                                                    |
|---------------|----------------------------------------------------------------------------------------------------|
| Fecha Inicial | Introduzca aquí la fecha de donde se iniciará el corte para el<br>Informe de descuentos aplicados en ventas                                                                                                    |
| Fecha Final   | Introduzca aquí la fecha donde finaliza el corte para el Informe de descuentos aplicados en ventas                                                                                                    |
| Artículo      | Introduzca el código correspondiente al artículo o servicio de<br>donde se iniciará el corte para el Informe de Artículos de Baja<br>Rotación. Si desea desplegar los diferentes Artículos de clic en el<br>botón <sup>Q</sup> o presione la BARRA ESPACIADORA y aparecerá la<br>ventana de Artículos |
| Zona          | Introduzca el código correspondiente a la zona donde se realizó la venta. Si desea desplegar las diferentes zonas de clic en el botón<br>o presione la BARRA ESPACIADORA y aparecerá la ventana<br>de Zona                                                                                            |
| Despachar a   | Introduzca el código correspondiente al Tercero que se despacha los productos de la venta. Si desea desplegar los diferentes Terceros de clic en el botón ${}^{\mathbf{Q}}$ o presione la BARRA                                                                                                    |

|                  | ESPACIADORA y aparecerá la ventana de Terceros.                          |
|------------------|--------------------------------------------------------------------------|
| Clasificación    | Introduzca el código correspondiente a la clasificación de los           |
|                  | Terceros. Si desea desplegar las diferentes Clasificaciones de clic      |
|                  | en el botón 🔍 o presione la BARRA ESPACIADORA y aparecerá                |
|                  | la ventana de Clasificación de Terceros.                                 |
| Grupo            | Introduzca el código correspondiente al grupo de artículos para el       |
|                  | Informe de descuentos aplicados en ventas. Si desea desplegar            |
|                  | los diferentes Grupos de artículos de clic en el botón 🔨 o presione      |
|                  | la BARRA ESPACIADORA y aparecerá la ventana de Grupos                    |
| Cliente          | Introduzca el codigo correspondiente al lercero que esta                 |
|                  |                                                                          |
|                  | la BARRA ESPACIADORA y aparecerá la ventana de Terceros                  |
| Vendedores       | Introduzca el código correspondiente al Tercero que está                 |
|                  | clasificado como Vendedor, el cual es el intermediario entre la          |
|                  | empresa que suministra el producto o servicio y la entidad que lo        |
|                  | adquiere. Si desea desplegar los diferentes Terceros de clic en el       |
|                  | botón ${}^{\mathbf{Q}}$ o presione la BARRA ESPACIADORA y aparecerá la   |
|                  | ventana de Terceros.                                                     |
| Centro de Costos | Digite el código correspondiente al centro de costos. Si desea           |
|                  | desplegar las diferentes Centros de costos de clic en el botón S         |
|                  | o presione la BARRA ESPACIADORA y aparecerá la ventana de                |
|                  | Centros                                                                  |
|                  |                                                                          |
| Factura Inicial  | Introduzca aqui la fecha de donde se iniciara el corte para el           |
| Faatura Final    | Informe de descuentos aplicados en ventas                                |
|                  | descuentos aplicados en ventas                                           |
| Banco            | Digite el código correspondiente al Banco utilizado en la venta. Si      |
|                  | desea desplegar las diferentes Bancos de clic en el botón $\mathbf{Q}$ o |
|                  | presione la BARRA ESPACIADORA y aparecerá la ventana de                  |
|                  | Bancos                                                                   |
| Prefijo          | Digite el código del prefijo. Si desea desplegar los diferentes          |
|                  | prefijos de clic en el botón 🭳 o presione la BARRA                       |
|                  | ESPACIADORA y aparecerá la ventana de los prefijos                       |
| Ciudad           | Digite el código del Ciudad. Si desea desplegar los diferentes           |
|                  | ciudad de clic en el botón ${f Q}$ o presione la BARRA                   |
|                  | ESPACIADORA y aparecerá la ventana de las ciudades                       |
| Medio de Pago    | Debe seleccionar el Medio de Pago. Si desea desplegar los                |
|                  | diferentes tipos de clic en el botón 🔟 aparecerá el listado de los       |
|                  | tipos que puede escoger: Todas - Contado - Crédito - Múltiples           |

DEMOS TNS SAS 1090478122

1 de 8 paginas Fecha: 11/08/2023 12:05 PM

| DESCUENTO | EN VENTAS | S ENTRE | FECHAS |
|-----------|-----------|---------|--------|

|               | Sucur<br>DEMOS TI | sal<br>NS SAS |                                     | Fecha<br>2023/0: | •Ini<br>1/01 |            | FechaFin<br>2023/08/08 | Banco<br>TODO: | 5           |
|---------------|-------------------|---------------|-------------------------------------|------------------|--------------|------------|------------------------|----------------|-------------|
| N⁰<br>FACTURA | FECHA             | CODIGO        | NOMBRE                              |                  | BASE GRAV.   | BASE EXC.  | DESCUENTOS ARTICULO    | RETENCIONES    | NETC        |
| VENTAS        |                   |               |                                     |                  |              |            |                        |                |             |
| VPG148        | 03/01/2023        | 1090511218    | SANDRA DANIELA<br>GUEVARA ARENAS    |                  | 0.00         | 17,500.00  | 0.00                   | 0.00           | 17,500.0    |
| VPG149        | 03/01/2023        | 1090511218    | SANDRA DANIELA<br>GUEVARA ARENAS    |                  | 0.00         | 16,200.00  | 0.00                   | 0.00           | 16,200.0    |
| VPG150        | 03/01/2023        | 1090511218    | SANDRA DANIELA<br>GUEVARA ARENAS    |                  | 1,800.00     | 0.00       | 0.00                   | 0.00           | 2,942.0     |
|               |                   |               |                                     | TOTAL            | 1,800.00     | 33,700.00  | 0.00                   | 0.00           | 36,642.0    |
| V00352        | 10/01/2023        | 1090487773    | RUBIO CONTRERAS<br>CRISTHIAM CAMILO |                  | 80,000.00    | 0.00       | 0.00                   | 0.00           | 95,200.0    |
|               |                   |               |                                     | TOTAL            | 80,000.00    | 0.00       | 0.00                   | 0.00           | 95,200.0    |
| V00353        | 13/01/2023        | 1090289456    | ANA CECILIA SILVA<br>TARAZONA       |                  | 9,900.00     | 0.00       | 550.00                 | 0.00           | 13,537.0    |
|               |                   |               |                                     | TOTAL            | 9,900.00     | 0.00       | 550.00                 | 0.00           | 13,537.0    |
| VPTE8002      | 27/01/2023        | 1090480521    | TANIA FONSECA                       |                  | 20,000.00    | 0.00       | 0.00                   | 120.00         | 23,800.0    |
|               |                   |               |                                     | TOTAL            | 20,000.00    | 0.00       | 0.00                   | 120.00         | 23,800.0    |
| V08091        | 03/02/2023        | 1090448617    | SANDRA MLENA<br>SAAVEDRA MORA       |                  | 190,000.00   | 0.00       | 0.00                   | 0.00           | 226,100.0   |
| V08092        | 03/02/2023        | 109050869011  | YULIANA DANELLY<br>MUÑOZ RIVERA     |                  | 1,900.00     | 0.00       | 0.00                   | 0.00           | 2,261.0     |
| V08094        | 03/02/2023        | 1090448617    | SANDRA MLENA<br>SAAVEDRA MORA       |                  | 3,800.00     | 0.00       | 0.00                   | 0.00           | 4,522.0     |
|               |                   |               |                                     | TOTAL            | 195,700.00   | 0.00       | 0.00                   | 0.00           | 232,883.0   |
| V062          | 07/02/2023        | 1090511218    | SANDRA DANIELA<br>GUEVARA ARENAS    |                  | 0.00         | 800,000.00 | 0.00                   | 4,800.00       | 800,000.0   |
|               |                   |               |                                     | TOTAL            | 0.00         | 800,000.00 | 0.00                   | 4,800.00       | 800,000.0   |
| V056          | 08/02/2023        | 1090511218    | SANDRA DANIELA                      |                  | 748,000.00   | 0.00       | 0.00                   | 0.00           | 890,120.0   |
| V058          | 08/02/2023        | 1090511218    | SANDRA DANIELA<br>GUEVARA ARENAS    |                  | 748,000.00   | 0.00       | 0.00                   | 0.00           | 890,120.0   |
|               |                   |               |                                     | TOTAL            | 1,496,000.00 | 0.00       | 0.00                   | 0.00           | 1,780,240.0 |
| V00358        | 16/02/2023        | 000011        | PEPITO JUAN PEREZ                   |                  | 5,061,331.80 | 0.00       | 2,000.00               | 30,367.99      | 6,022,984.8 |
|               |                   |               |                                     | TOTAL            | 5,061,331.80 | 0.00       | 2,000.00               | 30,367.99      | 6,022,984.8 |
| V027          | 17/02/2023        | 1090521635    | SANDRA DANIELA<br>GUEVARA ARENAS    |                  | 500,000.00   | 0.00       | 0.00                   | 0.00           | 595,000.0   |

#### CÓMO IMPRIMIR DETALLE POR TIPO DE IVA

Esta opción le permite obtener un reporte detallado del valor de la Base y del IVA de las ventas entre el rango de fechas que digita y así tener un mejor control sobre el impuesto al valor agregado.

Ingrese al menú Facturación

1. Seleccione la opción Reportes Ventas.

2. Seleccione la opción Det. Tipolva con solo darle clic en la pestaña.

## Detalle por Tipo de IVA

| Tipo IVA        |          | ٩        |
|-----------------|----------|----------|
| Fecha Inicial   |          |          |
| Fecha Final     |          |          |
| Factura Inicial | ٩        |          |
| Factura Final   | ٩        |          |
| No incluir IVA  |          |          |
| Decreto 682     |          |          |
| Formato 2669    |          |          |
| Decreto 551     |          |          |
| Códio Seccional |          | -        |
|                 | Imprimir | Cancelar |

Diligencie la siguiente información:

| CAMPO           | DESCRIPCIÓN                                                                                                    |
|-----------------|----------------------------------------------------------------------------------------------------|
| Tipo IVA        | Introduzca el código correspondiente al Tipo de IVA. Si desea<br>desplegar los diferentes Tipos de IVA artículos de clic en el botón<br>o presione la BARRA ESPACIADORA y aparecerá la ventana |
| Fecha Inicial   | Introduzca aquí la fecha de donde se iniciará el corte para el<br>Informe del Detalle de facturas por Tipo de IVA                                                                              |
| Fecha Final     | Introduzca aquí la fecha donde finaliza el corte para el Informe del<br>Detalle de facturas por Tipo de IVA                                                                                    |
| Factura Inicial | Introduzca aquí la factura de donde se iniciará el corte para el<br>Informe del Detalle de facturas por Tipo de IVA                                                                            |
| Factura Final   | Introduzca aquí la factura donde finaliza el corte para el Informe del Detalle de facturas por Tipo de IVA                                                                                     |

| DEMOS TNS SA   | \S                     |                |                                | 1 de 1 paginas             |
|----------------|------------------------|----------------|--------------------------------|----------------------------|
| 1090478122     |                        |                |                                | Fecha: 11/08/2023 12:11 PM |
|                |                        | RESUMEN        | DETALLADO POR TIPO DE IVA      |                            |
| Su<br>00 - DEM | icursal<br>IOS TNS SAS | Tipo IVA<br>19 | FechaIni<br>1090478122         | FechaFin<br>1090478122     |
| N° FACTURA     | FECHA                  | CANTIDAD       | ESPECIFICACION DEL BIEN        | VALOR DE LA OPERACIÓN      |
| FVPG208        | 01/08/2023             | 1              | validacion talla color         | 50,000.00                  |
| FVFE17         | 01/08/2023             | 1              | validacion talla color         | 50,000.00                  |
| FVFE17         | 01/08/2023             | 2              | POLVO DORADO POR KILO ORQ      | 520,000.00                 |
| FVPG210        | 01/08/2023             | 1              | validacion talla color         | 50,000.00                  |
| FVPG210        | 01/08/2023             | 1              | VALIDACION TALLA COLO SERVICIO | 25,000.00                  |
| FV003813       | 01/08/2023             | 2              | PUNTA                          | 40,000.00                  |
| FVFE19         | 03/08/2023             | 1              | BOM BOM BUM X12                | 200,000.00                 |
| FVFEV1         | 03/08/2023             | 1              | SHEL                           | 200,000.00                 |
| FVPG211        | 04/08/2023             | 10             | IPUU                           | 27,879.40                  |
| FVPG212        | 04/08/2023             | 10             | IPUU                           | 27,879.40                  |
| FV029          | 10/08/2023             | 2              | GORRAS SELC B                  | 70,000.00                  |
| FV029          | 10/08/2023             | 1              | GORRAS SELC C                  | 35,000.00                  |
| FVEM1          | 11/08/2023             | 1              | PUNTA 2                        | 8,000.00                   |
| FVEM1          | 11/08/2023             | 1              | PUNTA 3                        | 8,500.00                   |
| FVEM2          | 11/08/2023             | 1              | PEGA STICK CAMISA              | 70,000.00                  |
|                |                        |                |                                | 1,382,258.80               |

#### CÓMO IMPRIMIR ESTADO DE LA MINUTA

Mediante esta opción el usuario del módulo de facturación puede imprimir el Estado de la Minuta de los artículos transportados por los diferentes vehículos, los cuales tienen asignados diferentes conductores

Ingrese al menú Facturación

- 1. Seleccione la opción Reportes Ventas.
- 2. Seleccione la opción Estados Minutas con solo darle clic en la pestaña.

A continuación, se desplegará la siguiente ventana:

| Estado       | s de la Minuta |               |   |
|--------------|----------------|---------------|---|
| Fecha Inicia |                | Fecha Final   |   |
| Estado       |                | • N° Minuta   |   |
| Factura Inic |                | Factura Final | Q |

Excel Imprimir Cancelar

#### Diligencie la siguiente información:

| CAMPO         | DESCRIPCIÓN                                                                                       |
|---------------|---------------------------------------------------------------------------------------------------|
| Fecha Inicial | Introduzca aquí la fecha de donde se iniciará el corte para el<br>Informe del Estado de la Minuta |
| Fecha Final   | Introduzca aquí la fecha donde finaliza el corte para el Informe del Estado de la Minuta          |

| Factura Inicial | Introduzca aquí la factura de donde se iniciará el corte para el                                                                                        |
|-----------------|----------------------------------------------------------------------------------------------------|
|                 | Informe del Estado de la Minuta de clic en el botón <sup>Q</sup> o presione<br>la BARRA ESPACIADORA y aparecerá la ventana de las facturas<br>generadas |
| Factura Final   | Introduzca aquí la factura donde finaliza el corte para el Informe                                                                                      |
|                 | del Estado de la Minuta de clic en el botón ${}^{\mathbf{Q}}$ o presione la BARRA                                                                       |
|                 | ESPACIADORA y aparecerá la ventana de las facturas generadas                                                                                            |
| Estado          | Debe seleccionar el Estado de la Minuta. Si desea desplegar los                                                                                         |
|                 | diferentes tipos de clic en el botón 🔳 aparecerá el listado de los                                                                                      |
|                 | tipos que puede escoger: Entrega total crédito, Entrega total                                                                                           |
|                 | contado, Devolución parcial, No visitado/no reportado                                                                                                   |
| N° Minuta       | Digite el número de la minuta que desea observar el estado                                                                                              |

|     |              |              |            | DEMOS TNS SAS         1 de 1 paginas           1090478122         Fecha: 11/08/2023 12:39 PM |            |                                 |                         |               |           |        |                 |
|-----|--------------|--------------|------------|----------------------------------------------------------------------------------------------|------------|---------------------------------|-------------------------|---------------|-----------|--------|-----------------|
|     |              |              |            |                                                                                              |            | ESTADOS MINU                    | ITAS                    |               |           |        |                 |
| TEM | NUM.<br>MINU | NUM.<br>Fact | FECHA      | CANAL                                                                                        | CODIGO     | CLIENTE                         | DIRECCION               | CIUDAD        | VALOR FV  | ESTADO | VALOR<br>ESTADO |
|     | 10           | EM1          | 11/08/2023 | SIN ZONA                                                                                     | 1090503277 | EMILIO BARRERA GOMEZ            | CL 6 5 65 BRR<br>INSULA | Cucuta        | 16,500.00 |        |                 |
|     | 10           | EM2          | 11/08/2023 | SIN ZONA                                                                                     | 01010101   | SUSANA                          |                         | SIN<br>CIUDAD | 70,000.00 |        |                 |
|     | 9            | PG208        | 01/08/2023 | SIN ZONA                                                                                     | 1090508690 | YULIANA DANELLY MUÑOZ<br>RIVERA | MZ 42 LOTW 19           | Cucuta        | 50,000.00 |        |                 |
|     |              |              |            |                                                                                              |            |                                 |                         |               |           |        |                 |
|     |              |              |            |                                                                                              |            |                                 |                         |               |           |        |                 |
|     |              |              |            |                                                                                              |            |                                 |                         |               |           |        |                 |
|     |              |              |            |                                                                                              |            |                                 |                         |               |           |        |                 |
|     |              |              |            |                                                                                              |            |                                 |                         |               |           |        |                 |
|     |              |              |            |                                                                                              |            |                                 |                         |               |           |        |                 |
|     |              |              |            |                                                                                              |            |                                 |                         |               |           |        |                 |

#### CÓMO IMPRIMIR FACTURAS DESPACHADAS

Mediante esta opción el usuario del módulo de facturación puede imprimir el Estado de la Minuta de los artículos transportados por los diferentes vehículos, los cuales tienen asignados diferentes conductores

Ingrese al menú Facturación

- 1. Seleccione la opción Reportes Ventas.
- 2. Seleccione la opción Facturas Despachadas con solo darle clic en la pestaña.

# Facturación Despachada

| Fecha Inicial                     |                |    | Fecha Final                     |         |
|-----------------------------------|----------------|----|---------------------------------|---------|
| Factura Inicial                   | ٩              |    | Factura Final                   | ٩       |
| Transportador                     |                | Q, | Forma de Pago                   | Todas - |
| Solo Pendientes<br>No Planilladas | por Despachar  |    | Planilladas<br>Detallado por Ar | tículo  |
| Detallar por Hor                  | as de Despacho |    |                                 |         |
| Scanner Bar                       |                |    |                                 |         |
| Filtrar por scann                 | ier bar        |    | Facturas                        |         |
| Agrupar por line                  | eas            |    |                                 |         |
|                                   |                |    |                                 |         |
|                                   |                |    |                                 |         |

Excel

Imprimir

Cancelar

| CAMPO           | DESCRIPCIÓN                                                                                                    |
|-----------------|----------------------------------------------------------------------------------------------------|
| Fecha Inicial   | Introduzca aquí la fecha de donde se iniciará el corte para el Informe de las facturas despachadas                                                 |
| Fecha Final     | Introduzca aquí la fecha donde finaliza el corte para el Informe de las facturas despachadas                                                       |
| Factura Inicial | Introduzca aquí la factura de donde se iniciará el corte para el Informe                                                                           |
|                 | de las facturas despachadas de clic en el botón ${}^{\mathbf{Q}}$ o presione la BARRA ESPACIADORA y aparecerá la ventana de las facturas generadas |
| Factura Final   | Introduzca aquí la factura donde finaliza el corte para el Informe de las                                                                          |
|                 | facturas despachadas, de clic en el botón $\mathbf{Q}$ o presione la BARRA ESPACIADORA y aparecerá la ventana de las facturas generadas            |
| Transportador   | Introduzca el código correspondiente al Transportador. Si desea                                                                                    |
|                 | desplegar los diferentes Terceros de clic en el botón ${}^{\mathbf{Q}}$ o presione la BARRA ESPACIADORA y aparecerá la ventana de Terceros.        |
| Forma de Pago   | Debe seleccionar la Forma de Pago. Si desea desplegar los diferentes                                                                               |
|                 | tipos de clic en el botón 🖾 aparecerá el listado de los tipos que puede escoger: Todas - Contado - Crédito - Múltiples                             |

#### CÓMO IMPRIMIR MARGEN DE UTILIDAD POR ARTÍCULO

Esta opción le permite al usuario del módulo saber en cualquier momento el margen de utilidad que le genera un determinado Artículo o grupo de artículos, en un periodo de tiempo.

Ingrese al menú Facturación

- 1. Seleccione la opción Reportes Ventas.
- 2. Seleccione la opción Margen Utilidad con solo darle clic en la pestaña.

A continuación, se desplegará la siguiente ventana:

| Fecha Inicial*   |                         | Factura Inicial               | ٩                                |           |  |
|------------------|-------------------------|-------------------------------|----------------------------------|-----------|--|
| Fecha Final*     |                         | Factura Final                 | ٩                                |           |  |
| Articulo Inicial | ٩                       | Utilidad % Menor a            | .00 Utilidad % Mayor a           | .00       |  |
| Articulo Final   | ٩                       | Costo a listar                | Costo promedio                   | Ŧ         |  |
| Grupo Inicial    | ٩                       | Mostrar Referencia            |                                  |           |  |
| Grupo Final      | ٩                       | Utilidad sobre el Tota        | Utilidad sobre el Total con Iva  |           |  |
| Línea Inicial    | ٩                       | Utilidad sobre Total I        | Utilidad sobre Total Imp.Consumo |           |  |
| Línea Final      | ٩                       | Agrupar por Grupo de Artículo |                                  |           |  |
| Marca Inicial    | Agrupar por Linea       |                               |                                  |           |  |
| Marca Final      | ٩                       | Orden Alfabetico              |                                  | $\square$ |  |
| Bodega           | Utilidad sobre el Costo |                               | $\square$                        |           |  |
| Lote             |                         | Incluir Notas Inv. en         | Costo del Art.                   | $\square$ |  |
| Vendedor         | ۹                       | Incluir Costo del com         | nbo                              |           |  |

## Margen de Utilidad por Articulo

Imprimir

Cancelar

| CAMPO           | DESCRIPCIÓN                                                                                                    |
|-----------------|----------------------------------------------------------------------------------------------------|
| Fecha Inicial   | Introduzca aquí la fecha de donde se iniciará el corte para el informe<br>de Margen de Utilidad por Artículo, tenga en cuenta la exactitud de<br>la información ya que es un dato muy importante. |
| Fecha Final     | Introduzca aquí la fecha donde finaliza el corte para el informe de<br>Margen de Utilidad por Artículo, tenga en cuenta la exactitud de la<br>información ya que es un dato muy importante.       |
| Factura Inicial | Digite el código inicial correspondiente al prefijo y seguidamente el<br>número de la factura de venta de donde se iniciará el corte para el<br>informe de Margen de Utilidad por Artículo.       |

| Factura Final      | Digite el código final correspondiente al prefijo y seguidamente el<br>número de la factura de venta donde terminará el corte para el<br>informe de Margen de Utilidad por Artículo                                    |
|--------------------|----------------------------------------------------------------------------------------------------|
| Utilidad % Menor a | Digite en números el porcentaje correspondiente a la utilidad menor                                                                                                    |
| Utilidad % Mayor a | Digite en números el porcentaje correspondiente a la utilidad mayor a                                                                                                    |
| Costo a listar     | Debe seleccionar el Costo <u>a</u> Listar. Si desea desplegar los diferentes                                                                                                    |
|                    | tipos de clic en el botón I aparecerá el listado de los tipos que                                                                                                    |
|                    | puede escoger: Costo promedio - Último costo de compra - Costo informativo                                                                                                    |
| Artículo Inicial   | Introduzca el código correspondiente al artículo o servicio de donde se iniciará el corte para el informe de Margen de Utilidad por Artículo.                                                                          |
|                    | Si desea desplegar los diferentes Artículos de clic en el botón Q o presione la BARRA ESPACIADORA y aparecerá la ventana de Artículos                                                                                  |
| Artículo Final     | Introduzca el código correspondiente al artículo o servicio donde finaliza el corte para el informe de Margen de Utilidad por Artículo.                                                                                |
|                    | Si desea desplegar los diferentes Artículos de clic en el botón o presione la BARRA ESPACIADORA y aparecerá la ventana de Artículos                                                                                    |
| Grupo Inicial      | Introduzca el código correspondiente al grupo de artículos de donde<br>se iniciará el corte para el informe de Margen de Utilidad por Artículo.<br>Si desea desplegar los diferentes Grupos de artículos de clic en el |
|                    | botón S o presione la BARRA ESPACIADORA y aparecerá la ventana de Grupos de artículos                                                                                                    |
| Grupo Final        | Introduzca el código correspondiente al grupo de artículos donde                                                                                                    |
|                    | finaliza el corte para el informe de Margen de Utilidad por Artículo.<br>Si desea desplegar los diferentes Grupos de artículos de clic en el                                                                           |
|                    | botón <sup>Q</sup> o presione la BARRA ESPACIADORA y aparecerá la ventana de Grupos de artículos                                                                                                    |
| Línea Inicial      | Introduzca el código correspondiente a la línea de artículos donde inicia el corte para el informe de Margen de Utilidad por Artículo. Si                                                                              |
|                    | desea desplegar las diferentes Líneas de clic en el botón ${\bf Q}$ o presione la BARRA ESPACIADORA y aparecerá la ventana de las Líneas de Artículos                                                                  |
| Línea Final        | Introduzca el código correspondiente a la línea de artículos donde finaliza el corte para el informe de Margen de Utilidad por Artículo.                                                                               |
|                    | Si desea desplegar las diferentes Líneas de clic en el botón Q o presione la BARRA ESPACIADORA y aparecerá la ventana de las Líneas de Artículos                                                                       |
| Marca Inicial      | Introduzca el código correspondiente a la Marcas de artículos donde inicia el corte para el informe de Margen de Utilidad por Artículo. Si                                                                             |
|                    | desea desplegar las diferentes Marcas de clic en el botón $\mathbf{Q}$ o presione la BARRA ESPACIADORA y aparecerá la ventana de las Marcas de Artículos                                                               |
| Marca Final        | Introduzca el código correspondiente a la Marca de artículos donde finaliza el corte para el informe de Margen de Utilidad por Artículo.                                                                               |
|                    | Si desea desplegar las diferentes Marcas de clic en el botón Q o presione la BARRA ESPACIADORA y aparecerá la ventana de las Marcas de Artículos                                                                       |
| Bodega             | Digite el código correspondiente a la Bodega, donde se encuentran                                                                                                    |
|                    | asociados los diferentes Artículos que desea ver en el informe de                                                                                                    |
|                    | I margen de otilidad por Articulo. Si desea despiegar las diferences                                                                                                    |

|          | Bodegas de clic en el botón ${f Q}$ o presione la BARRA ESPACIADORA y aparecerá la ventana de bodegas                                                                                                    |
|----------|----------------------------------------------------------------------------------------------------|
| Vendedor | Introduzca el código correspondiente al Tercero que está clasificado como Vendedor, el cual es el intermediario entre la empresa que suministra el producto o servicio y la entidad que lo adquiere. Si desea desplegar los diferentes Terceros de clic en el botón $\mathbf{Q}$ o presione la BARRA ESPACIADORA y aparecerá la ventana de Terceros. |

| DEMOS TNS SAS              |                                    | 1 de 1 paginas |             |              |                |                     |               |
|----------------------------|------------------------------------|----------------|-------------|--------------|----------------|---------------------|---------------|
| 1090478122                 |                                    |                |             |              | Fe             | cha: 11/08/2023 - 0 | 2:38:00       |
|                            |                                    | MARG           | EN DE UTILI | DAD POR ART  | ICULO          |                     |               |
| Sucursal FechaIni FechaFin |                                    |                |             |              |                |                     |               |
|                            | DEMOS TNS SAS                      |                | 01/0        | 8/2023       |                | 11/08/2023          |               |
| CÓDIGO                     | DESCRIPCIÓN                        | UND            | CANTIDAD    | VALOR VENTA  | COSTO PROMEDIO | V/R UTILIDAD        | %<br>UTILIDAD |
| 0090987                    | SHEL                               | UND            | 1.000       | 168,067.23   | 1,141.40       | 166,925.83          | 99.3          |
| EM006                      | PUNTA 2                            | MTR            | 1.000       | 6,722.69     | 4,580.00       | 2,142.69            | 31.8          |
| EM007                      | PUNTA 3                            | MTR            | 1.000       | 7,142.86     | 5,000.00       | 2,142.86            | 30.0          |
| 000009527                  | POLVO DORADO POR KILO ORQ          | Kg             | 2.000       | 436,974.79   | 66.25          | 436,908.54          | 99.9          |
| IP5001                     | SERVICIO FACTURACION POR<br>CAPITA | UND            | 1.000       | 150,000.00   | 0.00           | 150,000.00          | 100.          |
| 0507                       | BOM BOM BUM X12                    | PQX12          | 1.000       | 168,067.23   | 7,002.80       | 161,064.43          | 95.8          |
| 7702003057908              | PEGA STICK CAMISA                  | UND            | 1.000       | 58,823.53    | 4,201.68       | 54,621.85           | 92.8          |
| ELV-994                    | CINTA LED 5M BCO, 24V              | UND            | 3.000       | 159,600.00   | 74,622.00      | 84,978.00           | 53.24         |
| 01082023                   | validacion talla color             | UND            | 1.000       | 59,663.87    | 25,018.02      | 34,645.85           | 58.0          |
| 010820232                  | VALIDACION TALLA COLO<br>SERVICIO  | UND            | 1.000       | 21,008.40    | 0.00           | 21,008.40           | 100.          |
| IPUU                       | IPUU                               | UND            | 5.000       | 11,714.03    | 6,331.03       | 5,383.01            | 45.9          |
| EM005                      | PUNTA                              | MTR            | 2.000       | 33,613.45    | 0.00           | 33,613,45           | 100.0         |
| 7703363005554              | DOLEX                              | UND            | 5.000       | 30,000.00    | 20,000.00      | 10,000.00           | 33,3          |
| 5C001                      | GORRAS SELC B                      | UND            | 2.000       | 58,823.53    | 30,000.00      | 28,823.53           | 49.0          |
| 5C001-1                    | GORRAS SELC C                      | UND            | 1.000       | 29,411.77    | 15,000.00      | 14,411.77           | 49.0          |
| TOTAL VENTA DE ARTICULOS   |                                    | 1,399,633.36   | 192,963.18  | 1,206,670.18 | 86.21          |                     |               |
|                            |                                    |                |             |              |                |                     |               |
|                            |                                    |                |             |              |                |                     |               |
|                            |                                    |                |             |              |                |                     |               |
|                            |                                    |                |             |              |                |                     |               |
|                            |                                    |                |             |              |                |                     |               |

### CÓMO IMPRIMIR MARGEN DE UTILIDAD POR FACTURAS

Esta opción le permite al usuario del módulo de facturación obtener un resumen del margen de utilidad generado por cada factura, que se le comercializó a cada cliente que está registrado en la base de datos.

#### Ingrese al menú Facturación

- 1. Seleccione la opción Reportes Ventas.
- 2. Seleccione la opción Marg Útil Facturas con solo darle clic en la pestaña.

# Margen de Utilidad por Facturas

| Fecha Inicial*  |       |   |
|-----------------|-------|---|
| Fecha Final*    |       |   |
| Cliente         |       | م |
| Vendedor        |       | ۹ |
| Factura Inicial | ٩     |   |
| Factura Final   | ٩     |   |
| Forma de pago   | Todas | Ŧ |

Imprimir Cancelar

Diligencie la siguiente información:

| CAMPO           | DESCRIPCIÓN                                                                                                    |
|-----------------|----------------------------------------------------------------------------------------------------|
| Fecha Inicial   | Introduzca aquí la fecha de donde se iniciará el corte para el Margen<br>de Utilidad por Factura, tenga en cuenta la exactitud de la información<br>ya que es un dato muy importante.                                                                                                    |
| Fecha Final     | Introduzca aquí la fecha donde finaliza el corte para el Margen de<br>Utilidad por Factura, tenga en cuenta la exactitud de la información ya<br>que es un dato muy importante                                                                                                    |
| Cliente         | Introduzca el código correspondiente al Tercero que está clasificado como Cliente. Si desea desplegar los diferentes Terceros de clic en el botón Q o presione la BARRA ESPACIADORA y aparecerá la ventana de Terceros.                                                                                                    |
| Vendedor        | Introduzca el código correspondiente al Tercero que está clasificado como Vendedor, el cual es el intermediario entre la empresa que suministra el producto o servicio y la entidad que lo adquiere. Si desea desplegar los diferentes Terceros de clic en el botón $\bigcirc$ o presione la BARRA ESPACIADORA y aparecerá la ventana de Terceros. |
| Factura Inicial | Digite el código inicial correspondiente al prefijo y seguidamente el<br>número de la factura de venta de donde se iniciará el corte para el<br>Margen de Utilidad por Factura. Si desea desplegar los diferentes<br>Prefijos de clic en el botón o presione la BARRA ESPACIADORA<br>y aparecerá la ventana de Prefijos.                           |
| Factura Final   | Digite el código final correspondiente al prefijo y seguidamente el número de la factura de venta donde terminará el corte para el Margen de Utilidad por Factura. Si desea desplegar los diferentes Prefijos de clic en el botón $\mathbf{Q}$ o presione la BARRA ESPACIADORA y aparecerá la ventana de Prefijos.                                 |
| Forma de Pago   | Debe seleccionar la Forma de Pago. Si desea desplegar los diferentes tipos de clic en el botón aparecerá el listado de los tipos que puede escoger: Todas - Contado - Crédito - Múltiples                                                                                                    |
DEMOS TNS SAS

1090478122

#### 1 de 1 paginas

Fecha: 11/08/2023 - 02:37:24

#### MARGEN DE UTILIDAD POR FACTURAS

| Sucursal<br>DEMOS TNS SAS |            | al<br>S SAS | FechaIni<br>01/08/2023             | FechaIni<br>01/08/2023 |            |              |               |
|---------------------------|------------|-------------|------------------------------------|------------------------|------------|--------------|---------------|
| N° FACT.                  | FECHA      | UND         | NOMBRE                             | BASE                   | соято      | V/R UTILIDAD | %<br>UTILIDAD |
| FVEM1                     | 11/08/2023 | MTR         | EMILIO BARRERA GOMEZ               | 13,865.55              | 9,580.00   | 4,285.55     | 30.91         |
| FVFEV1                    | 03/08/2023 | UND         | BRENDA VELOZA                      | 168,067.23             | 1,141.40   | 166,925.83   | 99.32         |
| FVFE17                    | 01/08/2023 | UND         | YULIANA DANELLY MUÑOZ RIVERA       | 478,991.60             | 25,084.27  | 453,907.33   | 94.76         |
| FVFE18                    | 02/08/2023 | UND         | PEPITO JUAN PEREZ LOPEZ            | 150,000.00             | 0.00       | 150,000.00   | 100.0         |
| FVFE19                    | 03/08/2023 | PQX12       | BRENDA VELOZA                      | 168,067.23             | 7,002.80   | 161,064.43   | 95.83         |
| FVEM2                     | 11/08/2023 | UND         | SUSANA                             | 58,823.53              | 4,201.68   | 54,621.85    | 92.86         |
| FVFE20                    | 08/08/2023 | UND         | BRENDA RODRIGUEZ                   | 159,600.00             | 74,622.00  | 84,978.00    | 53.24         |
| FVPG208                   | 01/08/2023 | UND         | YULIANA DANELLY MUÑOZ RIVERA       | 42,016.81              | 25,018.02  | 16,998.79    | 40.46         |
| FVPG210                   | 01/08/2023 | UND         | YULIANA DANELLY MUÑOZ RIVERA       | 63,025.21              | 25,018.02  | 38,007.19    | 60.3          |
| FVPG211                   | 04/08/2023 | UND         | LINDA CAROLINA PEREZ ORTIZ         | 23,428.07              | 13,799.42  | 9,628.65     | 41.1          |
| FVPG212                   | 04/08/2023 | UND         | LINDA CAROLINA PEREZ ORTIZ         | 23,428.07              | 12,662.05  | 10,766.01    | 45.95         |
| DV0024                    | 01/08/2023 | UND         | YULIANA DANELLY MUÑOZ RIVERA       | -24,369.75             | -25,018.02 | 648.27       | -2.66         |
| DV0025                    | 01/08/2023 | UND         | YULIANA DANELLY MUÑOZ RIVERA       | -42,016.81             | -25,018.02 | -16,998.79   | 40.46         |
| FV003813                  | 01/08/2023 | MTR         | BANCOLOMBIA                        | 33,613.45              | 0.00       | 33,613.45    | 100.0         |
| FV003814                  | 01/08/2023 | UND         | GLADYS MARINA AREVALO<br>VELASQUEZ | 30,000.00              | 20,000.00  | 10,000.00    | 33.33         |
| DVPG6                     | 04/08/2023 | UND         | LINDA CAROLINA PEREZ ORTIZ         | -23,428.07             | -13,799.42 | -9,628.65    | 41.1          |
| DVPG7                     | 04/08/2023 | UND         | LINDA CAROLINA PEREZ ORTIZ         | -11,714.03             | -6,331.03  | -5,383.01    | 45.95         |
| FV029                     | 10/08/2023 | UND         | ANA YIVE ZAMBRANO                  | 88,235.29              | 45,000.00  | 43,235.29    | 49.0          |
|                           |            | ΤΟΤΑΙ       | VENTA DE ARTICULOS                 | 1,399,633.36           | 192,963.18 | 1,206,670.18 | 86.21         |

## CÓMO IMPRIMIR MINUTAS DE DISTRIBUCIÓN

Esta opción le permite al usuario del módulo de facturación obtener un resumen de las minutas de Distribución generadas

Ingrese al menú Facturación

- 1. Seleccione la opción Reportes Ventas.
- 2. Seleccione la opción Minutas Distribución con solo darle clic en la pestaña.

A continuación, se desplegará la siguiente ventana:

## Minuta de Distribución

| Fecha Inicial | Fecha Final |          |          |
|---------------|-------------|----------|----------|
|               |             |          |          |
|               |             |          |          |
|               | Excel       | Imprimir | Cancelar |

Diligencie la siguiente información:

| CAMPO         | DESCRIPCIÓN                                                                                                    |
|---------------|----------------------------------------------------------------------------------------------------|
| Fecha Inicial | Introduzca aquí la fecha de donde se iniciará el corte para el reporte de Minuta de Distribución, tenga en cuenta la exactitud de la información ya que es un dato muy importante. |
| Fecha Final   | Introduzca aquí la fecha donde finaliza el corte para el reporte<br>de Minuta de Distribución, tenga en cuenta la exactitud de la<br>información ya que es un dato muy importante  |

Al dar clic sobre el botón Imprimir se muestra el siguiente Informe:

|        | DEMOS TNS SAS<br>1090478122 |                            |                      |                  |                       | 1 de 1 paginas<br>Fecha: 11/08/2 | 023 02:33 PM           |
|--------|-----------------------------|----------------------------|----------------------|------------------|-----------------------|----------------------------------|------------------------|
|        |                             |                            | DISTRIBU             | JCION MINUTAS    |                       |                                  |                        |
| тем    | FECHA                       | NUMERO RUTA                | CANAL                | VEHICULO         | CONDUCTOR             | #PED.S                           | VALOR                  |
| 1<br>2 | 11/08/2023<br>D1/08/2023    | 10 cucuta<br>9 SIN DESTINO | SIN ZONA<br>SIN ZONA | AL3NT7 - 2<br>00 | BANCOLOMBIA<br>VARIOS | 2.00<br>1.00                     | 86,500.00<br>50,000.00 |

## CÓMO IMPRIMIR PEDIDOS PENDIENTES POR DESPACHAR

Esta opción le permite al usuario del módulo de facturación, imprimir el Listado de las Pedidos que se han realizado en el sistema, pero no se le ha asociado la respectiva Factura

Ingrese al menú Facturación

- 1. Seleccione la opción Reportes Ventas.
- 2. Seleccione la opción Pedidos Pend. con solo darle clic en la pestaña.

# Pedidos pendientes por despachar

| Fecha Inicial          |                  | Fecha Final       |          |          |
|------------------------|------------------|-------------------|----------|----------|
| Articulo Inicial       | ٩                | Articulo Final    |          | ٩        |
| Grupo Inicial          | ٩                | Grupo Final       |          | ٩        |
| Proveedor              | ٩                | Vendedor          |          | ٩        |
| Zona                   | ٩                | Bodega            |          | ٩        |
|                        |                  | Prefijo           |          | ٩        |
| No incluir IVA         |                  | Mostrar precio    |          |          |
| Mostrar base imp.      |                  | Solo lo pendiente |          |          |
| Mostrar información ac | dicional Cliente | Mostrar peso      |          |          |
|                        |                  |                   |          |          |
|                        |                  |                   | Imprimir | Cancelar |

| CAMPO            | DESCRIPCIÓN                                                                                                    |
|------------------|----------------------------------------------------------------------------------------------------|
| Fecha Inicial    | Introduzca aquí la fecha de donde se iniciará el corte para el Listado<br>de Pedidos Pendientes por Despachar, tenga en cuenta la exactitud<br>de la información ya que es un dato muy importante                                                                                                    |
| Fecha Final      | Introduzca aquí la fecha donde finaliza el corte para el Listado de<br>Pedidos Pendientes por Despachar, tenga en cuenta la exactitud de<br>la información ya que es un dato muy importante                                                                                                    |
| Artículo Inicial | Introduzca el código correspondiente al artículo o servicio de donde<br>se iniciará el corte para el Informe de Pedidos Pendientes por<br>Despachar. Si desea desplegar los diferentes Artículos de clic en el<br>botón <sup>Q</sup> o presione la BARRA ESPACIADORA y aparecerá la<br>ventana de Artículos                  |
| Artículo Final   | Introduzca el código correspondiente al artículo o servicio donde<br>finaliza el corte para el Informe de Pedidos Pendientes por<br>Despachar.Si desea desplegar los diferentes Artículos de clic en el<br>botón o presione la BARRA ESPACIADORA y aparecerá la<br>ventana de Artículos                                      |
| Grupo Inicial    | Introduzca el código correspondiente al grupo de artículos de donde<br>se iniciará el corte para el Informe de Pedidos Pendientes por<br>Despachar. Si desea desplegar los diferentes Grupos de artículos de<br>clic en el botón $\bigcirc$ o presione la BARRA ESPACIADORA y aparecerá<br>la ventana de Grupos de artículos |
| Grupo Final      | Introduzca el código correspondiente al grupo de artículos donde<br>finaliza el corte para el Informe de Pedidos Pendientes por Despachar.<br>Si desea desplegar los diferentes Grupos de artículos de clic en el<br>botón Q o presione la BARRA ESPACIADORA y aparecerá la                                                  |

|           | ventana de Grupos de artículos                                                                  |
|-----------|-------------------------------------------------------------------------------------------------|
| Proveedor | Introduzca el código correspondiente al Proveedor para el informe de                            |
|           | Pedidos Pendientes por Despachar. Si desea desplegar los diferentes                             |
|           | Terceros de clic en el botón $\mathbf{Q}$ o presione la BARRA ESPACIADORA                       |
|           | y aparecerá la ventana de Terceros.                                                             |
| Zona      | Introduzca el código correspondiente a la zona. Si desea desplegar                              |
|           | las diferentes zonas de clic en el botón S o presione la BARRA                                  |
|           | ESPACIADORA y aparecerá la ventana de Zona                                                      |
| Bodega    | Digite el código correspondiente a la Bodega, donde se encuentran                               |
|           | asociados los diferentes Artículos. Si desea desplegar las diferentes                           |
|           | Bodegas de clic en el botón $\overset{\textbf{Q}}{\rightarrow}$ o presione la BARRA ESPACIADORA |
|           | y aparecerá la ventana de bodegas                                                               |
| Prefijo   | Digite el código del prefijo. Si desea desplegar los diferentes prefijos                        |
|           | de clic en el botón $\mathbf{Q}$ o presione la BARRA ESPACIADORA y                              |
|           | aparecerá la ventana de los prefijos                                                            |
| Vendedor  | Introduzca el código correspondiente al Vendedor para el informe de                             |
|           | Pedidos Pendientes por Despachar. Si desea desplegar los diferentes                             |
|           | Terceros de clic en el botón 🕓 o presione la BARRA ESPACIADORA                                  |
|           | y aparecerá la ventana de Terceros.                                                             |

| DEMOS TNS    | SAS            |               |                                 |               |                          | 1 de 1 paginas                    | 1             |
|--------------|----------------|---------------|---------------------------------|---------------|--------------------------|-----------------------------------|---------------|
| 1090478122   |                |               |                                 |               |                          | Fecha: 11/08/                     | /2023 - 02:50 |
|              |                |               | PEDIDOS PEND                    | IENTES POR D  | ESPACHAR                 |                                   |               |
|              | Sucursal       |               |                                 | FechaIni      |                          | FechaFin                          |               |
|              | DEMOS TNS SAS  |               |                                 | 01/08/2023    |                          | 12/08/2023                        |               |
| CÓDIGO       | DESCRIPCIÓ     | N             |                                 | UNIDAD        | PEDIDO                   | DESPACHADO                        | PENDIENT      |
| PV0003012049 | 01/08/2023     | 1090508690    | YULIANA DANELLY<br>MUÑOZ RIVERA | Ent: 01/08/20 | 23 5:59:14 Despa<br>DANE | char: YULIANA<br>LLY MUÑOZ RIVERA |               |
| 010820232    | VALIDACION     | TALLA COLO SE | RVICIO                          | UND           | 1.00                     | 0.00                              | 1.0           |
| 01082023     | validaciontall | a color       |                                 | UND           | 3.00                     | 0.00                              | 3.0           |
|              |                |               |                                 | TOTAL         | 4.00                     | 0.00                              | 4.0           |
|              |                |               | TOTALE                          | 5             | 4.00                     | 0.00                              | 4.0           |
|              |                |               |                                 |               |                          |                                   |               |
|              |                |               |                                 |               |                          |                                   |               |
|              |                |               |                                 |               |                          |                                   |               |
|              |                |               |                                 |               |                          |                                   |               |
|              |                |               |                                 |               |                          |                                   |               |
|              |                |               |                                 |               |                          |                                   |               |
|              |                |               |                                 |               |                          |                                   |               |

## CÓMO IMPRIMIR VENTAS PROMEDIO POR ARTÍCULO Y SUGERIDO

Esta opción le permite al usuario obtener un promedio de ventas por artículo y sugerido con solo digitar el rango de fechas y el rango de artículos a listar en el respectivo informe. El usuario puede filtrar en cualquier momento solo los sugeridos para tener un control sobre estos.

Ingrese al menú Facturación

1. Seleccione la opción Reportes Ventas.

#### 2. Seleccione la opción Promedio Sug. con solo darle clic en la pestaña.

A continuación, se desplegará la siguiente ventana:

| Fecha Inicial     |          | Imprimir en unidades      | Detal           | -         |
|-------------------|----------|---------------------------|-----------------|-----------|
| Fecha Final       | , ini    | Promedio a dias           |                 |           |
| Articulo Inicial  | ۹        | Incluir Remisiones, Tra   | nsf. y Consumos |           |
| Articulo Final    | ٩        | Mostrar Referencia        |                 |           |
| Grupo Inicial     | ٩        | Orden Alfabético          |                 |           |
| Grupo Final       | ٩        | Solo Sugerido > 0 ( cer   | ·o )            |           |
| Línea Inicial     | ٩        | Existencia Actual = 0 ( d | cero )          |           |
| Línea Final       | ٩        | Mostrar porcentaje de     | Iva             | $\square$ |
| Proveedor         | ٩        | Sin Agrupar               |                 | $\square$ |
| Bodega Inicial    | ٩        | Datos Estadísticos de la  | Bodega          | $\square$ |
| Bodega Final      | ٩        | Sélo Articulos do Talla   | Color           | $\square$ |
| Generar pedido de | e Compra | Solo Artículos de Talla/  | Color           |           |
|                   |          | Sólo Articulos con Mov    | rimiento        | $\Box$    |
| Pedido            | ٩        | Detallado por Bodegas     |                 |           |
|                   |          | Imp                       | rimir Cancelar  |           |

## Ventas promedio por articulo y sugerido

| САМРО            | DESCRIPCIÓN                                                                                                    |
|------------------|----------------------------------------------------------------------------------------------------|
| Fecha Inicial    | Introduzca aquí la fecha de donde se iniciará el corte para el Listado de<br>Ventas Promedio por Artículo y Sugerido, tenga en cuenta la exactitud<br>de la información ya que es un dato muy importante.                                                                                                    |
| Fecha Final      | Introduzca aquí la fecha donde finaliza el corte para el Listado de<br>Ventas Promedio por Artículo y Sugerido, tenga en cuenta la exactitud<br>de la información ya que es un dato muy importante.                                                                                                    |
| Artículo Inicial | Introduzca el código correspondiente al artículo o servicio de donde se<br>iniciará el corte para el Listado de Ventas Promedio por Artículo y<br>Sugerido. Si desea desplegar los diferentes Artículos de clic en el botón<br>o presione la BARRA ESPACIADORA y aparecerá la ventana de<br>Artículos                    |
| Artículo Final   | Introduzca el código correspondiente al artículo o servicio donde finaliza<br>el corte para el Listado de Ventas Promedio por Artículo y Sugerido. Si<br>desea desplegar los diferentes Artículos de clic en el botón <sup>Q</sup> o<br>presione la BARRA ESPACIADORA y aparecerá la ventana de<br>Artículos             |
| Grupo Inicial    | Introduzca el código correspondiente al grupo de artículos de donde se<br>iniciará el corte para el Listado de Ventas Promedio por Artículo y<br>Sugerido. Si desea desplegar los diferentes Grupos de artículos de clic<br>en el botón o presione la BARRA ESPACIADORA y aparecerá la<br>ventana de Grupos de artículos |
| Grupo Final      | Introduzca el código correspondiente al grupo de artículos donde<br>finaliza el corte para el Listado de Ventas Promedio por Artículo y<br>Sugerido. Si desea desplegar los diferentes Grupos de artículos de clic                                                                                                    |

|                      | en el botón ${\bf Q}$ o presione la BARRA ESPACIADORA y aparecerá la ventana de Grupos de artículos                                                                                                    |
|----------------------|----------------------------------------------------------------------------------------------------|
| Línea Inicial        | Introduzca el código correspondiente a la línea de artículos donde inicia el corte para el Listado de Ventas Promedio por Artículo y Sugerido Si                                                                                                    |
|                      | desea desplegar las diferentes Líneas de clic en el botón $\mathbf{Q}$ o presione la BARRA ESPACIADORA y aparecerá la ventana de las Líneas de Artículos                                                                                                    |
| Línea Final          | Introduzca el código correspondiente a la línea de artículos donde<br>finaliza el corte para el Listado de Ventas Promedio por Artículo y<br>Sugerido. Si desea desplegar las diferentes Líneas de clic en el botón<br>O presione la BARRA ESPACIADORA y aparecerá la ventana de<br>las Líneas de Artículos |
| Proveedor            | Digite el código correspondiente al Tercero clasificado como Proveedor,<br>al cual están asociado a cada una de los artículos que desea listar. Si<br>desea desplegar los diferentes Terceros de clic en el botón $\mathbf{Q}$ o<br>presione la BARRA ESPACIADORA y aparecerá la ventana de<br>Terceros.    |
| Bodega               | Digite el código correspondiente a la Bodega, donde se realizó la descarga de las ventas de los Artículos. Si desea desplegar las diferentes Bodegas de clic en el botón Q o presione la BARRA ESPACIADORA y aparecerá la ventana de bodegas                                                                |
| Imprimir en Unidades | Debe seleccionar el tipo de unidad correspondiente. Si desea desplegar los diferentes tipos de clic en el botón 🗹 aparecerá el listado de los                                                                                                    |
|                      | tipos que puede escoger: Detal - Mayor                                                                                                    |

DEMOS TNS SAS 1090478122

3 de 3 paginas

Fecha: 11/08/2023 - 03:16:24 PM

#### SUGERIDO PARA VENTA PROMEDIO DE ARTICULOS A 12 DIAS

|              | Sucursa                                    | 1                             |        |              | FechaIni     |                    |         |              | FechaFin              |                |
|--------------|--------------------------------------------|-------------------------------|--------|--------------|--------------|--------------------|---------|--------------|-----------------------|----------------|
|              | DEMOS TINS                                 | SAS                           |        |              | 01/08/2023   |                    |         |              | 12/08/2023            |                |
| CÓDIGO       | DESCRIPCIÓN                                |                               | JND    | VEN.<br>PRO. | EX.<br>ACT.  | CANT ULT<br>COMPRA | CAN SUG | ULT. COSTO   | COSTO EXIST.          | COSTO<br>PEDIR |
| IPUU2        | IPUU2                                      |                               | UND    | 0.00         | 200.00       | 100.00             | 0.00    | 2,680.46     | 536,092.44            | 0.00           |
| PTK01        | CAMISA                                     |                               | UND    | 0.00         | 149.00       | 0.00               | 0.00    | 0.00         | 0.00                  | 0.00           |
| TV0001X      | TELEVISOR LG 55                            | PULG                          | UND    | 0.00         | 1.00         | 0.00               | 0.00    | 0.00         | 0.00                  | 0.00           |
| 01.01.10     |                                            | GORRAS                        |        |              |              |                    |         |              |                       |                |
| SC001        | GORRAS SELC B                              |                               | UND    | 2.00         | 8.00         | 10.00              | 0.00    | 15,000.00    | 120,000.00            | 0.00           |
| SC001-1      | GORRAS SELC C                              |                               | UND    | 1.00         | 4.00         | 5.00               | 0.00    | 15,000.00    | 60,000.00             | 0.00           |
| 02           |                                            | INVENTARIO MATI<br>PRIMAS     | ERIAS  |              |              |                    |         |              |                       |                |
| 02.01        |                                            | MATERIAS PRIMAS<br>PRODUCCION | 5 PARA |              |              |                    |         |              |                       |                |
| 02.01.04     |                                            | MOLDES ALUMINI                | 0      |              |              |                    |         |              |                       |                |
| 02566        | PITILLOS ORQ540                            | D                             | UND    | 0.00         | 229.00       | 1.00               | 0.00    | 8,403.36     | 1,924,369.75          | 0.00           |
| 02.01.14     |                                            | BRILLANTINAS, PO<br>ESCARCHAS | DLVOSY |              |              |                    |         |              |                       |                |
| 0000009527-1 | POLVO DORADO P<br>15GR ORQ                 | OR                            | UND    | 0.00         | 112.00       | 2.00               | 0.00    | 5,042.01     | 564,705.12            | 0.00           |
| 000009527    | POLVO DORADO P<br>KILO ORQ                 | DR                            | Kg     | 2.00         | 135,134.00   | 3.00               | 0.00    | 15,000.00    | 2,027,010,000.00      | 0.00           |
| 08092022     | ARTICULOS 08092                            | 022                           | UND    | 0.00         | 0.00         | 0.00               | 0.00    | 0.00         | 0.00                  | 0.00           |
| YULI001      | POLVO DORADO P<br>15GR ORQ                 | OR                            | UND    | 0.00         | 148.00       | 151.00             | 0.00    | 84,033.61    | 12,436,974.79         | 0.00           |
| 03           |                                            | INVENTARIO                    |        |              |              |                    |         |              |                       |                |
| 03.02        |                                            | EMPAQUETADO                   |        |              |              |                    |         |              |                       |                |
| 03.02.01     |                                            | LENTEJA                       |        |              |              |                    |         |              |                       |                |
| 030303       | LENTEJA 1 KG                               |                               | Kg     | 0.00         | 50.00        | 0.00               | 0.00    | 0.00         | 0.00                  | 0.00           |
| 030304       | LENTEJA BULTO 5                            | 0 KG                          | Kg     | 0.00         | 450.00       | 500.00             | 0.00    | 1,000.00     | 450,000.00            | 0.00           |
| 16           |                                            | FARMACEUTICOS                 |        |              |              |                    |         |              |                       |                |
| 16.01        |                                            | FARMACEUTICOS                 |        |              |              |                    |         |              |                       |                |
| 16.01.01     |                                            | FARMACEUTICOS                 |        |              |              |                    |         |              |                       |                |
| 20263T       | ESPADADRAPO<br>HOSPITALARIO TU<br>5 ROLLOS | BO X                          | UND    | 0.00         | 1.00         | 8.00               | 0.00    | 0.00         | 0.00                  | 0.00           |
| 17           |                                            | INVENTARIO<br>HOSPITALARIO    |        |              |              |                    |         |              |                       |                |
| 17.01        |                                            | INVENTARIO LIMP               | PIEZA  |              |              |                    |         |              |                       |                |
| 17.01.02     |                                            | MEDICAMENTOS                  |        |              |              |                    |         |              |                       |                |
| 17032023     | SET DE LIMPIEZA I<br>RAZA PEQUEÑA          | DOG                           | UND    | 0.00         | 9.00         | 10.00              | 0.00    | 35,000.00    | 315,000.00            | 0.00           |
|              |                                            | TOTALES                       |        | 26.00        | 1,363,719.00 | 1015153.00         | 0.00    | 1,489,529.88 | 52,152,925,963.2<br>0 | 0.00           |
|              |                                            |                               |        |              |              |                    |         |              |                       |                |

### CÓMO IMPRIMIR RANGO DE FACTURAS

Esta opción le permite al usuario del módulo de facturación, imprimir facturas por rango de numeración siguiendo siempre el consecutivo asignado a cada factura

#### Ingrese al menú Facturación

- 1. Seleccione la opción Reportes Ventas.
- 2. Seleccione la opción Rango Facturas con solo darle clic en la pestaña.

# Imprimir facturas

| Prefijo Inicial | ٩ | Numero Inicial |  |
|-----------------|---|----------------|--|
| Prefijo Final   | ٩ | Numero Final   |  |
| Formato Factura | - |                |  |
|                 |   |                |  |

Imprimir

Cancelar

Diligencie la siguiente información:

| САМРО           | DESCRIPCIÓN                                                                                                    |
|-----------------|----------------------------------------------------------------------------------------------------|
| Prefijo Inicial | Digite el código inicial correspondiente al prefijo. Si desea                                                                             |
|                 | desplegar los diferentes prefijos de clic en el botón Q o presione la BARRA ESPACIADORA y aparecerá la ventana de los prefijos            |
| Prefijo Final   | Digite el código final correspondiente al prefijo. Si desea                                                                               |
|                 | desplegar los diferentes prefijos de clic en el botón $\mathbf{Q}$ o presione la BARRA ESPACIADORA y aparecerá la ventana de los prefijos |
| Número Inicial  | Introduzca el número de la factura de venta de donde se iniciará el corte para la reimpresión de Facturas                                 |
| Número Final    | Introduzca el número de la factura de venta donde terminará el                                                                            |
|                 | l cone para la reimpresión de l'acturas                                                                                                   |

| Datas del muser Cuenter   Datas del muser Rugráno socia: 1000 150 563 Rugráno socia: 1000 150 563 Rugráno socia: 1000 150 563 Rugráno socia: 1000 150 563 Rugráno socia: 1000 150 563 Rugráno socia: 1000 150 563 Rugráno socia: 1000 150 563 Rugráno socia: 1000 150 563 Rugráno socia: 1000 150 563 Rugráno 150 563 Rugráno 150 563           | Datos del Emisor<br>Razón social: DEM<br>NIT: 1090<br>Dirección: - Cu<br>Teléfonos:<br>Email: soc2+ | 05 TNS SAS<br>178122<br>Uta |             |           | Cliente                                              |                  |                                                                           |                                            |           |           |
|----------------------------------------------------------------------------------------------------|----------------------------------------------------------------------------------------------------|-----------------------------|-------------|-----------|------------------------------------------------------|------------------|---------------------------------------------------------------------------|--------------------------------------------|-----------|-----------|
| Randm socials PRI/DE NOR TIG 58 PRI/DE NOR TIG 58 | Razón social: DEM<br>NIT: 1090<br>Dirección: - Cu<br>Teléfonos:<br>Email: sac24                     | 05 TNS SAS<br>178122<br>uta |             |           |                                                      |                  |                                                                           |                                            |           |           |
| © Coding Carl Und. Descripción Vr. Unit. % Polto. % Intra. % Intra. <t< th=""><th></th><th>1.tns@gmail.e</th><th>com</th><th></th><th>Razón so<br/>NIT:<br/>Dirección<br/>Teléfonos<br/>Email:</th><th>cial:<br/>:<br/>s:</th><th>EMILIO BARREI<br/>1090503277<br/>CL 6 5 65 BRR<br/>304548462<br/>EMILIO0246@H</th><th>RA GOMEZ<br/>INSULA - Cucuti<br/>HOTMAIL.COM</th><th>8</th><th></th></t<>                         |                                                                                                    | 1.tns@gmail.e               | com         |           | Razón so<br>NIT:<br>Dirección<br>Teléfonos<br>Email: | cial:<br>:<br>s: | EMILIO BARREI<br>1090503277<br>CL 6 5 65 BRR<br>304548462<br>EMILIO0246@H | RA GOMEZ<br>INSULA - Cucuti<br>HOTMAIL.COM | 8         |           |
| 1 b000 100 MTR PMTR 2 6,722.49 0 13 0 0.00 1.277.21 6,000.00   Total America 7,140.84 0 13 0 0.00 1.277.21 6,000.00   Total America 7,140.84 0 13 0 0.00 1.277.21 6,000.00   Frencino 16.500.00 Yabor Yabor Yabor Yabor Yabor Yabor Yabor Yabor 1.850.00 Yabor Yabor Yabor Yabor Yabor Yabor Yabor Yabor Yabor Yabor Yabor Yabor Yabor Yabor Yabor Yabor Yabor Yabor Yabor Yabor Yabor Yabor Yabor Yabor Yabor Yabor Yabor Yabor Yabor Yabor Yabor Yabor Yabor Yabor Yabor Yabor Yabor Yabor Yabor Yabor Yabor Yabor Yabor Yabor Yabor Yabor Y                                                                                                    | # Código Ca                                                                                         | nt. Und.                    | Descripción | Vr. Unit. | % Dcto. 9                                            | % Imp            | p. %Ico                                                                   | V.Ico                                      | Impuesto  | Vr. Total |
| 2 β8/07 1.00 MTR PWTR 3 7,542.86 0 19 0 0.00 1.357.34 8,550.00   forma de pago Valor   FFECTIO 16,550.00   Totales   Totales   Total Rescuences 0.00   Total Rescuences 0.00 </td <td>1 EM006 1.0</td> <td>0 MTR</td> <td>PUNTA 2</td> <td>6,722.69</td> <td>0</td> <td>19</td> <td>0</td> <td>0.00</td> <td>1,277.31</td> <td>8,000.00</td>                                                                                                    | 1 EM006 1.0                                                                                         | 0 MTR                       | PUNTA 2     | 6,722.69  | 0                                                    | 19               | 0                                                                         | 0.00                                       | 1,277.31  | 8,000.00  |
| Totales Totales   FIGTING 16.500.00   Totales 16.600.00   Total Base Imponible: 11.865.00   Total Base Imponible: 11.865.00   Total Base Imponible: 11.865.00   Total Base Imponible: 0.000   Total Base Imponible: 0.000   Total Base Imponible: 0.000   Total Retendonces: 0.000   Total Retendonces: 0.000   Total Retendonces: 0.000   Total Retendonces: 0.000   Total Retendonces: 0.000   Total Retendonces: 0.000   Total Retendonces: 0.000   Total Securities: 0.000   Total Cantidades: 2 VALOR INFTO: 16.500.000                                                                                                    | 2 EM007 1.0<br>Total items: 2                                                                       | 0 MTR                       | PUNTA 3     | 7,142.86  | 0                                                    | 19               | 0                                                                         | 0.00                                       | 1,357.14  | 8,500.00  |
| Totals 16,00,00   Totals 16,00,00   Totals 16,00,00   Total Base Imponible 12,665,55   Total Base Imponible 0,000   Total Retenciones 0,000   Total Retenciones 0,000   BASE EXENTRA 0,000   Total Cantidades: 2 24,445                                                                                                    | Forma de pago                                                                                       |                             | Valor       |           |                                                      |                  |                                                                           |                                            |           |           |
| Totales Total 16,500   Total Base Imponible: 12,465.57 Total Base Imponible: 12,465.57   Total Rescioners 0.00 Total Rescioners 0.00   Total Rescioners 0.00 Total Rescioners 0.00   Total rots descuentos: 0.00 Total rots descuentos: 0.00   Total rots descuentos: 0.00 Total rots descuentos: 0.00   Total Resciences: 0.00 Total Resciences: 0.00   otal Cantidades: 2 VALOR NETO: 16.500.00                                                                                                    | EFECTIVO                                                                                            |                             | 16,500,00   |           |                                                      |                  |                                                                           |                                            |           |           |
| Total: 1 14500   Total: 14500 14650   Total: 14650 0.00   Total: 1000 0.00   Total: 1000 0.00   Total: 1000 0.00   Total: 1000 0.00   Total: 1000 0.00   INC: 248444 0.00   Total: 1000 0.00   Otal: 0.00 0.00   Total: 0.00 0.00   Total: 0.00 0.00   Total: 0.00 0.00   Total: 0.00 0.00   Total: 0.00 0.00   Total: 0.00 0.00   Total: 0.00 0.00                                                                                                    |                                                                                                    |                             |             |           | Totalor                                              |                  |                                                                           |                                            |           | _         |
| Total Base Improvide: 136635   Total Bescentros: 0.00   Total Descentros: 0.00   Total Descentros: 0.00 </td <td></td> <td></td> <td></td> <td></td> <td>Totales</td> <td></td> <td></td> <td></td> <td>Tabab</td> <td>10,000,00</td>                                                                                                    |                                                                                                    |                             |             |           | Totales                                              |                  |                                                                           |                                            | Tabab     | 10,000,00 |
| otaladase.mponinie: 1.06.33   Total Rescuencios: 0.00   Total Retenciones: 0.00   Total Retenciones: 0.00   Totalors descuentos: 0.00   Total Retenciones: 0.00   Totalors descuentos: 0.00   Totalors descuentos: 0.00   INC: 2.63.44   ICO: 6.00   BASE FREITIA: 0.00   otalCantidades: 2 VALOR NETO: 16.500.00                                                                                                    |                                                                                                    |                             |             |           |                                                      |                  |                                                                           |                                            | Total:    | 16,500.00 |
| Total Descuentos: 0.00   Total Descuentos: 0.00   Total Descuentos: 0.00   Total otros descuentos: 0.00   Total otros descuentos: 0.00   IVA: 2.634.45   ICO: 0.00   BASE EXENTA: 0.00   otal Cantidades: 2 VALOR INFO: 15.500.00                                                                                                    |                                                                                                    |                             |             |           |                                                      |                  |                                                                           | otal Base In                               | iponible: | 13,865,55 |
| Total ACERTROMES 0.00   Total tros descuentos: 0.00   TV2: 2.64.45   ICO: 0.00   BASE EXELTA: 0.00   Otal Cantidades: 2 VALOR INETO: 16.50.00                                                                                                    |                                                                                                    |                             |             |           |                                                      |                  |                                                                           | TotalDes                                   | scuentos: | 0.00      |
| Ioral orres descentros: 0.00   IVA: 2.614.65   ICO: 0.00   BASE EXENTA: 0.00   otal Cantidades: 2 VALOR NETO: 16.500.00                                                                                                    |                                                                                                    |                             |             |           |                                                      |                  |                                                                           | TotalRet                                   | enciones: | 0.00      |
| ING: 1,000   IVA: 2,444,400   ICO: 0,000   BASE EXENTA: 0,000   otal Cantidades: 2 VALOR INFO: 16,500,000                                                                                                    |                                                                                                    |                             |             |           |                                                      |                  | 10                                                                        | tal otros de                               | scuentos: | 0.00      |
| ICO: 0.00   BASE EXENTA: 0.00   'otal Cantidades: 2 VALOR NETO: 16.500.00                                                                                                    |                                                                                                    |                             |             |           |                                                      |                  |                                                                           |                                            | INC:      | 2,634,45  |
| درن: ۵۰۰۰<br>BASEEXENTA: ۵۵۵<br>otalCantidades: 2 VALOR NETO: ۱۵٬۵۵۵                                                                                                    |                                                                                                    |                             |             |           |                                                      |                  |                                                                           |                                            | IVA.      | 0.00      |
| otal Cantidades: 2 VALOR NETO: 16,500.00                                                                                                    |                                                                                                    |                             |             |           |                                                      |                  |                                                                           | DACE                                       | ICU:      | 0.00      |
| Fotal Cantidades: 2 VALOR NETO: 16,500.00                                                                                                    |                                                                                                    |                             |             |           |                                                      |                  |                                                                           | DASE                                       | LALITIA   | 16 500 00 |
|                                                                                                    | Fotal Cantidades:                                                                                   |                             |             |           |                                                      |                  |                                                                           | VALO                                       | DRNETO:   | 10,500,00 |
|                                                                                                    | información adicio                                                                                  | nal                         |             |           |                                                      |                  |                                                                           |                                            |           |           |

| DEMOS TNS S<br>1090478122                                       | AS                                              |                          |                            |           | FACTURA<br>EM-2<br>FORMA P<br>FECHA:<br>FEC. VEN<br>VAL. DIAL | AGO<br>CE:<br>V: | MULTIPLE<br>11/08/2023<br>11/08/2023 | 11:22:25     |           |           |
|-----------------------------------------------------------------|-------------------------------------------------|--------------------------|----------------------------|-----------|---------------------------------------------------------------|------------------|--------------------------------------|--------------|-----------|-----------|
| Datos del Emiso                                                 | or                                              |                          |                            |           | Cliente                                                       |                  | _                                    |              |           |           |
| Razón social:<br>NIT: 1<br>Dirección:<br>Teléfonos:<br>Email: : | DEMOS TI<br>10904781:<br>- Cucuta<br>sac241.trs | vS SAS<br>22<br>sPomail/ | 2017                       |           | Razón so<br>NIT:<br>Dirección<br>Teléfono:<br>Email:          | cial:<br>:<br>s: | SUSANA<br>010101<br>- SIN CIUDAD     |              |           |           |
| # Código                                                        | Cant.                                           | Und.                     | Descripción                | Vr. Unit. | % Dcto.                                                       | % Im             | p. %Ico                              | V.Ico        | Impuesto  | Vr. Tota  |
| 1 77020030579                                                   | 1.00                                            | UND                      | PEGA STICK CANISA          | 58,823.53 | 0                                                             | 19               | 0                                    | 0.00         | 11,176.47 | 70,000.0  |
| Total items: 1                                                  |                                                 |                          |                            |           |                                                               |                  |                                      |              |           |           |
| Forma de pago                                                   |                                                 |                          | Valor                      |           |                                                               |                  |                                      |              |           |           |
| TRANSFERENCIAS                                                  |                                                 |                          | 70,000.00                  |           |                                                               |                  |                                      |              |           |           |
|                                                                 |                                                 |                          |                            |           | Totales                                                       |                  |                                      |              |           |           |
|                                                                 |                                                 |                          |                            |           |                                                               |                  |                                      |              | Total:    | 70,000.00 |
|                                                                 |                                                 |                          |                            |           |                                                               |                  | Т                                    | otal Base I  | nponible: | 58,823.53 |
|                                                                 |                                                 |                          |                            |           |                                                               |                  |                                      | TotalDe      | scuentos: | 0.00      |
|                                                                 |                                                 |                          |                            |           |                                                               |                  |                                      | Total Ret    | enciones: | 0.00      |
|                                                                 |                                                 |                          |                            |           |                                                               |                  | То                                   | tal otros de | scuentos: | 0.0       |
|                                                                 |                                                 |                          |                            |           |                                                               |                  |                                      |              | INC:      | 0.00      |
|                                                                 |                                                 |                          |                            |           |                                                               |                  |                                      |              | IVA:      | 11,176.47 |
|                                                                 |                                                 |                          |                            |           |                                                               |                  |                                      |              | ICO:      | 0.00      |
|                                                                 |                                                 |                          |                            |           |                                                               |                  |                                      | BASE         | EXENTA:   | 0.00      |
|                                                                 |                                                 |                          |                            |           |                                                               |                  |                                      |              |           |           |
| Fotal Cantidade<br>Honto en letras                              | 5:1<br>: SETEN                                  | ITA NIL I                | PESOS M/CTE CON CERO CENT/ | 4/05      |                                                               |                  |                                      | VAL          | OR NETO:  | 70,000.00 |

## CÓMO IMPRIMIR RANGO DE PEDIDOS

Esta opción le permite al usuario del módulo de facturación, imprimir pedidos por rango de numeración siguiendo siempre el consecutivo asignado a cada pedido

#### Ingrese al menú Facturación

- 1. Seleccione la opción Reportes Ventas.
- 2. Seleccione la opción Rango Pedidos con solo darle clic en la pestaña.

A continuación, se desplegará la siguiente ventana:

## Rango de Pedidos

| Rango de F | echas |    |
|------------|-------|----|
| Inicial    |       | i  |
| Final      |       |    |
| Zona       |       | Q, |
| Vendedor   |       | Q, |
| Ciudad     |       | Q, |
|            |       |    |

| Imprimir | Cancelar |
|----------|----------|
|----------|----------|

Diligencie la siguiente información:

| CAMPO    | DESCRIPCIÓN                                                                                                    |
|----------|----------------------------------------------------------------------------------------------------|
| Inicial  | Introduzca el número del pedido de venta de donde se iniciará el corte para la reimpresión de los Pedidos                                                                                    |
| Final    | Introduzca el número del pedido de venta donde terminará el corte para la reimpresión de los Pedidos                                                                                         |
| Zona     | Introduzca el código correspondiente a la zona. Si desea desplegar las diferentes zonas de clic en el botón ${}^{\mathbf{Q}}$ o presione la BARRA ESPACIADORA y aparecerá la ventana de Zona |
| Vendedor | Introduzca el código correspondiente al Vendedor. Si desea desplegar<br>los diferentes Terceros de clic en el botón Q o presione la BARRA<br>ESPACIADORA y aparecerá la ventana de Terceros. |
| Ciudad   | Digite el código del Ciudad. Si desea desplegar los diferentes ciudad de clic en el botón $\mathbf{Q}$ o presione la BARRA ESPACIADORA y aparecerá la ventana de las ciudades                |

| SAS<br>2                                                              |                                                                                                    |                                                                                                    |                                                                                                    |                                                                                                    |                                                                                                    | <b>00 - DEMO</b><br>11/08/2023                                                                                                    | <b>S TNS SAS</b><br>- 03:53:06 PM                                                                                                    | DE<br>10                                                                                                    | EMOS<br>19042                                                                                                    |
|-----------------------------------------------------------------------|----------------------------------------------------------------------------------------------------|----------------------------------------------------------------------------------------------------|----------------------------------------------------------------------------------------------------|----------------------------------------------------------------------------------------------------|----------------------------------------------------------------------------------------------------|----------------------------------------------------------------------------------------------------|----------------------------------------------------------------------------------------------------|----------------------------------------------------------------------------------------------------|----------------------------------------------------------------------------------------------------|
| :SANDRA DANIELA GUEVARA ARBNAS<br>:CC BOLIVAR LC B21                  | Ρ                                                                                                    | PEDIDO DE                                                                                                    | VENTA<br>NIT<br>Telf                                                                                                    | :10<br>:32                                                                                                    | 90511218<br>19930301                                                                                                    | NUMERO<br>Fecha                                                                                                    | :03012022<br>:03/01/2023                                                                                                    | SEDI                                                                                                    | ÑOR                                                                                                    |
| :LUZ CLARITA CACERES<br>:SANDRA DANIELA GUEVARA ARENAS<br>:VALIDACION |                                                                                                    |                                                                                                    | Forma                                                                                                    | PAGO :CR                                                                                                    | EDITO                                                                                                    | FECHA VEN                                                                                                    | IC. :02/02/2023                                                                                                    | VE<br>DE<br>OB                                                                                                    | NDEI<br>SPAC                                                                                                    |
| DESCRIPCIÓN                                                           | UND                                                                                                    | DTO                                                                                                    | IVA                                                                                                    | CANT                                                                                                    | VR U                                                                                                    | NIDAD                                                                                                    | VR PARCIAL B                                                                                                    | od cól                                                                                                    | DIGO                                                                                                    |
| GRAPAS CON SERIAL                                                     | D                                                                                                    | 0.00                                                                                                    | 0.00                                                                                                    | 5.00                                                                                                    | 3                                                                                                    | ,500.00                                                                                                    | 17,500.00                                                                                                    | 00 SER                                                                                                    | IALES                                                                                                    |
|                                                                       |                                                                                                    | CANTIDA                                                                                                    | DES :                                                                                                    | 5.00                                                                                                    | SUBTOTA<br>IVA<br>Total                                                                                                    | AL :<br>:<br>:                                                                                                    | 17,500.00<br>0.00<br>17,500.00                                                                                                    |                                                                                                    |                                                                                                    |
|                                                                       |                                                                                                    |                                                                                                    |                                                                                                    |                                                                                                    |                                                                                                    |                                                                                                    |                                                                                                    |                                                                                                    |                                                                                                    |
|                                                                       |                                                                                                    |                                                                                                    |                                                                                                    |                                                                                                    |                                                                                                    |                                                                                                    |                                                                                                    |                                                                                                    |                                                                                                    |
|                                                                       |                                                                                                    |                                                                                                    |                                                                                                    |                                                                                                    |                                                                                                    |                                                                                                    |                                                                                                    |                                                                                                    |                                                                                                    |
|                                                                       |                                                                                                    |                                                                                                    |                                                                                                    |                                                                                                    |                                                                                                    |                                                                                                    |                                                                                                    |                                                                                                    |                                                                                                    |
|                                                                       | SAS<br>:<br>:SANDRA DANIELA GUEVARA ARENAS<br>:CC BOLITVAR LCB 21<br>:UZ CLARITA CACERES<br>:SANDRA DANIELA GUEVARA ARENAS<br>:VALIDACION<br>DESCRIPCIÓN<br>GRAPAS CON SERIAL | SAS<br>SAS<br>SANDRA DANIELA GUEVARA ARENAS<br>CC BOLIVAR LCB21<br>LUZ CLARITA CACERES<br>SANDRA DANIELA GUEVARA ARENAS<br>VALIDACION<br>DESCRIPCIÓN UND<br>GRAPAS CON SERIAL D | SAS<br>SAS<br>PEDIDO DE<br>SANDRA DANIELA GUEVARA ARENAS<br>: CCEBOLIVAR LC621<br>:UZ CLARITA CACERES<br>:SANDRA DANIELA GUEVARA ARENAS<br>:VALIDACIDN<br>DESCRIPCIÓN UND DTO<br>GRAPAS CON SERIAL D 0.00<br>CANTIDA | SAS<br>PEDIDO DE VENTA<br>:SANDRA DANIELA GUEVARA ARENAS<br>:CCBOLIVAR LCB21<br>:UZCLARITA CACERES<br>:SANDRA DANIELA GUEVARA ARENAS<br>:VALIDACION<br>DESCRIPCIÓN UND DTO IVA<br>GRAPAS CON SERIAL D 0.00<br>CANTIDADES : | SAS<br>PEDIDO DE VENTA<br>SANDRA DANIELA GUEVARA ARENAS<br>: CCBOLIVAR LC B21<br>: CCBOLIVAR LC B21<br>: CCBOLIVAR LC B21<br>: SANDRA DANIELA GUEVARA ARENAS<br>: VALIDACION<br>DESCRIPCIÓN<br>UND DTO<br>IVA CANT<br>GRAPASCON SERIAL<br>D<br>0.00<br>CANTIDADE5<br>: 5.00 | SAS<br>PEDIDO DE VENTA<br>SANDRA DANIELA GUEVARA ARENAS<br>: CCBOLIVAR LCB21<br>: SANDRA DANIELA GUEVARA ARENAS<br>: COBOLIVAR LCB21<br>: SANDRA DANIELA GUEVARA ARENAS<br>: VALIDACION<br>DESCRIPCIÓN<br>UND DTO<br>GRAPASCON SERIAL<br>D<br>0.00<br>0.00<br>0. | SAS 00 - DEMO<br>1/08/2023<br>PEDIDO DE VENTA<br>SANDRA DANIELA GUEVARA ARENAS<br>: CCBOLIVAR LCB21<br>: LUZ CLARITA CACERES<br>: SANDRA DANIELA GUEVARA ARENAS<br>: VALIDACION<br>DESCRIPCIÓN UND DTO IVA CANT VR UNIDAD<br>GRAPAS CON SERIAL D 0.000 0.00 5.00 3,500.00<br>CANTIDADES : 5.00 SUBTOTAL :<br>IVA :<br>TOTAL : | SAS 00 - DENOS TN5 SAS<br>11/08/2023 - 03:53:06 FM   PEDIDO DE VENTA   EDIDO DE VENTA   SANDRA DANIELA GUEVARA ARENAS   IL I 10/08/2023 - 03:53:06 FM   EDIDO DE VENTA   IL I 10/08/2023 - 03:53:06 FM   IL I 10/08/2023 - 03:53:06 FM   IL I 10/08/2023 - 03:53:06 FM   IL I 10/08/2023   IL I 10/08/2023   IL I CLARITA CACERES   I I/08/2023   I I I/08/2023   I I I I I I I I I I I I I I I I I I I | SAS 00 - DEMOS TNS SAS DD   11/08/2023 - 03:53:06 PM 11/08/2023 - 03:53:06 PM 10   PEDIDO DE VENTA ESANDRA DANIELA GUEVARA ARENAS NIT :1000511218 NUMERO :03012022 DD   1:UZUCUARTA CACERES TELF :321993001 FECHA :03012023 DD VE VE   1:UZUCUARTA CACERES FORMA PAGO : CREDITO FECHA VENC. :02/02/2023 DD VE VE   DESCRIPCIÓN UND DTO IVA CANT VR UNIDAD VR PARCIAL BOD CÓ   GRAPAS CON SERIAL D 0.00 5.00 SUBTOTAL : 17,500.00 OD   TOTAL : 10,00 TOTAL : 17,500.00 DD |

| SERIALES 2            |                                                        |       |         |       |          |                |                    |
|-----------------------|--------------------------------------------------------|-------|---------|-------|----------|----------------|--------------------|
|                       | GRAPAS CON SERIAL                                      | D     | 0.00    | 0.00  | 1.00     | 1,800.00       | 1,800.00           |
| ÓDIGO                 | DESCRIPCIÓN                                            | UND   | DTO     | IVA   | CANT     | VR UNIDAD      | VR PARCIAL B       |
| OBSERV                | :                                                      |       |         |       |          |                |                    |
| VENDEDOR<br>DESPACHAR | LUZ CLARITA CACERES<br>A :ASBLEIDY NATALIA BAUTISTA CA | CERES |         | FORMA | PAGO :CR | EDITO FECHA    | VENC. :04/01/2023  |
| DIRECCIÓN             | :CL 8 AV X CENTRO                                      |       |         | TELF  | :32      | 13213213 FECHA | :03/01/2023        |
| SEÑOR(ES)             | ASBLEIDY NATALIA BAUTISTA CA                           | CERES |         | NIT   | :10      | 05065754 NUME  | RO :03012023       |
|                       |                                                        | PE    | DIDO DE | VENTA |          |                |                    |
| 1070 17012            | -                                                      |       |         |       |          |                |                    |
| 109047812             | 2                                                      |       |         |       |          | 11/08          | 2023 - 03:53:06 PM |

## CÓMO IMPRIMIR REMISIONES NO FACTURADAS

Esta opción le permite al usuario del módulo de facturación, imprimir el Listado de las Remisiones que se han realizado en el sistema, pero no se le ha asociado la respectiva Factura

0000000

#### Ingrese al menú Facturación

- 1. Seleccione la opción Reportes Ventas.
- 2. Seleccione la opción Rem. No Fact con solo darle clic en la pestaña.

## Remisiones No Facturadas

| Rango a imprimir          |   | Saldos de artículos remision | nados        |
|---------------------------|---|------------------------------|--------------|
| Cliente                   | ٩ | Actuales                     | $\checkmark$ |
| Artículo                  | ٩ | Fecha de corte               |              |
| Grupo Artículo            | ٩ | Recibos hasta Fecha Corte:   |              |
| Clasificación             | ٩ | Valor a Imprimir             | Ninguno      |
| Despachar a               | ٩ |                              |              |
| Vendedor                  | ٩ | Opciones                     |              |
| Usuario                   |   | Mostrar observaciones        |              |
| Zona                      | ٩ | Solo lo pendiente            | $\checkmark$ |
| Ciudad                    | ٩ | Consolidado por artículo     |              |
| Prefijo                   | ٩ | Imprimir en unidades         | Detal -      |
| Remisiones emitidas entre |   |                              |              |
| Fecha Inicial             |   |                              |              |
| Fecha Final               |   |                              |              |
|                           |   | Impri                        | mir Cancelar |

| САМРО          | DESCRIPCIÓN                                                                                                    |
|----------------|----------------------------------------------------------------------------------------------------|
| Cliente        | Digite el código correspondiente al Tercero clasificado como Cliente, al cual están asociado las remisiones. Si desea                                                                                                    |
|                | desplegar los diferentes Terceros de clic en el botón Q o presione la BARRA ESPACIADORA y aparecerá la ventana de Terceros.                                                                                                    |
| Artículo       | Introduzca el código correspondiente al artículo remisionado. Si                                                                                                    |
|                | desea desplegar los diferentes Artículos de clic en el botón<br>o presione la BARRA ESPACIADORA y aparecerá la ventana<br>de Artículos                                                                                                    |
| Grupo Artículo | Introduzca el código correspondiente al grupo de artículos para<br>generar el reporte de remisiones no facturadas. Si desea<br>desplegar los diferentes Grupos de artículos de clic en el botón<br><b>Q</b> o presione la BARRA ESPACIADORA y aparecerá la<br>ventana de Grupos de artículos |
| Clasificación  | Introduzca el código correspondiente a la clasificación de los<br>Terceros. Si desea desplegar las diferentes Clasificaciones de<br>clic en el botón $\mathbf{Q}$ o presione la BARRA ESPACIADORA y<br>aparecerá la ventana de Clasificación de Terceros.                                    |
| Despachar a    | Introduzca el código correspondiente al Tercero que se<br>despacha los productos de la remisión. Si desea desplegar los<br>diferentes Terceros de clic en el botón ${}^{\mathbf{Q}}$ o presione la BARRA<br>ESPACIADORA y aparecerá la ventana de Terceros                                   |
| Vendedor       | Introduzca el código correspondiente al Vendedor. Si desea                                                                                                    |
|                | desplegar los diferentes Terceros de clic en el botón ${\bf Q}$ o presione la BARRA ESPACIADORA y aparecerá la ventana de Terceros.                                                                                                    |
| Usuario        | Digite el nombre del usuario que fue el encargado de ralizar la                                                                                                    |

|               | remisión                                                                                                    |
|---------------|----------------------------------------------------------------------------------------------------|
| Zona          | Introduzca el código correspondiente a la zona. Si desea                                                                                                    |
|               | desplegar las diferentes zonas de clic en el botón ${}^{\mathbf{Q}}$ o presione la BARRA ESPACIADORA y aparecerá la ventana de Zona                                                                         |
| Ciudad        | Digite el código del Ciudad. Si desea desplegar los diferentes                                                                                                    |
|               | ciudad de clic en el botón <sup>Q</sup> o presione la BARRA<br>ESPACIADORA y aparecerá la ventana de las ciudades                                                                                           |
| Prefijo       | Digite el código final correspondiente al prefijo. Si desea                                                                                                    |
|               | desplegar los diferentes prefijos de clic en el botón ${\bf Q}$ o presione la BARRA ESPACIADORA y aparecerá la ventana de los prefijos                                                                      |
| Fecha Inicial | Introduzca aquí la fecha de donde se iniciará el corte para el<br>Listado de las remisiones pendientes por facturar, tenga en<br>cuenta la exactitud de la información ya que es un dato muy<br>importante. |
| Fecha Final   | Introduzca aquí la fecha donde finaliza el corte para el Listado<br>de las remisiones pendientes por facturar, tenga en cuenta la<br>exactitud de la información ya que es un dato muy importante.          |

| DEMOS TN         | IS SAS                     |                  |                |              | 1 de 2 pagi          | inas              |        |
|------------------|----------------------------|------------------|----------------|--------------|----------------------|-------------------|--------|
| 109047812        | 22                         |                  |                |              | Fecha: 11/           | /08/2023 - 04:13: | 26     |
|                  |                            | REMISIONES       | S NO FACTURAD  | AS           |                      |                   |        |
|                  | Sucursal                   | Zona             | a              | liente       |                      | Vendedor          |        |
| De               | MOS TNS SAS                | TODAS            | T              | 0005         |                      | TODOS             |        |
| CÓDIGO           | DESCRIPCIÓN                | RE               | MISIONADO FAC  | TURADO PE    | NDIENTE              |                   | TOTAL  |
| R500030120       | 2 03/01/2023 1090511218    | SANDRA DANIELA   | GUEVARA ARENAS | Desp         | achara: SAND<br>IAS  | RA DANIELA GU     | JEVARA |
| SERIALES 2       | GRAPAS CON SERIAL          |                  | 3.00000        | 0.00000      | 3.00                 | 0.00              | 0.00   |
|                  |                            | TOTAL            | 3.00           | 0.00         | 3.00                 | 0.00              | 0.00   |
| R500030120<br>23 | 2 26/04/2023 1090508690    | YULIANA DANELLY  | MUÑOZ RIVERA   | Desp<br>RIVE | achara: YULIA<br>RA  | NA DANELLY M      | UÑOZ   |
| 000009527        | POLVO DORADO POR KILO ORQ  |                  | 1.00000        | 0.00000      | 1.00                 | 0.00              | 0.00   |
|                  |                            | TOTAL            | 1.00           | 0.00         | 1.00                 | 0.00              | 0.00   |
| R500030120<br>24 | 2 29/04/2023 1090508690    | YULIANA DANELLY  | MUÑOZ RIVERA   | Desp<br>RIVE | achar a: YULIA<br>RA | NA DANELLY M      | UÑOZ   |
| YULI001          | POLVO DORADO POR 15GR ORQ  |                  | 1.00000        | 0.00000      | 1.00                 | 0.00              | 0.00   |
|                  |                            | TOTAL            | 1.00           | 0.00         | 1.00                 | 0.00              | 0.00   |
| R500030120<br>25 | 2 29/04/2023 1090508690    | YULIANA DANELLY  | MUÑOZ RIVERA   | Desp<br>RIVE | achar a: YULIA<br>RA | NA DANELLY M      | UÑOZ   |
| YULI001          | POLVO DORADO POR 15GR ORQ  |                  | 2.00000        | 0.00000      | 2.00                 | 0.00              | 0.00   |
|                  |                            | TOTAL            | 2.00           | 0.00         | 2.00                 | 0.00              | 0.00   |
| R500030120       | 2 13/07/2023 0000111       | PEPITO PEREZ 111 |                | Desp         | achar a: PEPIT       | O PEREZ 111       |        |
| AB000000001      | CAMISA PARA DAMA TIPO POLO |                  | 1.00000        | 0.00000      | 1.00                 | 0.00              | 0.00   |
|                  |                            | TOTAL            | 1.00           | 0.00         | 1.00                 | 0.00              | 0.00   |
| R500030120       | 2 13/07/2023 1090503277    | EMILIO BARRERA   | GOMEZ          | Desp         | achara: EMILI        | O BARRERA GO      | MEZ    |
| 001UTI           | LLANTA 30*190              |                  | 20.00000       | 4.00000      | 16.00                | 0.00              | 0.00   |
|                  |                            | TOTAL            | 20.00          | 4.00         | 16.00                | 0.00              | 0.00   |
| R500030120       | 2 17/07/2023 1090503277    | EMILIO BARRERA   | GOMEZ          | Desp         | achar a: EMILI       | O BARRERA GO      | MEZ    |
| EM006            | PUNTA 2                    |                  | 8.00000        | 0.00000      | 8.00                 | 0.00              | 0.00   |
|                  |                            | TOTAL            | 8.00           | 0.00         | 8.00                 | 0.00              | 0.00   |
| R500030120<br>35 | 2 27/07/2023 057           | LINDA CAROLINA   | PEREZ ORTIZ    | Desp         | achar a: LINDA<br>Z  | CAROLINA PER      | ÆZ     |
| IPUU             | IPUU                       |                  | 1.00000        | 0.00000      | 1.00                 | 0.00              | 0.00   |
|                  |                            | TOTAL            | 1.00           | 0.00         | 1.00                 | 0.00              | 0.00   |
| R500030120<br>36 | 2 01/08/2023 1090508690    | YULIANA DANELLY  | MUÑOZ RIVERA   | Desp<br>RIVE | achara: YULIA<br>RA  | NA DANELLY M      | UÑOZ   |
| EM007            | PUNTA 3                    |                  | 1.00000        | 0.00000      | 1.00                 | 0.00              | 0.00   |
| EM006            | PUNTA 2                    |                  | 1.00000        | 0.00000      | 1.00                 | 0.00              | 0.00   |
|                  |                            | TOTAL            | 2.00           | 0.00         | 2.00                 | 0.00              | 0.00   |

## CÓMO IMPRIMIR RESUMEN DIARIO DE VENTAS

Esta opción le permite al usuario obtener un resumen de las ventas realizadas diariamente entre el rango de fechas digitado

Ingrese al menú Facturación

- 1. Seleccione la opción Reportes Ventas.
- 2. Seleccione la opción Resumen Diario con solo darle clic en la pestaña.

## Resumen Diario de Ventas

| Fecha Inicial   |         |   |
|-----------------|---------|---|
| Prefijo Inicial |         | ٩ |
| Zona            |         | ٩ |
| Forma de pago   | Todas   | - |
| Comisiones      | Ninguno | - |

| Fecha Final        |          |          |
|--------------------|----------|----------|
| Prefijo Final      |          | ٩        |
| Ciudad             |          | ٩        |
| Ventas             |          |          |
| Devoluciones en \  |          |          |
| Separar Base Grav  |          |          |
| Agrupar por Prefij |          |          |
|                    |          |          |
|                    | Imprimir | Cancelar |
|                    |          |          |

#### Diligencie la siguiente información:

| САМРО           | DESCRIPCIÓN                                                                                                    |
|-----------------|----------------------------------------------------------------------------------------------------|
| Fecha Inicial   | Introduzca aquí la fecha de donde se iniciará el corte para el resumen de ventas, tenga en cuenta la exactitud de la información ya que es un dato muy importante |
| Fecha Final     | Introduzca aquí la fecha donde finaliza el corte para el resumen de ventas, tenga en cuenta la exactitud de la información ya que es un dato muy importante       |
| Prefijo Inicial | Digite el código inicial correspondiente al prefijo. Si desea                                                                                                    |
|                 | desplegar los diferentes prefijos de clic en el botón <sup>Q</sup> o presione<br>la BARRA ESPACIADORA y aparecerá la ventana de los prefijos                      |
| Prefijo Final   | Digite el código final correspondiente al prefijo. Si desea desplegar                                                                                             |
|                 | los diferentes prefijos de clic en el botón <sup>Q</sup> o presione la BARRA<br>ESPACIADORA y aparecerá la ventana de los prefijos                                |
| Zona            | Introduzca el código correspondiente a la zona. Si desea desplegar                                                                                                |
|                 | las diferentes zonas de clic en el botón S o presione la BARRA<br>ESPACIADORA y aparecerá la ventana de Zona                                                      |
| Ciudad          | Digite el código del Ciudad. Si desea desplegar los diferentes                                                                                                    |
|                 | ciudad de clic en el botón S o presione la BARRA<br>ESPACIADORA y aparecerá la ventana de las ciudades                                                            |
| Forma de Pago   | Debe seleccionar la Forma de Pago. Si desea desplegar los                                                                                                    |
|                 | diferentes tipos de clic en el botón Zaparecerá el listado de los tipos que puede escoger: Todas, Contado, Crédito, Separado Crédito - Contado                    |

| DEMOS TNS SAS<br>1090478122 |              |                  |           |                             |              |             | 1 de 1 pag<br>Fecha: 11   | inas<br>/08/2023 - 04:2 |
|-----------------------------|--------------|------------------|-----------|-----------------------------|--------------|-------------|---------------------------|-------------------------|
|                             |              |                  | R         | ESUMEN DIARIO               | DE VENTAS    |             |                           |                         |
|                             | Suc<br>DEMOS | ursal<br>TNS SAS |           | Fecha Inicial<br>11/08/2023 |              |             | Fecha Final<br>11/08/2023 |                         |
| FECHA                       | CANTIDAD     | P. GRAVADO       | P. EXENTO | PRECIO IVA                  | I. CON + RET | PRECIO NETO | RANGO                     | COMISIO                 |
| 1/08/2023                   | 2.00         | 72,689.08        | 0.00      | 13,810.92                   | 436.13       | 86,500.00   | 1 - 2                     | 0.                      |
|                             |              |                  |           |                             |              |             |                           |                         |
|                             |              |                  |           |                             |              |             |                           |                         |
|                             |              |                  |           |                             |              |             |                           |                         |
|                             |              |                  |           |                             |              |             |                           |                         |
|                             |              |                  |           |                             |              |             |                           |                         |
|                             |              |                  |           |                             |              |             |                           |                         |

## CÓMO IMPRIMIR RESUMEN DE VENTAS POR IVA

Esta opción le permite obtener un resumen de las ventas por Tipo de IVA entre el rango de fechas que digita y así tener un mejor control sobre el impuesto al valor agregado.

Ingrese al menú Facturación

- 1. Seleccione la opción Reportes Ventas.
- 2. Seleccione la opción Resumen IVA con solo darle clic en la pestaña.

A continuación, se desplegará la siguiente ventana:

#### Resumen de ventas por IVA

| Fecha Inicial                      |                   |
|------------------------------------|-------------------|
| Fecha Final                        |                   |
| Factura Inicial Q                  |                   |
| Factura Fin Q                      |                   |
| Separar Devoluciones en Ventas     |                   |
| Detalle de IVA                     |                   |
| Incluir todas las Sucursales       |                   |
| Separar Tipo Servicio / Inventario |                   |
|                                    | Imprimir Cancelar |

| САМРО           | DESCRIPCIÓN                                                                                                    |
|-----------------|----------------------------------------------------------------------------------------------------|
| Fecha Inicial   | Introduzca aquí la fecha de donde se iniciará el corte para el resumen<br>de ventas, tenga en cuenta la exactitud de la información ya que es<br>un dato muy importante                                                                                                    |
| Fecha Final     | Introduzca aquí la fecha donde finaliza el corte para el resumen de ventas, tenga en cuenta la exactitud de la información ya que es un dato muy importante                                                                                                    |
| Factura Inicial | Digite el código inicial correspondiente al prefijo y seguidamente el número de la factura de venta de donde se iniciará el corte para el Resumen de Ventas por IVA. Si desea desplegar los diferentes Prefijos de clic en el botón o presione la BARRA ESPACIADORA y aparecerá la ventana de Prefijos. |
| Factura Fin     | Digite el código final correspondiente al prefijo y seguidamente el                                                                                                    |

| número de la factura de venta donde terminará el corte para el                 |
|--------------------------------------------------------------------------------|
| Resumen de Ventas por IVA. Si desea desplegar los diferentes                   |
| Prefijos de clic en el botón ${}^{\mathbf{Q}}$ o presione la BARRA ESPACIADORA |
| y aparecerá la ventana de Prefijos.                                            |

| 1090478122  | 545                       |         |                        |                | 1 de 1 paginas<br>Fecha: 11/08/2023 04:31 PM |
|-------------|---------------------------|---------|------------------------|----------------|----------------------------------------------|
|             |                           | RESU    | JMEN DE VENTAS PO      | OR TIPO DE IVA |                                              |
|             | Sucursal<br>DEMOS TNS SAS |         | FechaIni<br>01/01/2023 |                | FechaFin<br>12/08/2023                       |
|             |                           | IVA %   | BASE                   | VALOR IVA      |                                              |
| TIPO DE IVA | 19                        | 19.00   |                        |                |                                              |
|             |                           | TOTAL   | 623,900,063.43         | 10,849,580.72  |                                              |
| TIPO DE IVA | 00                        | 0.00    |                        |                |                                              |
|             |                           | TOTAL   | 8,900,713.35           | 0.00           |                                              |
| TIPO DE IVA | EXC                       | 0.00    |                        |                |                                              |
|             |                           | TOTAL   | 30,000.00              | 0.00           |                                              |
|             |                           | TOTALES | 632,830,776.78         | 10,849,580.72  |                                              |

### CÓMO IMPRIMIR RESUMEN DE PEDIDOS

Esta opción le permite obtener un resumen de pedidos de venta entre entre el rango de fechas digitado

Ingrese al menú Facturación

- 1. Seleccione la opción Reportes Ventas.
- 2. Seleccione la opción Resumen Pedidos con solo darle clic en la pestaña.

A continuación, se desplegará la siguiente ventana:

## Resumen de pedidos

| Fecha Inicial          | 01/01/2023 | Fecha Final       | 11/08/2023 |
|------------------------|------------|-------------------|------------|
| Articulo Inicial       | ٩          | Articulo Final    | ٩          |
| Grupo Inicial          | ٩          | Grupo Final       | ٩          |
| Fecha corte Existencia |            | Solo lo pendiente |            |
|                        |            |                   |            |

| Imprimir | Cancelar |
|----------|----------|
|          |          |

| CAMPO            | DESCRIPCIÓN                                                                                                    |
|------------------|----------------------------------------------------------------------------------------------------|
| Fecha Inicial    | Introduzca aquí la fecha de donde se iniciará el corte para el                                                                                               |
|                  | ya que es un dato muy importante                                                                                                    |
| Fecha Final      | Introduzca aquí la fecha donde finaliza el corte para el resumen de pedidos, tenga en cuenta la exactitud de la información ya que es un dato muy importante |
| Artículo Inicial | Introduzca el código correspondiente al artículo o servicio de donde se iniciará el corte para el Resumen de pedidos . Si desea                              |
|                  | desplegar los diferentes Artículos de clic en el botón 🥰 o presione<br>la BARRA ESPACIADORA y aparecerá la ventana de Artículos                              |
| Artículo Final   | Introduzca el código correspondiente al artículo o servicio donde finaliza el corte para Resumen de pedidos. Si desea desplegar los                          |
|                  | diferentes Artículos de clic en el botón $\mathbf{Q}$ o presione la BARRA ESPACIADORA y aparecerá la ventana de Artículos                                    |
| Grupo Inicial    | Introduzca el código correspondiente al grupo de artículos de donde se iniciará el corte para el Resumen de pedidos. Si desea                                |
|                  | desplegar los diferentes Grupos de artículos de clic en el botón<br>o presione la BARRA ESPACIADORA y aparecerá la ventana de<br>Grupos de artículos         |
| Grupo Final      | Introduzca el código correspondiente al grupo de artículos donde finaliza el corte para el Resumen de pedidos. Si desea desplegar                            |
|                  | los diferentes Grupos de artículos de clic en el botón ${}^{\mathbf{Q}}$ o presione la BARRA ESPACIADORA y aparecerá la ventana de Grupos de artículos       |

| DEMOS TNS    | SAS                            |         |                        |           |            |              | 1 de 1 paginas       |                    |
|--------------|--------------------------------|---------|------------------------|-----------|------------|--------------|----------------------|--------------------|
| 1090478122   |                                |         |                        |           |            |              | Fecha: 11/08/2       | 2023 - 04:32:04    |
|              |                                | F       | RESUMEN DE PR          | DIDOS     |            |              |                      |                    |
|              | Sucursal<br>DEMOS TNS SAS      |         | FechaIni<br>01/01/2023 |           |            | F<br>11      | echaFin<br>/08/2023  |                    |
| CÓDIGO       | DESCRIPCIÓN                    | UNIDAD  | PEDIDO                 | PENDIENTE | PRECIO     | EXISTENCIA   | PEDIDO A<br>FABRICAR | TOTALA<br>FABRICAR |
| 705340000002 | GRAPAS CON SERIAL              | UND     | 5.00                   | 0.00      | 120,000.00 | 7.00         | 0.00                 | 0.00               |
| ERIALES 2    | GRAPAS CON SERIAL              | UND     | 1.00                   | 1.00      | 1,428.57   | 7.00         | 0.00                 | 0.00               |
| EM27         | ARTICULO DEMO 27               | UND     | 10.00                  | 0.00      | 1,666.67   | 90.00        | 0.00                 | 0.00               |
| 02AB         | LLANTA 30*190                  | UND     | 5.00                   | 5.00      | 61,640.66  | 247.00       | 0.00                 | 0.00               |
| 00009527     | POLVO DORADO POR KILO ORQ      | Kg      | 10.00                  | 3.00      | 17,539.26  | 19.00        | 0.00                 | 0.00               |
| 01AB         | SERVICIO DE ARRENDAMIENTO      | UND     | 1.00                   | 1.00      | -49,600.00 | -5.00        | 6.00                 | -297,600.00        |
| MTC10000     | AMORTIGUADOR TRASERO CENTRAL   | UND     | 24.00                  | 0.00      | 50,000.32  | 999,771.00   | 0.00                 | 0.00               |
| MTC10100     | AMORTIGUADOR TRASERO CENTRAL   | UND     | 24.00                  | 12.00     | -47,459.06 | -3.00        | 15.00                | -711,885.90        |
| 090987       | SHEL                           | UND     | 2.00                   | 1.00      | 1,147.25   | 195.00       | 0.00                 | 0.00               |
| 01UTI        | LLANTA 30*190                  | UND     | 1.00                   | 1.00      | 329,613.47 | 113.00       | 0.00                 | 0.00               |
| INT001       | VINILO                         | UND     | 3.00                   | 3.00      | 0.00       | 0.00         | 3.00                 | 0.00               |
| 0            | ARTICULO UNICO                 | UND     | 1.00                   | 1.00      | -4,201.68  | -4.00        | 5.00                 | -21,008.40         |
| M007         | PUNTA 3                        | MTR     | 1.00                   | 0.00      | 5,026.32   | 19.00        | 0.00                 | 0.00               |
| 1082023      | validacion talla color         | UND     | 3.00                   | 3.00      | 25,017.54  | 113.00       | 0.00                 | 0.00               |
| 10820232     | VALIDACION TALLA COLO SERVICIO | UND     | 1.00                   | 1.00      | 0.00       | -2.00        | 3.00                 | 0.00               |
| 24563XY      | PATO DE JUGUETE                | UND     | 5.00                   | 5.00      | 35,065.79  | 25.00        | 0.00                 | 0.00               |
|              |                                | TOTALES | 97.00                  | 37.00     | 546,885,11 | 1,000,592.00 | 32.00                | -1,030,494.30      |

## CÓMO IMPRIMIR RESUMEN DE VENTAS

Este informe es muy útil ya que se puede saber con solo digitar el rango de fechas del movimiento y/o por rango de facturas, el resumen de ventas por cliente.

Ingrese al menú Facturación

1. Seleccione la opción Reportes Ventas.

2. Seleccione la opción Resumen Ventas con solo darle clic en la pestaña.

A continuación, se desplegará la siguiente ventana:

| Fecha Inicial   |         | Fecha Final            |           |           |
|-----------------|---------|------------------------|-----------|-----------|
| Artículo        | م       | Totales sin IVA        |           |           |
| Grupo           | ٩       | Ordenar por totales    |           |           |
| Ciudad          | م       | Separar contado y ci   | rédito    |           |
| Vendedores      | ٩       | Mostrar formas de p    | ago       | $\square$ |
| Prefijo         | ٩       | Agrupar por ciudad     | 5         |           |
| Factura Inicial | ٩       |                        |           |           |
| Factura Final   | ٩       | Incluir Devoluciones   | en Ventas |           |
| Despachar a     | ٩       | Mostrar Facturas No    | Asentadas |           |
| Medio de pago   | Todas - | Detallar por Cliente   |           |           |
| Clasificación   | ٩       | Incluir todas las sucu | ursales   |           |
| Centro Costo    | ٩       |                        |           |           |
| Zona            | ٩       |                        |           |           |
| Cliente         | ٩       |                        |           |           |
| Banco           | ٩       |                        |           |           |
|                 |         |                        |           |           |

## Ventas entre Fechas

Imprimir

Cancelar

| CAMPO         | DESCRIPCIÓN                                                                                                    |
|---------------|----------------------------------------------------------------------------------------------------|
| Fecha Inicial | Introduzca aquí la fecha de donde se iniciará el corte para el Resumen<br>de Ventas, tenga en cuenta la exactitud de la información ya que es<br>un dato muy importante. |

| Fecha Final     | Introduzca aquí la fecha donde finaliza el corte para el Resumen de<br>Ventas, tenga en cuenta la exactitud de la información ya que es un<br>dato muy importante. |
|-----------------|----------------------------------------------------------------------------------------------------|
| Artículo        | Introduzca el código correspondiente al artículo o servicio. Si desea                                                                                              |
|                 | desplegar los diferentes Artículos de clic en el botón $\checkmark$ o presione la BARRA ESPACIADORA y aparecerá la ventana de Artículos                            |
| Ciudad          | Digite el código del Ciudad. Si desea desplegar los diferentes ciudad                                                                                              |
|                 | de clic en el botón o presione la BARRA ESPACIADORA y                                                                                                    |
| Vendedores      | Introduzca el código correspondiente al Tercero que está clasificado                                                                                               |
|                 | como Vendedor, el cual es el intermediario entre la empresa que<br>suministra el producto o servicio y la entidad que lo adquiere. Si desea                        |
|                 | desplegar los diferentes Terceros de clic en el botón $\mathcal{C}$ o presione la BARRA ESPACIADORA y aparecerá la ventana de Terceros.                            |
| Prefijo         | Digite el código correspondiente al prefijo. Si desea desplegar los                                                                                                |
|                 | diferentes prefijos de clic en el boton 🕆 o presione la BARRA<br>ESPACIADORA y aparecerá la ventana de los prefijos                                                |
| Factura Inicial | Digite el código inicial correspondiente al número de la factura de venta de donde se iniciará el corte para el Resumen de Ventas. Si                              |
|                 | desea desplegar los diferentes Prefijos de clic en el botón $\checkmark$ o presione la BARRA ESPACIADORA y aparecerá la ventana de Prefijos.                       |
| Factura Fin     | Digite el código inicial correspondiente al número de la factura de venta de donde se iniciará el corte para el Resumen de Ventas. Si                              |
|                 | desea desplegar los diferentes Prefijos de clic en el botón $\mathbf{Q}$ o presione la BARRA ESPACIADORA y aparecerá la ventana de Prefijos.                       |
| Despachar a     | Introduzca el código correspondiente al Tercero al cual se le va a                                                                                                 |
|                 | botón Q o presione la BARRA ESPACIADORA y aparecerá la                                                                                                    |
| Medio de pago   | Debe seleccionar el Medio de Pago. Si desea desplegar los diferentes                                                                                               |
|                 | tipos de clic en el botón aparecerá el listado de los tipos que puede escoger: Todas - Contado - Crédito - Múltiples                                               |
| Clasificación   | Introduzca el código correspondiente a la Clasificación del Tercero<br>que está clasificado como Cliente. Si desea desplegar las diferentes                        |
|                 | Clasificaciones de clic en el botón <sup>Q</sup> o presione la BARRA<br>ESPACIADORA y aparecerá la ventana de la clasificación de terceros                         |
| Centro Costos   | Digite el código correspondiente al centro de costos. Si desea                                                                                                    |
|                 | desplegar las diferentes Centros de costos de clic en el botón so o presione la BARRA ESPACIADORA y aparecerá la ventana de Centros                                |
| Zona            | Introduzca el código correspondiente a la zona. Si desea desplegar                                                                                                 |
|                 | las diferentes zonas de clic en el botón S o presione la BARRA<br>ESPACIADORA y aparecerá la ventana de Zona                                                       |
| Cliente         | Digite el código correspondiente al Tercero que está clasificado como<br><i>Cliente</i> , al cual se le suministro el producto o servicio. Si desea                |
|                 | desplegar las diferentes Terceros de clic en el botón ${}^{\mathbf{Q}}$ o presione la BARRA ESPACIADORA y aparecerá la ventana de Terceros                         |
| Banco           | Digite el código correspondiente al Banco al cual se le incluyó el                                                                                                 |
|                 | contado. Si desea desplegar las diferentes <i>Bancos</i> de clic en el botón                                                                                       |

| Q o presione la BARRA ESPACIADORA y aparecerá la ventana de |
|-------------------------------------------------------------|
| Bancos                                                      |

| 1090478122    |            |              |                                 |              |            |                  |            |       |            | 1 de 2 paginas<br>Fachar 12/08/20 | 22 09.27 AM  |
|---------------|------------|--------------|---------------------------------|--------------|------------|------------------|------------|-------|------------|-----------------------------------|--------------|
|               |            |              |                                 |              | VENTAS     | ENTRE FECHA      | s          |       |            | Fecha: 12/06/20                   | 125 U6:27 AM |
|               | Sucu       | rsal         |                                 | Fechal       | ni         |                  | FechaFin   |       |            | Banco                             |              |
|               | DEMOS T    | NS SAS       |                                 | 2023/08/0    | 01         |                  | 2023/08/11 |       |            | TODOS                             |              |
| N⁰<br>FACTURA | FECHA      | CODIGO       | NOMBRE                          | BASE GRAV.   | BASE EXC.  | CODIGO<br>BODEGA | IVA        | ICO / | AUTO RENTA | RETENCIONES<br>Y DESCUENTOS       | NET          |
| VENTAS        |            |              |                                 |              |            |                  |            |       |            |                                   |              |
| V003813       | 01/08/2023 | 00001        | BANCOLOMBIA                     | 33,613.45    | 0.00       | 00               | 6,386.55   | 0.00  | 147.90     | 0.00                              | 40,000.0     |
| V003814       | 01/08/2023 | 60369857     | GLADYS ALICIA                   | 0.00         | 30,000.00  | 00               | 0.00       | 0.00  | 132.00     | 180.00                            | 30,000.0     |
| VFE17         | 01/08/2023 | 109050869011 | YULIANA DANELLY<br>MUÑOZ RIVERA | 478,991.60   | 0.00       | 00               | 91,008.40  | 0.00  | 2,107.56   | 2,873.95                          | 570,000.0    |
| FVPG208       | 01/08/2023 | 109050869011 | YULIANA DANELLY                 | 42,016.81    | 0.00       | 00               | 7,983.19   | 0.00  | 184.87     | 252.10                            | 50,000.0     |
| VPG210        | 01/08/2023 | 109050869011 | YULIANA DANELLY<br>MUÑOZ RIVERA | 63,025.21    | 0.00       | 00               | 11,974.79  | 0.00  | 277.31     | 378.15                            | 75,000.0     |
|               |            |              | TOTAL                           | 617,647.06   | 30,000.00  |                  | 117,352.94 | 0.00  | 2,849.65   | 3,684.20                          | 765,000.     |
| FVFE18        | 02/08/2023 | 000011       | PEPITO JUAN PEREZ               | 0.00         | 150,000.00 | 00               | 0.00       | 0.00  | 660.00     | 900.00                            | 150,000.0    |
|               |            |              | TOTAL                           | 0.00         | 150,000.00 |                  | 0.00       | 0.00  | 660.00     | 900.00                            | 150,000.     |
| FVFE19        | 03/08/2023 | 1090506784   | BRENDA VELOZA                   | 168,067.23   | 0.00       | 00               | 31,932.77  | 0.00  | 739.50     | 1,008.40                          | 200,000.0    |
| FVFEV1        | 03/08/2023 | 1090506784   | BRENDA VELOZA                   | 168,067.23   | 0.00       | 00               | 31,932.77  | 0.00  | 739.50     | 1,008.40                          | 200,000.0    |
|               |            |              | TOTAL                           | 336,134.45   | 0.00       |                  | 63,865.55  | 0.00  | 1,478.99   | 2,016.80                          | 400,000.     |
| VPG211        | 04/08/2023 | 109000000    | LINDA CAROLINA<br>PEREZ ORTIZ   | 23,428.07    | 0.00       | 00               | 4,451.33   | 0.00  | 103.08     | 140.57                            | 27,879.4     |
| FVPG212       | 04/08/2023 | 109000000    | LINDA CAROLINA<br>PEREZ ORTIZ   | 23,428.07    | 0.00       | 00               | 4,451.33   | 0.00  | 103.08     | 140.57                            | 27,879.4     |
|               |            |              | TOTAL                           | 46,856.13    | 0.00       |                  | 8,902.67   | 0.00  | 206.17     | 281.14                            | 55,758.      |
| FVFE20        | 08/08/2023 | 60340647     | BRENDA RODRIGUEZ                | 0.00         | 159,600.00 | 00               | 0.00       | 0.00  | 702.24     | 957.60                            | 159,600.0    |
|               |            |              | TOTAL                           | 0.00         | 159,600.00 |                  | 0.00       | 0.00  | 702.24     | 957.60                            | 159,600.     |
| V029          | 10/08/2023 | 37327566     | ANA YIVE ZAMBRANO               | 88,235.29    | 0.00       | 00,01            | 16,764.71  | 0.00  | 388.24     | 529.41                            | 105,000.0    |
|               |            |              | TOTAL                           | 88,235.29    | 0.00       |                  | 16,764.71  | 0.00  | 388.24     | 529.41                            | 105,000.     |
| FVEM1         | 11/08/2023 | 1090503277   | EMILIO BARRERA<br>GOMEZ         | 13,865.55    | 0.00       | 00,01            | 2,634.45   | 0.00  | 61.01      | 83.19                             | 16,500.0     |
| FVEM2         | 11/08/2023 | 010101       | SUSANA                          | 58,823.53    | 0.00       | 00               | 11,176.47  | 0.00  | 258.82     | 352.94                            | 70,000.      |
|               |            |              | TOTAL                           | 72,689.08    | 0.00       |                  | 13,810.92  | 0.00  | 319.83     | 436.13                            | 86,500.      |
|               |            |              | TOTALES                         | 1,161,562.02 | 339,600.00 |                  | 220,696.78 | 0.00  | 6,605.11   | 8,805.29                          | 1,721,858.8  |
| CANTI         | IDAD FACTI | JRAS –       | 14                              |              |            |                  |            |       |            |                                   |              |
| DEVOLUCIO     | NES EN VE  | NTAS         |                                 |              |            |                  |            |       |            |                                   |              |
| 0/0024        | 01/08/2023 | 109050869011 | YULIANA DANELLY                 | 74 769 75    | 0.00       | DV               | 4 620 25   | 0.00  | 107.72     | 145 22                            | 70,000 (     |

## CÓMO IMPRIMIR RESUMEN DE VENTAS POS

Esta opción le permite al usuario obtener un resumen de la facturación realizada y el dinero recibido entre determinadas fechas por un cajero en punto de venta POS.

Ingrese al menú Facturación

- 1. Seleccione la opción Reportes Ventas.
- 2. Seleccione la opción Resumen V. POS con solo darle clic en la pestaña.

## Resumen de Venta POS

| Fecha Inicial                 | 🖬 🛛 Fecha Final              |   |
|-------------------------------|------------------------------|---|
| Hora Inicial                  | Hora Final                   | ÷ |
| Prefijo Inicial               | Prefijo Final                |   |
| Vendedor                      | Q Usuario                    |   |
| Banco                         | Neto con saldo cero          |   |
| Prefijo Cartera/Tesoreria     |                              |   |
| Prefijo Inicial               | Q Prefijo Final              | ٩ |
| Incluir Resumen de Cartera    | Ver detalle de cartera       |   |
| Incluir Resumen de Tesoreria  | Ver detalle de tesoreria     |   |
| Detallar E/S Caja menor       | Ver Observ E/S Caja menor    |   |
| Detallar Facturas de Venta    | Incluir Todas las Sucursales |   |
| POS Diseñado                  | Incluir Compras de contado   |   |
| Mostrar Facturas no asentadas | Impresora POS                |   |
| Detallar Anticipo de Pedidos  | Incluir Anticipo de Pedidos  |   |
| Mostrar formas de pago        |                              |   |
|                               | Imprimir Cancelar            | 7 |

| САМРО           | DESCRIPCIÓN                                                                                                    |
|-----------------|----------------------------------------------------------------------------------------------------|
| Fecha Inicial   | Introduzca aquí la fecha de donde se iniciará el corte para el Resumen<br>de Ventas POS, tenga en cuenta la exactitud de la información ya que<br>es un dato muy importante.                                                                                                    |
| Fecha Final     | Introduzca aquí la fecha donde finaliza el corte para el Resumen de<br>Ventas POS, tenga en cuenta la exactitud de la información ya que es<br>un dato muy importante.                                                                                                    |
| Hora Inicial    | Introduzca aquí la hora en la cual se iniciará el corte para el Resumen de Ventas POS                                                                                                    |
| Hora Final      | Introduzca aquí la hora en la cual finaliza el corte para el Resumen de Ventas POS                                                                                                    |
| Prefijo Inicial | Digite el código inicial correspondiente al prefijo. Si desea desplegar los diferentes prefijos de clic en el botón ${\bf Q}$ o presione la BARRA ESPACIADORA y aparecerá la ventana de los prefijos                                                                                                  |
| Prefijo Final   | Digite el código final correspondiente al prefijo. Si desea desplegar los diferentes prefijos de clic en el botón ${}^{\mathbf{Q}}$ o presione la BARRA ESPACIADORA y aparecerá la ventana de los prefijos                                                                                            |
| Vendedores      | Introduzca el código correspondiente al Tercero que está clasificado<br>como Vendedor, el cual es el intermediario entre la empresa que<br>suministra el producto o servicio y la entidad que lo adquiere. Si desea<br>desplegar los diferentes Terceros de clic en el botón $\bigcirc$ o presione la |
|                 | BARRA ESPACIADORA y aparecerá la ventana de Terceros.                                                                                                    |

| Usuario                     | Digite el nombre del usuario del sistema que desea que aparezca en el resumen, con sus respectivas ventas POS                                                                                                    |
|-----------------------------|----------------------------------------------------------------------------------------------------|
| Banco                       | Digite el código correspondiente al Banco donde ingreso el dinero recaudado por las ventas de caja. Si desea desplegar las diferentes                                                                                                    |
|                             | Bancos de clic en el botón S o presione la BARRA ESPACIADORA y aparecerá la ventana de Bancos                                                                                                    |
| Prefijo Cartera / Tesorería |                                                                                                    |
| Prefijo Inicial             | Digite el código correspondiente al prefijo inicial del documento de<br>Cartera o Tesorería de donde desea que inicie el corte para el<br>resumen de ventas POS. Si desea desplegar los diferentes Prefijos<br>de clic en el botón Q o presione la BARRA ESPACIADORA y<br>aparecerá la ventana de Prefijos. |
| Prefijo Final               | Digite el código correspondiente al prefijo final del documento de<br>Cartera o Tesorería de donde desea que inicie el corte para el<br>resumen de ventas POS. Si desea desplegar los diferentes Prefijos<br>de clic en el botón o presione la BARRA ESPACIADORA y<br>aparecerá la ventana de Prefijos.     |

| ESA: DEMOS TNS SAS    |              |
|-----------------------|--------------|
| 0478122               |              |
| 1/08/2023 - 12/08/202 | 23           |
| 029 - 029             |              |
| EM1 - EM2             |              |
| FE17 - FE20           |              |
| FEV1 - FEV1           |              |
| PG208 - PG212         |              |
| PG6 - PG7             |              |
| RAS: 14               |              |
| JO: TODO5             |              |
| : TODO5               |              |
| TODOS                 |              |
| NTAC **               |              |
| ATRO                  |              |
| E PAULUKADU           | 1,726,100.00 |
| MAD DE PAGU           |              |
| CONTADO               | 225,000.00   |
| CREDITO               | 669,600.00   |
| EFECTIVO              | 245,500.00   |
| TABLETA DE OKEDITO    | 500,000.00   |
| TARUETA DEBLIU        | 6,000.00     |
| NAMOPERENUMO          | 80,000.00    |
|                       |              |
| RMAS DE PAGO          | 1,726,100.00 |
| VR. BASE              | VR, IVA      |
| 150,000,00            | 0.00         |
| 1,321,162,02          | 220,696.78   |
| 30,000,00             | 0.00         |
| VR. BASE              | VR. 100      |
| 1.501.162.02          | 0.00         |
| 1,001,102,02          | 0.00         |
| BOLSAS (INC)**        |              |
|                       |              |
| NC VENTAS :           | 0.00         |
| NTAS :                | 1,726,100.00 |
| JOPINAS :             | 0.00         |
|                       |              |
| AMENTO: SIN           |              |
| MENTO                 |              |
| VR. BASE              | VR. IVA      |
| 150.000.00            | 0.00         |
| 1.321.162.07          | 220,696,78   |
| 30.000.00             | 0.00         |
| 50,000,00             |              |
|                       |              |
| 1,501,162,02          | 220,696.78   |
| -,,                   |              |
| NTO: SIN              |              |
| VR. BASE              | VR. ICO      |
| 1.501.162.02          | 0.00         |
|                       |              |
| -                     |              |
| 1,501,162.02          | 0.00         |
| UCIONES **            |              |
| VOLUCIONES            | 124,000.00   |
| DE PAGO**             |              |
| CONTADO               | 29,000.00    |
| CREDITO               | 95,000.00    |
|                       |              |

0.00

0.00

124,000.00

VR. IVA 19,290.44 ...

> VR. ICO 0.00 \_\_\_\_

0.00

0.00 0.00

441,500.00 506,000.00 0.00 0.00 80,000.00 0.00 0.00

1,027,500.00 574,600.00 1,602,100.00

## CÓMO IMPRIMIR VENTAS POR ARTÍCULO

Esta opción le permite al usuario obtener un resumen estadístico de las ventas realizadas por artículos entre un rango de fechas o un rango de artículos y así tener un mejor control sobre las ventas.

Ingrese al menú Facturación

- 1. Seleccione la opción Reportes Ventas.
- 2. Seleccione la opción Ventas Artículo con solo darle clic en la pestaña.

A continuación, se desplegará la siguiente ventana:

| Fecha Inicial     |           | Fecha Final             |                 |           |
|-------------------|-----------|-------------------------|-----------------|-----------|
| Hora Inicial      | :         | Hora Final              |                 | ÷         |
| Artículo          | م         | Artículo Final          |                 | ٩         |
| Grupo             | م         | Grupo Final             |                 | ٩         |
| Línea             | م         | Linea Final             |                 | ٩         |
| Bodega            | م         | Bodega Final            |                 | ٩         |
| Ciudad            | م         | Totales sin IVA         |                 |           |
| Vendedores        | ۹         | Incluir Remisiones d    | e Salida        |           |
| Prefijo           | ۹         | Imprimir peso           |                 |           |
| Despachar a       | م         | ] Mostrar cant. de clie | ntes impactados | $\square$ |
| Agrupar por       | Ninguno - | ] Mostrar cant. de Arti | iculos          | $\square$ |
| Imprimir Unidades | Detal -   |                         | des             |           |
| Clasificación     | ۹         | Incluir porcentaie de   | : IVA           |           |
| Marca             | م         | Incluir Ventas          |                 |           |
| Centro Costo      | م         |                         |                 |           |
| Zona              | م         | Incluir Devoluciones    | en Ventas       |           |
| Cliente           | ٩         | Mostrar Facturas No     | Asentadas       | $\bigcup$ |
|                   | T         | Mostrar referencia      |                 |           |
|                   |           | Incluir todas las suct  | ursales         |           |

## Ventas por Artículo

| САМРО         | DESCRIPCIÓN                                                                                                    |
|---------------|----------------------------------------------------------------------------------------------------|
| Fecha Inicial | Introduzca aquí la fecha de donde se iniciará el corte para el Resumen<br>de Ventas por artículo, tenga en cuenta la exactitud de la información ya<br>que es un dato muy importante. |
| Fecha Final   | Introduzca aquí la fecha donde finaliza el corte para el Resumen de Ventas por artículo, tenga en cuenta la exactitud de la información ya que es un dato muy importante.             |
| Hora Inicial  | Introduzca aquí la hora en la cual se iniciará el corte para el Resumen de Ventas por artículo                                                                                        |
| Hora Final    | Introduzca aquí la hora en la cual finaliza el corte para el Resumen de Ventas por artículo                                                                                           |

| Artículo       | Introduzca el código correspondiente al artículo o servicio de donde se<br>iniciará el corte para el Resumen de Ventas por artículo. Si desea         |
|----------------|----------------------------------------------------------------------------------------------------|
|                | desplegar los diferentes Artículos de clic en el botón Q o presione la BARRA ESPACIADORA y aparecerá la ventana de Artículos.                         |
| Artículo Final | Introduzca el código correspondiente al artículo o servicio donde finaliza<br>el corte para el Resumen de Ventas por artículo. Si desea desplegar los |
|                | diferentes Artículos de clic en el botón $\mathbf{Q}$ o presione la BARRA<br>ESPACIADORA y aparecerá la ventana de Artículos                          |
| Grupo Inicial  | Introduzca el código correspondiente al grupo de artículos de donde se                                                                                |
|                | desplegar los diferentes Grupos de artículos de clic en el botón ${\bf Q}$ o                                                                          |
|                | presione la BARRA ESPACIADORA y aparecerá la ventana de Grupos de artículos                                                                           |
| Grupo Final    | Introduzca el código correspondiente al grupo de artículos donde finaliza el corte para el Resumen de Ventas por artículo. Si desea desplegar los     |
|                | diferentes Grupos de artículos de clic en el botón ${\bf Q}$ o presione la BARRA ESPACIADORA y aparecerá la ventana de Grupos de artículos            |
| Linea Inicial  | Introduzca el código correspondiente a la Línea de Artículos donde se<br>iniciará el corte para el Resumen de Ventas por artículo. Si desea           |
|                | desplegar las diferentes Líneas de clic en el botón ${\bf Q}$ o presione la BARRA ESPACIADORA y aparecerá la ventana de las Líneas de Artículos       |
| Linea Final    | Introduzca el código correspondiente a la Línea de Artículos donde<br>Finaliza el corte para el Resumen de Ventas por artículo. Si desea              |
|                | desplegar las diferentes Líneas de clic en el botón ${\bf Q}$ o presione la BARRA ESPACIADORA y aparecerá la ventana de las Líneas de Artículos       |
| Bodega         | Digite el código correspondiente a la Bodega donde se iniciara el corte para el Resumen de Ventas por artículo. Si desea desplegar las                |
|                | diferentes Bodegas de clic en el botón <sup>Q</sup> o presione la BARRA<br>ESPACIADORA y aparecerá la ventana de bodegas                              |
| Bodega Final   | Digite el código correspondiente a la Bodega, donde se finaliza el corte para el Resumen de Ventas por artículo. Si desea desplegar las               |
|                | diferentes Bodegas de clic en el botón Q o presione la BARRA<br>ESPACIADORA y aparecerá la ventana de bodegas                                         |
| Vendedores     | Introduzca el código correspondiente al Tercero que está clasificado como Vendedor, el cual es el intermediario entre la empresa que                  |
|                | suministra el producto o servicio y la entidad que lo adquiere. Si desea                                                                              |
|                | BARRA ESPACIADORA y aparecerá la ventana de Terceros.                                                                                                 |
| Ciudad         | Digite el código del Ciudad. Si desea desplegar los diferentes ciudad de<br>clic en el botón Q o presione la BARRA ESPACIADORA y aparecerá la         |
| Destile        | ventana de las ciudades                                                                                                    |
| Prefijo        | diferentes prefijos de clic en el botón Q o presione la BARRA                                                                                         |
| Desnachar a    | ESPACIADORA y aparecerá la ventana de los prefijos                                                                                                    |
|                | los productos. Si desea desplegar las diferentes Terceros de clic en el                                                                               |
|                | botón 🔨 o presione la BARRA ESPACIADORA y aparecerá la ventana de Terceros                                                                            |
| Agrupar por    | Debe seleccionar la opción que desea agrupar las facturas. Si desea                                                                                   |
|                | desplegar los diferentes tipos de clic en el botón 🖾 aparecerá el listado de los tipos que puede escoger: Vendedor - Grupo - Línea                    |

| Imprimir Unidades | Debe seleccionar el tipo de unidad correspondiente. Si desea desplegar                                                                                                 |
|-------------------|----------------------------------------------------------------------------------------------------|
|                   | los diferentes tipos de clic en el botón 🔳 aparecerá el listado de los tipos que puede escoger: Detal - Mayor                                                          |
| Clasificación     | Introduzca el código correspondiente a la Clasificación del Tercero. Si                                                                                                |
|                   | desea desplegar las diferentes Clasificaciones de clic en el botón $\mathbf{Q}$ o presione la BARRA ESPACIADORA y aparecerá la ventana de la clasificación de terceros |
| Marca             | Digite el código correspondiente a la Marca que se encuentran asociada<br>a los diferentes Artículos que desea ver en el reporte de ventas por                         |
|                   | artículo. Si desea desplegar las diferentes Marcas de clic en el botón<br>o presione la BARRA ESPACIADORA y aparecerá la ventana de las<br>Marcas de Artículos         |
| Centro Costo      | Digite el código correspondiente al centro de costos. Si desea desplegar                                                                                               |
|                   | las diferentes Centros de costos de clic en el botón <sup>Q</sup> o presione la BARRA ESPACIADORA y aparecerá la ventana de Centros                                    |
| Zona              | Introduzca el código correspondiente a la Zona. Si desea desplegar las                                                                                                 |
|                   | diferentes Zonas de clic en el botón Q o presione la BARRA<br>ESPACIADORA y aparecerá la ventana de las Zonas                                                          |
| Cliente           | Digite el código correspondiente al Tercero que está clasificado como<br><i>Cliente</i> , al cual se le suministro el producto o servicio. Si desea desplegar          |
|                   | los diferentes Terceros de clic en el botón $\mathbf{Q}$ o presione la BARRA ESPACIADORA y aparecerá la ventana de terceros                                            |

| DEMOS TNS SAS |                                 |            |             |                   | 1 de 1 pagin | as                      |              |
|---------------|---------------------------------|------------|-------------|-------------------|--------------|-------------------------|--------------|
| 1090478122    |                                 |            |             | Fecha: 12/08/2023 | 10:55:37     |                         |              |
|               |                                 |            | VENTA       | S POR ARTICULO    |              |                         |              |
|               | Sucursal                        | Fech       | aIni        |                   | FechaFin     | Tipo Unidad             |              |
|               | DEMOS TINS SAS                  | 2023/0     | 18/01       |                   | 2023/08/12   | DETAL                   |              |
| CODIGO        | ARTICULO                        | BODEGA     | LINEA       | MARCA             | VENTAS       | DEVOLUCIONES            | SALDO        |
| 000009527     | POLVO DORADO POR KILO ORQ       | PRINCIPAL  | SIN LINEA   | SIN MARCA         | 520,000.00   | 0.00                    | 520,000.00   |
| 0090987       | SHEL                            | PRINCIPAL  | SIN LINEA   | SIN MARCA         | 200,000.00   | 0.00                    | 200,000.00   |
| 01082023      | validacion talla color          | PRINCIPAL  | SIN LINEA   | SIN MARCA         | 150,000.00   | 79,000.00               | 71,000.00    |
| 010820232     | VALIDACION TALLA COLO SERVICIO  | PRINCIPAL  | SIN LINEA   | SIN MARCA         | 25,000.00    | 0.00                    | 25,000.00    |
| 0507          | BOM BOM BUM X12                 | PRINCIPAL  | SIN LINEA   | SIN MARCA         | 200,000.00   | 0.00                    | 200,000.00   |
| 7702003057908 | PEGA STICK CAMISA               | PRINCIPAL  | SIN LINEA   | SIN MARCA         | 70,000.00    | 0.00                    | 70,000.00    |
| 7703363005554 | DOLEX                           | PRINCIPAL  | SIN LINEA   | SIN MARCA         | 30,000.00    | 0.00                    | 30,000.00    |
| ELV-994       | CINTA LED 5M BCO. 24V           | PRINCIPAL  | MOTOCILETAS | ARANI             | 159,600.00   | 0.00                    | 159,600.00   |
| EM005         | PUNTA                           | PRINCIPAL  | MOTOCILETAS | MICHELIN          | 40,000.00    | 0.00                    | 40,000.00    |
| EM006         | PUNTA 2                         | PRINCIPAL  | MOTOCILETAS | MICHELIN          | 8,000.00     | 0.00                    | 8,000.00     |
| EM007         | PUNTA 3                         | AUXILIAR 1 | MOTOCILETAS | MICHELIN          | 8,500.00     | 0.00                    | 8,500.00     |
| IP5001        | SERVICIO FACTURACION POR CAPITA | PRINCIPAL  | SIN LINEA   | SIN MARCA         | 150,000.00   | 0.00                    | 150,000.00   |
| IPUU          | IPUU                            | PRINCIPAL  | SIN LINEA   | SIN MARCA         | 60,000.00    | 45,000.00               | 15,000.00    |
| 5C001         | GORRAS SELC B                   | PRINCIPAL  | GORRAS      | SIN MARCA         | 70,000.00    | 0.00                    | 70,000.00    |
| SC001-1       | GORRAS SELC C                   | AUXILIAR 1 | GORRAS      | SIN MARCA         | 35,000.00    | 0.00                    | 35,000.00    |
|               |                                 |            |             |                   | TOTALES      | 1,726,100.00 124,000.00 | 1,602,100.00 |
|               |                                 |            |             |                   |              |                         |              |
|               |                                 |            |             |                   |              |                         |              |
|               |                                 |            |             |                   |              |                         |              |
|               |                                 |            |             |                   |              |                         |              |
|               |                                 |            |             |                   |              |                         |              |

## CÓMO IMPRIMIR VENTAS DETALLADAS POR CLIENTE / VENDEDOR – ARTÍCULO

Mediante esta opción el usuario del módulo de facturación puede obtener un resumen de las ventas detalladas del vendedor o del cliente por artículo, con solo digitar el rango de fechas o el rango de artículos a listar.

Ingrese al menú Facturación

1. Seleccione la opción Reportes Ventas.

## 2. Seleccione la opción V.tas Detalladas con solo darle clic en la pestaña.

A continuación, se desplegará la siguiente ventana:

|                           |               | •                             |                |
|---------------------------|---------------|-------------------------------|----------------|
| Fecha Inicial             |               | Bodega Inicial                | ٩              |
| Fecha Final               | ں ۔ ب<br>۱۹۱۱ | Bodega Final                  | ٩              |
| Articulo Inicial          | ٩             | Clasificacion Cliente         | ٩              |
| Articulo Final            | ٩             | Ciudad Cliente                | ٩              |
| Grupo Inicial             | ٩             | Iva                           | ٩              |
| Grupo Final               | ٩             | Zona                          | ٩              |
| Linea Inicial             | ٩             | Descuento mayor o igual a     | 0 ‡            |
| Linea Final               | ٩             | Imprimir en unidades          | Detal -        |
| Prefijo                   | ٩             | Forma de pago                 | Todas -        |
| Centro de Costo           | ٩             | Detalle de facturas           | $\checkmark$   |
| Marca                     | ٩             | Incluir ventas                | $\checkmark$   |
| Despachar a               | ٩             | Incluir devoluciones de vent  | as 🗸           |
| Agrupar por               | Cliente -     | Ordenar por factura           |                |
| Vendedor                  | ٩             | Mostrar Nit del tercero       |                |
| Codigo Cliente            | ٩             | Mostrar Seriales, Lotes y Tal | la Color       |
| Departamento del artículo | ۹             | Detalle de Descuentos Espec   | ciales         |
|                           |               | Incluir todas las sucursales  |                |
|                           |               | Exportar Excel Imp            | rimir Cancelar |

## Ventas Detalladas Vendedor / Cliente por Artículo

| CAMPO          | DESCRIPCIÓN                                                                                                    |
|----------------|----------------------------------------------------------------------------------------------------|
| Fecha Inicial  | Introduzca aquí la fecha de donde se iniciará el corte para el Resumen<br>de Ventas detalladas, tenga en cuenta la exactitud de la información ya<br>que es un dato muy importante.                                                                                             |
| Fecha Final    | Introduzca aquí la fecha donde finaliza el corte para el Resumen de<br>Ventas detalladas, tenga en cuenta la exactitud de la información ya<br>que es un dato muy importante.                                                                                                   |
| Artículo       | Introduzca el código correspondiente al artículo o servicio de donde se<br>iniciará el corte para el Resumen de Ventas detalladas. Si desea<br>desplegar los diferentes Artículos de clic en el botón Q o presione la<br>BARRA ESPACIADORA y aparecerá la ventana de Artículos. |
| Artículo Final | Introduzca el código correspondiente al artículo o servicio donde finaliza el corte para el Resumen de Ventas detalladas. Si desea desplegar los diferentes Artículos de clic en el botón $\mathbf{Q}$ o presione la BARRA ESPACIADORA y aparecerá la ventana de Artículos.     |

| Introduzca el código correspondiente al grupo de artículos de donde se                                                                                      |
|----------------------------------------------------------------------------------------------------|
| desplegar los diferentes Grupos de artículos de clic en el botón <b>Q</b> o presione la BARRA ESPACIADORA y aparecerá la ventana de Grupos                  |
| de artículos                                                                                                    |
| finaliza el corte para el Resumen de Ventas detalladas. Si desea                                                                                            |
| desplegar los diferentes Grupos de artículos de clic en el botón $\checkmark$ o presione la BARRA ESPACIADORA y aparecerá la ventana de Grupos de artículos |
| Digite el código correspondiente a la Bodega donde se iniciara el corte para el Resumen de Ventas detalladas. Si desea desplegar las                        |
| diferentes Bodegas de clic en el botón Q o presione la BARRA<br>ESPACIADORA y aparecerá la ventana de bodegas                                               |
| Digite el código correspondiente a la Bodega, donde se finaliza el corte                                                                                    |
| diferentes Bodegas de clic en el botón Q o presione la BARRA                                                                                                |
| ESPACIADORA y aparecerá la ventana de bodegas                                                                                                    |
| Introduzca el código correspondiente a la Línea de Artículos donde se<br>iniciará el corte para el Resumen de Ventas detalladas. Si desea                   |
| desplegar las diferentes Líneas de clic en el botón <sup>Q</sup> o presione la BARRA ESPACIADORA y aparecerá la ventana de las Líneas de                    |
| Articulos                                                                                                    |
| Finaliza el corte para el Resumen de Ventas detalladas. Si desea                                                                                            |
| desplegar las diferentes Líneas de clic en el botón $\sim$ o presione la                                                                                    |
| Artículos                                                                                                    |
| Digite el código correspondiente al prefijo. Si desea desplegar los                                                                                         |
| diferentes prefijos de clic en el botón 🖌 o presione la BARRA                                                                                               |
| Digite el código correspondiente al centro de costos. Si desea desplegar                                                                                    |
| las diferentes Centros de costos de clic en el botón <sup>Q</sup> o presione la BARRA ESPACIADORA y aparecerá la ventana de Centros                         |
| Digite el código correspondiente a la Marca que se encuentran asociada                                                                                      |
| detalladas. Si desea desplegar las diferentes Marcas de clic en el botón                                                                                    |
| Q o presione la BARRA ESPACIADORA y aparecerá la ventana de                                                                                                 |
| las Marcas de Artículos                                                                                                    |
| los productos. Si desea desplegar las diferentes Terceros de clic en el                                                                                     |
| botón ${}^{Q}$ o presione la BARRA ESPACIADORA y aparecerá la ventana                                                                                       |
| de l'erceros<br>Debe seleccionar la opción que desea agrupar las facturas. Si desea                                                                         |
| desplegar los diferentes tipos de clic en el botón aparecerá el listado                                                                                     |
| de los tipos que puede escoger: Cliente - Vendedor - Despachar a                                                                                            |
| Introduzca el código correspondiente al Tercero que está clasificado                                                                                        |
| suministra el producto o servicio y la entidad que lo adquiere. Si desea                                                                                    |
| desplegar los diferentes Terceros de clic en el botón Q o presione la BARRA ESPACIADORA y aparecerá la ventana de Terceros                                  |
|                                                                                                    |

| Código Cliente            | Introduzca el código correspondiente al Tercero que está clasificado como Cliente. Si desea desplegar los diferentes Terceros de clic en el                            |
|---------------------------|----------------------------------------------------------------------------------------------------|
|                           | botón Q o presione la BARRA ESPACIADORA y aparecerá la ventana                                                                                                    |
|                           | de Terceros.                                                                                                    |
| Departamento del Artículo | Introduzca el código correspondiente al departamento del artículo. Si                                                                                                  |
|                           | desea desplegar los diferentes departamentos de clic en el botón $\mathcal{Q}$ o presione la BARRA ESPACIADORA y aparecerá la ventana de departamentos.                |
| Clasificación Cliente     | Introduzca el código correspondiente a la Clasificación del Tercero. Si                                                                                                |
|                           | desea desplegar las diferentes Clasificaciones de clic en el botón <sup>Q</sup> o presione la BARRA ESPACIADORA y aparecerá la ventana de la clasificación de terceros |
| Ciudad Cliente            | Digite el código del Ciudad. Si desea desplegar los diferentes ciudad de                                                                                               |
|                           | clic en el botón <sup>Q</sup> o presione la BARRA ESPACIADORA y aparecerá la ventana de las ciudades                                                                   |
| IVA                       | Introduzca el código correspondiente al Tipo de IVA que desea imprimir                                                                                                 |
|                           | en el resumen de ventas detalladas. Si desea desplegar los diferentes                                                                                                  |
|                           | Tipos de IVA artículos de clic en el botón Son o presione la BARRA<br>ESPACIADORA y aparecerá la ventana                                                               |
| Zona                      | Introduzca el código correspondiente a la Zona. Si desea desplegar las                                                                                                 |
|                           | diferentes Zonas de clic en el botón Q o presione la BARRA<br>ESPACIADORA y aparecerá la ventana de las Zonas                                                          |
| Imprimir Unidades         | Debe seleccionar el tipo de unidad correspondiente. Si desea desplegar                                                                                                 |
|                           | los diferentes tipos de clic en el botón 🗷 aparecerá el listado de los                                                                                                 |
|                           | tipos que puede escoger: Detal - Mayor                                                                                                    |
| Forma de pago             | Debe seleccionar la Forma de Pago. Si desea desplegar los diferentes                                                                                                   |
|                           | tipos de clic en el botón Z aparecerá el listado de los tipos que puede escoger: Todas - Contado - Crédito - Múltiples                                                 |

DEMOS TNS SAS

| 1090478122 |                |             |               |                |            |          |                   | 1 de 2     | paginas               |          |            |
|------------|----------------|-------------|---------------|----------------|------------|----------|-------------------|------------|-----------------------|----------|------------|
|            |                |             |               |                |            |          |                   | Fecha      | : 12/08/2023 11:09 AM | l -      |            |
|            |                |             |               | VENTA D        | DETALLAD   | DA DE AF | RTICULOS          |            |                       |          |            |
|            | Sucu           | irsal       |               |                | Fech       | aIni     |                   |            | FechaFin              |          |            |
|            | DEMOS 1        | TNS SAS     |               |                | 01/08/     | 2023     |                   |            | 12/08/2023            |          |            |
| FACTURA    | VENDEDOR       | FECHA       | COD           | DESCRIP        |            | UND      | CANT              | VALOR BASE | IVA                   | DCTO     | VALOR      |
| 37327566   | ANA YIVE ZAMBR | ANO         |               |                | CLASIFICAC | TON      | SIN CLASIFICACION | ZO         | ANA                   | SIN ZONA |            |
| FV029      | 00             | 10/08/2023  | 5C001         | GORRAS SELC E  | В          | UND      | 2.00              | 58,823.53  | 11,176.47             | 0.00     | 70,000.00  |
| FV029      | 00             | 10/08/2023  | 5C001-1       | GORRAS SELC (  | C          | UND      | 1.00              | 29,411.76  | 5,588.24              | 0.00     | 35,000.00  |
|            |                |             |               |                |            | TOTAL    | 3.00              | 88,235.29  | 16,764.71             |          | 105,000.00 |
| 60369857   | GLADYS ALICIA  | REVALO      |               |                | CLASIFICAC | ION      | SIN CLASIFICACION | zo         | NA                    | SIN ZONA |            |
| FV003814   | 00             | 01/08/2023  | 7703363005554 | DOLEX          |            | UND      | 4.00              | 24,000.00  | 0.00                  | 0.00     | 24,000.00  |
| FV003814   | 00             | 01/08/2023  | 7703363005554 | DOLEX          |            | UND      | 1.00              | 6,000.00   | 0.00                  | 0.00     | 6,000.00   |
|            |                |             |               |                |            | TOTAL    | 5.00              | 30,000.00  | 0.00                  |          | 30,000.00  |
| 60340647   | BRENDA RODRIG  | GUEZ        |               |                | CLASIFICAC | TON      | SIN CLASIFICACION | zo         | NA                    | SIN ZONA |            |
| FVFE20     | 00             | 08/08/2023  | ELV-994       | CINTA LED 5M I | BCO, 24V   | UND      | 3.00              | 159,600,00 | 0.00                  | 0.00     | 159.600.00 |
|            |                |             |               |                |            | TOTAL    | 3.00              | 159,600.00 | 0.00                  |          | 159,600.00 |
| 1090506784 | BRENDA VELOZA  |             |               |                | CLASTEICAC | TON      | SIN CLASIFICACION | 70         | NA                    | SIN ZONA |            |
|            | 00             |             | 0507          | POM POM PUM    | V17        | DOV17    | 1.00              | 169 067 77 | 21 022 77             | 0.00     | 200 000 00 |
| EVEEVI     | 00             | 03/08/2023  | 0007          |                | ×12        | UND      | 1.00              | 169,067,23 | 21 922 77             | 0.00     | 200,000.00 |
|            | 00             | 03/00/2023  | 0050507       | SHEE           |            | TOTAL    | 2.00              | 336,134.45 | 63,865.55             | 0.00     | 400,000.00 |
| 01010101   | SUSANA         |             |               |                | CLASIFICAC | TON      | SIN CLASIFICACION | 70         | NA                    | SIN ZONA |            |
| EVEN 2     | 00             | 11/08/2022  | 7702002057009 | DEGA STICK CAN |            | LIND     | 1.00              | C0 077 C7  | 11 176 47             | 0.00     | 70 000 00  |
| r vemz     | 00             | 11/06/2025  | //0200303/300 | PEGR STLOC ON  | 11204      | TOTAL    | 1.00              | 58.823.53  | 11,176,47             | 0.00     | 70,000.00  |
|            |                |             |               |                |            |          |                   |            |                       |          | ,          |
| 1090503277 | EMILIO BARRER  | AGOMEZ      |               |                | CLASIFICAC | .ION     | SIN CLASIFICACION | 20         | NA                    | SIN ZONA |            |
| FVEM1      | 1090503277     | 11/08/2023  | EM007         | PUNTA 3        |            | MIK      | 1.00              | 7,142.86   | 1,357.14              | 0.00     | 8,500.00   |
| FVEM1      | 1090503277     | 11/08/2023  | EMUU6         | PUNTA 2        |            | TOTAL    | 2.00              | 13 865 55  | 2 634 45              | 0.00     | 8,000.00   |
|            |                |             |               |                |            |          | 2.00              | 13,003.33  | 2,034.45              |          | 10,500.00  |
| 000011     | PEPITO JUAN PE | REZ LOPEZ   |               | SERVICIO EACT  | CLASIFICAC | TON      | MINMERCADO        | ZC         | DNA                   | SIN ZONA |            |
| FVFE18     | 00             | 02/08/2023  | IP5001        | POR CAPITA     | UNHERON    | UND      | 1.00              | 150,000.00 | 0.00                  | 0.00     | 150,000.00 |
|            |                |             |               |                |            | TOTAL    | 1.00              | 150,000.00 | 0.00                  |          | 150,000.00 |
| 00001      | BANCOLOMBIA    |             |               |                | CLASIFICAC | TON      | SIN CLASIFICACION | zo         | DNA                   | SIN ZONA |            |
| FV003813   | 1090503277     | 01/08/2023  | EM005         | PUNTA          |            | MTR      | 2.00              | 33,613.45  | 6,386.55              | 0.00     | 40,000.00  |
|            |                |             |               |                |            | TOTAL    | 2.00              | 33,613.45  | 6,386.55              |          | 40,000.00  |
| 057        | LINDA CAROLINA | PEREZ ORTIZ |               |                | CLASIFICAC | TON      | SIN CLASIFICACION | zo         | ANA                   | SIN ZONA |            |
| DVPG7      | 00             | 04/08/2023  | IPUU          | IPUU           |            | UND      | -5.00             | -11,714.03 | -2,225.67             | 0.00     | -15,000.00 |
| FVPG212    | 00             | 04/08/2023  | IPUU          | IPUU           |            | UND      | 10.00             | 23,428.07  | 4,451.33              | 0.00     | 30,000.00  |
| DVPG6      | 1093800448     | 04/08/2023  | IPUU          | IPUU           |            | UND      | -10.00            | -23,428.07 | -4,451.33             | 0.00     | -30,000.00 |
| FVPG211    | 1093800448     | 04/08/2023  | IPUU          | IPUU           |            | UND      | 10.00             | 23,428.07  | 4,451.33              | 0.00     | 30,000.00  |
|            |                |             |               |                |            | TOTAL    | 5.00              | 11,714.03  | 2,225.67              |          | 15,000.00  |
|            |                |             |               |                |            |          |                   |            |                       |          |            |

## CÓMO IMPRIMIR VENTAS DEVOLUCIONES EN VENTAS

Esta opción le permite al usuario obtener un Listado de las Devoluciones con el respectivo motivo por la cual se realizó. El usuario puede filtrar en cualquier momento solo las Devoluciones de un Cliente o Vendedor en especial.

Ingrese al menú Facturación

1. Seleccione la opción Reportes Ventas.

2. Seleccione la opción Venta Devoluciones con solo darle clic en la pestaña.

# Imprimir devoluciones

| Vendedor        | ٩            | Cliente       | ٩          |
|-----------------|--------------|---------------|------------|
| Fecha Inicial   | ت ال<br>(()) | Fecha Final   | ن-ت<br>(0) |
| Numero Inicial  |              | Numero Final  |            |
| Prefijo Inicial | ٩            | Prefijo Final | ٩          |
| Motivo          | ٩            | Zona          | ٩          |
|                 |              |               |            |

Imprimir

Cancelar

| CAMPO           | DESCRIPCIÓN                                                                                                    |
|-----------------|----------------------------------------------------------------------------------------------------|
| Vendedor        | Introduzca el código correspondiente al Tercero que está clasificado<br>como Vendedor, el cual es el intermediario entre la empresa que<br>suministra el producto o servicio y la entidad que lo adquiere. Si desea                                                            |
|                 | desplegar los diferentes Terceros de clic en el botón ${}^{\mathbf{Q}}$ o presione la BARRA ESPACIADORA y aparecerá la ventana de Terceros.                                                                                                    |
| Cliente         | Introduzca el código correspondiente al Tercero que está clasificado como Cliente. Si desea desplegar los diferentes Terceros de clic en el                                                                                                    |
|                 | botón $\mathbf{Q}$ o presione la BARRA ESPACIADORA y aparecerá la ventana de Terceros.                                                                                                    |
| Fecha Inicial   | Introduzca aquí la fecha de donde se iniciará el corte para el Resumen de las Devoluciones en Ventas                                                                                                    |
| Fecha Final     | Introduzca aquí la fecha donde finaliza el corte para el Resumen de las Devoluciones en Ventas                                                                                                    |
| Número Inicial  | Digite el número inicial de la factura donde se iniciará el corte para el Resumen de las Devoluciones en Ventas                                                                                                    |
| Número Final    | Digite el número final de la factura donde se finalizará el corte para el<br>Resumen de las Devoluciones en Ventas                                                                                                    |
| Prefijo Inicial | Digite el código inicial correspondiente al prefijo donde se iniciará el corte para el Resumen de las Devoluciones en Ventas. Si desea desplegar los diferentes prefijos de clic en el botón $\bigcirc$ o presione la BARRA ESPACIADORA y aparecerá la ventana de los prefijos |
| Prefijo Final   | Digite el código final correspondiente al prefijo donde se finalizará el corte para el Resumen de las Devoluciones en Ventas. Si desea desplegar los diferentes prefijos de clic en el botón Q o presione la BARRA ESPACIADORA y aparecerá la ventana de los prefijos          |

| Motivo | Introduzca el código correspondiente al motivo. Si desea desplegar<br>las diferentes Motivos de clic en el botón Q o presione la BARRA<br>ESPACIADORA y aparecerá la ventana de los Motivos       |
|--------|----------------------------------------------------------------------------------------------------|
| Zona   | Introduzca el código correspondiente a la Zona. Si desea desplegar las diferentes Zonas de clic en el botón ${}^{\mathbf{Q}}$ o presione la BARRA ESPACIADORA y aparecerá la ventana de las Zonas |

| 1090478122 |               |                  |                               |                        | Fecha: 12/08/2023 11:19 AM |
|------------|---------------|------------------|-------------------------------|------------------------|----------------------------|
|            |               |                  | VENTA                         | DEVOLUCIONES           |                            |
|            | Sucu<br>DEMOS | irsal<br>TNS SAS |                               | FechaIni<br>01/01/2023 | FechaFin<br>12/08/2023     |
| CODIGO     | FECHA         | CODIGO           | CLIENTE                       | VENDEDOR               | VALOR                      |
| -          |               |                  | N                             |                        |                            |
| 0017       | 26/04/2023    | 1090508690       | YULIANA DANELLY MUNOZ RIVERA  | LUZ CLARITA CACERES    | 1,900.00                   |
| 9G1        | 29/05/2023    | 1090511218       | SANDRA DANIELA GUEVARA ARENAS | VARIOS                 | 100,000.00                 |
| 0019       | 08/06/2023    | 000014           | PEPITO JUAN PEREZ LOPEZ3      | VARIOS                 | 150,000.00                 |
| 0020       | 08/06/2023    | 000012           | PEPITO JUAN PEREZ LOPEZ1      | VARIOS                 | 150,000.00                 |
| PG3        | 16/06/2023    | 000015           | PEPITO JUAN PEREZ LOPEZ4      | LUZ CLARITA CACERES    | 70,000.00                  |
| 0024       | 01/08/2023    | 1090508690       | YULIANA DANELLY MUNOZ RIVERA  | VARIOS                 | 29,000.00                  |
| 1025       | 01/08/2023    | 1090508690       | YULIANA DANELLY MUNOZ RIVERA  | LUZ CLARITA CACERES    | 50,000.00                  |
|            |               |                  | TOTAL                         | 7                      | 550,900.00                 |
| 00         | SIN MOTIVO    |                  |                               |                        |                            |
| 0013       | 04/01/2023    | 1090511218       | SANDRA DANIELA GUEVARA ARENAS | LUZ CLARITA CACERES    | 2,942.00                   |
| 0014       | 02/03/2023    | 00               | VARIOS                        | LUZ CLARITA CACERES    | 15,000.00                  |
| 0015       | 06/03/2023    | 1090511217       | GUEVARA ARENAS SANDRA DANIELA | LUZ CLARITA CACERES    | 500,000.00                 |
| 121        | 26/04/2023    | 1090511217       | GUEVARA ARENAS SANDRA DANIELA | LUZ CLARITA CACERES    | 149,600.00                 |
| PG2        | 08/06/2023    | 057              | LINDA CAROLINA PEREZ ORTIZ    | LUZ CLARITA CACERES    | 95,000.00                  |
| PG6        | 04/08/2023    | 057              | LINDA CAROLINA PEREZ ORTIZ    | LUZ CLARITA CACERES    | 30,000.00                  |
| PG7        | 04/08/2023    | 057              | LINDA CAROLINA PEREZ ORTIZ    | VARIO5                 | 15,000.00                  |
|            |               |                  | TOTAL                         | 7                      | 807,542.00                 |
| 01         | ERROR DE DIG  | ITACION          |                               |                        |                            |
| 0018       | 01/06/2023    | 1000289725       | PATRICIA RIASCOS              | LUZ CLARITA CACERES    | 90,000.00                  |
| 0022       | 14/07/2023    | 1090503277       | EMILIO BARRERA GOMEZ          | LUZ CLARITA CACERES    | 20,000.00                  |
| 0023       | 21/07/2023    | 1090503277       | EMILIO BARRERA GOMEZ          | LUZ CLARITA CACERES    | 150,000.00                 |
| PG5        | 27/07/2023    | 057              | LINDA CAROLINA PEREZ ORTIZ    | LUZ CLARITA CACERES    | 30,000.00                  |
|            |               |                  | TOTAL                         | 4                      | 290,000.00                 |
|            |               |                  | TOTAL DEVOLUCIONES            | 18.0                   | 1,648,442.00               |
|            |               |                  |                               |                        |                            |
|            |               |                  |                               |                        |                            |

## CÓMO IMPRIMIR VENTAS TOTALES POR GRUPO

Mediante este informe el usuario del sistema puede saber con solo digitar el rango de fecha, el valor total vendido por determinado grupo de artículos y así llegar a tener un mejor control sobre las ventas.

Ingrese al menú Facturación

- 1. Seleccione la opción Reportes Ventas.
- 2. Seleccione la opción Ventas T. Grupo con solo darle clic en la pestaña.

# Ventas Totales por Grupo

| Fecha Inicial     |         | Fecha Final            |                 | <br>      |
|-------------------|---------|------------------------|-----------------|-----------|
| Artículo          | ٩       | Artículo Final         |                 | ٩         |
| Grupo             | ٩       | Grupo Final            |                 | ٩         |
| Línea             | ٩       | Linea Final            |                 | ٩         |
| Bodega            | ٩       | Totales sin IVA        |                 |           |
| Ciudad            | ٩       | Ordenar por totales    |                 |           |
| Vendedores        | ٩       | Agrupar                |                 | $\square$ |
| Prefijo           | ٩       | Mostrar cant de clie   | ntes impactados |           |
| Despachar a       | ٩       | Mostrar cant. de Arti  | culos           |           |
| Imprimir Unidades | Detal - |                        |                 |           |
| Clasificación     | ٩       | Mostrar Facturas No    | Asentadas       |           |
| Centro Costo      | ٩       | Incluir todas las sucu | ırsales         |           |
| Zona              | ٩       |                        |                 |           |
| Cliente           | ٩       |                        |                 |           |

Imprimir

Cancelar

| CAMPO            | DESCRIPCIÓN                                                                                                    |
|------------------|----------------------------------------------------------------------------------------------------|
| Fecha Inicial    | Introduzca aquí la fecha de donde se iniciará el corte para el Resumen de Ventas totales por grupo                                                                                                    |
| Fecha Final      | Introduzca aquí la fecha donde finaliza el corte para el Resumen de Ventas totales por grupo                                                                                                    |
| Artículo Inicial | Introduzca el código correspondiente al artículo o servicio de donde se iniciará el corte para el Resumen de Ventas totales por grupo. Si                                                                             |
|                  | desea desplegar los diferentes Artículos de clic en el botón $\mathbf{Q}$ o presione la BARRA ESPACIADORA y aparecerá la ventana de Artículos.                                                                        |
| Artículo Final   | Introduzca el código correspondiente al artículo o servicio donde finaliza el corte para el Resumen de Ventas totales por grupo. Si                                                                                   |
|                  | desea desplegar los diferentes Artículos de clic en el botón $\mathbf{Q}$ o presione la BARRA ESPACIADORA y aparecerá la ventana de Artículos.                                                                        |
| Grupo Inicial    | Introduzca el código correspondiente al grupo de artículos de donde<br>se iniciará el corte para el Resumen de Ventas totales por grupo. Si<br>desea desplegar los diferentes Grupos de artículos de clic en el botón |

|                   | Q o presione la BARRA ESPACIADORA y aparecerá la ventana de Grupos de artículos                                                                                                    |
|-------------------|----------------------------------------------------------------------------------------------------|
| Grupo Final       | Introduzca el código correspondiente al grupo de artículos donde<br>finaliza el corte para el Resumen de Ventas totales por grupo. Si<br>desea desplegar los diferentes Grupos de artículos de clic en el botón<br>Q o presione la BARRA ESPACIADORA y aparecerá la ventana de<br>Grupos de artículos |
| Linea Inicial     | Introduzca el código correspondiente a la Línea de Artículos donde se iniciará el corte para el Resumen de Ventas totales por grupo. Si desea desplegar las diferentes Líneas de clic en el botón ${\bf Q}$ o                                                                                         |
|                   | presione la BARRA ESPACIADORA y aparecerá la ventana de las<br>Líneas de Artículos                                                                                                    |
| Linea Final       | Introduzca el código correspondiente a la Línea de Artículos donde<br>Finaliza el corte para el Resumen de Ventas totales por grupo. Si                                                                                                    |
|                   | desea desplegar las diferentes Líneas de clic en el botón Q o presione la BARRA ESPACIADORA y aparecerá la ventana de las Líneas de Artículos                                                                                                    |
| Bodega Inicial    | Digite el código correspondiente a la Bodega donde se iniciara el corte para el Resumen de Ventas totales por grupo. Si desea desplegar las                                                                                                    |
|                   | diferentes Bodegas de clic en el botón ${f Q}$ o presione la BARRA ESPACIADORA y aparecerá la ventana de bodegas                                                                                                    |
| Ciudad            | Digite el código del Ciudad. Si desea desplegar los diferentes ciudad<br>de clic en el botón Q o presione la BARRA ESPACIADORA y<br>aparecerá la ventana de las ciudades                                                                                                    |
| Vendedor          | Introduzca el código correspondiente al Tercero que está clasificado como Vendedor, el cual es el intermediario entre la empresa que suministra el producto o servicio y la entidad que lo adquiere. Si desea                                                                                         |
|                   | BARRA ESPACIADORA y aparecerá la ventana de Terceros.                                                                                                    |
| Prefijo           | diferentes prefijos de clic en el botón Q o presione la BARRA<br>ESPACIADORA y aparecerá la ventana de los prefijos                                                                                                    |
| Despachar a       | Introduzca el código correspondiente al Tercero al cual se le despacho<br>los productos. Si desea desplegar las diferentes Terceros de clic en el<br>botón Q o presione la BARRA ESPACIADORA y aparecerá la                                                                                           |
| Imprimir Unidades | ventana de l'erceros<br>Debe seleccionar el tipo de unidad correspondiente. Si desea                                                                                                    |
|                   | desplegar los diferentes tipos de clic en el botón 🗹 aparecerá el listado de los tipos que puede escoger: Detal - Mayor                                                                                                    |
| Clasificación     | Introduzca el código correspondiente a la Clasificación del Tercero. Si                                                                                                    |
|                   | desea desplegar las diferentes Clasificaciones de clic en el botón<br>o presione la BARRA ESPACIADORA y aparecerá la ventana de la<br>clasificación de terceros                                                                                                    |
| Centro Costo      | Digite el código correspondiente al centro de costos. Si desea                                                                                                    |
|                   | presione la BARRA ESPACIADORA y aparecerá la ventana de<br>Centros                                                                                                    |
| Zona              | Introduzca el código correspondiente a la Zona. Si desea desplegar                                                                                                    |
|                   | las diferentes Zonas de clic en el botón 🕆 o presione la BARRA<br>ESPACIADORA y aparecerá la ventana de las Zonas                                                                                                    |
| Código Cliente    | Introduzca el código correspondiente al Tercero que está clasificado como Cliente. Si desea desplegar los diferentes Terceros de clic en el                                                                                                    |

| botón 🔍 o presione la BARRA ESPACIADORA | y aparecerá la |
|-----------------------------------------|----------------|
| ventana de Terceros.                    |                |

| DEMOS TNS SAS |                                  | 1 de 1 paginas               |                          |         |              |             |              |
|---------------|----------------------------------|------------------------------|--------------------------|---------|--------------|-------------|--------------|
| 1090478122    |                                  | Fecha: 12/08/2023 - 11:28:18 |                          |         |              |             |              |
|               |                                  |                              | VENTAS TOTALES POR GRUPO |         |              |             |              |
|               | Sucursal                         | FechaIni                     | FechaFin                 |         |              | Tipo Unidad |              |
|               | DEMOS TINS SAS                   | 2023/08/01                   | 2023/08/12               |         |              | DETAL       |              |
| CODIGO        | GRUPO                            |                              | VENTAS                   |         | DEVOLUCIONES |             | SALDO        |
| 00.00.00      | SERVICIO5                        |                              | 175,000.00               |         | 0.00         |             | 175,000.00   |
| 01.01.01      | LLANTAS Y NEUMATICOS             |                              | 436,100.00               |         | 79,000.00    |             | 357,100.00   |
| 01.01.03      | GASEOSAS                         |                              | 400,000.00               |         | 0.00         |             | 400,000.00   |
| 01.01.05      | MEDICAMENTOS                     |                              | 30,000.00                |         | 0.00         |             | 30,000.00    |
| 01.01.08      | PRODUCTOS TERMINADOS             |                              | 60,000.00                |         | 45,000.00    |             | 15,000.00    |
| 01.01.10      | GORRAS                           |                              | 105,000.00               |         | 0.00         |             | 105,000.00   |
| 02.01.14      | BRILLANTINAS, POLVOS Y ESCARCHAS |                              | 520,000.00               |         | 0.00         |             | 520,000.00   |
|               |                                  |                              |                          | TOTALES | 1,726,100.00 | 124,000.00  | 1,602,100.00 |
|               |                                  |                              |                          |         |              |             |              |
|               |                                  |                              |                          |         |              |             |              |
|               |                                  |                              |                          |         |              |             |              |
|               |                                  |                              |                          |         |              |             |              |

## CÓMO IMPRIMIR VENTAS TOTALES

Mediante este informe el usuario del sistema puede saber con solo digitar el rango de fecha, las ventas totales por mes, zona, vendedor, cliente, prefijo, por días, Línea

Ingrese al menú Facturación

- 1. Seleccione la opción Reportes Ventas.
- 2. Seleccione la opción Ventas Totales con solo darle clic en la pestaña.

# Ventas Totales

| Tipo de Reporte | Seleccione |                        |           | * |
|-----------------|------------|------------------------|-----------|---|
| Fecha Inicial   | ن- ن<br>   | Fecha Final            |           | 1 |
| Artículo        | م          | Imprimir Detallado     |           | ] |
| Grupo           | ٩          | Totales sin IVA        |           | ] |
| Línea           | ٩          | Ordenar por totales    |           | ] |
| Ciudad          | ٩          | Mostrar capt de Arti   | culos     | ٦ |
| Vendedores      | ٩          | most ar cant. de Arti  |           | _ |
| Prefijo         | ٩          | Mostrar Facturas No    | Asentadas | J |
| Despachar a     | ٩          | Incluir todas las sucu | Irsales   | ] |
| Medio de pago   | Todas -    |                        |           |   |
| Clasificación   | ٩          |                        |           |   |
| Centro Costo    | ٩          |                        |           |   |
| Zona            | ٩          |                        |           |   |
| Cliente         | ٩          |                        |           |   |

Imprimir

Cancelar

| CAMPO           | DESCRIPCIÓN                                                                                                    |
|-----------------|----------------------------------------------------------------------------------------------------|
| Tipo de Reporte | Debe seleccionar el tipo de reporte que desea imprimir. Si desea desplegar                                                                                                    |
|                 | los diferentes tipos de clic en el botón Z aparecerá el listado de los tipos que puede escoger: Ventas por Mes - Ventas por zona - Ventas por                                                                                                    |
|                 | Vendedor - Ventas por Cliente - Ventas por Prefijo - Ventas Totales por<br>Días - Ventas Totales por Línea                                                                                                    |
| Fecha Inicial   | Introduzca aquí la fecha de donde se iniciará el corte para el reporte de Ventas Totales                                                                                                    |
| Fecha Final     | Introduzca aquí la fecha donde finaliza el corte para el reporte de Ventas<br>Totales                                                                                                    |
| Artículo        | Introduzca el código correspondiente al artículo o servicio de donde se<br>iniciará el corte para el reporte de Ventas Totales. Si desea desplegar los<br>diferentes Artículos de clic en el botón Q o presione la BARRA<br>ESPACIADORA y aparecerá la ventana de Artículos. |
| Grupo           | Introduzca el código correspondiente al grupo de artículos para el reporte de Ventas Totales. Si desea desplegar los diferentes Grupos de artículos de clic en el botón $\mathbf{Q}$ o presione la BARRA ESPACIADORA y aparecerá la ventana de Grupos de artículos           |

| Linea         | Introduzca el código correspondiente a la Línea para el reporte de Ventas       |
|---------------|---------------------------------------------------------------------------------|
|               | Totales. Si desea desplegar las diferentes Líneas de clic en el botón ${f Q}$ o |
|               | presione la BARRA ESPACIADORA y aparecerá la ventana de las Líneas              |
|               | de Artículos                                                                    |
| Ciudad        | Digite el código del Ciudad. Si desea desplegar los diferentes ciudad de        |
|               | clic en el botón 🕓 o presione la BARRA ESPACIADORA y aparecerá la               |
|               | ventana de las ciudades                                                         |
| Vendedores    | Introduzca el código correspondiente al Tercero que está clasificado como       |
|               | Vendedor, el cual es el intermediario entre la empresa que suministra el        |
|               | producto o servicio y la entidad que lo adquiere. Si desea desplegar los        |
|               | diferentes Terceros de clic en el botón 🔍 o presione la BARRA                   |
|               | ESPACIADORA y aparecerá la ventana de Terceros.                                 |
| Prefijo       | Digite el código correspondiente al prefijo. Si desea desplegar los             |
|               | diferentes prefijos de clic en el botón 🗸 o presione la BARRA                   |
|               | ESPACIADORA y aparecerá la ventana de los prefijos                              |
| Despachar a   | Introduzca el código correspondiente al Tercero al cual se le despacho los      |
|               | productos. Si desea desplegar las diferentes Terceros de clic en el boton       |
|               | So presione la BARRA ESPACIADORA y aparecerá la ventana de                      |
|               | Terceros                                                                        |
| Medio de pago | Debe seleccionar el medio de pago. Si desea desplegar los diferentes tipos      |
|               | de clic en el botón 💹 aparecerá el listado de los tipos que puede escoger:      |
|               | Todas - Contado - Crédito - Multiples                                           |
| Clasificación | Introduzca el código correspondiente a la Clasificación del Tercero. Si         |
|               | desea desplegar las diferentes Clasificaciones de clic en el botón ${f Q}$ o    |
|               | presione la BARRA ESPACIADORA y aparecerá la ventana de la                      |
|               | clasificación de terceros                                                       |
| Centro Costo  | Digite el código correspondiente al centro de costos. Si desea desplegar        |
|               | las diferentes Centros de costos de clic en el botón $\checkmark$ o presione la |
|               | BARRA ESPACIADORA y aparecerá la ventana de Centros                             |
| Zona          | Introduzca el código correspondiente a la Zona. Si desea desplegar las          |
|               | diferentes Zonas de clic en el botón 🛰 o presione la BARRA                      |
|               | ESPACIADORA y aparecerá la ventana de las Zonas                                 |
| Cliente       | Introduzca el código correspondiente al Tercero que está clasificado como       |
|               | Cliente. Si desea desplegar los diferentes Terceros de clic en el botón 🔍       |
|               | o presione la BARRA ESPACIADORA y aparecerá la ventana de Terceros.             |

## Ventas por Mes

| DEMOS TNS SAS 1de 1 paginas |                                    |            |              |         |              |             |              |
|-----------------------------|------------------------------------|------------|--------------|---------|--------------|-------------|--------------|
| 1090478122                  | 78122 Fecha: 12/08/2023 - 11:44:42 |            |              |         |              |             |              |
|                             |                                    | VENT/      | AS POR MES   |         |              |             |              |
|                             | Sucursal                           | FechaIni   | FechaFin     |         |              | Tipo Unidad |              |
| DEMOS TINS SAS              |                                    | 2023/08/01 | 2023/08/30   |         | DETAL        |             |              |
| CODIGO                      | MES                                |            | VENTAS       |         | DEVOLUCIONES |             | SALDO        |
| 08                          | AGOSTO                             |            | 1,884,100.00 |         | 124,000.00   |             | 1,760,100.00 |
|                             |                                    |            |              | TOTALES | 1,884,100.00 | 124,000.00  | 1,760,100.00 |
|                             |                                    |            |              |         |              |             |              |
|                             |                                    |            |              |         |              |             |              |
|                             |                                    |            |              |         |              |             |              |
|                             |                                    |            |              |         |              |             |              |
|                             |                                    |            |              |         |              |             | 108          |
#### Ventas por Zona

| DEMOS TNS SAS     |                 | 1 de 1 paginas               |              |         |              |            |              |
|-------------------|-----------------|------------------------------|--------------|---------|--------------|------------|--------------|
| 1090478122        |                 | Fecha: 12/08/2023 - 11:45:29 |              |         |              |            |              |
|                   | VENTAS POR ZONA |                              |              |         |              |            |              |
| Sucursal FechaIni |                 | FechaIni                     | FechaFin     |         | Tipo Unidad  |            |              |
|                   | DEMOS TINS SAS  | 2023/08/01                   | 2023/08/30   |         |              | DETAL      |              |
| CODIGO            | ZONA            |                              | VENTAS       |         | DEVOLUCIONES |            | SALDO        |
| 00                | SIN ZONA        |                              | 1,884,100.00 |         | 124,000.00   |            | 1,760,100.00 |
|                   |                 |                              |              | TOTALES | 1,884,100.00 | 124,000.00 | 1,760,100.00 |
|                   |                 |                              |              |         |              |            |              |

#### Ventas por Vendedor

| DEMOS TNS SAS 1de 1 paginas |                                         |            |                  |         |              |            |              |
|-----------------------------|-----------------------------------------|------------|------------------|---------|--------------|------------|--------------|
| 1090478122                  | 1090478122 Fecha: 12/08/2023 - 11:46:15 |            |                  |         |              |            |              |
|                             |                                         | VEN        | TAS POR VENDEDOR |         |              |            |              |
| Sucursal FechaIni           |                                         |            | FechaFin         |         | Tipo Unidad  |            |              |
|                             | DEMOS TNS SAS                           | 2023/08/01 | 2023/08/30       |         |              | DETAL      |              |
| CODIGO                      | VENDEDOR                                |            | VENTAS           |         | DEVOLUCIONES |            | SALDO        |
| 00                          | VARIOS                                  |            | 1,102,600.00     |         | 44,000.00    |            | 1,058,600.00 |
| 1090503277                  | EMILIO BARRERA GOMEZ                    |            | 56,500.00        |         | 0.00         |            | 56,500.00    |
| 1093800448                  | LUZ CLARITA CACERES                     |            | 725,000.00       |         | 80,000.00    |            | 645,000.00   |
|                             |                                         |            |                  | TOTALES | 1,884,100.00 | 124,000.00 | 1,760,100.00 |
|                             |                                         |            |                  |         |              |            |              |
|                             |                                         |            |                  |         |              |            |              |
|                             |                                         |            |                  |         |              |            |              |
|                             |                                         |            |                  |         |              |            |              |

#### Ventas por Cliente

| DEMOS TNS SAS     | EMOS TNS SAS 1 de l paginas  |            |                    |         |              |             |              |
|-------------------|------------------------------|------------|--------------------|---------|--------------|-------------|--------------|
| 1090478122        | Fecha: 12/08/2023 - 11:46:50 |            |                    |         |              |             |              |
|                   |                              |            | VENTAS POR CLIENTE |         |              |             |              |
| Sucursal Fechalni |                              |            | FechaFin           |         |              | Tipo Unidad |              |
| D                 | DEMOS TINS SAS               | 2023/08/01 | 2023/08/30         |         |              | DETAL       |              |
| CODIGO            | CLIENTE                      |            | VENTAS             |         | DEVOLUCIONES |             | SALDO        |
| 00001             | BANCOLOMBIA                  |            | 40,000.00          |         | 0.00         |             | 40,000.00    |
| 000011            | PEPITO JUAN PEREZ LOPEZ      |            | 150,000.00         |         | 0.00         |             | 150,000.00   |
| 01010101          | SUSANA                       |            | 70,000.00          |         | 0.00         |             | 70,000.00    |
| 057               | LINDA CAROLINA PEREZ ORTIZ   |            | 60,000.00          |         | 45,000.00    |             | 15,000.00    |
| 1090398877        | LEIDY JOHANNA CONTRERAS      |            | 158,000.00         |         | 0.00         |             | 158,000.00   |
| 1090503277        | EMILIO BARRERA GOMEZ         |            | 16,500.00          |         | 0.00         |             | 16,500.00    |
| 1090506784        | BRENDA VELOZA                |            | 400,000.00         |         | 0.00         |             | 400,000.00   |
| 1090508690        | YULIANA DANELLY MUÑOZ RIVERA |            | 695,000.00         |         | 79,000.00    |             | 616,000.00   |
| 37327566          | ANA YIVE ZAMBRANO            |            | 105,000.00         |         | 0.00         |             | 105,000.00   |
| 60340647          | BRENDA RODRIGUEZ             |            | 159,600.00         |         | 0.00         |             | 159,600.00   |
| 60369857          | GLADYS ALICIA AREVALO        |            | 30,000.00          |         | 0.00         |             | 30,000.00    |
|                   |                              |            |                    | TOTALES | 1,884,100.00 | 124,000.00  | 1,760,100.00 |

#### Ventas por Prefijo

| DEMOS TNS SAS | 1 de 1 paginas           |                              |                |         |              |             |              |
|---------------|--------------------------|------------------------------|----------------|---------|--------------|-------------|--------------|
| 1090478122    |                          | Fecha: 12/08/2023 - 11:47:49 |                |         |              |             |              |
|               |                          | VENT                         | AS POR PREFIJO |         |              |             |              |
|               | Sucursal                 | FechaIni                     | FechaFin       |         |              | Tipo Unidad |              |
|               | DEMOS TNS SAS            | 2023/08/01                   | 2023/08/30     |         |              | DETAL       |              |
| CODIGO        | PREFIJO                  |                              | VENTAS         |         | DEVOLUCIONES |             | SALDO        |
| 00            | SIN PREFIJO              |                              | 70,000.00      |         | 79,000.00    |             | -9,000.00    |
| 02            | PREFIJO FACTURA EG2      |                              | 105,000.00     |         | 0.00         |             | 105,000.00   |
| EM            | VAL EMILIO               |                              | 86,500.00      |         | 0.00         |             | 86,500.00    |
| FE            | PREFIJO FACTURACION ELEC | TRONICA                      | 1,237,600.00   |         | 0.00         |             | 1,237,600.00 |
| FEV           | FACTURA                  |                              | 200,000.00     |         | 0.00         |             | 200,000.00   |
| PG            | POS GRAFICA 3            |                              | 185,000.00     |         | 45,000.00    |             | 140,000.00   |
|               |                          |                              |                | TOTALES | 1,884,100.00 | 124,000.00  | 1,760,100.00 |
|               |                          |                              |                |         |              |             |              |

#### Ventas por días

| DEMOS TNS SAS              |                              |                      |            | 1    |              |            |              |
|----------------------------|------------------------------|----------------------|------------|------|--------------|------------|--------------|
|                            | 100 1 paginas                |                      |            |      |              |            |              |
| 1090478122                 | Fecha: 12/08/2023 - 11:48:13 |                      |            |      |              |            |              |
|                            | v                            | ENTAS TOTALES POR DL | AS         |      |              |            |              |
| Sucursal FechaFin FechaFin |                              |                      |            | Tipo | Unidad       |            |              |
| DEMOS TNS SAS              | 2023/08/01                   |                      | 2023/08/30 |      |              | ETAL       |              |
| FECHA                      |                              | PROPINA              | VENTAS     |      | DEVOLUCIONES |            | SALDO        |
| 2023-08-01T00:00:00        |                              | 0.00                 | 765,000.00 |      | 79,000.00    |            | 686,000.00   |
| 2023-08-02T00:00:00        |                              | 0.00                 | 150,000.00 |      | 0.00         |            | 150,000.00   |
| 2023-08-03T00:00:00        |                              | 0.00                 | 400,000.00 |      | 0.00         |            | 400,000.00   |
| 2023-08-04T00:00:00        |                              | 0.00                 | 60,000.00  |      | 45,000.00    |            | 15,000.00    |
| 2023-08-09T00:00:00        |                              | 0.00                 | 159,600.00 |      | 0.00         |            | 159,600.00   |
| 2023-08-10T00:00:00        |                              | 0.00                 | 105,000.00 |      | 0.00         |            | 105,000.00   |
| 2023-08-11T00:00:00        |                              | 0.00                 | 86,500.00  |      | 0.00         |            | 86,500.00    |
| 2023-08-25T00:00:00        |                              | 0.00                 | 158,000.00 |      | 0.00         |            | 158,000.00   |
|                            |                              |                      | TOTALES    | 0.00 | 1,884,100.00 | 124,000.00 | 1,760,100.00 |

#### Ventas por Línea

| DEMOS TNS SAS |               | 1 de 1 paginas               |              |         |              |             |              |
|---------------|---------------|------------------------------|--------------|---------|--------------|-------------|--------------|
| 1090478122    |               | Fecha: 12/08/2023 - 11:49:22 |              |         |              |             |              |
|               |               | VENTA                        | S POR LINEA  |         |              |             |              |
|               | Sucursal      | FechaIni                     | FechaFin     |         |              | Tipo Unidad |              |
|               | DEMOS TNS SAS | 2023/08/01                   | 2023/08/30   |         |              | DETAL       |              |
| CODIGO        | LINEA         |                              | VENTAS       |         | DEVOLUCIONES |             | SALDO        |
| 00            | SIN LINEA     |                              | 1,563,000.00 |         | 124,000.00   |             | 1,439,000.00 |
| 02            | MOTOCILETAS   |                              | 216,100.00   |         | 0.00         |             | 216,100.00   |
| 04            | GORRAS        |                              | 105,000.00   |         | 0.00         |             | 105,000.00   |
|               |               |                              |              | TOTALES | 1,884,100.00 | 124,000.00  | 1,760,100.00 |

## CÓMO ACTUALIZAR LOS ARTÍCULOS DE FACTURACIÓN AUTOMÁTICA

Mediante esta herramienta le permite al usuario del sistema actualizar por clasificación de tercero los artículos, valor y cantidad para generar la facturación automatica

#### Ingrese al menú Facturación

- 1. Seleccione la opción Herramientas
- 2. Seleccione la opción Actualizar Fact. Auto. con solo darle clic en la pestaña.

#### Artículos Facturación Automática

| Clasificación Tercero | ٩ |
|-----------------------|---|
| Artículo              | ٩ |
| Cantidad              | 0 |
| Valor                 | 0 |
| Centro de costo       | ٩ |

Guardar

Cancelar

Diligencie la siguiente información:

| CAMPO           | DESCRIPCIÓN                                                                                                    |
|-----------------|----------------------------------------------------------------------------------------------------|
| Clasificación   | Introduzca el código correspondiente a la Clasificación del Tercero<br>a los cuales se va actualizar los artículos para generar la facturación<br>automática. Si desea desplegar las diferentes Clasificaciones de clic<br>en el botón Q o presione la BARRA ESPACIADORA y aparecerá<br>la ventana de la clasificación de terceros |
| Artículo        | Introduzca el código correspondiente al artículo o servicio que desea<br>actualizar en la facturación automática. Si desea desplegar los<br>diferentes Artículos de clic en el botón $^{\circ}$ o presione la BARRA<br>ESPACIADORA y aparecerá la ventana de Artículos.                                                            |
| Cantidad        | Introduzca el valor de la cantidad que se va a vender de este artículo para la actualización                                                                                                    |
| Valor           | Introduzca el valor en dígitos del precio de cada unidad de este<br>Artículo                                                                                                    |
| Centro de costo | Digite el código correspondiente al Centro de Costos que corresponde. Si desea desplegar los diferentes Centros de Costos de clic en el botón $\mathbf{Q}$ o presione la BARRA ESPACIADORA y aparecerá la ventana de Centros de Costos.                                                                                            |

#### CÓMO ACTUALIZAR PRECIOS

Ingrese al menú Facturación

- 1. Seleccione la opción Herramientas
- 2. Seleccione la opción Actualizar Precios con solo darle clic en la pestaña.

# Mayorar Factor

| Articulo Inicial |         |              | Q,                                 |
|------------------|---------|--------------|------------------------------------|
| Articulo Final   | ZZ      |              | ٩                                  |
| Grupo Inicial    |         |              | ٩                                  |
| Grupo Final      | ZZ      |              | ٩                                  |
| Valor            | .00     | Porcentaje   | .00                                |
|                  |         |              | 5%, Factor 1.05 ó -5%, Factor 0.95 |
| Tipo de unidad   | Detal - | Lista precio | 1 -                                |
| Decimales        | -3      |              | •                                  |
|                  |         |              |                                    |
|                  |         |              | Actualizar Cancelar                |

| САМРО            | DESCRIPCIÓN                                                                                                    |
|------------------|----------------------------------------------------------------------------------------------------|
| Artículo Inicial | Introduzca el código correspondiente al artículo o servicio de donde se iniciará el corte para la actualización de precios. Si desea desplegar       |
|                  | los diferentes Artículos de clic en el botón Q o presione la BARRA<br>ESPACIADORA y aparecerá la ventana de Artículos.                               |
| Artículo Final   | Introduzca el código correspondiente al artículo o servicio donde finaliza el corte para la actualización de precios. Si desea desplegar             |
|                  | los diferentes Artículos de clic en el botón S o presione la BARRA<br>ESPACIADORA y aparecerá la ventana de Artículos.                               |
| Grupo Inicial    | Introduzca el código correspondiente al grupo de artículos de donde se iniciará para la actualización de precios. Si desea desplegar los             |
|                  | diferentes Grupos de artículos de clic en el botón <sup>Q</sup> o presione la BARRA ESPACIADORA y aparecerá la ventana de Grupos de artículos        |
| Grupo Final      | Introduzca el código correspondiente al grupo de artículos donde finaliza el corte para la actualización de precios. Si desea desplegar              |
|                  | los diferentes Grupos de artículos de clic en el botón $^{\mathbf{Q}}$ o presione la BARRA ESPACIADORA y aparecerá la ventana de Grupos de artículos |
| Valor            | Digite el valor del precio de venta que se va asignar a los artículos                                                                                |
| Porcentaje       | Digite el porcentaje que desea aumentar en el precio de venta                                                                                        |
| Tipo de Unidad   | Debe seleccionar el tipo de unidad correspondiente. Si desea                                                                                         |
|                  | desplegar los diferentes tipos de clic en el botón 🔳 aparecerá el listado de los tipos que puede escoger: Detal - Mayor                              |
| Lista precio     | Debe seleccionar la lista de precios que se va actualizar. Si desea                                                                                  |
|                  | desplegar los diferentes tipos de clic en el botón 🖾 aparecerá el listado de los tipos que puede escoger: 1 - 2 - 3 - 4 - 5 - Todos                  |
|                  |                                                                                                    |

| Decimales | Digite el número de decimales para redondear el precio de venta |
|-----------|-----------------------------------------------------------------|
|           |                                                                 |

#### CÓMO REALIZAR APERTURA DE CAJA

Ingrese al menú Facturación

- 1. Seleccione la opción Herramientas
- 2. Seleccione la opción Apertura de Caja con solo darle clic en la pestaña.

A continuación, se desplegará la siguiente ventana:

Apertura de caja

| 1       | 5 |   |
|---------|---|---|
| Prefijo |   | م |
| Base    |   | 0 |
|         |   |   |

Diligencie la siguiente información:

| CAMPO   | DESCRIPCIÓN                                                                                                    |
|---------|----------------------------------------------------------------------------------------------------|
| Prefijo | Digite el código correspondiente al prefijo para realizar la apertura de caja.<br>Si desea desplegar los diferentes prefijos de clic en el botón <sup>Q</sup> o presione<br>la BARRA ESPACIADORA y aparecerá la ventana de los prefijos |
| Base    | Digite el valor en números correspondiente a la Base de la apertura de caja                                                                                                    |

#### CÓMO ASENTAR PENDIENTES

Ingrese al menú Facturación

- 1. Seleccione la opción Herramientas
- 2. Seleccione la opción Asentar Pendientes con solo darle clic en la pestaña.

A continuación, se desplegará la siguiente ventana:

Aceptar

Cancelar

## Asentar Pendientes

| Periodo        | AGOSTO   |              | ×                |
|----------------|----------|--------------|------------------|
| Entre Fech     | as       |              |                  |
| Fecha Inicial  |          | Fecha Final  |                  |
| Número Inicial |          | Número Final |                  |
| Prefijo        | ٩        | Vendedor     | ٩                |
| Devoluciones e | en Venta |              |                  |
| Ventas         |          |              | $\checkmark$     |
| Pedidos en Ver | nta      |              |                  |
| Remisiones de  | Salida   |              |                  |
| Cotizaciones   |          |              |                  |
|                | C        | %            |                  |
|                |          |              |                  |
|                |          |              | Asentar Cancelar |

Diligencie la siguiente información:

| САМРО          | DESCRIPCIÓN                                                                                                    |  |
|----------------|----------------------------------------------------------------------------------------------------|--|
| Fecha Inicial  | Introduzca aquí la fecha de donde se iniciará asentar de pendientes                                                                                                    |  |
| Fecha Final    | Introduzca aquí la fecha donde finaliza asentar de pendientes                                                                                                    |  |
| Número Inicial | Digite el número inicial del documento donde se iniciará asentar de<br>pendientes                                                                                                    |  |
| Número Final   | Digite el número final del documento donde se finalizará el corte<br>de asentar de pendientes                                                                                                    |  |
| Prefijo        | Digite el código correspondiente al prefijo del documento. Si desea<br>desplegar los diferentes prefijos de clic en el botón Q o presione<br>la BARRA ESPACIADORA y aparecerá la ventana de los prefijos                          |  |
| Vendedor       | Introduzca el código correspondiente al Tercero que está<br>clasificado como Vendedor. Si desea desplegar los diferentes<br>Terceros de clic en el botón Q o presione la BARRA<br>ESPACIADORA y aparecerá la ventana de Terceros. |  |

#### CÓMO REALIZAR DISEÑO DE ETIQUETAS DE CÓDIGO DE BARRAS

Ingrese al menú **Facturación** 1. Seleccione la opción **Herramientas** 

#### 2. Seleccione la opción Diseño de Etiquetas con solo darle clic en la pestaña.

A continuación, se desplegará la siguiente ventana:

## Diseño etiquetas de codigos de barras

| Rango a imprimir               |              | Diseño etiqueta                 |                     |
|--------------------------------|--------------|---------------------------------|---------------------|
|                                |              | 1                               |                     |
| Articulo Inicial               | م            | Ancho etiqueta (mm)             | 30                  |
| Articulo Final                 | ۹            | Altura etiqueta (mm)            | 25                  |
| Solo articulos con existencias |              | Multiples etiquetas por linea   |                     |
| Número de copias               | 3            | Margen entre entiquetas (mm)    | 4                   |
| Lenguaje de programación       | TSPL -       | Etiquetas por línea (mm)        |                     |
| Impresora                      | -            |                                 |                     |
| Filtrar documento              |              | 1                               |                     |
|                                |              |                                 |                     |
| Тіро                           | ۹.           | Prefijo                         | ٩                   |
| Diseño campos a imprimir       |              |                                 |                     |
| Código de Barras               |              |                                 |                     |
| Ū                              |              |                                 |                     |
| Vertical (mm)                  | 4            | Horizontal (mm)                 | 1                   |
| Altura                         | Bajo (7mm) - | Anchura                         | Medio -             |
| Тіро                           | Artículo -   | Mostrar texto del código de bar | ras 🗸               |
| Talla                          | ٩            | Color                           |                     |
| Otros                          |              |                                 |                     |
|                                |              |                                 |                     |
| TIPO CAMPO                     |              | CAMPO                           | VERTICAL HORIZONTAL |
|                                |              |                                 |                     |
|                                |              |                                 |                     |

| CAMPO                    | DESCRIPCIÓN                                                                                                    |
|--------------------------|----------------------------------------------------------------------------------------------------|
| Artículo Inicial         | Introduzca el código correspondiente al artículo de donde se<br>iniciará el corte para imprimir la etiqueta con el código de<br>barras. Si desea desplegar los diferentes Artículos de clic en el<br>botón $^{\mathbf{Q}}$ o presione la BARRA ESPACIADORA y aparecerá la<br>ventana de Artículos. |
| Artículo Final           | Introduzca el código correspondiente al artículo o servicio donde finaliza el corte para imprimir la etiqueta con el código de barras. Si desea desplegar los diferentes Artículos de clic en el botón $^{\mathbf{Q}}$ o presione la BARRA ESPACIADORA y aparecerá la ventana de Artículos.        |
| Número de Copias         | Digite la cantidad de etiquetas que desea imprimir para cada código de barras del Artículo.                                                                                                    |
| Lenguaje de Programación | Debe seleccionar el tipo de lenguaje de la impresora de etiquetas. Si desea desplegar los diferentes tipos de clic en el botón aparecerá el listado de los tipos que puede escoger:<br>ZPL - EPL - TSPL - EPL2                                                                                     |

| Impresora                     | Seleccione el código de referencia de la impresora, en la cual<br>imprimirá cada una de las etiquetas que está diseñando.                                                |
|-------------------------------|----------------------------------------------------------------------------------------------------|
| Diseño Etiqueta               |                                                                                                    |
| Ancho etiqueta (mm)           | Digite en ancho de la etiqueta en milimetros, este parámetro depende del tamaño del papel de impresión                                                                   |
| Altura etiqueta (mm)          | Digite la altura de la etiqueta en milimetros, este parámetro depende del tamaño del papel de impresión                                                                  |
| Múltiples Etiquetas por Línea |                                                                                                    |
| Margen entre etiquetas (mm)   | Digite en número el margen de las etiquetas en milimetros, este parámetro depende del tamaño del papel de impresión                                                      |
| Etiquetas por linea (mm)      | Digite la cantidad de etiquetas que desea imprimir por cada<br>línea de impresión, este parámetro depende del tamaño del<br>papel de impresión.                          |
| Código de Barras              |                                                                                                    |
| Vertical (mm)                 | Digite en número de la posición vertical en milimetros para la impresión en la etiqueta del código de barras, este parámetro depende del tamaño del papel de impresión   |
| Horizontal (mm)               | Digite en número de la posición horizontal en milimetros para la impresión en la etiqueta del código de barras, este parámetro depende del tamaño del papel de impresión |
| Altura                        | Debe seleccionar la altura del código de barras en la etiqueta.                                                                                                    |
|                               | Si desea desplegar los diferentes tipos de clic en el botón<br>aparecerá el listado de los tipos que puede escoger: Bajo<br>(7mm) - Medio (10mm), Alto (13mm)            |
| Anchura                       | Debe seleccionar el ancho del código de barras en la etiqueta.                                                                                                    |
|                               | Si desea desplegar los diferentes tipos de clic en el botón<br>aparecerá el listado de los tipos que puede escoger: Bajo -<br>Medio - Alto                               |
| Тіро                          | Seleccione el tipo que desea imprimir en cada etiqueta. Si                                                                                                    |
|                               | desea desplegar los diferentes tipos de clic en el botón<br>aparecerá el listado de los tipos que puede escoger: Corto -<br>Medio - Largo                                |
| Talla                         | Introduzca el código correspondiente a la Talla, que se asociará<br>a cada etiqueta que se imprimirá posteriormente. Si desea                                            |
|                               | desplegar las diferentes Tallas de clic en el botón <sup>Q</sup> o presione<br>la BARRA ESPACIADORA y aparecerá la ventana de las<br>Tallas                              |
| Color                         | Introduzca el código correspondiente al Color, que se asociará                                                                                                    |
|                               | a cada etiqueta que se imprimirá posteriormente. Si desea                                                                                                    |
|                               | presione la BARRA ESPACIADORA y aparecerá la ventana de los colores                                                                                                    |

### CÓMO EXPORTAR FACTURAS

Ingrese al menú Facturación

- 1. Seleccione la opción Herramientas
- 2. Seleccione la opción Exportar Fac. con solo darle clic en la pestaña.

| Exportar factura: |
|-------------------|
|-------------------|

| Fecha Inicial    | 16/08/2023 |
|------------------|------------|
| Fecha Final      |            |
| Tipo Comprobante | ٩          |

| Exportar | Cancelar |
|----------|----------|
|          |          |

Diligencie la siguiente información:

| CAMPO               | DESCRIPCIÓN                                                                       |
|---------------------|-----------------------------------------------------------------------------------|
| Fecha Inicial       | Introduzca aquí la fecha de donde se iniciará la exportación de excel de facturas |
| Fecha Final         | Introduzca aquí la fecha donde finaliza la exportación de excel de                |
|                     | facturas                                                                          |
| Tipo de Comprobante | Seleccione el tipo de comprobante que desea exportar. Si desea                    |
|                     | desplegar los diferentes Tipos de clic en el botón ${f Q}$ o presione la          |
|                     | BARRA ESPACIADORA y aparecerá la ventana                                          |

## CÓMO GENERAR FACTURACIÓN AUTOMÁTICA

Ingrese al menú Facturación

- 1. Seleccione la opción Herramientas
- 2. Seleccione la opción Facturación Auto. con solo darle clic en la pestaña.

# Facturación Automática

| Rango de Terceros         |                  |       | Datos de Facturación  |         |
|---------------------------|------------------|-------|-----------------------|---------|
| Tercero Inicial           |                  | ٩     | Factura Inicial       | ٩       |
| Tercero Final             | ZZ               | ٩     | Fecha Facturación     |         |
| Cliente Tipo              |                  | ٩     | Fecha de Vcto.        |         |
| Clasificación Cliente     |                  | ٩     | Facturar Intereses    | de Mora |
| Observaciones Factura     |                  |       |                       |         |
| Opciones                  |                  |       | Artículo              | ٩       |
|                           |                  |       | Porc. de Interes %    | .00     |
| Facturar con clientes ti  | pos              |       | Fec. Ult. Causación   |         |
| Ordenar facturas por c    | ódigo de tercero |       | Facturar por concepto | s       |
| Ordenar por Nit           |                  |       | Forma de Pago C       | ontado  |
| Ordenar por nombre        |                  |       |                       |         |
| Pronto Pago en la Factura |                  | Banco | ٩                     |         |
|                           |                  |       |                       |         |
| Fecha máxima              |                  |       |                       |         |
| Valor pronto pago         |                  | 0     |                       |         |

| САМРО                 | DESCRIPCIÓN                                                                                                    |  |  |
|-----------------------|----------------------------------------------------------------------------------------------------|--|--|
|                       | Rango de Terceros                                                                                                    |  |  |
| Tercero Inicial       | Introduzca el código correspondiente al Tercero donde se iniciara<br>la generación de facturación automática. Si desea desplegar los          |  |  |
|                       | diferentes Terceros de clic en el botón <sup>Q</sup> o presione la BARRA<br>ESPACIADORA y aparecerá la ventana de Terceros.                   |  |  |
| Tercero Final         | Introduzca el código correspondiente al Tercero donde se finalizará la generación de facturación automática. Si desea                         |  |  |
|                       | desplegar los diferentes Terceros de clic en el botón Q o presione la BARRA ESPACIADORA y aparecerá la ventana de Terceros.                   |  |  |
| Cliente Tipo          | Introduzca el código correspondiente al Tercero Cliente tipo donde se realizo la configuración de los artículos a facturar. Si                |  |  |
|                       | desea desplegar los diferentes Terceros de clic en el botón $\mathcal{Q}$ o presione la BARRA ESPACIADORA y aparecerá la ventana de Terceros. |  |  |
| Clasificación Cliente | Introduzca el código correspondiente a la Clasificación del<br>Tercero. Si desea desplegar las diferentes Clasificaciones de clic             |  |  |
|                       | en el botón S o presione la BARRA ESPACIADORA y aparecerá la ventana de la clasificación de terceros                                          |  |  |
| Observaciones Factura | Digite la observaciones adicionales                                                                                                    |  |  |
| Datos de Facturación  |                                                                                                    |  |  |

| Factura Inicial            | Digite el código inicial correspondiente al prefijo, seguidamente<br>el número de la factura de venta de donde se iniciará el corte para<br>la generación de las facturas de ventas. Si desea desplegar los<br>diferentes Prefijos de clic en el botón Q o presione la BARRA<br>ESPACIADORA y aparecerá la ventana de Prefijos. |
|----------------------------|----------------------------------------------------------------------------------------------------|
|                            | introduzca aqui la fecha de generación de las facturas de venta                                                                                                    |
| Fecha de Vcto              | Introduzca aquí la fecha de vencimiento de las facturas de venta                                                                                                    |
| Facturar Intereses de Mora |                                                                                                    |
| Artículo                   | Introduzca el código correspondiente al artículo. Si desea desplegar los diferentes Artículos de clic en el botón Q o presione la BARRA ESPACIADORA y aparecerá la ventana de Artículos.                                                                                                    |
| Porc. de Intereses %       | Digite el valor correspondiente al porcentaje de interes                                                                                                    |
| Fec. Ult. Causación        | Introduzca aquí la fecha de la ultima causación de los intereses                                                                                                    |
| Forma de pago Contado      |                                                                                                    |
| Banco                      | Digite el código correspondiente al Banco a donde ira el efectivo<br>recaudado por la ventas, en caso que la forma de pago sea de<br>contado. Si desea desplegar las diferentes Bancos de clic en el<br>botón Q o presione la BARRA ESPACIADORA y aparecerá la<br>ventana de los Bancos                                         |

#### CÓMO FACTURAR PEDIDOS

Ingrese al menú Facturación

- 1. Seleccione la opción Herramientas
- 2. Seleccione la opción Facturar Pedidos con solo darle clic en la pestaña.

A continuación, se desplegará la siguiente ventana:

| Facturar Pe        | edidos  |          |
|--------------------|---------|----------|
| Fecha Inicial      | 1       |          |
| Fecha Final        |         |          |
| Prefijo            |         | ď        |
| Pedido Inicial     |         |          |
| Pedido Final       |         |          |
| Zona               |         | Q,       |
| Vendedor           |         | Q,       |
| Prefijo de Factura |         | Q        |
| Fecha Factura      |         | 1921     |
| Forma de pago      |         | ~        |
|                    | 0%      |          |
|                    | Aceptar | Cancelar |

Diligencie la siguiente información: Diligencie la siguiente información:

| CAMPO | DESCRIPCIÓN |
|-------|-------------|
|-------|-------------|

| Fecha Inicial      | Introduzca aquí la fecha de donde se iniciará el corte para facturar los pedidos                                                                                                    |
|--------------------|----------------------------------------------------------------------------------------------------|
| Fecha Final        | Introduzca aquí la fecha donde finaliza el corte para facturar los pedidos                                                                                                    |
| Prefijo            | Digite el código correspondiente al prefijo que fue asignado en los pedidos de venta. Si desea desplegar los diferentes prefijos de clic en el botón ${\bf Q}$ o presione la BARRA ESPACIADORA y aparecerá la ventana de los prefijos                                                                                                    |
| Pedido Inicial     | Digite el número del pedido donde se iniciara el corte para facturar los pedidos                                                                                                    |
| Pedido Final       | Digite el número del pedido donde se finalizará el corte para facturar los pedidos                                                                                                    |
| Zona               | Introduzca el código correspondiente a la Zona. Si desea<br>desplegar las diferentes Zonas de clic en el botón Q o presione la<br>BARRA ESPACIADORA y aparecerá la ventana de las Zonas                                                                                                    |
| Vendedor           | Introduzca el código correspondiente al Tercero que está clasificado como Vendedor, el cual es el intermediario entre la empresa que suministra el producto o servicio y la entidad que lo adquiere. Si desea desplegar los diferentes Terceros de clic en el botón $\mathbf{Q}$ o presione la BARRA ESPACIADORA y aparecerá la ventana de Terceros. |
| Prefijo de Factura | Digite el código correspondiente al prefijo que va asignar en las facturas de venta. Si desea desplegar los diferentes prefijos de clic en el botón ${\bf Q}$ o presione la BARRA ESPACIADORA y aparecerá la ventana de los prefijos                                                                                                    |
| Fecha Factura      | Introduzca aquí la fecha de generación de las factura de venta                                                                                                    |
| Forma de Pago      | Debe seleccionar la Forma de Pago. Si desea desplegar los diferentes tipos de clic en el botón aparecerá el listado de los tipos que puede escoger:Contado, Crédito, Multiples                                                                                                    |

### CÓMO IMPORTAR FACTURAS EN EXCEL

Ingrese al menú Facturación

- 1. Seleccione la opción Herramientas
- 2. Seleccione la opción Imp. Facturas con solo darle clic en la pestaña.

# Importar / Actualizar Facturas Excel

| Archivo origen    |                 |                |                  |                        | 🖻 Estructura     |
|-------------------|-----------------|----------------|------------------|------------------------|------------------|
|                   |                 |                |                  |                        |                  |
|                   |                 |                |                  |                        |                  |
|                   |                 |                |                  | Importar               | Cancelar         |
| Seleccione el ico | o 🖻 y cargue el | archivo en exc | el correspondier | nte a las facturas que | e desea importar |

Si desea exportar la estructura en excel seleccione la opción de equipo

#### CÓMO IMPRIMIR EL LISTADO DE TERCEROS

Ingrese al menú Facturación

1. Seleccione la opción Herramientas

2. Seleccione la opción List. Terceros con solo darle clic en la pestaña.

A continuación, se desplegará la siguiente ventana:

# Listado de Terceros

| Rango a imprimir |           |   | Identificación por |                   |              |  |  |
|------------------|-----------|---|--------------------|-------------------|--------------|--|--|
| Tercero Inicial  |           | ٩ | Código             |                   |              |  |  |
| Tercero Final    |           | ٩ | Filtro             |                   |              |  |  |
| Vendedor         |           | م | Activo             |                   |              |  |  |
| Asesor           |           | ٩ | Activo             | Inactivo          |              |  |  |
| Clasificación    |           | م | Todos              |                   | $\checkmark$ |  |  |
| Zona             |           | ٩ | Opciones           |                   |              |  |  |
| Ciudad           |           | ٩ | Ordenar alfabé     | ticamente         | $\checkmark$ |  |  |
| Barrio           |           | ٩ | Imprimir foto      |                   |              |  |  |
| Aux. deudores    |           | ٩ | Solo clientes si   | n facturas        |              |  |  |
| Tipo de Precio   | Ninguna   | - | Mostrar clasific   | cación y vendedor |              |  |  |
| Tipo de formato  | Formato 1 | Ŧ | Agrupar por có     | ódigo             |              |  |  |

| Clientes Facturado | DS           | Tipo de Tercero         |           |         |               |           |
|--------------------|--------------|-------------------------|-----------|---------|---------------|-----------|
| Fecha Inicial      | ں۔۔ں<br>1011 | Cliente                 | $\square$ | Vendeo  | lor           | $\square$ |
| Fecha Final        |              | Empleado                |           | Provee  | dor           | $\square$ |
| Clientes Creados   |              | '<br>Accionista o socio | $\square$ | Asociad | lo            | $\square$ |
| Fecha Inicial      |              | Fiador                  |           | Cobrad  | or            |           |
| Fecha Final        |              | Inquilino               |           | Propiet | ario inmueble |           |
|                    |              | Entidad                 |           | Profesi | onal Salud    |           |
|                    |              | Mostrador               |           | Mesa    |               |           |
|                    |              | Usuario Hospitalario    |           |         |               |           |
|                    |              |                         |           |         |               |           |
|                    |              |                         | Impr      | imir    | Cancelar      |           |

| CAMPO                 | DESCRIPCIÓN                                                                                                    |
|-----------------------|----------------------------------------------------------------------------------------------------|
| Tercero Inicial       | Introduzca el código correspondiente al Tercero donde se iniciara la                                                                                            |
|                       | Terrenze de alla en al hatía Que renzione la DADDA ECDACIA DODA                                                                                                 |
|                       | l rerceros de cilc en el boton in o presione la BARRA ESPACIADORA                                                                                               |
| Tercero Final         | Introduzca el código correspondiente al Tercero donde se finalizará la                                                                                          |
| reicero i mai         | generación del listado de terceros. Si desea desplegar los diferentes                                                                                           |
|                       | Terceros de clic en el botón $\mathbf{Q}$ o presione la BARRA ESPACIADORA y aparecerá la ventana de Terceros.                                                   |
| Vendedor              | Introduzca el código correspondiente al Tercero que está clasificado                                                                                            |
|                       | como Vendedor, el cual es el intermediario entre la empresa que<br>suministra el producto o servicio y la entidad que lo adquiere. Si desea                     |
|                       | desplegar los diferentes Terceros de clic en el botón <sup>Q</sup> o presione la BARRA ESPACIADORA y aparecerá la ventana de Terceros.                          |
| Clasificación Cliente | Introduzca el código correspondiente a la Clasificación del Tercero. Si                                                                                         |
|                       | desea desplegar las diferentes Clasificaciones de clic en el botón<br>o presione la BARRA ESPACIADORA y aparecerá la ventana de la<br>clasificación de terceros |
| Zona                  | Introduzca el código correspondiente a la Zona. Si desea desplegar                                                                                              |
|                       | las diferentes Zonas de clic en el botón <sup>Q</sup> o presione la BARRA<br>ESPACIADORA y aparecerá la ventana de las Zonas                                    |
| Ciudad                | Introduzca el código correspondiente a la ciudad del cliente Si desea                                                                                           |
|                       | desplegar las diferentes Ciudades de clic en el botón ${}^{\mathbf{Q}}$ o presione la BARRA ESPACIADORA y aparecerá la ventana de Ciudad                        |
| Barrio                | Digite el código correspondiente al Barrio. Si desea desplegar los                                                                                              |
|                       | diferentes barrios de clic en el botón Q o presione la BARRA                                                                                                    |
|                       | ESPACIADORA y aparecerá la ventana de los Barrios                                                                                                    |
| Aux. Deudores         | Digite el código correspondiente a la Cuenta Contable Auxiliar de                                                                                               |
|                       | Deudores. Si desea desplegar las diferentes Cuentas de clic en el                                                                                               |
|                       | botón o i o presione la BARRA ESPACIADORA y aparecerá                                                                                                    |
|                       |                                                                                                    |

| Tipo de Precio      | Seleccione la lista de precios que se va actualizar. Si desea desplegar                                                            |
|---------------------|----------------------------------------------------------------------------------------------------|
|                     | los diferentes tipos de clic en el botón 🗾 aparecerá el listado de los                                                             |
|                     | tipos que puede escoger: Ninguno - 1 - 2 - 3 - 4 - 5                                                                               |
| Clientes Facturados |                                                                                                    |
| Fecha Inicial       | Introduzca aquí la fecha de donde se iniciará el corte para imprimir el listado de los terceros con facturas de ventas generadas   |
| Fecha Final         | Introduzca aquí la fecha donde finaliza el corte para imprimir el listado de los terceros con facturas de ventas generadas         |
| Clientes Creados    |                                                                                                    |
| Fecha Inicial       | Introduzca aquí la fecha de donde se iniciará el corte para imprimir el listado de los terceros clasificados como clientes creados |
| Fecha Final         | Introduzca aquí la fecha donde finaliza el corte para imprimir el listado de los terceros clasificados como clientes creados       |

### CÓMO ENVIAR DOCUMENTOS ELECTRÓNICOS

Ingrese al menú Facturación

- 1. Seleccione la opción Herramientas
- 2. Seleccione la opción Transmitir DEL con solo darle clic en la pestaña.

A continuación, se desplegará la siguiente ventana:

## Enviar Documentos Electrónicos

| Tipo de Documento | FACTURA DE VENTA | * | Prefijo        |
|-------------------|------------------|---|----------------|
| Fecha Inicial     | 01/08/2023       |   | Numero Inicial |
| Fecha Final       | 31/08/2023       |   | Numero Final   |

|  |  | م |
|--|--|---|
|  |  |   |
|  |  |   |

Enviar Cancelar

| CAMPO             | DESCRIPCIÓN                                                                                                    |
|-------------------|----------------------------------------------------------------------------------------------------|
| Tipo de Documento | Seleccione el tipo de Documento que va a realizar transmisión a la                                                                                                    |
|                   | DIAN. Si desea desplegar los diferentes tipos de clic en el botón<br>aparecerá el listado de los tipos que puede escoger: Factura de Venta,<br>Devolución en Venta, Nota Débito, Documento Soporte, Nota Ajuste<br>(DC) |

| Fecha Inicial  | Introduzca aquí la fecha de donde se iniciará el corte para la transmisión<br>a la DIAN                                                                                                    |
|----------------|----------------------------------------------------------------------------------------------------|
| Fecha Final    | Introduzca aquí la fecha donde finaliza el corte para la transmisión a la DIAN                                                                                                    |
| Prefijo        | Digite el código correspondiente al prefijo que fue asignado en el documento a transmitir. Si desea desplegar los diferentes prefijos de clic en el botón ${}^{\circ}$ o presione la BARRA ESPACIADORA y aparecerá la ventana de los prefijos |
| Número Inicial | Digite el número del documento donde se iniciara el corte para realizar<br>la transmisión                                                                                                    |
| Número Final   | Digite el número del documento donde se finalizará el corte para realizar<br>la transmisión                                                                                                    |

#### **OPERACIONES NO RUTINARIAS**

#### CÓMO CONFIGURAR LOS PARÁMETROS

Esta opción le permite al usuario configurar los parámetros usados en el módulo de Facturación

Ingrese al menú Facturación

1. Seleccione la opción Con figuración

**2.** Seleccione la opción **CHECKS** con solo darle clic en la pestaña. A continuación, se desplegará la siguiente ventana:

| DESCRIPCION                                            |              |
|--------------------------------------------------------|--------------|
| Imprimir facturas y devoluciones de ventas sin asentar | $\checkmark$ |
| Precios incluyen IVA                                   | $\checkmark$ |
| Controlar máximo cupo de crédito en clientes           | $\checkmark$ |
| No permitir facturar por debajo del costo promedio     | $\checkmark$ |
| Agregar periodo de facturación en el artículo          |              |
| No permitir facturar por debajo del ultimo costo       |              |
| Imprimir directamente pos grafica                      |              |
| Maneja Impuesto al Consumo                             | $\checkmark$ |
| Confirmar datos del pedido de venta al facturar        |              |
| Cerrar pedido de venta al facturar                     |              |
| Maneja tasa de conversión en ventas                    | $\checkmark$ |
| No permitir facturar con cantidad cero                 |              |
| Maneja comisiones                                      |              |
| Maneja ventas mostrador                                | $\checkmark$ |
| Maneja restaurante                                     | $\checkmark$ |
| Reimprimir factura con palabra "COPIA"                 |              |
| Imprimir factura con palabra "ORIGINAL"                |              |

| DESCRIPCION                                             |              |
|---------------------------------------------------------|--------------|
| Comandar automáticamente                                | $\checkmark$ |
| Maneja exportaciones                                    | $\checkmark$ |
| Crear tercero APP                                       | $\checkmark$ |
| No permitir facturar con precio cero                    |              |
| Confirmar base e iva en ventas y devoluciones           |              |
| Maneja escala en venta de productos                     |              |
| Ajuste a la forma de pago                               |              |
| Imprimir Número de Factura sin Ceros                    |              |
| Generar facturas de ventas pos asentadas                |              |
| Restringir terceros por vendedor                        |              |
| Generar recibo con el mismo prefijo y numero del pedido |              |
| Mostrar forma de pago en la factura                     | $\checkmark$ |
| Seleccionar lista de precios facturacion                |              |
| Solo facturar producto terminado                        | $\checkmark$ |
| Maneja decimales en las cantidades de la factura        |              |
| Maneja zona franca                                      | $\checkmark$ |
| No permitir cambiar número de documento en facturación  |              |

| DESCRIPCION                                                             |              |
|-------------------------------------------------------------------------|--------------|
| Validar existencias por bodega APP                                      | $\checkmark$ |
| Imprimir formato 12 redondeado a miles                                  |              |
| Mostrar base de IVA formato factura 8 y 15                              |              |
| Maneja centros de costo y area del detalle                              | $\checkmark$ |
| Cambiar adquiriente por cliente                                         |              |
| Maneja descuentos especiales por cantidad                               | $\checkmark$ |
| Modificar precio de lista en ventas pos                                 | $\checkmark$ |
| Redondear a la unidad                                                   |              |
| Permitir ver los documentos de los prefijos configurados por el usuario |              |
| Datos adicionales en la factura de venta                                |              |
| Causar ventas por concepto                                              |              |
| Maneja descuentos especiales por prefijo                                |              |
| Restringir bodega en la ciudad al facturar                              |              |
| Maneja descuento adicional en el artículo                               |              |
| Priorizar descuento del artículo por encima del cliente APP             | $\checkmark$ |
| Ordenar reporte de ventas por código de artículos                       |              |
|                                                                         |              |

Nota: El usuario debe seleccionar el check según las actividades que realiza la empresa

3. Seleccione la opción **GENERAL** con solo darle clic en la pestaña. A continuación, se desplegará la siguiente ventana:

| CHECKS I GENERAL I ADIO    | CIONALES                          |                         |                                       |
|----------------------------|-----------------------------------|-------------------------|---------------------------------------|
| Generales                  |                                   |                         |                                       |
|                            |                                   |                         |                                       |
| Tercero empresa            | 800182856-1 / TNS SAS Q           | Nombre moneda local     | pesos                                 |
| Centros de costo           | ٩                                 | Concepto                | ٩                                     |
| Nombre moneda extranjera   | Dolar                             | Tipo facturación        | Normal -                              |
| Nombre                     |                                   | Artículo                | ٩                                     |
| Cód. Prestador de Servicio |                                   | ]                       |                                       |
| Integración Contabilidad   |                                   |                         |                                       |
|                            |                                   |                         |                                       |
| Auxiliar deudores          | 130505.01 - Deudores Nacionales Q | Ret. fuente ventas      | ٩                                     |
| Rete IVA                   | ٩                                 | Ajuste a neto factura   | ٩                                     |
| AutoRenta Favor            | 135505.01 - Renta 0.44%           | AutoRenta x Pagar       | 236575.01 - Autorete Impto a la Renta |
| AutoRenta %                |                                   | Concepto Rte. fuente    | ٩                                     |
| Concepto Ajuste            | ٩                                 | Porcentaje de la base % | .00                                   |
| Porcentaje retención %     | 00.                               | Porcentaje rete IVA %   | .00                                   |
| Cuenta de retención        | ٩                                 | Cuenta de comisión      | ٩                                     |
| Cuenta de gravamen         | ٩                                 | Cuenta de IPUU          | 249505.01 - IPUU Q                    |
| Empresa autorretener       | dora de ICA                       |                         |                                       |
|                            |                                   |                         |                                       |
| AutoICA %                  | 04 - 6*MIL Q                      |                         |                                       |
| Manejo de propinas         |                                   |                         |                                       |

#### Introduzca los Datos Generales de la Empresa y su configuración

| Generales                  |                         |                     |          |
|----------------------------|-------------------------|---------------------|----------|
|                            |                         |                     |          |
| Tercero empresa            | 800182856-1 / TNS SAS Q | Nombre moneda local | pesos    |
| Centros de costo           | ٩                       | Concepto            | ٩        |
| Nombre moneda extranjera   | Dolar -                 | Tipo facturación    | Normal - |
| Nombre                     |                         | Artículo            | ٩        |
| Cód. Prestador de Servicio |                         | ]                   |          |

#### El usuario debe realizar la configuración de las cuentas contables para la **integración al módulo de Contabilidad** según las responsabilidades tributarias de la empresa

| Integración Contabilidad |                                  |                         |                                       |
|--------------------------|----------------------------------|-------------------------|---------------------------------------|
| Auxiliar deudores        | 30505.01 - Deudores Nacionales Q | Ret. fuente ventas      | م                                     |
| Rete IVA                 | ۹                                | Ajuste a neto factura   | ٩                                     |
| AutoRenta Favor          | 35505.01 - Renta 0.44% Q         | AutoRenta x Pagar       | 236575.01 - Autorete Impto a la Renta |
| AutoRenta %              | .44                              | Concepto Rte. fuente    | ٩                                     |
| Concepto Ajuste          | ۹                                | Porcentaje de la base % | .00                                   |
| Porcentaje retención %   | .00                              | Porcentaje rete IVA %   | .00                                   |
| Cuenta de retención      | ۹                                | Cuenta de comisión      | ٩                                     |
| Cuenta de gravamen       | ۹                                | Cuenta de IPUU          | 249505.01 - IPUU Q                    |

Esta opción le permite al usuario configurar si la empresa es Autoretenedora de ICA y su porcentaje

| Empresa autorreteneo | lora de ICA |   |
|----------------------|-------------|---|
|                      |             |   |
| AutoICA %            | 04 - 6*MIL  | ٩ |
| —                    |             |   |

Esta opción le permite al usuario realizar la configuración del **Manejo de propinas** y su porcentaje, si la actividad de la empresa es Restaurante

| Manejo de propinas     |   |                 |
|------------------------|---|-----------------|
|                        |   |                 |
| Artículo de la propina | ٩ | Propina % 10.00 |
| Como artículo          |   |                 |

Esta opción le permite al usuario realizar la configuración para realizar facturas de venta con tipo de operación **AIU**, en el cual debe parametrizar los artículos y su respectivo porcentaje

| Maneja AlU                     |                     |                         |      |         |       |
|--------------------------------|---------------------|-------------------------|------|---------|-------|
|                                |                     |                         |      |         |       |
| Administración                 | ADM ~ ADMINITRACION | <b>Q</b> Porcentaje (%) | 5.00 |         |       |
| Imprevistos                    | IMP ~ IMPREVISTOS   | <b>Q</b> Porcentaje (%) | 3.00 |         |       |
| Utilidad                       | UTI ~ UTILIDAD      | <b>Q</b> Porcentaje (%) | 2.00 | IVA (%) | 19.00 |
| Sumar AIU al total de la venta |                     | $\checkmark$            |      |         |       |

# 4. Seleccione la opción ADICIONALES con solo darle clic en la pestaña. A continuación, se desplegará la siguiente ventana:

| CHECKS I GENERAL I       | ADICIONALES                |              |                        |                              |
|--------------------------|----------------------------|--------------|------------------------|------------------------------|
| Maneja sistem            | a de apartado              |              |                        |                              |
| Bodega de apartados      | 02 - PUNTO DE VENTA BOGOTA | ٩            | Prefijo para apartados | TR - TRASLADOS Q             |
| Control de anticipos po  | r usuario                  |              |                        |                              |
| Día sin IVA              |                            |              |                        |                              |
| Fecha                    | 01/12/2021                 |              | UVT                    | 36,308.00                    |
| Lectura de etiqueta      |                            |              |                        |                              |
| Prefijo inicio           |                            | 2            | Longitud código        | 10                           |
| Facturar combo           |                            |              |                        |                              |
| Detallar combo al factur | rar pedido                 | $\checkmark$ | Bodega                 | 02 - PUNTO DE VENTA BOGOTA Q |

# Esta opción le permite al usuario realizar la configuración si **Maneja Sistema de Apartado**, debe seleccionar la bodega y el prefijo de los apartados

| Maneja sistem            | a de apartado              |   |                        |                |   |
|--------------------------|----------------------------|---|------------------------|----------------|---|
| Bodega de apartados      | 02 - PUNTO DE VENTA BOGOTA | ٩ | Prefijo para apartados | TR - TRASLADOS | م |
| Control de anticipos por | usuario                    |   |                        |                |   |

Esta opción le permite al usuario realizar la configuración si **Maneja Sistema de Apartado**, debe seleccionar la bodega y el prefijo de los apartados

| Maneja sistema de apartado       |                            |   |                        |                |   |  |
|----------------------------------|----------------------------|---|------------------------|----------------|---|--|
| Bodega de apartados              | 02 - PUNTO DE VENTA BOGOTA | ٩ | Prefijo para apartados | TR - TRASLADOS | ٩ |  |
| Control de anticipos por usuario |                            |   |                        |                |   |  |

#### Esta opción le permite al usuario configurar el Día sin IVA asignando fecha y valor del UVT

| Día sin IVA |            |     |           |
|-------------|------------|-----|-----------|
| Fecha       | 01/12/2021 | UVT | 36,308.00 |

# Esta opción le permite al usuario configurar la **Lectura de Etiqueta** asignando prefijo inicio y longitud del código

| Lectura de etiqueta |   |                 |    |  |  |  |  |
|---------------------|---|-----------------|----|--|--|--|--|
| Prefijo inicio      | 2 | Longitud código | 10 |  |  |  |  |

Si la empresa va a **Facturar combos** en los artículos y desea detallar loa artículos del combo marque la opción y relacione la bodega asociada a los artículos

| Facturar combo                    |              |        |                            |   |
|-----------------------------------|--------------|--------|----------------------------|---|
| Detallar combo al facturar pedido | $\checkmark$ | Bodega | 02 - PUNTO DE VENTA BOGOTA | ٩ |